2017.06.20版

### 次世代シーケンサーデータの解析手法 第7回ロングリードアセンブリ:ウェブ資料

#### 谷澤靖洋、神沼英里\*、中村保一、遠野雅徳、大崎研、 清水謙多郎、門田 幸二\*

\*東京大学·大学院農学生命科学研究科 kadota@bi.a.u-tokyo.ac.jp http://www.iu.a.u-tokyo.ac.jp/~kadota/

## W1-1: PacBio RS II

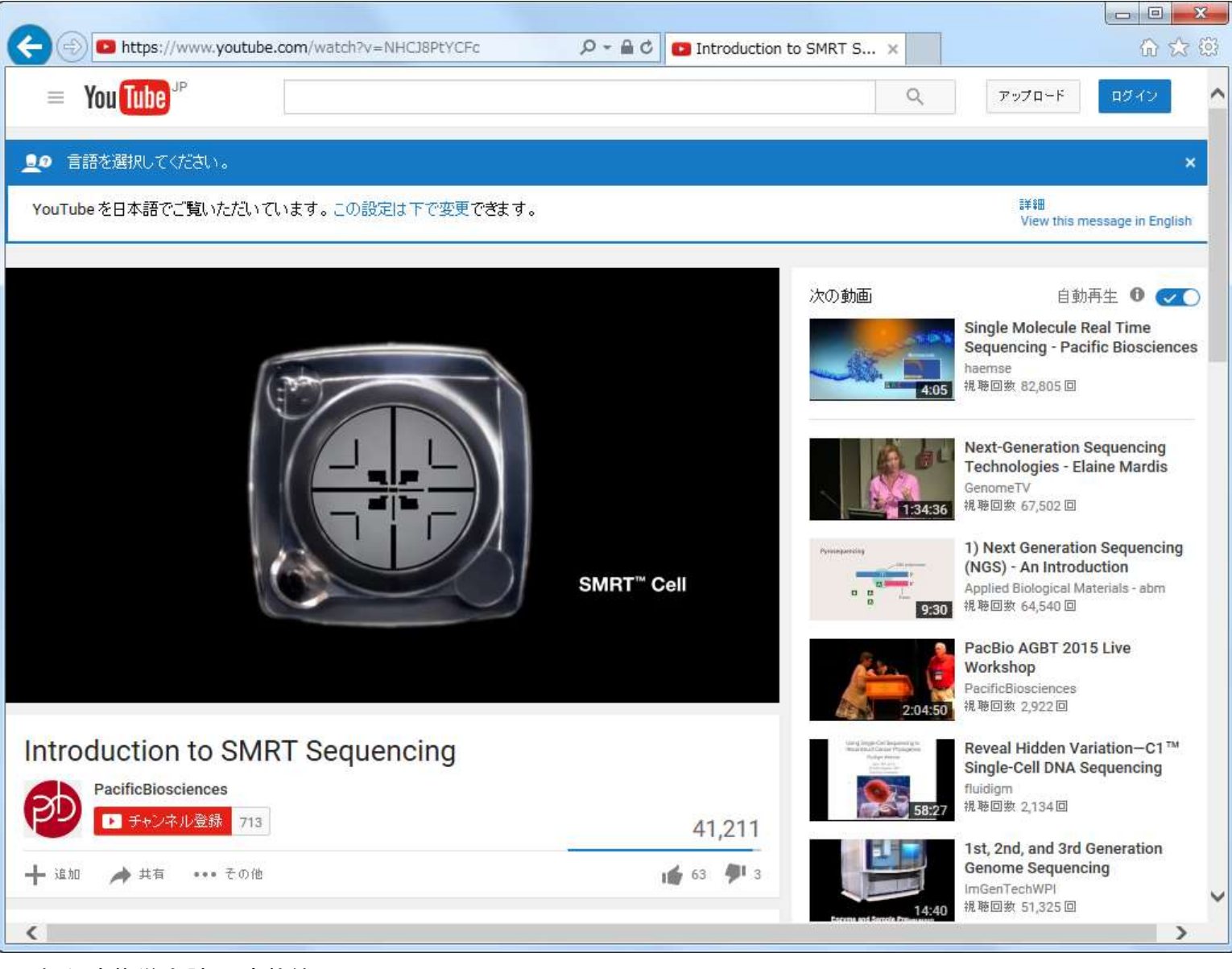

#### 日本乳酸菌学会誌の連載第7回

## W2-1:PacBioデータ

日本乳酸菌学会誌の連載第7回

| C 🔿 🖇 https://trace      | .ddbj.nig.ac.jp/DRASearch/run?acc=DRR024500 🔎 – 🗎 🖒 🧏 DRR024500 - DRA Search 🗙 | 유 🛠 🛱    |
|--------------------------|--------------------------------------------------------------------------------|----------|
| §DRASearch               | Send Feedback 👂 Search Home                                                    | DRA Home |
| DRR024500                | FASTQ SRA                                                                      |          |
| Run Detail               | Navigation                                                                     |          |
| Alias                    |                                                                                |          |
| Instrument model         |                                                                                |          |
| Date of run              |                                                                                |          |
| Run center               |                                                                                |          |
| Number of spots          |                                                                                |          |
| Number of bases          |                                                                                |          |
| READS (joined)           | quality show 10 V rows << < 1 / 0 Page > >>                                    |          |
|                          |                                                                                |          |
| Website policy   © DNA D | ata Bank of Japan                                                              |          |

Tanizawa et al., BMC Genomics, 16: 240, 2015

| W2-2:乳酸菌                                                                                                    | データ                   |
|----------------------------------------------------------------------------------------------------|-----------------------|
| Shttp://www.ncbi.nlm.nih.gov/pubmed/25879859                                                                  | P → C S Complete gene |
| Resources       How To         Public gov       PubMed         US National Library of Medicine       Advanced | Se                    |

原著論文(PMID: 25879859)のPubMedの①Full textリンク先で全文を見られる。②Availability of supporting dataという項目をよく眺めると、NGS生 データがDDBJ Sequence Read Archive (DDBJ SRA; 略してDRA)にDRR024500とDRR024501とい うIDで登録されていることがわかる。③Illumina MiSeqデータのDRR024501を頼りに調べていく

Abstract 🗸

BMC Genomics. 2015 Mar 25;16:240. doi: 10.1186/s12864-015-1435-2

#### Complete genome sequence and analysis of Lactobacillus hokkaidonensis LOOC260(T), a psychrotrophic lactic acid bacterium isolated from silage.

Tanizawa Y1.2, Tohno M3, Kaminuma E4, Nakamura Y5, Arita M6.7.

Author information

#### Abstract

BACKGROUND: Lactobacillus hokkaidonensis is an obligate heterofermentative lactic acid bacterium, which is isolated from Timothy grass silage in Hokkaido, a subarctic region of Japan. This bacterium is

expected to be useful as a silage starter culture in cold regions because of its remarkable psychrotolerance; it can grow at temperatures as low as 4°C. To elucidate its genetic particularly in relation to the source of psychrotolerance, we constructed the complete sequence of L. hokkaidonensis LOOC260(T) using PacBio single-molecule real-time technology.

**RESULTS:** The genome of LOOC260(T) comprises one circular chromosome (2.28 Mbp) a circular plasmids: pLOOC260-1 (81.6 kbp) and pLOOC260-2 (41.0 kbp). We identified dive genetic elements, such as prophages, integrated and conjugative elements, and conjugative which may reflect adaptation to plant-associated niches. Comparative genome analysis also unique genomic features, such as genes involved in pentose assimilation and NADPH gene

CONCLUSIONS: This is the first complete genome in the L. vaccinostercus group, which is characterized, so the genomic information obtained in this study provides insight into the evolution of this group. We also found several factors that may contribute to the ability hokkaidonensis to grow at cold temperatures. The results of this study will facilitate full for the cold-tolerance mechanism of L. hokkaidonensis.

PMID: 25879859 [PubMed - in process] PMCID: PMC4377027 Free PMC Article

日本乳酸菌学会誌の連載第7回

| Full text links |  |
|-----------------|--|
| PMC Full text   |  |
| Save items      |  |

Send to: -

#### Availability of supporting data

The complete genome sequence of *L. hokkaidonensis* LOOC260<sup>⊤</sup> and its annotations were deposited at DDBJ/ENA/GenBank under accession numbers AP014680 (chromosome), AP014681 (plasmid pLOOC260-1), and AP014682 (plasmid pLOOC260-2). All of the sequencing data were deposited in the DDBJ

Sequence Read Archive under accession numbers DRR024500 and

DRR024501. The phylogenetic tree and associated data matrix for in Additional file 1: Figure S2 are available in TreeBASE database (Accession URL: http://purl.

org/phylo/treebase/phylows/study/TB2:S17206).

#### Tanizawa et al., BMC Genomics, 16: 240, 2015

Related information

|        |         | ヨト   | <b></b> | <b>—</b> // |   |
|--------|---------|------|---------|-------------|---|
|        | <u></u> | また   |         |             |   |
| VV = 3 |         | 1425 |         |             |   |
|        | • 丁U    |      |         |             |   |
|        | -       |      |         | •           | • |

#### ①DRR024501の上位階層である②DRP002401を クリックすると、PacBioの新しいDRR IDに辿れる

| S https://trac      | xe.ddbj. <b>nig.ac.jp</b> /DRASearch/run?acc=DRR024501 🔎 - 🔒 🖒 🥂 | § DRR02450 | 1 - DRA Search 🗙        | ☆ 🕸             |
|---------------------|------------------------------------------------------------------|------------|-------------------------|-----------------|
| Source Borna Search | Send F                                                           | Feedback   | Search Home             | e 🕨 DRA Home 🤸  |
| DRR024501           | FASTQ BSRA                                                       |            |                         |                 |
|                     |                                                                  |            |                         |                 |
| Run Detail          |                                                                  |            | Navigation              |                 |
| Alias               | DRR024501                                                        |            | Submission <u>DRA0(</u> |                 |
| Instrument model    |                                                                  |            | Study DRPOC             | <u>2401</u>     |
| Date of run         |                                                                  |            | Experiment <u>DRX02</u> | 22186 FASTQ SR/ |
| Run center          |                                                                  |            | <                       | >               |
| Number of spots     | 2,971,310                                                        |            |                         |                 |
| Number of bases     | 1,491,597,620                                                    |            |                         |                 |
| READS (joined)      | quality show 10 💙 rows << < 1                                    | / 29713    | 1 Page > >>             |                 |
| >DRR024501.1        |                                                                  |            |                         |                 |
| ATGNATCGAAACAGTATTT | 'ACAAGATTTGCATACTGAAATTGAAGCTGATCAACACGAAACCATTCC.               | AGCCGGCAAG | GGT                     |                 |
| GAGCCATTATATTTGGATG | GCCCGGCACTTCCGAAGTTATGAGCCTCGCCATTTATTGTTTAGTAAT                 | GGGATGCAGA | CGC                     |                 |
| TTGGAGTGGCGATGAACCG | TATTAAGGCCTAAACGAACGGCTGTCTCCAGTTCTTGTCCAGTAAATA                 | AGAATCCGGC | ATC                     |                 |
| CCCAGAAACAGAGACTGAT | TTAGCATTGGGCCGAACTAACGCAGCCGAAATTGACCAAGGTAGCGCC                 | ACTCCAAGCO | TCT                     | ~               |
| GCATCCCATTACTAAACAA | TAAATGGCGAGGCTCATAACTTCGGAAGTGCCGGGCCATCCAAATATA                 | ATGGCTCCCC | ACA                     |                 |

# W2-3:乳酸菌データ

#### ①DRP002401。②DRX022185から、③新しい PacBioのDRR ID (DRR054113-054116)に辿れる

|                       |                                      |                                                                                  |                  |                                                                | 1                          |
|-----------------------|--------------------------------------|----------------------------------------------------------------------------------|------------------|----------------------------------------------------------------|----------------------------|
| A https://t           | race.ddbj. <b>nig.ac.jp</b> /DRASear | rch/study?acc=DRP00240 🔎 – 🔒 🖒 🐧 DRR02                                           | 24501 - D 🐧 DRP0 | )02401× ि ☆ 🕸                                                  |                            |
| § DRASearc            | h                                    | Send Feed                                                                        | back 🕨 Search    | Home DRA Home                                                  |                            |
| DRP002401             |                                      |                                                                                  |                  |                                                                |                            |
|                       |                                      |                                                                                  |                  |                                                                |                            |
| Study Detail          |                                      |                                                                                  | Navigation       |                                                                |                            |
| Title                 |                                      |                                                                                  | Submission       | 1DRA002643                                                     |                            |
| Study Type            |                                      |                                                                                  | CExperiment      |                                                                |                            |
| Abstract              |                                      |                                                                                  |                  |                                                                |                            |
| Description           | DBASearch                            |                                                                                  |                  |                                                                |                            |
| Center Name           | o DRASearch                          |                                                                                  | Sena Feed        | Dack Search Home                                               | DRA Home                   |
| Related Study         | DRX022185 🗳                          | FASTQ BSRA                                                                       |                  |                                                                |                            |
| bioproject            | Experiment Detail                    |                                                                                  |                  | Navigation                                                     |                            |
| Website policy   © DN | Title                                | Whole genome sequencing of Lactobacillus<br>Lactobacillus hokkaidonensis LOOC260 | hokkaidonensis:  | OSubmissionDRA0026 <sup>√</sup><br>OStudy DRP0024 <sup>√</sup> | 43 <sup>22</sup> FTP<br>01 |
|                       | Design Description                   |                                                                                  |                  | Sample DRS0166                                                 | 98                         |
|                       | Organism                             |                                                                                  |                  | ORun DRR0541                                                   | 13<br>FASTQ SRA            |
|                       | Library Description                  |                                                                                  |                  | DRR0541                                                        | <u>14</u><br>FASTQ SRA     |
|                       | Name                                 | LH_LOOC260_lib1                                                                  |                  | DRR0541                                                        | 15                         |
|                       | Strategy                             | WGS                                                                              |                  |                                                                | FASTQ SRA                  |
|                       | Source                               | GENOMIC                                                                          |                  | DRR0541                                                        | 16<br>FASTQ SRA            |
| 日本乳酸菌学会誌の             | 連載第7回                                |                                                                                  |                  | -                                                              | 6                          |

|                         |          | TL  | -+-+ | ·// |             |
|-------------------------|----------|-----|------|-----|-------------|
| $(\Lambda/ () \land A)$ | <u> </u> | 市 て |      |     | —— <b>万</b> |
| VV / -4                 | Z        |     | 「木」  |     |             |
|                         | JL       | ノロス |      |     |             |

#### ①DRR024501の上位階層である②DRA002643を クリックすると、PacBioの新しいDRR IDに辿れる

| 🗲 ⋺ 🍾 https://trac  | e.ddbj. <b>nig.ac.jp</b> /DRASearch/run?acc=DRR024501 🔎 – 🔒 🖒 💈 DR | R024501 - DRA Search 🗙     | ☆ ☆ 🥸         |
|---------------------|--------------------------------------------------------------------|----------------------------|---------------|
| § DRASearch         | Send Feed ≤                                                        | lback 👂 Search Home        | DRA Home 🔥    |
| DRR024501           | FASTQ SRA                                                          |                            |               |
|                     |                                                                    |                            |               |
| Run Detail          |                                                                    | Navigation                 |               |
| Alias               | DRR024501                                                          | OSubmission <u>DRA0026</u> | 543 2 P       |
| Instrument model    |                                                                    | Study <u>DRP0024</u>       |               |
| Date of run         |                                                                    | OExperiment <u>DRX0221</u> | L86 FASTQ SR/ |
| Run center          |                                                                    | <                          | >             |
| Number of spots     | 2,971,310                                                          |                            |               |
| Number of bases     | 1,491,597,620                                                      |                            |               |
| READS (joined)      | quality show 10 💙 rows << < 1 / 2                                  | 297131 Page > >>           |               |
| >DRR024501.1        |                                                                    |                            |               |
| ATGNATCGAAACAGTATTT | ACAAGATTTGCATACTGAAATTGAAGCTGATCAACACGAAACCATTCCAGCC               | GGCAAGGGT                  |               |
| AATCTAAACCACCCATTAG | CTGTTATTGAAGCTTTGCAGCAACGAGTTGATGATAAAATGACCGTTTCGGT?              | TGATGTGGG                  |               |
| GAGCCATTATATTTGGATG | GCCCGGCACTTCCGAAGTTATGAGCCTCGCCATTTATTGTTTAGTAATGGGA?              | TGCAGACGC                  |               |
| TTGGAGTGGCGATGAACCG | TATTAAGGCCTAAACGAACGGCTGTCTCCAGTTCTTGTCCAGTAAATAAGAA               | TCCGGCATC                  |               |
| CCCAGAAACAGAGACTGAT | TTAGCATTGGGCCGAACTAACGCAGCCGAAATTGACCAAGGTAGCGCCACTCC              | CAAGCGTCT                  | $\sim$        |
| GCATCCCATTACTAAACAA | <u>TAAATGGCGAGGCTCATAACTTCGGAAGTGCCGGGCCATCCAAATATAATGG</u>        | CTCCCCACA                  |               |

## W2-4:乳酸菌データ

#### ①DRA002643でも、②新しいPacBioの DRR ID (DRR054113-054116)に辿れる

|                     |                                                                   |           |           |                     |             |            | ×  |
|---------------------|-------------------------------------------------------------------|-----------|-----------|---------------------|-------------|------------|----|
| 🔇 🗢 🔇 🗞 https://tra | ce.ddbj. <b>nig.ac.jp</b> /DRASearch/submission?acc=DRA 🔎 🗕 🖒   🕻 | ORR02450: | 1 - D   🖇 | DRA002643           | . ×         | 🟠 🖓        | ŝŝ |
| § DRASearcl         | ו Send Fee                                                        | edback    | Sear      | rch Home            | DRA H       | lome       | ~  |
| DRA002643           | <sup>™</sup> <u>FTP</u>                                           |           |           |                     |             |            |    |
|                     |                                                                   | _         |           |                     |             |            |    |
| Submission Detail   |                                                                   |           | Navigati  | ion                 |             |            |    |
| Alias               | DRA002643                                                         |           | Study     | DRP0024             | 01          |            |    |
| Submission ID       |                                                                   |           | OExperin  | nent <u>DRX0221</u> | 85<br>FASTQ | SRA        |    |
| Submission Date     | 2014-11-07                                                        |           |           | DRX0221             | 86          | 8          |    |
| Center Name         | NILGS                                                             |           | 0 Comple  |                     | FASTQ       | <u>SRA</u> |    |
| Lab Name            | Animal Feeding and Management Research Division                   |           |           | : <u>DK30100</u>    |             | 2          |    |
|                     |                                                                   |           | VRun      | DRR0245             | FASTQ       | SRA        |    |
|                     |                                                                   |           |           | DRR0541             | 13<br>FASTQ | SRA        |    |
|                     |                                                                   |           |           | DRR0541             |             |            |    |
|                     |                                                                   |           |           |                     |             |            |    |
|                     |                                                                   |           |           |                     | FASTQ       | <u>SRA</u> |    |
|                     |                                                                   |           |           | DRR0541             | 16<br>FASTQ | SRA        | ~  |
|                     |                                                                   |           |           |                     |             |            |    |

## W2-5:PacBio概観

①各DRR IDをクリックして 、PacBioデータを眺める

|                    |                                                                  |           |          | E                         |              | x  |
|--------------------|------------------------------------------------------------------|-----------|----------|---------------------------|--------------|----|
| 🕞 🕞 🎖 https://trac | e.ddbj. <b>nig.ac.jp</b> /DRASearch/submission?acc=DRA 🔎 – 🔒 🖒 👔 | DRR024501 | - D 🐧    | DRA002643 ×               | ☆ ☆          | ŝŝ |
| DRASearch          | Send F                                                           | eedback   | Sear     | ch Home 🔸 DRA             | Home         | ^  |
| DRA002643          | FTP                                                              |           |          |                           |              |    |
|                    |                                                                  | _         |          |                           |              |    |
| Submission Detail  |                                                                  |           | Navigati | on                        |              |    |
| Alias              | DRA002643                                                        |           | Study    | DRP002401                 |              |    |
| Submission ID      |                                                                  |           | Experim  | ent <u>DRX022185</u> FAST | Q SRA        |    |
| Submission Date    | 2014-11-07                                                       |           |          | DRX022186                 |              |    |
| Center Name        | NILGS                                                            |           | Comple   |                           | <u>Q SRA</u> |    |
| Lab Name           | Animal Feeding and Management Research Division                  |           | ORun     | DRR024501                 | Q <u>SRA</u> |    |
|                    |                                                                  |           |          | DRR054113                 | Q <u>SRA</u> |    |
|                    |                                                                  |           |          | DRR054114                 | Q <u>SRA</u> |    |
|                    |                                                                  |           |          | DRR054115                 | Q <u>SRA</u> |    |
|                    |                                                                  |           |          | DRR054116                 | Q <u>SRA</u> | ~  |
|                    |                                                                  |           |          |                           |              |    |

|                                                                                                    |                                                                                                    |                                                                                                    | J X        |
|----------------------------------------------------------------------------------------------------|----------------------------------------------------------------------------------------------------|----------------------------------------------------------------------------------------------------|------------|
| 🕞 🕞 🎖 https://trac                                                                                                    | e.ddbj. <b>nig.ac.jp</b> /DRASearch/run?acc=DRR054113 🔎 – 🔒 🖒                                                                                                    | 🖇 DRR054113 - DRA Search 🗙 🏠                                                                                                    | ☆ 🔅        |
| & DRASearch                                                                                                    | ⊠Send Feedba                                                                                                    | ck 🕨 Search Home 🕨 DRA Ho                                                                                                    | me 🔨       |
| DRR054113 🗳                                                                                                    | FASTQ SRA                                                                                                    |                                                                                                    |            |
| Run Detail                                                                                                    |                                                                                                    | Navigation                                                                                                    |            |
| Alias                                                                                                    | DRR054113                                                                                                    | OSubmission <u>DRA002643</u> ≌ <u>FTP</u>                                                                                            | ~          |
| Instrument model                                                                                                    |                                                                                                    | Study <u>DRP002401</u>                                                                                                    |            |
| Date of run                                                                                                    |                                                                                                    |                                                                                                    | <u>S</u> F |
| Run center                                                                                                    |                                                                                                    | < >                                                                                                    |            |
| Number of spots                                                                                                    | 163,482                                                                                                    |                                                                                                    |            |
| Number of bases                                                                                                    | 360,244,590                                                                                                    |                                                                                                    |            |
| READS (joined)                                                                                                    | quality show 10 🗸 rows << < 1                                                                                                    | / 16349 Page > >>                                                                                                    |            |
| >DRR054113.1<br>CCTATGCTGTCAGCATTTG<br>GCTACTAGTCTTGAGTCTG<br>GTACGGCACGCATGTAGTA<br>GCAGGTCATGATACCAGGT<br>CGATATCGCACTGCGTCAT<br>>DRR054113.2<br>TCATATACTCGGCACAATG<br>TTCTACTGCTGAGATGATA<br>TGTACGGATTTCTAACTGT<br>CAGTTAGTCGATCAGTTCG | ATTGCTAGTTGATGGTTCTATATTTACGTATCACATTGAGATATATCG<br>CCTGACTGATTGATTGATCATGCGTGGATTCTGATGATACTTTATGCA<br>CTGGTGCATGACCTCATGAGCTAGCATTGAGTTATCGTGATCCATAAC<br>CGATTCAGTATTCGATGTCTAGACTTAGCTGACATAGCAGATTGATCT<br>ACGATTCACAGTCA<br>TGTGTCGATCGTAAAGGGATGTCATTGTGTGTAGTATTGTATTCTATATG<br>TATTCTGAGTATTATGGTTATGTATTTTCACGTGAACCTGGATTATGT<br>TAGTATCGAGCATTGATCGTCGATGGATTGATAGTGCTTCCGTTGAGT<br>TGGATCAGTGATTTTGTAGGCGAAGATTATGAATCTTTACGATCCTTA | CTCATCAGCTTCT<br>TTATACGAGTTAC<br>TGGATCAGTACTT<br>TCTTGATTACAGG<br>TCGAGCATCAGCG<br>CGTGGACGGACGT<br>CGTAATGATTGTT<br>TGGCTGAGTTGAA |            |
| TGATCTGCTGCTAGTGTCT                                                                                                    | GTATGTTCGTATGATCACATGACGATACGTGATATTTATT                                                                                                    | CGCATCGATTGAG                                                                                                    | ~          |

| <ul> <li>https://trace</li> </ul>                                                                                                    | e.ddbj. <b>nig.ac.jp</b> /DRASearch/run?acc=DRR054114 🔎 – 🔒 🖒                                                                                   | DRR054114 - DRA Search                                                                                      | × 60 ☆ 戀         |
|----------------------------------------------------------------------------------------------------|----------------------------------------------------------------------------------------------------|----------------------------------------------------------------------------------------------------|------------------|
| & DRASearch                                                                                                    | ⊠Send Feedba                                                                                                    | ck 🕨 Search Home                                                                                            | DRA Home         |
| DRR054114 🗳                                                                                                    | FASTQ SRA                                                                                                    |                                                                                                    |                  |
| Run Detail                                                                                                    |                                                                                                    | Navigation                                                                                                  |                  |
| Alias                                                                                                    | DRR054114                                                                                                    | • Submission DRA00                                                                                          | 2643             |
| Instrument model                                                                                                    |                                                                                                    | Study <u>DRP00</u>                                                                                          | 2401             |
| Date of run                                                                                                    |                                                                                                    | Experiment <u>DRX02</u>                                                                                     | 2185<br>FASTQ SF |
| Run center                                                                                                    |                                                                                                    | <                                                                                                    | >                |
| Number of spots                                                                                                    | 163,482                                                                                                    |                                                                                                    |                  |
| Number of bases                                                                                                    | 353,390,616                                                                                                    |                                                                                                    |                  |
| READS (joined)                                                                                                    | quality show 10 🗸 rows << < 1                                                                                                    | / 16349 Page > >>                                                                                           |                  |
| >DRR054114.1<br>GTAGATACGTATGGGTGCG<br>GGATTTGGAAGAGAGAGTTCA<br>ACATTACGCAGTACTGAGC<br>CATTCGCTCTAACGGATGG<br>GTGTTTA<br>>DRR054114.2<br>GTTCGAAAGCATCTCCACA<br>CACGTGTCGCGTAGCAAGC | AGACGCTATCATTGAGCTGTCATGGCGTTCAGGTGGTTGCATCAGCAA<br>TTCGCTGGAGTCTCGACGAGAGCCGGCGACTCTTATTAGTACGTCAGG<br>GATATGTTTATCACAGTCGAGTTCGTTTGATGTTATGTT | ATTAGGTGTGTGTCTT<br>JACGTGATATGATC<br>ATTGTAGTGCGCGTT<br>ITGGAATTTTCGTG<br>AGCCACCAGAAGCA<br>ITCTTCGGCAGTAC |                  |
| CACTATCCTCTCACAGAGG<br>AGCCCAATATCCAACGGCC<br>GCCTGGTTCGTCGCCGTCA                                                                                                    | ACTCCTCCACCACCGCCACTGCCTCTCAAGACCCTAGTCCCCTGCGGC<br>TTCGCTGCTCGCGCCACACACCCTTACCATCGCCGCCACGGAACAAGA                                            | CTCGGTCCACTCCT<br>ACGATCCTAGCCCT<br>ACTGGAACCCCCGCC                                                         | V                |

|                                                                                                    |                                                                                                    |                                                                                     |                                                                                      |                        |       | ζ |
|----------------------------------------------------------------------------------------------------|----------------------------------------------------------------------------------------------------|-------------------------------------------------------------------------------------|--------------------------------------------------------------------------------------|------------------------|-------|---|
| 🗲 🔿 🐧 https://trac                                                                                                    | e.ddbj. <b>nig.ac.jp</b> /DRASearch/run?acc=DRR054115 🔎 – 🔒 🖒                                                                                                    | § DRRC                                                                              | 54115 - DRA Search                                                                   | ı ×                    | 슈 ☆ 🖗 | ŝ |
| 🖁 DRASearch                                                                                                    | ⊠Send Feedba                                                                                                    | ick 🕨                                                                               | Search Home                                                                          | <b>DRA</b>             | Home  | ~ |
| DRR054115 🗳                                                                                                    | FASTQ                                                                                                    |                                                                                     |                                                                                      |                        |       |   |
| Run Detail                                                                                                    |                                                                                                    | P                                                                                   | lavigation                                                                           |                        |       |   |
| Alias                                                                                                    | DRR054115                                                                                                    | 9                                                                                   | SubmissionDRA0                                                                       | 02643 <mark>8</mark> F |       |   |
| Instrument model Date of run                                                                                                    |                                                                                                    |                                                                                     | Experiment <u>DRX0</u>                                                               | 22185                  |       |   |
| Run center                                                                                                    |                                                                                                    |                                                                                     | <                                                                                    | FAS                    | >     |   |
| Number of spots<br>Number of bases                                                                                                    | 163,482<br>376,482,867                                                                                                    | _                                                                                   |                                                                                      |                        |       |   |
| READS (joined)                                                                                                    | quality show 10 ∨ rows << < 1                                                                                                    | / 1                                                                                 | 6349 Page > >>                                                                       |                        |       |   |
| >DRR054115.1<br>ATCGGATTATTAGTATCGA<br>AGGAGATCGCATCGACATG<br>CATATAGTATGCCTAATAT<br>AGTCTCTATCGTGGTATAT<br>ATACGTGAACGACTGATTA<br>>DRR054115.2<br>TGTCGATACAGGTATAGTC<br>TACGTTTATATAGTTGATT<br>AAGTACTACATGTGATGCT<br>TGTGGTTCTAGTGGCATTC | TGCCAGTTGACATAGTCGTTGTTGTGACGTGCTTAGGGGGGTCAGGGGA<br>TGTCGGACTAGATCCGAGCATGGTGATTCATCGAGTCCTTGTTATATC<br>TATTATCAGCTAATTATTGTCGCATTATACGGTATGTCACTCAGCCAT<br>TCATTCGGATCAGCATGTATGATGATGATATACGTAGCTGTCATAGTAGAT<br>GCAG<br>ATAGCATTTGATTTTAGTACGACGAAGACGTGGATACGGTGCATCCTC<br>TTGGATGCTGTATATGATGATGCCTCCTGACTAATATCAGCACTGCTC<br>GTATGCACAGTTGTCTGTTATGCGATTATGTAGTGGATAGTCGCTTGC | ATGTATG<br>CGAACGA<br>FGATTGT<br>FAGTATG<br>GACTTTC<br>GAGTCC<br>GTTATGA<br>CAGTCCA | AATGAAG<br>CGTGTAG<br>CATCATC<br>FCATTGC<br>FCGTATT<br>FGATATT<br>FATTATC<br>FGTATAT |                        |       | ~ |
| GAGCATAGTGGACAGGATT                                                                                                    | CGTTCTTTGACACGCTGCTTGTAGCGTGTTGAGCTCTTGATGTTTCA                                                                                                    | GGATCGA                                                                             | GATTCCA                                                                              |                        |       | * |

①DRR054116中の総リード数は163,482 。4 SMRT Cells由来の全DRR IDsのリ ード数が同じになっている

| < 🕞 🐧 https://trac                           | e.ddbj. <b>nig.ac.jp</b> /DRASearch/run?acc=DRR054116 👂 – 🔒 🖒 | 🖇 DRR054116 - DRA Search | × 60 ☆ 🕸               |  |
|----------------------------------------------|---------------------------------------------------------------|--------------------------|------------------------|--|
| <b>DRAS</b> earch                            | ⊠Send Feedba                                                  | ck 👂 Search Home         | DRA Home 🔨             |  |
| DRR054116 🗳                                  | FASTQ                                                         |                          |                        |  |
|                                              |                                                               |                          |                        |  |
| Run Detail                                   |                                                               | Navigation               |                        |  |
| Alias                                        | DRR054116                                                     | Submission <u>DRA00</u>  | 2643 <sup>23</sup> FTP |  |
| Instrument model                             |                                                               | Study <u>DRP00</u> 2     | 2401                   |  |
| Date of run                                  |                                                               | OExperiment <u>DRX02</u> | 2185 FASTQ SF          |  |
| Run center                                   |                                                               | <                        | >                      |  |
| Number of spots                              | 163,482                                                       |                          |                        |  |
| Number of bases                              | 532,802,277                                                   |                          |                        |  |
| READS (joined)                               | quality show 10 💙 rows << < 1                                 | / 16349 Page > >>        |                        |  |
| >DRR054116.1                                 |                                                               |                          |                        |  |
| AGTATGAGTAATGCTGCTA                          | GGTTACGTATATGTGACGACTGAATTTTCTCGCCGTGCTAGTTTAGTA              | ATGATCATACATA            |                        |  |
| TGTTGGACGTGTTGATGGT                          | ACTGACGGCTTCTGCAAGCGAGTCATGGATAGTGACTGTAATAGTATT              | ATGTTATCGGATG            |                        |  |
| GAGCACGTACGTGTGTGAC                          | GTAGATGACTTGTCGATGATTATTCTCATGCGCAGTGTGTTAGTTCTC              | ATATAGTTGCTAC            |                        |  |
| TGTGGCTGTTTCGCACATG                          | CAGGAGAGTTCTGACGGGGATAATCGACTATGTGGGTGATGGACATCT              | ACTGACGCGCATC            |                        |  |
| TTATTATGGTTCTGATGCCTCTTTATAAAATTTTGTCA       |                                                               |                          |                        |  |
| >DRR054116.2                                 |                                                               |                          |                        |  |
| CATGCTGACGTTTTCGAGG                          | ATGGGAGGACACGGATGGTTGATCGTACTGACAGTATCTTCAAGTGCA              | TTGTTTGCAGTTC            |                        |  |
| GGTGGTGATCGATCGTGAT                          | TGATTCTTTCGAGTAGATTATTGTTAGGCAGTAGTGTGACCTGTGAT               | GTAGATAGTACAG            |                        |  |
| GTCTACTAGTTGATGAAAG                          |                                                               | TCGTTAGAGGTAG            |                        |  |
| GCTCGATGATGTGATGATGATGATGATGATGATGATGATGATGA | GACCAGTCAGACTATGTTCTTAGATTGTGTGTATGACGACGACGGGTCGACA          | CCAGTTGCGTGTA            | $\sim$                 |  |
| o o room on rom on on on the                 | STOCK STOLET STITUTION TO THE OWNOOD OUT OWNO                 | and the second second    |                        |  |

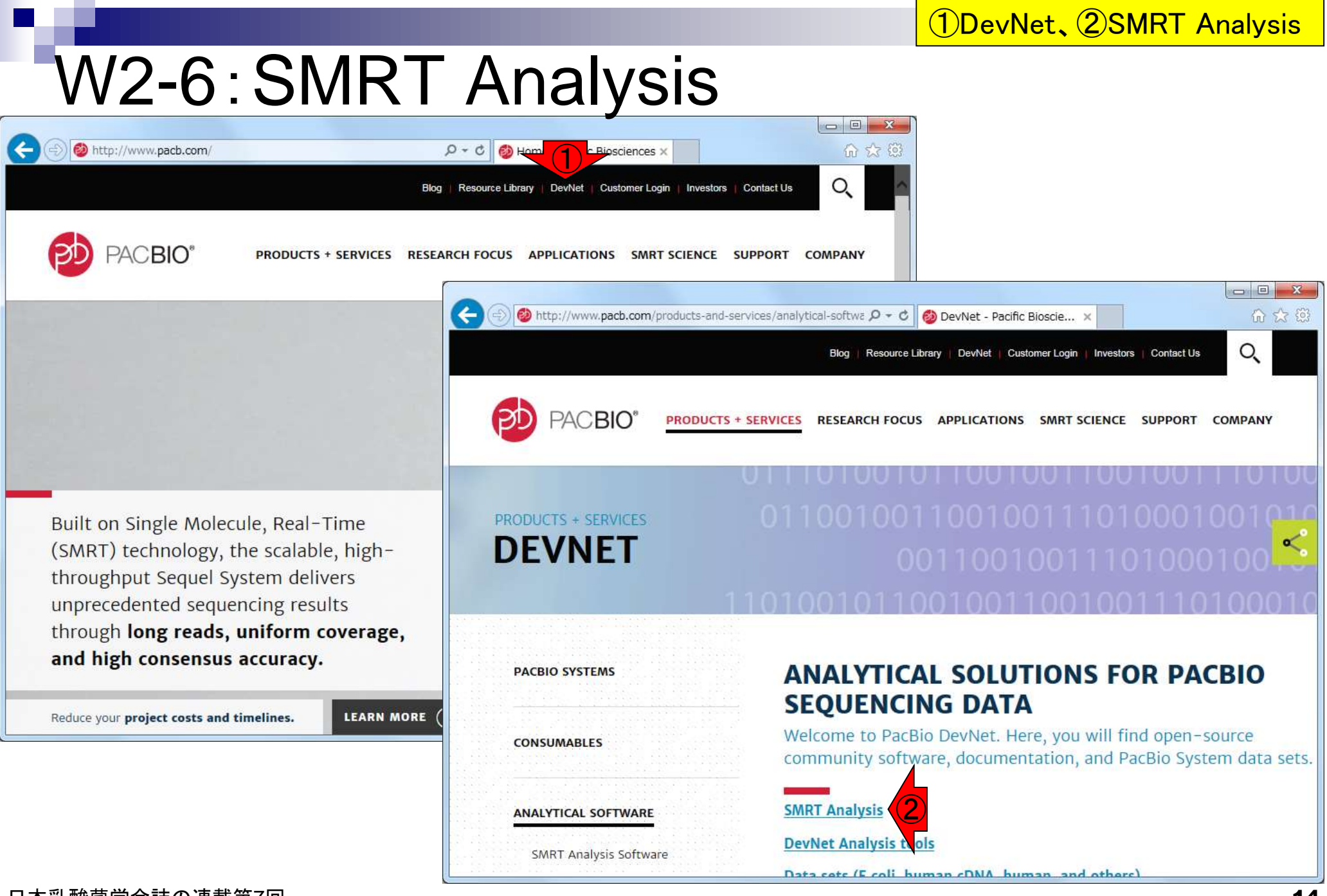

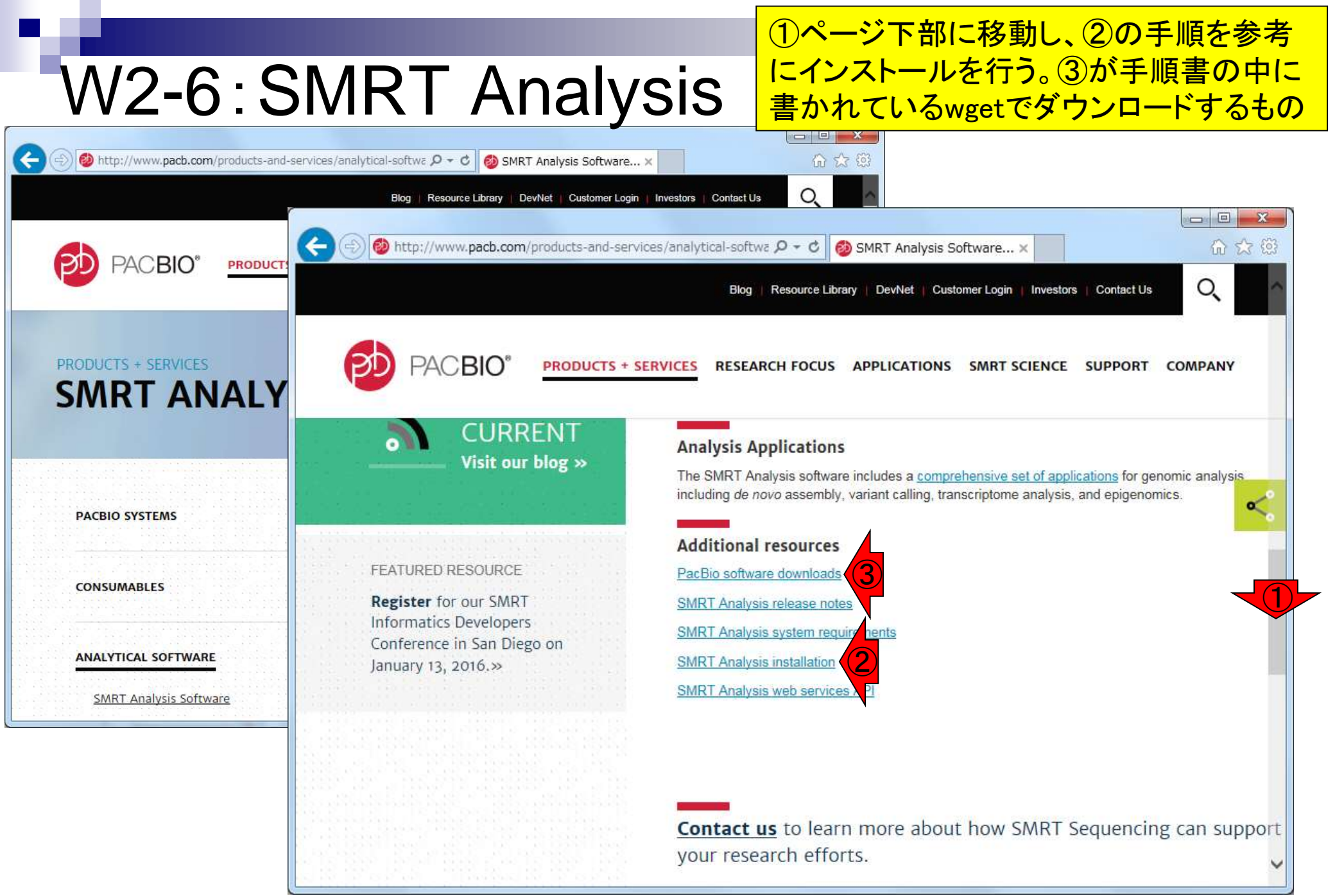

#### W2-7:bax.h5ファイル<sup>=2,414MB(</sup> w7-1で行う

## ①1セル分のみでも(747MB + 766MB + 901MB) = 2,414MB (約2.4GB)。実際のダウンロードは W7-1で行う

#### PacBioのファイル形式とデータ解析の概要

- ・ W1-1: PacificBiosciencesの YouTubeサイト
  - Introduction to SMRT Sequencing
  - Single Molecule Real Time Sequencing
- W2-1: PacBioデータ(原著論文中のDRR IDだが削除されている)
  - DRR024500: Tanizawa et al., BMC Genomics, 2015
- W2-3: <u>DRR024501</u> -> <u>DRP002401</u> -> <u>DRX022185</u>
- W2-4: <u>DRR024501</u> -> <u>DRA002643</u>
- W2-5:PacBioデータ概観
  - DRR054113
  - DRR054114
  - DRR054115
  - DRR054116
- W2-6: SMRT Portal(PacBio提供のHGAPを含む解析ソフトウェア群)の場所
  - <u>PacBio</u> -> <u>DevNet</u> -> <u>SMRT Analysis</u>
  - SMRT Analysis 2.3までは、HGAPを実行するためにはbax.h5ファイルが必須。
  - SMRT Analysis 3.0からは、BAMファイルが入力フォーマットになる。但しここでのBAMファイルは、マッピング データではなく、シークエンス生データ。
  - PacBio RSIIの後継機である<u>Sequel</u>の出力ファイル形式はBAM。
  - PacBioのファイル形式の説明については<u>こちら</u> (http://pacbiofileformats.readthedees (1)(3,0/)。
- W2-7: DRR054113のbax.h5ファイル(下記3ファイル合わせてDRR054113に相当)
  - m130821 065825 42195 c100539522550000001823089611241356 s1 p0.1.bax.h5 (747 MB; 784,301,199 bytes)
  - m130821 065825 42195 c100539522550000001823089611241356 s1 p0.2.bax.h5 (766 MB; 803,938,042 bytes)
  - m130821 065825 42195 c100539522550000001823089611241356 s1 p0.3.bax.h5 (901 MB; 945,597,712 bytes)

|                       |                             |                     |                     |                 | 1DRR054113、2FASTO                                | <mark>≀、③</mark> bzip2 |
|-----------------------|-----------------------------|---------------------|---------------------|-----------------|--------------------------------------------------|------------------------|
| 1/12 1                | . [ ] (                     |                     | ᠉┎┷┓╰╭┎─┑           | L.              | 圧縮FASTQファイルをダ                                    | ウンロー                   |
| 1-677                 | . FA                        | こうなび                | ・ノノロ                |                 | ド。右クリックで「ショートプ                                   | コットのコ                  |
| $\sim$                |                             |                     |                     |                 | ピー」などでURL情報を用                                    | Q得(第4                  |
| C                     | e.ddbj. <b>nig.ac.jp</b> /D | RASearch/run?acc=DR | R054113 🔎 – 🔒 🖒 🦉   | DRR054113 - DR  | 回W9-2やW18-1)してwge                                | ましてもよ                  |
| BRASearch             |                             |                     | Send Feedbac        | k 🔸 Search H    | いし、共有フォルダ経由で                                     | SBio-                  |
| DRR054113             | FASTO S                     | RA                  |                     |                 | Linux上に置いてもよい。                                   |                        |
|                       |                             |                     |                     |                 |                                                  |                        |
| Run Detail            |                             |                     |                     | Navigation      | 1                                                |                        |
| Alias                 | DRR054113                   |                     |                     | Submissio       | nDRA002643                                       |                        |
| Instrument model      |                             |                     |                     | Study           | DRP002401                                        |                        |
| Date of run           |                             |                     |                     | Experiment      | tDRX022185 FASTO                                 |                        |
| Run center            |                             |                     |                     | <               | >                                                |                        |
| Number of spots       | 163,482                     |                     |                     |                 |                                                  |                        |
| Number of bases       | 360,244,590                 |                     |                     |                 |                                                  |                        |
| READS (joined)        | qual                        | 01/27/2016          | 02:32午後             | 2,392,          | 259 <u>DRR054113.fastq.b</u> ;                   | <u>z2</u> 3            |
| >DRR054113.1          |                             | 01/2//2016          | U2:32午後             | 2,901,          | 836 UKRU54114.fastq.b:                           |                        |
| CCTATGCTGTCAGCATTTG/  | ATTGCTAGTTGAT               | UI/Z//ZUID          | UZ:33千俊             | 3,858,<br>4 455 | 040 URRU54115.fastq.b;<br>155 DDD054116 fasta b; | <u>ZZ</u>              |
| GTACGGCACGCATGTAGTCTG | CTGACTGATTGA                | 01/2//2016          | UZ:33干饭             | 4,400,          | 100 URRU04110.Tastq.D                            | <u>zz</u>              |
| GCAGGTCATGATACCAGGT   | CGATTCAGTATTC               | GATGTCTAGACTTAGCT   | GACATAGCAGATTGATCTT | CTTGATTACAGG    |                                                  |                        |
| CGATATCGCACTGCGTCAT   | ACGATTCACAGTC               | A                   |                     |                 |                                                  |                        |
| >DRR054113.2          |                             |                     |                     |                 |                                                  |                        |
| TCATATACTCGGCACAATG   | TGTGTCGATCGTA               | AAGGGATGTCATTGTGT/  | AGTATTGTATTCTATATGT | CGAGCATCAGCG    |                                                  |                        |
| TTCTACTGCTGAGATGATA   | TATTCTGAGTATT.              | ATGGTTATGTATTTCA    | CGTGAACCTGGATTATGTC | GTGGACGGACGT    |                                                  |                        |
| TGTACGGATTTCTAACTGT   | TAGTATCGAGCAT               | TGATCGTCGATGGATTG/  | ATAGTGCTTCCGTTGAGTC | GTAATGATTGTT    |                                                  |                        |
| CAGTTAGTCGATCAGTTCG   | TGGATCAGTGATT               | TTGTAGGCGAAGATTAT   | GAATCTTTACGATCCTTAT | GGCTGAGTTGAA    | $\sim$                                           |                        |
| 日本乳酸菌学会誌の連載           | 式在TCGTATG<br>成第7回           | ATCACATGACGATACGT(  | GATATTTATTATTGTCTAC | GCATCGATTGAG    |                                                  | 17                     |

## W3-1:FASTQダウンロ<sup>-①^/Documents/DRR054113で②wgetしている。③ファイルサイズは数MB程度なので</sup> File Edit View Search Terminal Help

作業ディレクトリはどこでもよいが、ここでは ダウンロード自体はほぼ一瞬で終わる。

|    | <pre>iu@bielinux[iu] cd ~/Documents</pre>       | [12:32十夜]                                   |
|----|-------------------------------------------------|---------------------------------------------|
| Л  | <pre>iu@bielinux[Documents] pwd</pre>           | [12:32午後]                                   |
|    | /home/iu/Documents                              |                                             |
|    | ju@bielinux[Documents] mkdir DRR054113          | [12:32午後]                                   |
|    | jugbielinux[Documents] cd DPD05/113             | [12,22年後]                                   |
|    |                                                 |                                             |
| Ų  | lu@bletinux[DRR054113] pwd                      | [12:32午夜]                                   |
|    | /home/iu/Documents/DRR054113                    |                                             |
| 2) | iu@bielinux[DRR054113] wget -cq ftp://ftp.ddbj. | nig.ac.jp/ddbj d                            |
|    | atabase/dra/fastg/DRA002/DRA002643/DRX022185/DF | R054113, fastg.bz                           |
| 1  | 2                                               |                                             |
|    | iuGhielinux[DRR05/113] ls _]                    | [12:32年後]                                   |
|    | total 2240                                      | [12.32   ]2]                                |
|    |                                                 |                                             |
|    | -rw-rw-r 1 1u 1u 2392259 3月 22 12:32 DRR054     | 113.Tastq.bz2                               |
| 3) | iu@bielinux[DRR054113] ls -lh                   | [12:33午後]                                   |
|    | total 2.3M                                      | 2002 C. C. C. C. C. C. C. C. C. C. C. C. C. |
|    | -rw-rw-r 1 iu iu 2.3M 3月 22 12:32 DRR054113     | 3.fastg.bz2                                 |
|    | iu@bielinux[DRR054113]                          | [12:33午後]                                   |
|    | Idebie (Indx[bidteb 1115]                       | [11:00   2]                                 |
| 1  |                                                 |                                             |
| -  |                                                 |                                             |
|    |                                                 |                                             |
|    |                                                 |                                             |
|    |                                                 |                                             |

## W3-2: FastQC

①FastQC ver. 0.11.4は、第4回W9-2でインストールし、fastqc2というコマンドでパスを通している。②FastQCを実行し、共有フォルダ(~/Desktop/mac\_share)に保存している。③ファイルの確認。

| [12:35十夜]       |
|-----------------|
|                 |
| [12:35午後]       |
|                 |
| A113 facta hz2  |
| 4113.1d3tq.022  |
| [12:35十夜]       |
|                 |
| stq.bz2outdir=  |
|                 |
| re [12:35午後]    |
|                 |
| 113 fastor html |
| 112 fostac zin  |
| 113_145LqC.21p  |
| [12:35千夜]       |
|                 |
|                 |
|                 |
|                 |
|                 |
|                 |
|                 |
|                 |
|                 |

## W3-3:結果を眺める

#### ①共有フォルダに保存することで、使いなれた ホストOS(この場合Windows)上で②FastQC 実行結果ファイルを眺めることができる。

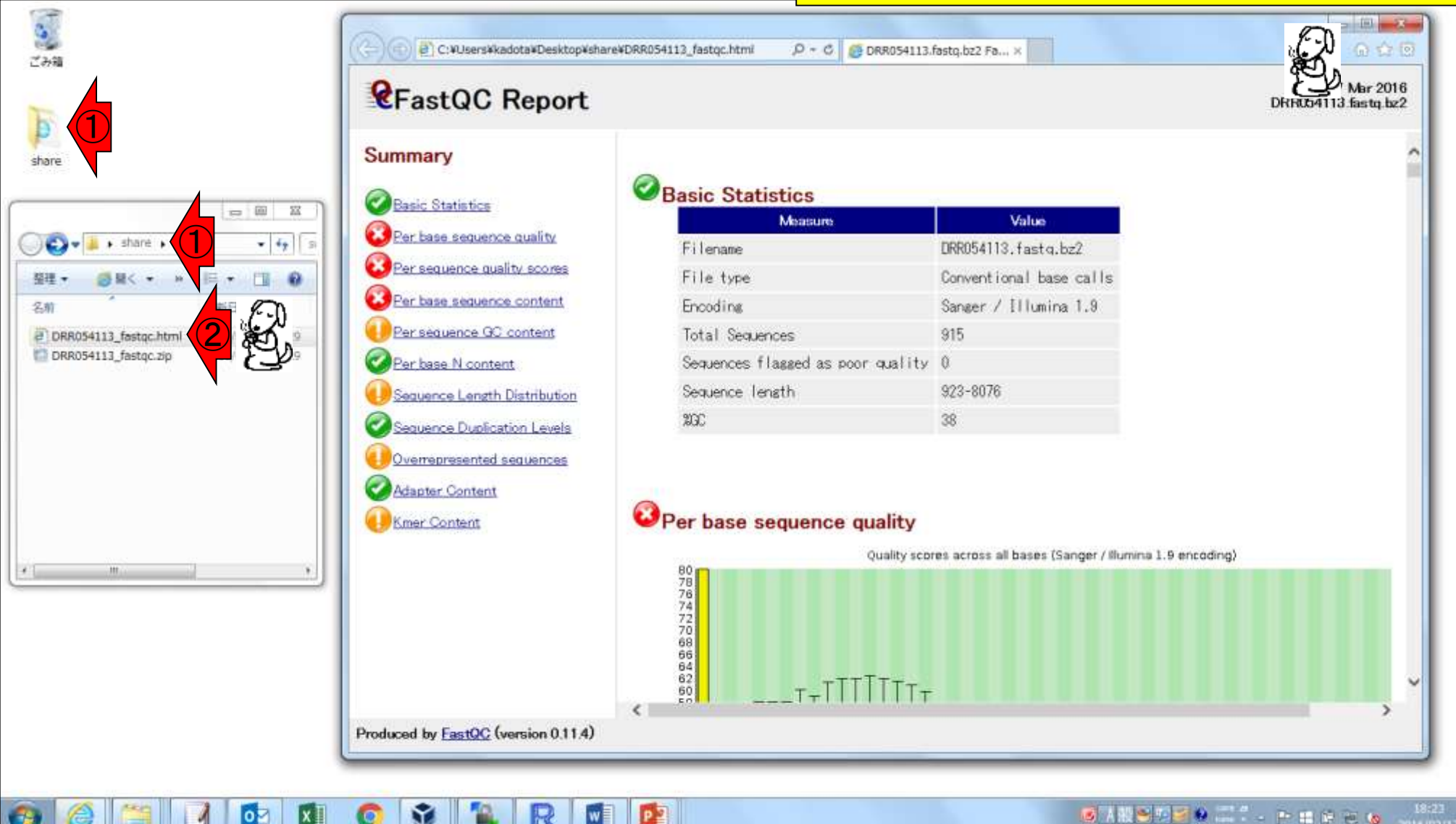

# W3-3:結果を眺める

FastQC実行結果の解説は第4回W8と W17、および第6回W4にもあり。①入カフ ァイル。②リード数は915、③配列長は 923-8076 bpの範囲であることがわかる。

#### Summary

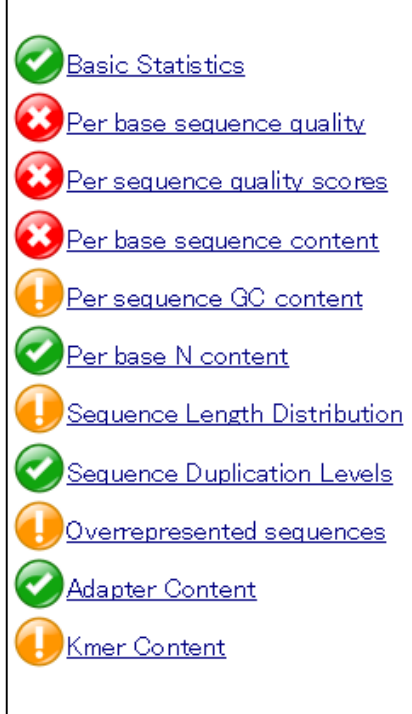

*R*FastQC Report

#### Basic Statistics

| Measure                           | Value                               |
|-----------------------------------|-------------------------------------|
| Filename                          | DRR054113.fastq.bz2                 |
| File type                         | Conventional base cal               |
| Encoding                          | Sange <mark>r /</mark> Illumina 1.9 |
| Total Sequences                   | 915 (2)                             |
| Sequences flagged as poor quality | 0 🔽 🖌                               |
| Sequence length                   | 923-8076                            |
| %GC                               | 38                                  |

#### Per base sequence quality

Quality scores across all bases (Sanger / Illumina 1.9 encoding)

## W3-3:結果を眺める **?**FastQC Report

 Per base sequence quality。この図の縦軸はク オリティスコア。②赤線のスコア20を超えているか どうかが1つの目安。Illumina HiSeq2000 (第4回 のW8)やMiSeq (第6回のW4)とは傾向が異なる。

#### Summary

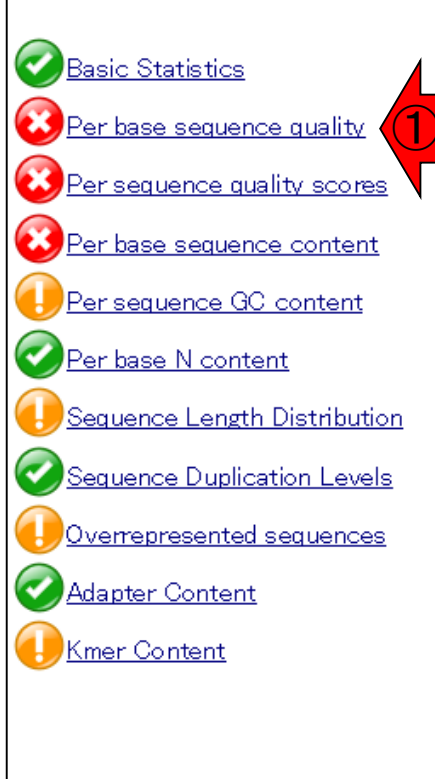

#### Per base sequence quality

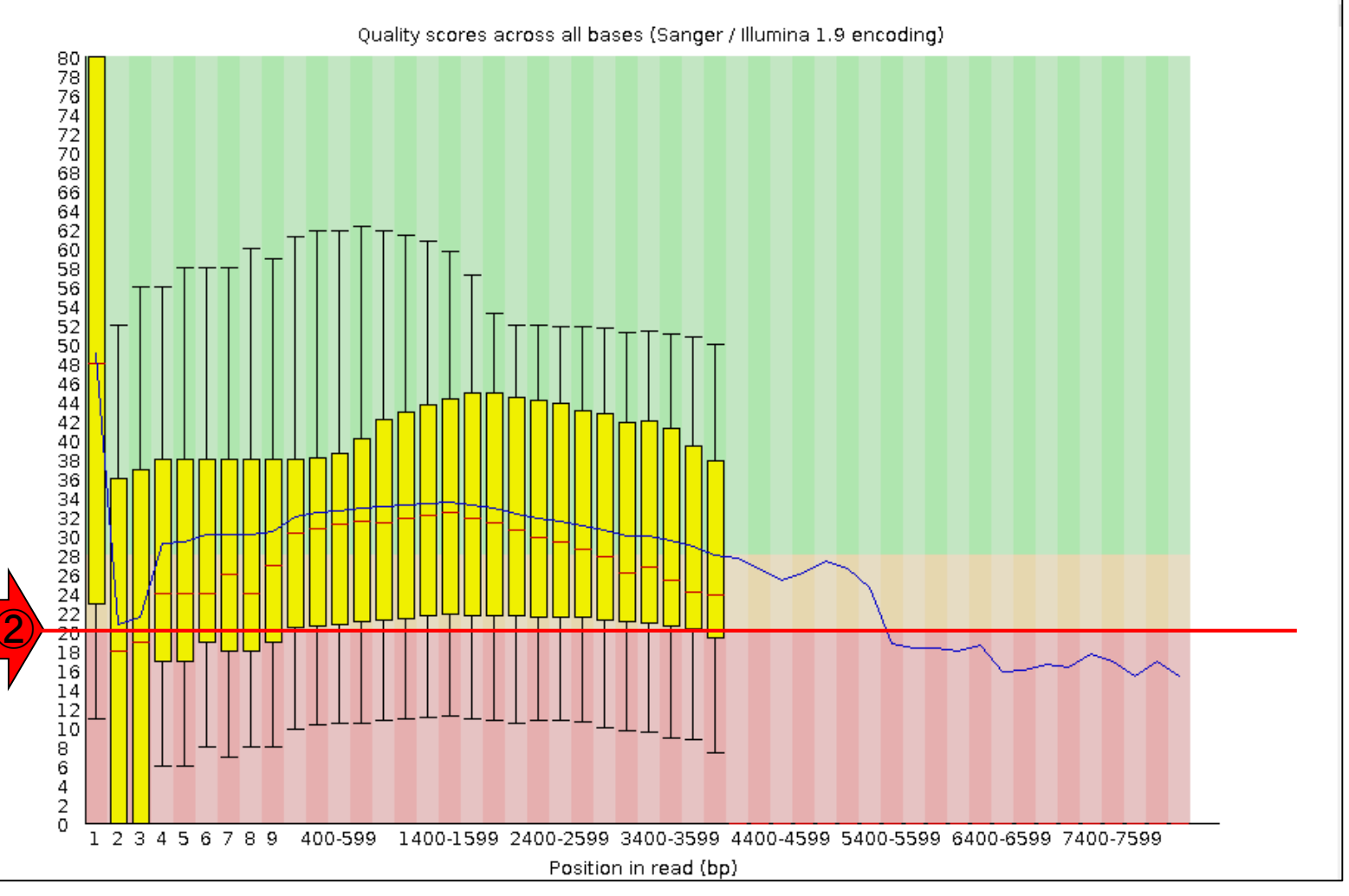

日本乳酸菌学会誌の連載第7回

## W3-3:結果を眺める **?**FastQC Report

# ①横軸のリードポジションが4000 bpあたりで黄色の縦棒がなくなっているのは、4000 bp以上のリードが少数だからだと思われる。それは②の配列長分布(Sequence Length Distribution)で確認できる

#### Summary

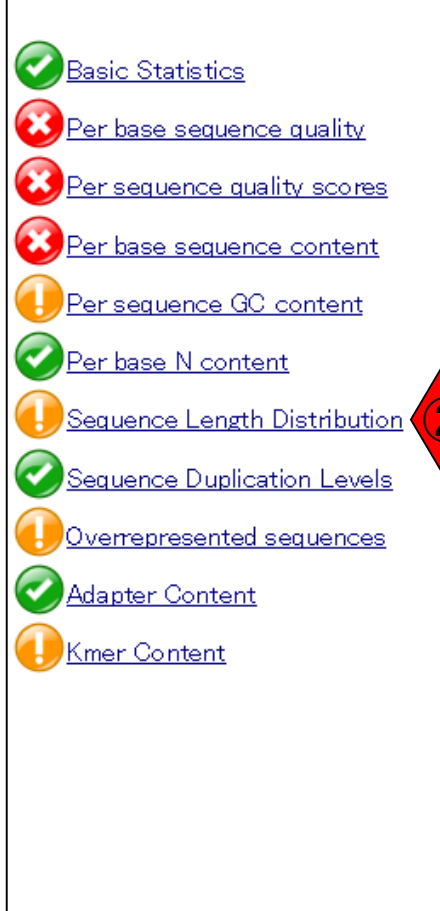

#### Per base sequence quality

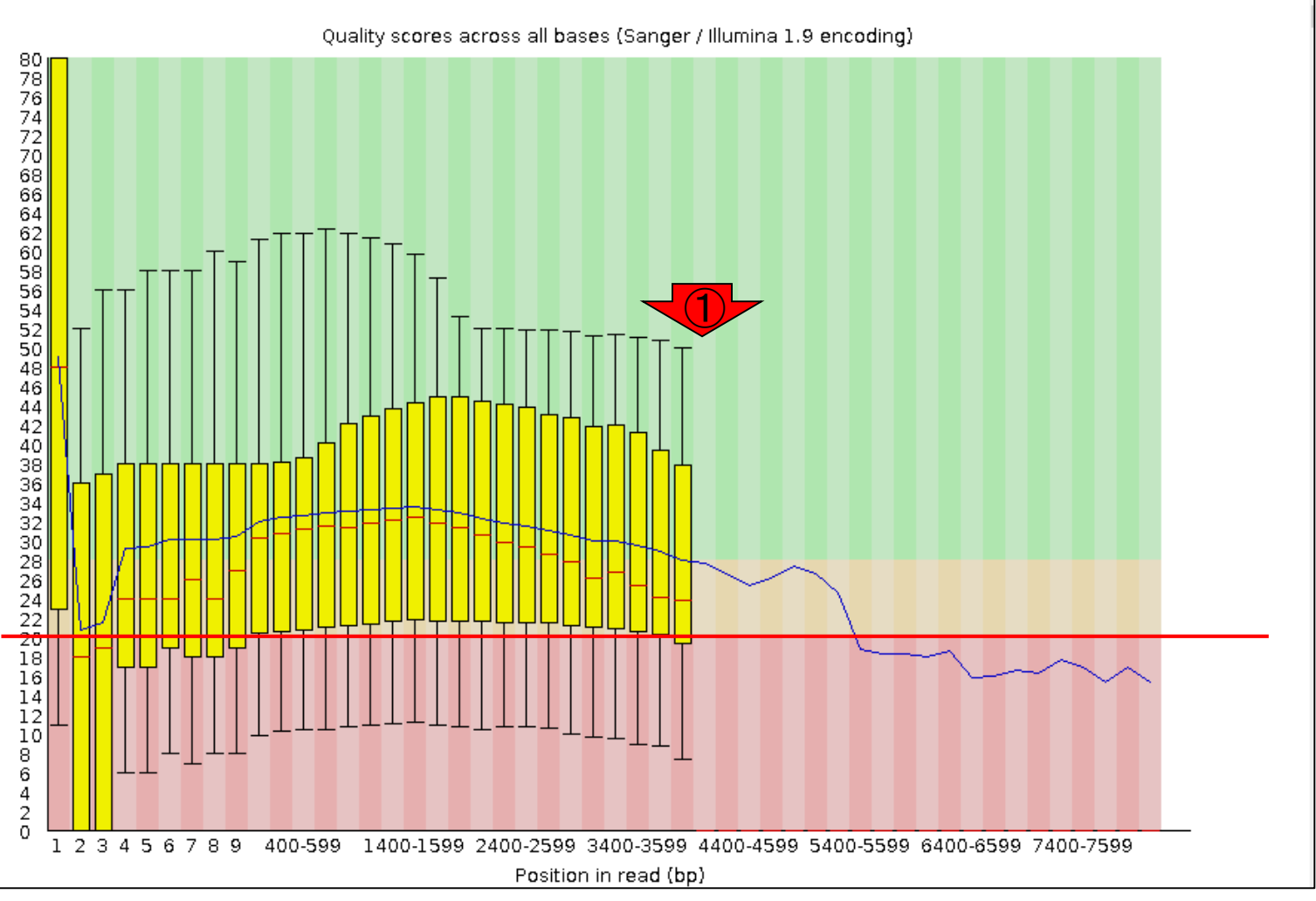

## W3-4: 配列長分布 **R**FastQC Report

 ①配列長分布(Sequence Length Distribution)。
 ②このあたりで黄色の縦棒 がなくなっているので、おそらく20リードが 黄色の縦棒の有無の閾値なのだろう

#### Summary

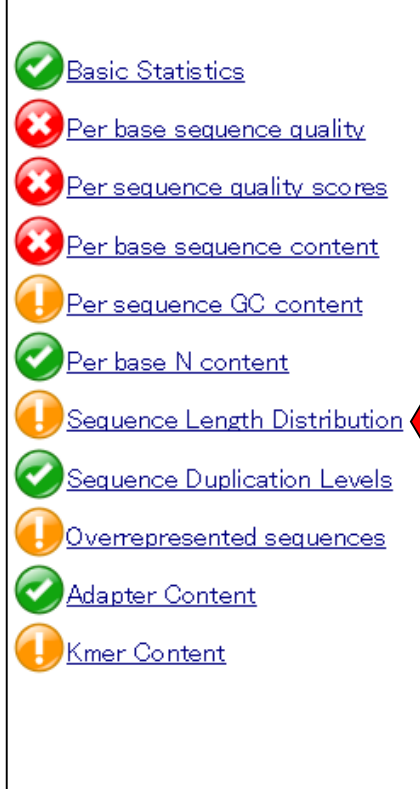

#### Sequence Length Distribution

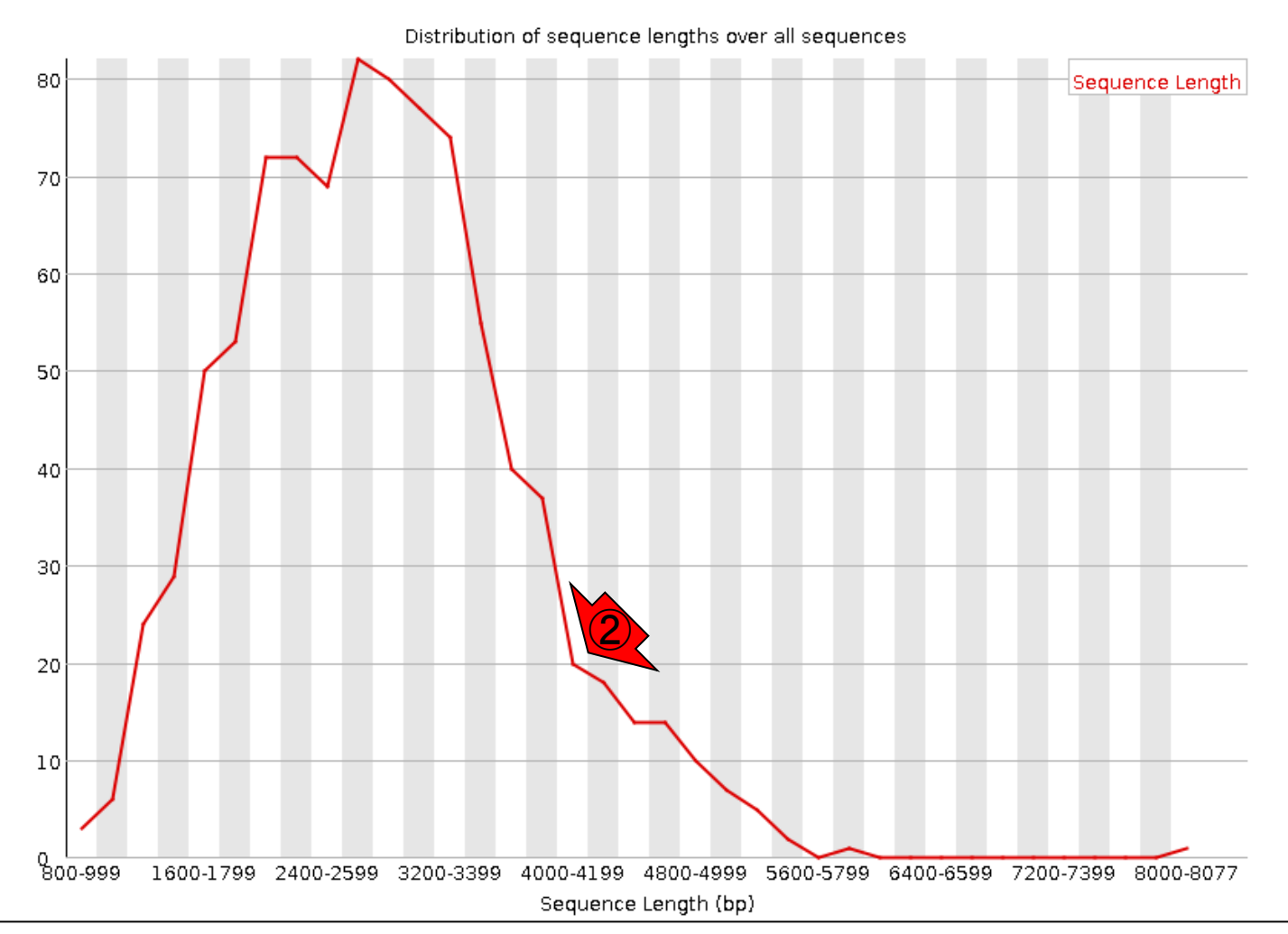

日本乳酸菌学会誌の連載第7回

| W3-5: bzip2 $\rightarrow$ gz                                                                                                    | ①元のbzip2ファイルを残したままgzipファイルを<br>作成。bzip2の-dは解凍オプション、-cは解凍結<br>果を標準出力させるオプション。bzip2 -dc使用 |
|----------------------------------------------------------------------------------------------------|-----------------------------------------------------------------------------------------|
| <pre>File Edit View Search Terminal Help iu@bielinux[DRR054113] pwd /home/iu/Documents/DRR054113 iu@bielinux[DRR054113] ls -l</pre> | 例は、第3回W22-2、第6回W3にもあり。②bzip2<br>とgzipの圧縮効率に関しては第3回W13にもあり<br>[12:38午後]                  |
| total 2340<br>-rw-rw-r 1 iu iu 2392259 3月 22 12:32 I<br>iu@bielinux[DRR054113] bzip2 -dc DRR054113<br>RR054113.fastq.gz             | DRR054113.fastq.bz2<br>3.fastq.bz2   gzip > D                                           |
| iu@bielinux[DRR054113] ls -l<br>total 5000<br>-rw-rw-r 1 iu iu 2392259 3月 22 12:32  <br>-rw-rw-r 1 iu iu 2720482 3月 22 12:38        | [12:38午後]<br>DRR054113.fastq.bz2<br>DRR054113.fastq.gz                                  |
| iu@bielinux[DRR054113]                                                                                                    | [12:38午後]                                                                               |
|                                                                                                    |                                                                                         |
|                                                                                                    |                                                                                         |

Rの起動の基本は、Rのみでよい(第5回W7)。①-qオプションをつけてメッセージ表示を省略している(第5回W9-7)。

## W3-6:R起動

| 00 | File Edit View Search Terminal Help 🏦 🕽                                              | 📧 <b>4</b> )) 12:39 🔱  |
|----|--------------------------------------------------------------------------------------|------------------------|
| O) | <pre>iu@bielinux[DRR054113] pwd /bome/iu/Documents/DBR054113</pre>                   | [12:38午後]              |
|    | iu@bielinux[DRR054113] ls -l                                                         | [12:38午後]              |
| -  | -rw-rw-r 1 iu iu 2392259 3月 22 12:32 DRR054113                                       | .fastq.bz2             |
|    | <pre>iu@bielinux[DRR054113] bzip2 -dc DRR054113.fastq.b;<br/>RR054113.fastq.gz</pre> | z2   gzip > D          |
|    | <pre>iu@bielinux[DRR054113] ls -l</pre>                                              | [12:38午後]              |
|    | -rw-rw-r 1 iu iu 2392259 3月 22 12:32 DRR054113                                       | .fastq.bz2             |
|    | -rw-rw-r 1 iu iu 2720482 3月 22 12:38 DRR054113<br>iu@bielinux[DRR054113] R -g        | .fastq.gz<br>[12:38午後] |
|    | >                                                                                    |                        |
| 毘  |                                                                                      |                        |
|    |                                                                                      |                        |
|    |                                                                                      |                        |
|    |                                                                                      |                        |
|    |                                                                                      |                        |

# W3-6:入出力

#### ①入力はgzip圧縮ファイル(DRR054113.fastq.gz) 、②出力はhoge3.txt。

| 00     | File Edit View Search Terminal Help             | 🏚 Ja 📧 📣) 12:39 🔱                                                              |
|--------|-------------------------------------------------|--------------------------------------------------------------------------------|
|        | <pre>iu@bielinux[DRR054113] pwd</pre>           | [12:38午後]                                                                      |
| ·Q.    | /home/iu/Documents/DRR054113                    |                                                                                |
|        | iu@bielinux[DRR054113] ls -l                    | [12:38午後]                                                                      |
|        | total 2340                                      |                                                                                |
|        | -rw-rw-r 1 iu iu 2392259 3                      | <pre>3 22 12:32 DRR054113.fastq.bz2</pre>                                      |
|        | iu@bielinux[DRR054113] bzip2 -                  | dc DRR054113.fastq.bz2   gzip > D                                              |
|        | RR054113.fastq.gz                               |                                                                                |
|        | iu@bielinux[DRR054113] ls -l                    | [12:38午後]                                                                      |
|        | total 5000                                      |                                                                                |
| $\leq$ | -rw-rw-r 1 iu iu 2392259 3月                     | <pre>3 22 12:32 DRR054113.fastq.bz2</pre>                                      |
|        | -rw-rw-r 1 iu iu 2720482 3月                     | 3 22 12:38 DRR054113.fastq.gz                                                  |
|        | iu@bielinux[DRR054113] R -q                     | [12:38午後]                                                                      |
|        | <pre>&gt; in f &lt;- "DRR054113.fastq.gz"</pre> | <ol> <li>#入力ファイル名を指定</li> </ol>                                                |
| V      | してin fに格納                                       |                                                                                |
|        | > out f <- "hoge3.txt" (2                       | #出力ファイル名を指定                                                                    |
|        | してout fに格納                                      | W3-6:Rで配列長の具体的な数値情報を取得                                                         |
|        | >                                               | 「削処理」クオリティナェック」 <u>配列長分布を調べる</u> 」の例題3と基本的に同じです。<br>                           |
| 1      |                                                 | pwd                                                                            |
| ~_ \   |                                                 | R -q                                                                           |
| 2.     |                                                 | in_f <- "DRR054113.fastq.gz" #入力ファイル名を指定してin_fに格納                              |
|        |                                                 | <u>out_f &lt;- "hoge3.txt" #出力ファイル名を指定してout_fに格納</u>                           |
|        |                                                 | fastq <- readFastq(in_f) #in_fで指定したファイルの読み込み                                   |
|        |                                                 | out <- table(width(fastq)) #長さごとの出現頻度情報を得た結果をoutに格                             |
|        |                                                 | write.tabie(out, out_t, sep= \t , append=F, quote=F, row.names=F, Col.names=F) |
|        |                                                 | q(save="no")                                                                   |

#### ①赤枠をコピペで実行。②特にエラーメッセージも出ずに、 無事Linuxコマンド入力待ち状態になっていることがわかる

|                                                                                                    | <b>U</b>        |
|----------------------------------------------------------------------------------------------------|-----------------|
|                                                                                                    |                 |
| <pre>Loading required package: BiocParallel<br/>Loading required package: Biostrings<br/>Loading required package: S4Vectors<br/>Loading required package: stats4<br/>Creating a generic function for 'nchar' from package 'base' in<br/>package 'S4Vectors'<br/>Loading required package: IRanges<br/>Loading required package: XVector<br/>Loading required package: Rsamtools<br/>Loading required package: GenomeInfoDb<br/>Loading required package: GenomicRanges<br/>Loading required package: GenomicRanges</pre>                                                            |                 |
| <pre>&gt; Tastq &lt;- readFastq(In_T) #In_TC指定したフアイ<br/>ルの読み込み<br/>&gt; out &lt;- table(width(fastq))<br/>報を得た結果をoutに格納<br/>&gt; write.table(out, out_f, ses<br/>s=F, col.names=F)#outの中身す<br/>&gt; q(save="no")<br/>iu@bielinux[DRR054113]</pre> * W3-6:Rで配列長の具体的な数値情報を取得<br>「前処理 クオリティチェック 配列長分布を調べる」の例題3と基本的に同じです。<br>pwd<br>R -q<br>in_f <- "DRR054113.fastq.gz" #入力ファイル名を指定してin_flc格納<br>out_f <- "hoge3.txt" #出力ファイル名を指定してout_flc格納<br>fastq <- readFastq(in_f) #In_fで指定したファイルの読み込み<br>fastq <- readFastq(in_f) #L or function for the fast fast fast fast fast fast fast fast | tlこ格約<br>es=F); |

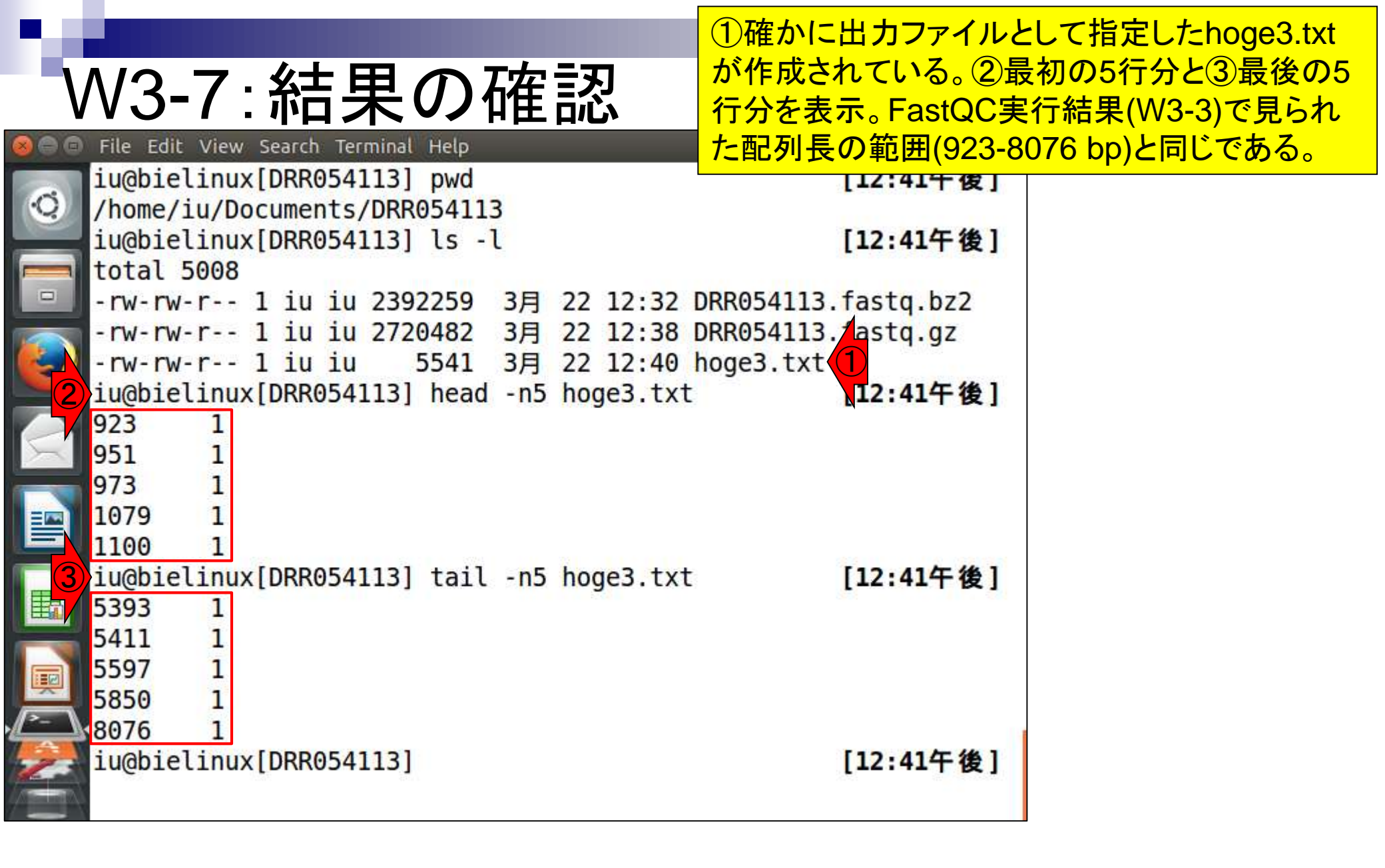

①2列目部分の数値は出現回数。ここで見えている ものは全て1になっているが、例えば923 bpの長さ のリードは1つしかなかった、という風に解釈する。

|        | File Edit View Search Terminal Help 🐴 Ja        | 🔊 🜒) 12:41 🔱                          |
|--------|-------------------------------------------------|---------------------------------------|
|        | iu@bielinux[DRR054113] pwd                      | [12:41午後]                             |
| Q      | /home/iu/Documents/DRR054113                    |                                       |
|        | iu@bielinux[DRR054113] ls -l                    | [12:41午後]                             |
|        | total 5008                                      |                                       |
|        | -rw-rw-r 1 iu iu 2392259 3月 22 12:32 DRR054113. | fastq.bz2                             |
|        | -rw-rw-r 1 iu iu 2720482 3月 22 12:38 DRR054113. | fastq.gz                              |
| 9      | -rw-rw-r= 1 iu iu 5541 3月 22 12:40 hoge3.txt    |                                       |
| -      | iu@bietx[DRR054113] head -n5 hoge3.txt          | [12:41午後]                             |
|        | 923 1                                           |                                       |
| X      | 951 1                                           |                                       |
|        | 973 1                                           |                                       |
|        | 1079 1                                          |                                       |
|        | 1100 1                                          | · · · · · · · · · · · · · · · · · · · |
| (THE ) | iu@bielinux[DRR054113] tail -n5 hoge3.txt       | [12:41午後]                             |
| 臣      | 5393 1                                          |                                       |
| -      | 5411 1                                          |                                       |
|        | 5597 1                                          |                                       |
| 2      | 5850 1                                          |                                       |
|        | 8076 1                                          |                                       |
| 2      | 1u@bielinux[DRR054113]                          | [12:41午後]                             |
|        |                                                 |                                       |
|        |                                                 |                                       |

W3-7:結果の確認

.

①hoge3.txtの行数は792。総リード数が915個、配列 しの範囲が923-8076 bpなので、ほとんどの配列長の ものが1回しか出現しないという結果(792/915)は妥当

| 00 | File Edit View Search Terminal Help 🏦 🕽                                                                                                    | 📧 🜒) 12:42 🔱          |
|----|----------------------------------------------------------------------------------------------------|-----------------------|
| Q  | /home/iu/Documents/DRR054113<br>iu@bielinux[DRR054113] ls -l<br>total 5008                                                                        | [12:41午後]             |
| -  | -rw-rw-r 1 iu iu 2392259 3月 22 12:32 DRR054113.<br>-rw-rw-r 1 iu iu 2720482 3月 22 12:38 DRR054113.<br>-rw-rw-r 1 iu iu 5541 3月 22 12:40 boge3 txt | fastq.bz2<br>fastq.gz |
|    | <pre>iu@bielinux[DRR054113] head -n5 hoge3.txt 923 1</pre>                                                                                        | [12:41午後]             |
|    | 951 1<br>973 1<br>1079 1                                                                                                    |                       |
|    | 1100 1<br>iu@bielinux[DRR054113] tail -n5 hoge3.txt                                                                                               | [12:41午後]             |
| 围  | 5393 1<br>5411 1<br>5597 1                                                                                                    |                       |
|    | 5850 1<br>8076 1                                                                                                    |                       |
|    | <pre>iu@bielinux[DRR054113] wc hoge3.txt 792 1584 5541 hoge3.txt iu@bielinux[DDD054113]</pre>                                                     | [12:41午後]             |
|    |                                                                                                    | [12:42十夜]             |

日本乳酸菌学会誌の連載第7回

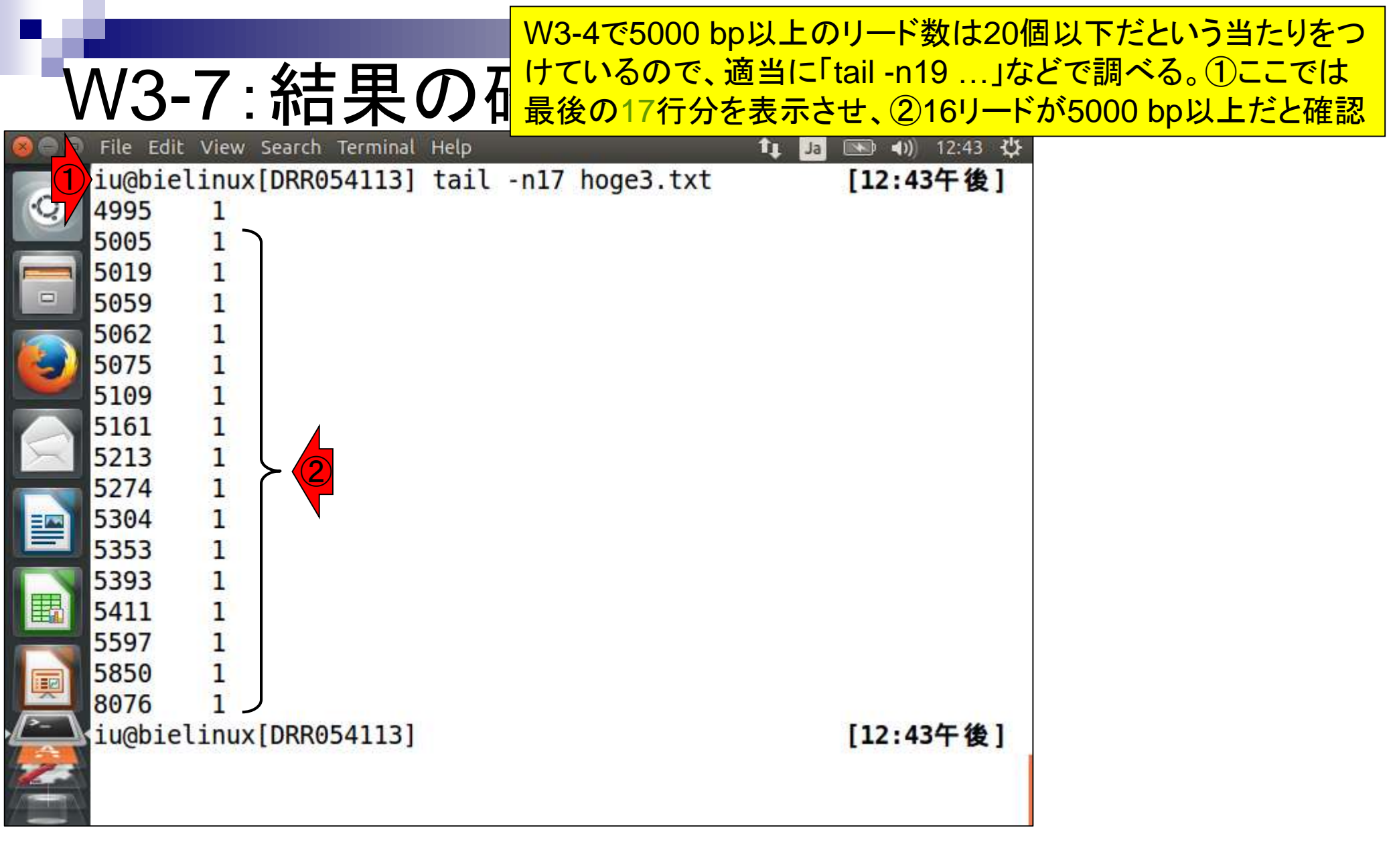

|                                                                                                    |                                               |                                        | 1DRR054113、2FASTQ、3sraファイル |  |  |  |  |
|----------------------------------------------------------------------------------------------------|-----------------------------------------------|----------------------------------------|----------------------------|--|--|--|--|
| 1/12 0                                                                                                    | · oroだよ、                                      |                                        | をダウンロード。約1.4GBあるので、エア      |  |  |  |  |
| 0-644                                                                                                    | - Slay 12                                     |                                        | ーハンズオン(やったつもり)でもよい。        |  |  |  |  |
| A https://trac     A brack back back back back back back back b                                                                                                    | e.ddbj. <b>nig.ac.jp</b> /DRASearch/run?acc=D | RR054113 ♀ ♀ ♀ ♂ § DR<br>Send Feedback | R054113 - DRA Search × ☆☆☆ |  |  |  |  |
| DRR054113 BEASTO BSRA                                                                                                    |                                               |                                        |                            |  |  |  |  |
| Run Detail                                                                                                    |                                               |                                        | Navigation                 |  |  |  |  |
| Alias                                                                                                    | DRR054113                                     |                                        | OSubmissionDRA002643 ≥ FTP |  |  |  |  |
| Instrument model                                                                                                    |                                               |                                        | Study DRP002401            |  |  |  |  |
| Date of run                                                                                                    |                                               |                                        | ExperimentDRX022185        |  |  |  |  |
| Run center                                                                                                    |                                               |                                        |                            |  |  |  |  |
| Number of spots                                                                                                    | 163,482                                       |                                        |                            |  |  |  |  |
| Number of bases                                                                                                    | 360,244,590                                   |                                        |                            |  |  |  |  |
| READS (joined)                                                                                                    | quality show 10                               | rows << < 1 /                          | 16349 Page > >>            |  |  |  |  |
| >DRR054113.1<br>CCTATGCTGTCAGCATTTGATTGCTAGTTGATGGTTCTATATTTACGTATCACATTGAGATATATCGCTCATCAGCTTCT<br>GCTACTAGTCTTGAGTCTGCCTGACTGATTGATCATGCGTGGATTCTGATGATACTTTATGCATTATACGAGTTAC<br>GTACGGCACGCATGTAGTACTGGTGCATGACCTCATGAGCTAGCATTGAGTTATCGTGATCCATAACTGGATCAGTACTT<br>GCAGGTCATGATACCAGGTCGATTCAGTATTCGATGTCTAGACTTAGCTGACATAGCAGATTGATCTTCTTGATTACAGG |                                               |                                        |                            |  |  |  |  |
| CGATATCGCACTGCGTCATACGATTCACAGTCA 01/27/2016 02:34午後 1 418 046 334 DRR054113 sra                                                                                                    |                                               |                                        |                            |  |  |  |  |
| >DRR054113.2                                                                                                    |                                               |                                        |                            |  |  |  |  |
| TCATATACTCGGCACAATGTGTGTCGATCGTAAAGGGATGTCATTGTGTAGTAGTATTGTATTCTATATGTCGAGCATCAGCG<br>TTCTTACTCCGCCACATGTGTGTGTGTGTGTGTGTGTGTG                                                                                                    |                                               |                                        |                            |  |  |  |  |
| TGTACGGATTTCTAACTGTTAGTATCGAGCATTGATCGTCGATGGATTGATAGTGCTTCCGTTGAGTCGTAATGATTGTT                                                                                                    |                                               |                                        |                            |  |  |  |  |
| CAGTTAGTCGATCAGTTCGTGGATCAGTGATTTTGTAGGCGAAGATTATGAATCTTTACGATCCTTATGGCTGAGTTGAA                                                                                                    |                                               |                                        |                            |  |  |  |  |
| TGATCTGCTGCTGCTGCTGTGTGTGTGTGTGTGATGATCACATGACGATACGTGATATTTATT                                                                                                    |                                               |                                        |                            |  |  |  |  |

# W3-8: sraダウンロード

①wget。東大有線LAN環境では約2分。 ②DRA上のファイルサイズと同じで安心。

| 800 | File Edit View Search Terminal Help |         |        | tų Ja      | Image: Image: Image | 5:30 🔱      |
|-----|-------------------------------------|---------|--------|------------|----------------------------------------------------------------------------------------------------|-------------|
|     | iu@bielinux[DRR054113] pwd          |         |        |            | [ 3:214                                                                                                    | F後]         |
| Q   | /home/iu/Documents/DRR054113        |         |        |            |                                                                                                    |             |
|     | iu@bielinux[DRR054113] ls -l        |         |        |            | [ 3:214                                                                                                    | F後]         |
|     | total 5008                          |         |        |            |                                                                                                    |             |
|     | -rw-rw-r 1 iu iu 2392259 3          | 3月 22   | 12:32  | DRR054113  | .fastq.b                                                                                                    | z2          |
|     | -rw-rw-r 1 iu iu 2720482            | 3月 22   | 12:38  | DRR054113  | .fastq.g                                                                                                    | Z           |
|     | -rw-rw-r 1 iu iu 5541 3             | 3月 22   | 12:40  | hoge3.txt  | 21 333                                                                                                    | r<br>na a a |
|     | iu@bielinux[DRR054113] wget ·       | -cq ftp | ://ft  | p.ddbj.nig | .ac.jp/d                                                                                                    | ldbj_d      |
|     | atabase/dra/sra/ByExp/sra/DR>       | K/DRX02 | 22/DRX | 022185/DRR | 954113/D                                                                                                    | RR054       |
| X   | 113.sra                             |         |        |            | -                                                                                                    |             |
|     | iu@bielinux[DRR054113] ls -l        |         |        |            | [ 3:234                                                                                                    | F後]         |
|     | total 1389824                       |         |        |            | _                                                                                                    |             |
|     | -rw-rw-r 1 iu iu 2392259            | 9 3月    | 22 12  | :32 DRR054 | 113.fast                                                                                                    | q.bz2       |
|     | -rw-rw-r 1 iu iu 2720482            | 2 3月    | 22 12  | :38 DRR054 | 113.fast                                                                                                    | g.gz        |
|     | -rw-rw-r 1 iu iu <u>141804633</u> 4 | 4 3月    | 22 15  | :23 DRR054 | 113.sra                                                                                                    | (2)         |
|     | -rw-rw-r 1 iu iu 5541               | 1 3月    | 22 12  | :40 hoge3. | txt                                                                                                    |             |
|     | iu@bielinux[DRR054113]              |         |        |            | [ 3:234                                                                                                    | F後]         |
|     |                                     |         |        |            |                                                                                                    |             |
|     |                                     |         |        |            |                                                                                                    |             |
|     |                                     |         |        |            |                                                                                                    |             |
|     |                                     |         |        |            |                                                                                                    |             |

# W3-8:ファイルサイズ

ファイルサイズ。①bzip2圧縮FASTQファ イル、②sraファイル。②は切り貼りで作成

| 01/27/2016 02:32午後<br>01/27/2016 02:32午後<br>01/27/2016 02:33午後<br>01/27/2016 02:33午後 | 全<br>2,392,259<br>2,901,836<br>全<br>3,858,646<br>全<br>4,455,155 | DRR054113.fastq.bz2<br>DRR054114.fastq.bz2<br>DRR054115.fastq.bz2<br>DRR054116.fastq.bz2 |   |
|--------------------------------------------------------------------------------------|-----------------------------------------------------------------|------------------------------------------------------------------------------------------|---|
| 01/27/2016 02:34午後                                                                   | 全 1,418,046,334                                                 | <u>DRR054113.sra</u>                                                                     | 2 |
| 01/27/2016 02:34午後                                                                   | 全 1,395,142,624                                                 | <u>DRR054114.sra</u>                                                                     |   |
| 01/27/2016 02:34午後                                                                   | 全 1,487,687,328                                                 | <u>DRR054115.sra</u>                                                                     |   |
| 01/27/2016 02:35午後                                                                   | 全 2,031,098,626                                                 | <u>DRR054116.sra</u>                                                                     |   |

#### 第3回のW24-3と同じ

## W3-9:リード数の違い

日本乳酸菌学会誌の連載第7回

& http://trace.ddbj.nig.ac.jp/dra/faq.html#read-number-fastq 命公憩 8 DRA FAQ D-C DRA で公開されている fastg のリード数が生データのそれより も少ないのは何故でしょうか? DRA では NCBI SRA Toolkit に含まれている fastg-dump を使い,以下 のオプションで生データである SRA ファイルから fastq ファイルを作成 しています。 fastq-dump -M 25 -E --skip-technical --split-3 -W <SRA file> -M 25: 25 塩基以上の配列のみを含める。デフォルトは 25。 • -E: リードの開始,もしくは終わりに 10 以上の N が存在しない · --skip-technical: technical read を除き biological read のみを http://trace.ddbj.nig.ac.jp/dra/faq.html 出力 #read-number-fastq --split-3: ペアリードで最初と二番目の biological read をそれぞ れ \*\_1.fastq と \*\_2.fastq として出力する。一つしか biological read が存在しない場合, \*.fastg として出力する。 • -W: 指定されていた場合, left と right を clip する 上記の出力条件でリードがフィルタリング、トリミングされるため、一般 的に fastg のリード数は SRA ファイルのそれよりも少なくなっていま す。フィルタリング、トリミングされていない fastg ファイルを得るに は以下のコマンドで fastg を生成します。 fastq-dump -M 1 --split-3 <SRA file> 作成日: 2013年10月8日; 最終更新日: 2014年6月6日
①最新版はver. 2.5.7(2016年3月22日現在)。2プロ W4-1:SRA Toolkit <mark>グラムはOSの種類ごとに用意されている。Bio-Linux</mark> の実体はUbuntuなので③ここ。話についてこれないヒ トは、連載第1回を復習。④documentationをクリック

| Shttp://www.ncbi.nlm.nih.gov/Traces/sra/sra.cgi?view=software     P -      C -      C -     C | 5 |
|----------------------------------------------------------------------------------------------------|---|
| S NCBI Site map All databases 🔊 Search                                                                                                    | ~ |
| th Sequence Read Archive                                                                                                    |   |
| Main Browse Search Download Submit Documentation Software Trace Archive Trace Assembly Trace Home Trace BLAST                                                                                                    |   |
| Download Toolkit Documentation XML Schema                                                                                                    |   |
| SRA Toolkit                                                                                                    |   |
| For Toolkit documentation <u>click here</u> .                                                                                                    |   |
| 1. NCBI SRA Toolkit latest release (Necember 23 2015, version 2.5.7 release) compiled binaries and md5 checksums*:                                                                                                    |   |
| <ul> <li>CentOS Linux 64 bit architecture<br/>Ubuntu Linux 64 bit architecture</li> <li>MacOS 64 bit architecture</li> <li>MS Windows 64 bit architecture</li> <li>vdb-view Windows Installer is a spreadsheet-like browser for viewing SRA and vdb objects - Windows only</li> </ul>                                                                                                    |   |
| 2. NCBI Decryption Tools latest release binaries and md5 checksums*:                                                                                                    |   |
| <ul> <li><u>CentOS Linux 64 bit architecture</u></li> <li><u>CentOS Linux 32 bit architecture</u></li> <li><u>Ubuntu Linux 64 bit architecture</u></li> <li><u>Ubuntu Linux 32 bit architecture</u></li> <li><u>MacOS 64 bit architecture</u></li> <li><u>MacOS 32 bit architecture</u></li> <li><u>MS Windows 64 bit architecture</u></li> <li><u>MS Windows 32 bit architecture</u></li> </ul>                                                                                                    |   |
| 3. Latest Source Code:                                                                                                    |   |
| <ol> <li><u>NGS Software Development Kit</u> – November 24 2015, version 1.2.3 release</li> <li><u>NCBI VDB Software Development Kit</u> – December 23 2015, version 2.5.7 release</li> <li><u>NCBI SRA Toolkit</u> – December 23 2015, version 2.5.7 release</li> </ol>                                                                                                    | - |
| 日本乳酸菌学会誌の連載第7回                                                                                                    | 1 |

|                                                                           | ①目的のfastq-dumpプログラムは、よく使れ                   | っれる              |
|---------------------------------------------------------------------------|---------------------------------------------|------------------|
| W4-1 · SRA Toolkit                                                        | ツール群(Frequently Used Tools)の最初に             | <mark>立置す</mark> |
|                                                                           | る。fastq-dumpを利用したいかために、SRA                  |                  |
|                                                                           | Toolkitをインストールするヒトかはとんとであ                   | かつつ。             |
| S NCBL Site map All databases S Search                                    | 基本的には②を参考にインストール、クリック                       | 7                |
| At Servence Pond Archive                                                  |                                             |                  |
| Sequence Read Archive                                                     |                                             |                  |
| Main Browse Search Download Submit Documentation Software Trace Ar        | chive Trace Assembly Trace Home Trace BLAST |                  |
| Download Toolkit Documentation XML Schema                                 |                                             |                  |
| SRA Toolkit Documentation                                                 |                                             |                  |
| SRA Toolkit Installation and Configuration Guide                          |                                             |                  |
| Protected Data Usage Guide                                                |                                             |                  |
| Frequently Used Tools:                                                    |                                             |                  |
| fastq-dump: Convert SRA data into fastq format                            |                                             |                  |
| prefetch: Allows command-line downloading of SRA dbGaP, and ADSP data     |                                             |                  |
| sam-dump: Convert SRA data to sam format                                  |                                             |                  |
| sra-pileup: Generate pileup statistics on aligned SRA data                |                                             |                  |
| vdb-config: Display and modify VDB configuration information              |                                             |                  |
| vdb-decrypt: Decrypt non-SRA dbGaP data ("phenotype data")                |                                             |                  |
| Additional Tools:                                                         |                                             |                  |
| abi-dump: Convert SRA data into ABI format (csfasta / qual)               |                                             |                  |
| illumina-dump: Convert SRA data into Illumina native formats (qseq, etc.) |                                             |                  |
| sff-dump: Convert SRA data to sff format                                  |                                             |                  |
| sra-stat: Generate statistics about SRA data (quality distribution, etc.) |                                             |                  |
| vdb-dump: Output the native VDB format of SRA data.                       |                                             |                  |
| vdb-encrypt: Encrypt non-SRA dbGaP data ("phenotype data")                | $\sim$                                      |                  |
| 旧本乳酸菌学会誌の連載第四 itv of downloaded SRA data                                  |                                             |                  |

### W4-1: SRA Toolkit SRA Toolkit Installation and Configuration

①wgetでtar.gzをダウンロードし、②解凍するのが基本だが…折角なので第4回W4-5、W13-5、W14、
 W15で紹介した「sudo apt-get install ソフトウェア名」
 でSRA Toolkitのインストールを行うやり方を伝授

**Table of Contents** 

- 1. Downloading and installing the SRA Toolkit
- 2. Testing the Toolkit configuration
- Configuring the Toolkit
- 4. Links and help documents

Contact: sra-tools@ncbi.nlm.nih.gov

The following guide will outline the download, installation, and configuration of the SRA Toolkit. Detailed information regarding the usage of individual tools in the SRA Toolkit can be found on the tool-specific documentation pages.

The NCBI SRA Toolkit enables reading ("dumping") of sequencing files from the SRA database and writing ("loading") files into the .sra format (Note that this is not required for submission). The Toolkit source code is provided in the form of the <u>SRA SDK</u>, and may be compiled with GCC. However, pre-built software executables are available for Linux, Windows, and Mac OS X, and we highly recommend using these pre-built executables whenever possible.

#### Downloading and installing the SRA Toolkit

Download the Toolkit from the SRA website

- 1. If you are using a web browser, the following page contains download links to the most current version of the toolkit for each of the supported platforms: SRA Toolkit download page: //www.ncbi.nlm.nih.gov/Traces/sra/?view=software
- 2. If you are instead working from a command line interface, you may use FTP or wget to obtain the software from the following directory: "//ftp-trace.ncbi.nlm.nih.gov/sra/sdk/current". Example: wget "//ftp-trace.ncbi.nlm.nih.gov/sra/sdk/current/sratoolkit.current-centos\_linux64.tar.gz"

Unpack the Toolkit:

1. For Linux, use tar:

tar -xzf sratoolkit.current-centos\_linux64.tar.gz

目的:「sudo apt-get install ソフトウェア名」のソフトウェア名 のところで指定する名前を知りたい!やり方:「apt-cache -n search キーワード」で任意のキーワードを含むソフトウェア 名をリストアップする。ここでは、①SRAを含むソフトウェア名 をリストアップ。②欲しいソフトウェア名は、sra-toolkit。

iu@bielinux[DRR054113] pwd /home/iu/Documents/DRR054113 iu@bielinux[DRR054113] apt-cache -n search SRA [8:16午後] libsratom-0-0 - library for serialising LV2 atoms to/from Turtle libsratom-dev - library for serialising LV2 atoms to/from Turtle - development files libsratom-doc - library for serialising LV2 atoms to/from Turtle - documentation sra-toolkit - utilities for the NCBI Sequence Read Archive sra-toolkit-libs-dev - Development files for the NCBI SRA Toulki t's libraries sra-toolkit-libs0 - Libraries for the SRA Toolkit iu@bielinux[DRR054113] [8:16午後]

W4-2:apt-cach

File Edit View Search Terminal Help

# ■ File Edit View Search Terminal Help

iu@bielinux[DRR054113] pwd

おまけ。①「apt-cache -n search SRA」実行結果として、小文字のsraを含むソフトウェア名もリストアップされたことから、キーワート部分は、大文字でも小文字でもどちらでもいいのだろうと学習する。また、②「 | wc」を追加することで、ソフトウェア名が6個だったと認識

/home/iu/Documents/DRR054113 iu@bielinux[DRR054113] apt-cache -n search SRA [8:16午後] libsratom-0-0 - library for serialising LV2 atoms to/from Turtle libsratom-dev - library for serialising LV2 atoms to/from Turtle - development files libsratom-doc - library for serialising LV2 atoms to/from Turtle - documentation sra-toolkit - utilities for the NCBI Sequence Read Archive sra-toolkit-libs-dev - Development files for the NCBI SRA Toolki t's libraries sra-toolkit-libs0 - Libraries for the SRA Toolkit iu@bielinux[DRR054113] apt-cache -n search SRA | wc [ 8:16午後] 58 418 iu@bielinux[DRR054113] [8:29午後]

①「sudo apt-get install sra-toolkit」。rootのパスワード を聞かれたら打ち込む(推奨手順通りだとpass1409)

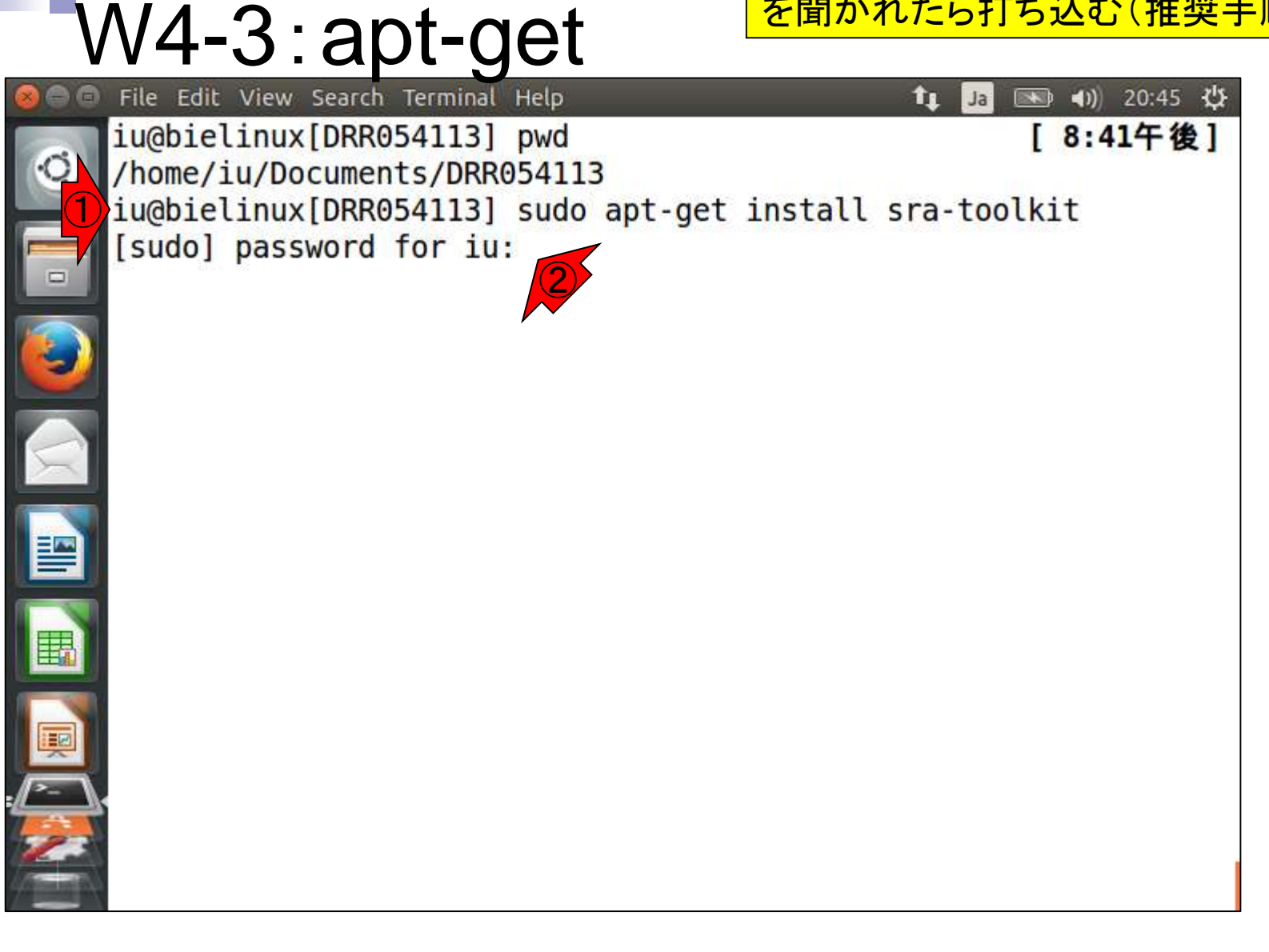

①Do you want to continue?と聞かれるので、y。イチイチ聞 かれたくない場合は、「sudo apt-get -y install sra-toolkit」 と-yオプションをつけておけばよい(第4回W15-1)

| V      | V4-3:apt-get                                                                                       | かれたくない場合は、「sudo apt-g<br>と-yオプションをつけておけばよい                                          |
|--------|----------------------------------------------------------------------------------------------------|-------------------------------------------------------------------------------------|
| Dbieli | nux[~/Documents/DRR054113]                                                                         | 🃬 Ja 📧 🗤 20:48 🔱                                                                    |
| Q)     | Reading state information Done<br>The following packages were autor<br>onger required:             | e<br>matically installed and are no l                                               |
|        | linux-headers-3.13.0-55 linux-<br>linux-headers-3.13.0-68 linux-<br>linux-headers-3.13.0-71 linux- | headers-3.13.0-55-generic<br>headers-3.13.0-68-generic<br>headers-3.13.0-71-generic |
|        | linux-image-3.13.0-55-generic<br>linux-image-3.13.0-71-generic<br>ric                              | linux-image-3.13.0-68-generic<br>linux-image-extra-3.13.0-55-gene                   |
|        | 1-generic<br>Use 'apt-get autoremove' to remove<br>The following extra packages will               | ve them.<br>l be installed:                                                         |
|        | <pre>sra-toolkit-libs0 The following NEW packages will  sra-toolkit sra-toolkit-libs0</pre>        | be installed:                                                                       |
|        | Weed to get 2,311 kB of archives<br>After this operation, 6,065 kB o<br>used.                      | to remove and 138 not upgrade<br>f additional disk space will be                    |
| 1      | Do you want to continue? [Y/n] y                                                                   |                                                                                     |

iu(

| V  | N4-3:apt-get                                                                                                    | ①インストール完了後の状態<br>づいたこととして、赤下線部分<br>眺めればわかるが、バージョ                                                                                                    | 。2016年06月19日に気<br>分とこの後のスライドを<br>いる号がかなり古い。( |
|----|----------------------------------------------------------------------------------------------------|----------------------------------------------------------------------------------------------------|----------------------------------------------|
| Q. | File Edit View Search Terminal Help<br>used.<br>Do you want to continue? [Y/n] y<br>Get:1 http://jp.archive.ubuntu.com/ubu                                                                                                    | 既に校正も終わっている)20<br>稿PDFではapt-getの手順を<br>版"をインストールしたい場合                                                                                                    | 16年7月公開予定の原<br>推奨しているが、"最新<br>はwgetでやりましょう   |
|    | oolkit-libs0 amd64 2.1.7a-lubuntu2 [92<br>Get:2 http://jp.archive.ubuntu.com/ubu<br>oolkit amd64 2.1.7a-lubuntu2 [1,387 kB<br>Fetched 2,311 kB in 0s (5,838 kB/s)<br>Selecting previously unselected packag<br>(Reading database 439956 files and<br>talled.)<br>Preparing to unpack/sra-toolkit-li<br>deb<br>Unpacking sra-toolkit-libs0 (2.1.7a-lu<br>Selecting previously unselected packag | 24 kB]<br>untu/ trusty/universe sra-t<br>3]<br>ge sra-toolkit-libs0.<br>d directories currently ins<br>lbs0_2.1.7a-lubuntu2_amd64.<br>ubuntu2)<br>ge sra-toolkit. | Ű.P                                          |
|    | Preparing to unpack/sra-toolkit_2.<br>Unpacking sra-toolkit (2.1.7a-lubuntu2<br>Setting up sra-toolkit-libs0 (2.1.7a-1<br>Setting up sra-toolkit (2.1.7a-lubuntu<br>Processing triggers for libc-bin (2.19<br>iu@bielinux[DRR054113]                                                                                                    | 1.7a-1ubuntu2_amd64.deb<br>2)<br>Lubuntu2)<br>12)<br>9-Oubuntu6.7)<br>[ <b>8:48午後]</b>                                                                            |                                              |

日本乳酸菌学会誌の連載第7回

I

| W4-4:確認                                                                                                    | ①インストール作業は「 <sup>~</sup> /Do<br>で行ったが、「sudo apt-get<br>でやる場合は、基本的にどの | ocuments/DRR054113」<br>install <i>ソフトウェア名</i> 」<br>の作業ディレクトリ上でも |
|----------------------------------------------------------------------------------------------------|----------------------------------------------------------------------|-----------------------------------------------------------------|
| File Edit View Search Terminal Help [1] File Edit View Search Terminal Help [1] File E | よい。②インストール後は、1<br>③パスも既に通されている。                                      | fastq-dumpを使用可能。                                                |
| <pre>/home/iu/Documents/DRR054113<br/>2/iu@bielinux[DRR054113] fastq-dump</pre>                                                                                                    | [12:31午後]                                                            | ,                                                               |
| Usage:<br>fastq-dump [options] [ -A ] <accession<br>fastq-dump [options] <path [path]=""></path></accession<br>                                                                                                    | on><br>>                                                             |                                                                 |
| Use optionhelp for more information                                                                                                    |                                                                      |                                                                 |
| fastq-dump : 2.1.7                                                                                                    |                                                                      |                                                                 |
| ju@bielinux[DRR054113] where fastq-dump                                                                                                    | [12:31午後]                                                            |                                                                 |
| iu@bielinux[DRR054113]                                                                                                    | [12:31午後]                                                            |                                                                 |
|                                                                                                    |                                                                      |                                                                 |
|                                                                                                    |                                                                      |                                                                 |

|                                                                                                    | 「sudo apt-get install sra-toolkit」で無事                                                                                                    |  |  |  |
|----------------------------------------------------------------------------------------------------|----------------------------------------------------------------------------------------------------|--|--|--|
| 1/1/ ト・パフムごろ。 アリス                                                                                                    | インストール完了したあとは、W4-4で示し                                                                                                    |  |  |  |
| - VV4-5:ハスか通うしいる                                                                                                    | たようにパスを通し終わった状態。それゆ                                                                                                    |  |  |  |
| SRA Toolkit Installation and Configuration Guide                                                                                                    | $\overline{z}$ (1)SRA Toolkit Installation and                                                                                                    |  |  |  |
| Table of Contents                                                                                                    | Configuration Guide中の、②パスに関す                                                                                                    |  |  |  |
| Downloading and installing the SRA Toolkit     Downloading and installing the SRA Toolkit     Testing the Toolkit configuration     Configuring the Toolkit     Links and help documents                                                                                                    | る注意書きは、気にしなくてもよい。                                                                                                    |  |  |  |
| Contact: <u>sra-tools@ncbi.nlm.nih.gov</u>                                                                                                    |                                                                                                    |  |  |  |
| The following guide will out the transfer of the transfer of t |                                                                                                    |  |  |  |
| The NCBI SRA Toolkit en<br>the .sra format (Note that<br>may be compiled with GC<br>recommend using these n                                                                                                    | 4.tar.gz                                                                                                    |  |  |  |
| <ul> <li>Downloading and in</li> <li>2. For Mac OS X, double-click on the .tar.gz file and the Arealso work (see Linux example, above).</li> </ul>                                                                                                    | <ol> <li>For Mac OS X, double-click on the .tar.gz file and the Archive Utility will unpack it. Alternatively, command-line tar will also work (see Linux example, above).</li> </ol>                                                                     |  |  |  |
| <ol> <li>Download the Toolkit from</li> <li>If you are using a we the supported platfo</li> <li>For Windows, either use an archiving and compression using the supported platfo</li> </ol>                                                                                                    | Toolkit from<br>e using a we<br>ported platfo 3. For Windows, either use an archiving and compression utility (e.g., Winzip, 7-Zip, etc.), or simply double-click on<br>the .zip file and drag the 'sratoolkit' folder to the preferred install location. |  |  |  |
| 2 If you are instead w                                                                                                    |                                                                                                    |  |  |  |
| directory: "//ftp-trace Note: For most users, the Toolkit functions (fastq-dump, sam-<br>wget "//ftp-tra variable. This may require providing directory information about                                                                                                    | dump, etc.) will not be located in their <u>PATH environmental</u><br>ut the location of the Toolkit. See the below examples for how                                                                                                    |  |  |  |
| Unpack the Toolkit:                                                                                                    |                                                                                                    |  |  |  |
| <ul> <li>For Linux, use tar:<br/>tar -xzf sratoc</li> <li>• ~/[user_name]/sra-toolkit/fastq-dump</li> <li>YES: The Toolkit "bin" directory has been placed in the user-specified directory "sra-toolkit"</li> </ul>                                                                                                    |                                                                                                    |  |  |  |
| <ul> <li>./fastq-dump<br/>YES: The Toolkit components are the in the current workit</li> </ul>                                                                                                    | ng directory                                                                                                    |  |  |  |
| <ul> <li>fastq-dump<br/>NO: If the toolkit location is not specified in your \$PATH v<br/>even if it is in the current directory. NOTE: Windows users<br/>navigated to the Toolkit "bin" directory.</li> </ul>                                                                                                    | ariable, then the OS cannot locate the fastq-dump program, s should be able to enter only "fastq-dump.exe" if you have                                                                                                    |  |  |  |

-

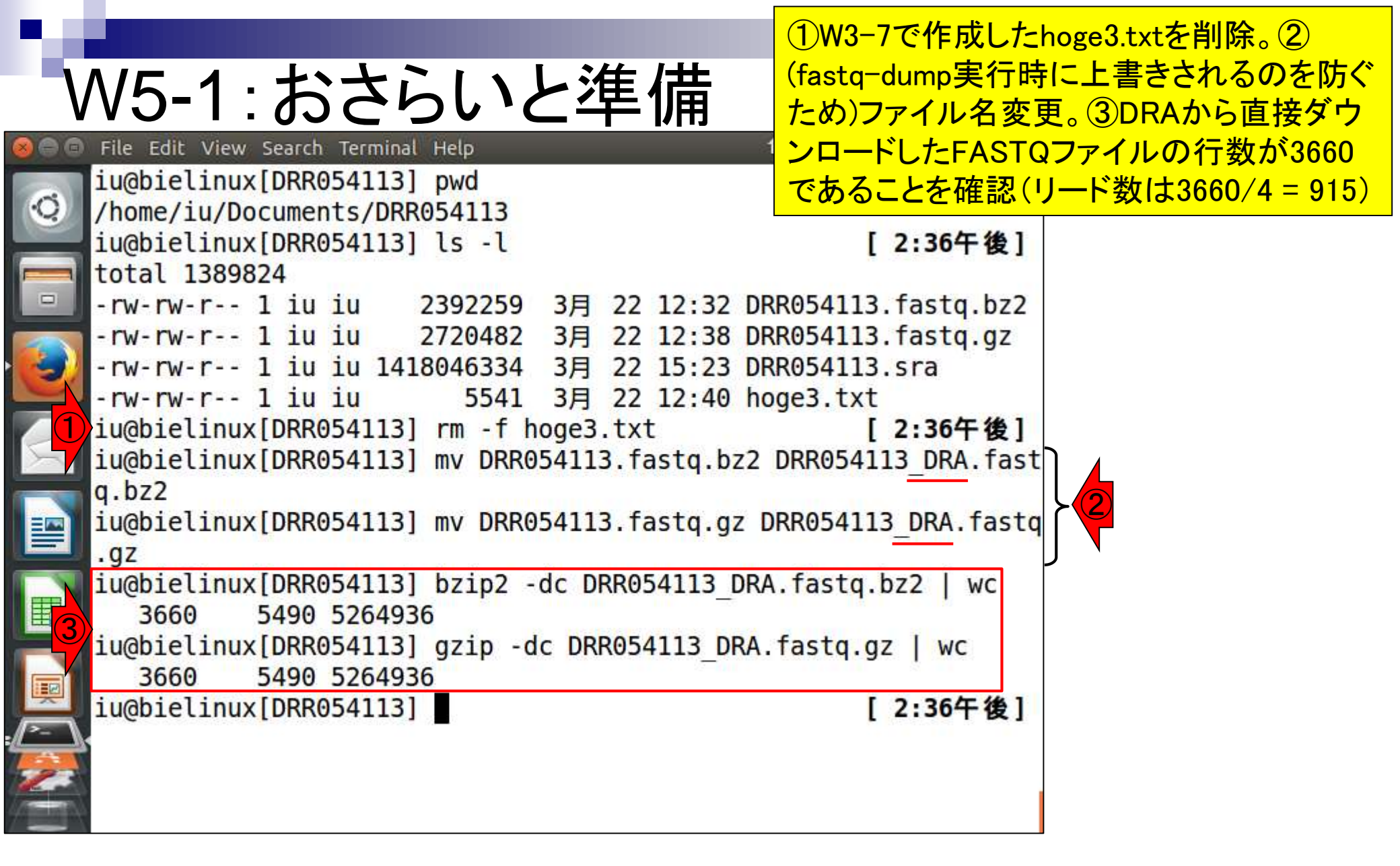

## W5-2:DRAの手順で...

% http://trace.ddbj.nig.ac.jp/dra/faq.html#read-number-fastq

P - C 8 DRA FAQ

#### DRA で公開されている fastq のリード数が生データのそれより も少ないのは何故でしょうか?

DRA では NCBI SRA Toolkit に含まれている fastq-dump を使い,以下 のオプションで生データである SRA ファイルから fastq ファイルを作成 しています。

fastq-dump -M 25 -E --skip-technical --split-3 -W <SRA file>

- -M 25: 25 塩基以上の配列のみを含める。デフォルトは 25。
- -E: リードの開始, もしくは終わりに 10 以上の N が存在しない
- --skip-technical: technical read を除き biological read のみを 出力
- --split-3: ペアリードで最初と二番目の biological read をそれぞれ \*\_1.fastq と \*\_2.fastq として出力する。一つしか biological read が存在しない場合, \*.fastq として出力する。
- -W: 指定されていた場合, left と right を clip する

上記の出力条件でリードがフィルタリング,トリミングされるため,一般 的に fastq のリード数は SRA ファイルのそれよりも少なくなっていま す。フィルタリング,トリミングされていない fastq ファイルを得るに は以下のコマンドで fastq を生成します。

fastq-dump -M 1 --split-3 <SRA file>

作成日: 2013年10月8日; 最終更新日: 2014年6月6日

 ①DRAのFASTQファイル作成手順通りに fastq-dumpを実行してみる。入力は PacBioデータなのでsingle-end扱いのは ずだが、結論としては②のオプションによって、計3つのファイルが新規作成される

http://trace.ddbj.nig.ac.jp/dra/faq.html #read-number-fastq

|                                                                                                    | ①fastq-dumpを実行。約2分。実行後は赤                                                                                                    |
|----------------------------------------------------------------------------------------------------|----------------------------------------------------------------------------------------------------|
| W5-2:DRAの手順で                                                                                                    | 枠で示す3つのファイルが作成される。②<br>がpaired-endリードで、③がpairのないリー                                                                                                |
| <pre>File Edit View Search Terminal Help iu@bielinux[DRR054113] pwd /home/iu/Documents/DRR054113 iu@bielinux[DRR054113] ls -l total 1389816 -rw-rw-r 1 iu iu 2392259 3月 22 12:32 DRR -rw-rw-r 1 iu iu 2720482 3月 22 12:38 DRR</pre>                                                                   | ド、ということになるが、PacBioデータでな<br>ぜこんな結果になるのかは意味不明。③<br>のファイルサイズが②より大きいのは妥当<br>054113_DRA.fastq.bz2                                                      |
| <pre>-rw-rw-r 1 iu iu 1418046334 3月 22 15:23 DRR<br/>iu@bielinux[DRR054113] fastq-dump -M 25 -Esk<br/>-3 -W ./DRR054113.sra<br/>Written 41793 spots for ./DRR054113.sra<br/>Written 41793 spots total<br/>iu@bielinux[DRR054113] ls -l<br/>total 1732152</pre>                                        | 054113.sra<br>hip-technicalsplit<br>[ 4:48午後]                                                                                                    |
| -rw-rw-r 1 iu iu 44401670 3月 23 16:48 DRR<br>-rw-rw-r 1 iu iu 23673718 3月 23 16:48 DRR<br>-rw-rw-r 1 iu iu 2392259 3月 22 12:32 DRR<br>-rw-rw-r 1 iu iu 2720482 3月 22 12:38 DRR<br>-rw-rw-r 1 iu iu 282463422 3月 23 16:48 DRR<br>-rw-rw-r 1 iu iu 1418046334 3月 22 15:23 DRR<br>iu@bielinux[DRR054113] | 2054113_1.fastq<br>2054113_2.fastq<br>2054113_DRA.fastq.bz2<br>2054113_DRA.fastq.gz<br>2054113.fastq<br>2054113.sra<br>2054113.sra<br>2054113.sra |
|                                                                                                    |                                                                                                    |

-

Paired-endファイルのリードIDを眺めている。最初は赤 下線のDRR054113.753というID。長さも異なっていて、 なんだかよくわからないがうまく分割されているようだ

| V         | V5-3:確認                                        | 下線のDRR054113.753というID。<br>なんだかよくわからないがうまく分 |
|-----------|------------------------------------------------|--------------------------------------------|
| 00        | File Edit View Search Terminal Help            | ît, Ja 📧 4)) 16:49 ⊀                       |
| -         | iu@bielinux[DRR054113] pwd                     | [4:49午後]                                   |
| Q         | /home/iu/Documents/DRR054113                   |                                            |
|           | 1u@bielinux[DRR054113] ls -l *.fasto           | [4:49午夜]                                   |
|           | -rw-rw-r 1 1u 1u 44401670 3月 23                | 16:48 DRR054113_1.Tastq                    |
|           | -1W - 1W - 1 - 1 = 1U = 1U = 230/3/10 = 3 - 23 | 16:48 DRR054113_2.1dStq                    |
|           | 1000000000000000000000000000000000000          | 54113 1 facto   head an A                  |
| 4         | aDBR054113 753 length=3654                     | Julia                                      |
|           | @DRR054113.1452 length=2489                    |                                            |
| $\leq$    | @DRR054113.2205 length=10147                   |                                            |
|           | @DRR054113.2581 length=8802                    |                                            |
|           | iu@bielinux[DRR054113] grep "@" DRR0           | 54113 2.fastq   head -n 4                  |
|           | @DRR054113.753 length=701                      |                                            |
|           | @DRR054113.1452 length=2421                    |                                            |
| 围         | @DRR054113.2205 length=2389                    |                                            |
| -         | @DRR054113.2581 length=5401                    |                                            |
|           | iu@bielinux[DRR054113]                         | [4:49午後]                                   |
|           |                                                |                                            |
| <u>}-</u> |                                                |                                            |
|           |                                                |                                            |
|           |                                                |                                            |
| -         |                                                |                                            |

③pairのないリードファイルについて、最初の14個分のリード IDを表示。④IDのシリアル番号で、744の次は763となってい る。②のpairedのほうのシリアル番号とは、重なりはなさそう

|                               | File Edit View Search T | Ferminal Help |    |               | t,       | Ja 📧 📢    | ) 16:51 <b>(</b> |
|-------------------------------|-------------------------|---------------|----|---------------|----------|-----------|------------------|
| 2                             | iu@bielinux[DRR05       | 4113] grep "( | @" | DRR054113 2.1 | fastq    | head -n   | 4                |
| ·C7/                          | @DRR054113.753 le       | ngth=701      |    |               |          |           |                  |
|                               | @DRR054113.1452 l       | ength=2421    |    |               |          |           |                  |
|                               | @DRR054113.2205 l       | ength=2389    |    |               |          |           |                  |
|                               | @DRR054113.2581 l       | ength=5401    |    |               | 101.0    | 23        |                  |
| 3                             | iu@bielinux[DRR05       | 4113] grep "( | @" | DRR054113.fas | stq   he | ead -n 14 | ł                |
|                               | @DRR054113.111 le       | ngth=86       |    |               |          |           |                  |
|                               | @DRR054113.227 le       | ngth=11592    |    |               |          |           |                  |
|                               | @DRR054113.298 Le       | ngth=13611    |    |               |          |           |                  |
| X                             | @DRR054113.392 le       | ngth=1346     |    |               |          |           |                  |
|                               | @DRR054113.393 Le       | ngth=478      |    |               |          |           |                  |
|                               | @DRR054113.488 Le       | ngtn=484      |    |               |          |           |                  |
|                               | (DRR054113.043 Le       | ngth=/134     |    |               |          |           |                  |
|                               | ODDD054113.009 LC       | ngth=6295     |    |               |          |           |                  |
|                               | ODR054113.092 LE        | ngth=0303     |    |               |          |           |                  |
|                               | @DRR054113 744 le       | ngth=3232     |    |               |          |           |                  |
| P                             | @DRR054113 763 le       | ngth=9252     |    |               |          |           |                  |
| ~                             | @DRR054113.764 le       | ngth=2546     | -  |               |          |           |                  |
|                               | @DRR054113.783 le       | nath=3282     |    |               |          |           |                  |
|                               | iu@bielinux[DRR05       | 41131         |    |               |          | [ 4:5     | 50午後1            |
| and the local division of the |                         |               |    |               |          |           |                  |

W5-3:確認

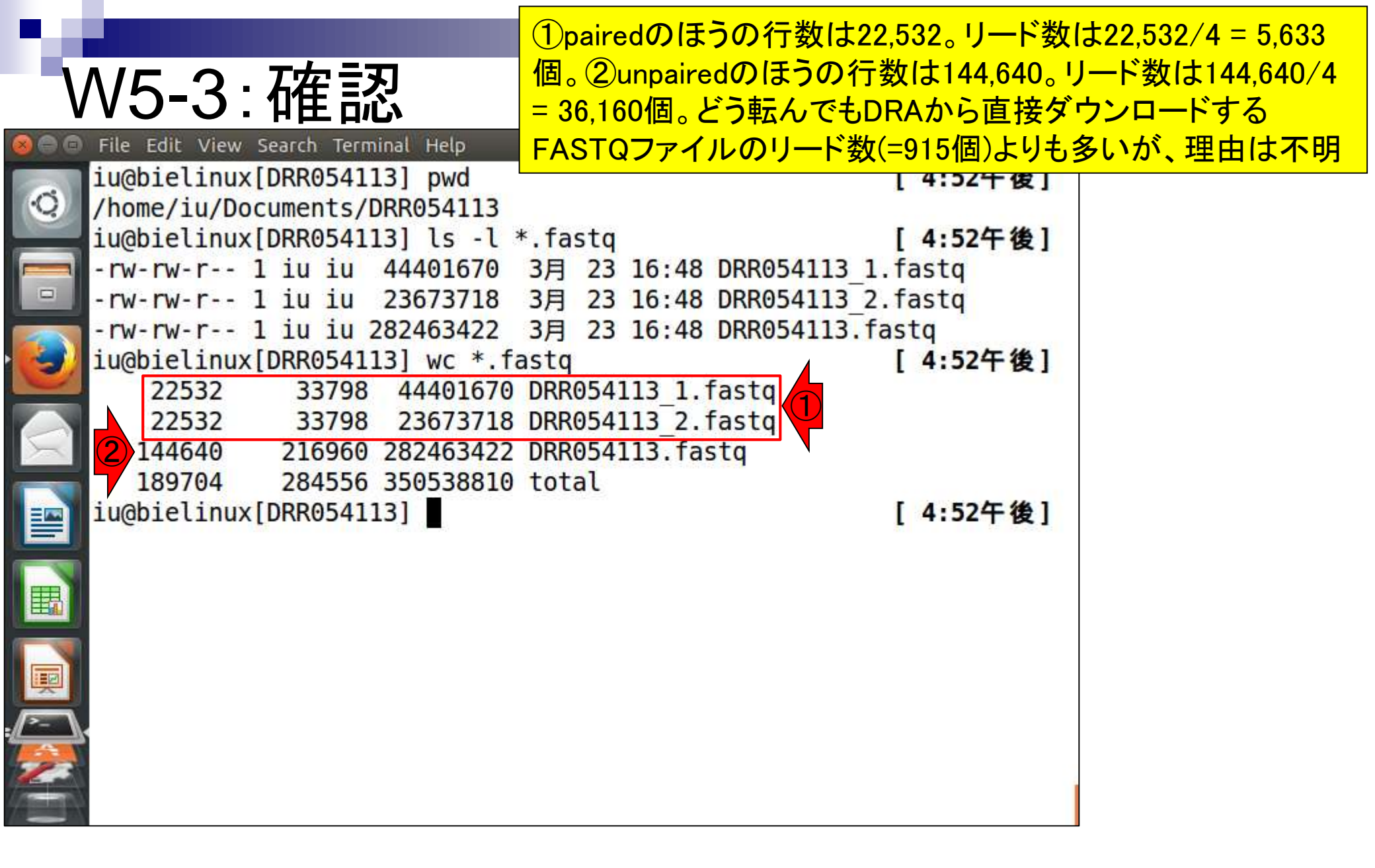

### W5-4:DRAのFAQ再訪

👌 http://trace.ddbj.**nig.ac.jp**/dra/faq.html#read-number-fastq

P - C & DRA FAQ

#### DRA で公開されている fastq のリード数が生データのそれより も少ないのは何故でしょうか?

DRA では NCBI SRA Toolkit に含まれている fastq-dump を使い,以下 のオプションで生データである SRA ファイルから fastq ファイルを作成 しています。

fastq-dump -M 25 -E --skip-technical --split-3 -W <SRA file>

- -M 25: 25 塩基以上の配列のみを含める。デフォルトは 25。
- -E: リードの開始,もしくは終わりに 10 以上の N が存在しない
- --skip-technical: technical read を除き biological read のみを 出力
- --split-3: ペアリードで最初と二番目の biological read をそれぞれ \*\_1.fastq と \*\_2.fastq として出力する。一つしか biological read が存在しない場合, \*.fastq として出力する。
- -W: 指定されていた場合, left と right を clip する

上記の出力条件でリードがフィルタリング,トリミングされるため,一般 的に fastq のリード数は SRA ファイルのそれよりも少なくなっていま す。フィルタリング,トリミングされていない fastq ファイルを得るに は以下のコマンドで fastq を生成します。

fastq-dump -M 1 --split-3 <SRA file>

作成日: 2013年10月8日; 最終更新日: 2014年6月6日

①この記述内容は最終更新が2014年6月 。しかもIlluminaデータを想定(していると言 える根拠は、この質問は門田が投げたも のだから)。PacBioデータに対してこのオ プションを使っているかどうかはそもそも不 明だし、最終更新日時も古いので参考程 度にしておいたほうがいいのかもしれない

http://trace.ddbj.nig.ac.jp/dra/faq.html #read-number-fastq

 ①W5-2で作成した3つの.fastqファイルを削除。
 ②DRAのFASTQ作成手順から--split-3 オプションのみ外して再度実行。約2分。
 ③ 1つのFASTQファイルのみ作成された。

```
File Edit View Search Terminal Help
iu@bielinux[DRR054113] pwd
                                                      [ ]:12十 俊]
/home/iu/Documents/DRR054113
iu@bielinux[DRR054113] ls
                                                      [5:12午後]
DRR054113 1.fastg DRR054113 DRA.fastg.bz2
                                           DRR054113.fastq
DRR054113 2.fastg DRR054113 DRA.fastg.gz
                                           DRR054113.sra
                                                      [5:12午後]
iu@bielinux[DRR054113] rm -f *.fastq
iu@bielinux[DRR054113] ls -l
                                                      [5:12午後]
total 1389816
-rw-rw-r-- 1 iu iu 2392259 3月 22 12:32 DRR054113 DRA.fastq.bz2
-rw-rw-r-- 1 iu iu 2720482 3月 22 12:38 DRR054113 DRA.fastg.gz
-rw-rw-r-- 1 iu iu 1418046334 3月 22 15:23 DRR054113.sra
iu@bielinux[DRR054113] fastg-dump -M 25 -E --skip-technical -W ./DR
R054113.sra
Written 42038 spots for ./DRR054113.sra
Written 42038 spots total
iu@bielinux[DRR054113] ls -l
                                                      [5:12午後]
total 1744120
-rw-rw-r-- 1 iu iu 2392259
                              3月 22 12:32 DRR054113 DRA.fastq.bz2
-rw-rw-r-- 1 iu iu 2720482 3月 22 12:38 DRR054113 DRA.fartq.gz
-rw-rw-r-- 1 iu iu 362806102 3月 23 17:12 DRR054113.fastq 3
-rw-rw-r-- 1 iu iu 1418046334 3月 22 15:23 DRR054113.sra
iu@bielinux[DRR054113]
                                                      [5:12午後]
```

W5-5:--split-3抜きで...

|    |                                                                                                    | ①行数は168,152。リー                          | -ド数は168,152/4 = |
|----|----------------------------------------------------------------------------------------------------|-----------------------------------------|-----------------|
|    | N/5_5·cnlit_2抜きで                                                                                                    | 42,038個。一方、DRAG                         | のウェブ上で見られ       |
|    |                                                                                                    | る数値は163,482リート                          | *(W2-5)なので、(2)赤 |
| ee | File Edit View Search Terminal Help                                                                                                    | 下線のオプションの効                              | 果でトリミングやフィ      |
| 0  | 1u@b1el1nux[DRR054113] ls                                                                                                    | ルタリングがかかって                              | いるのであろう。        |
| 9  | DRR054113_1.1dStq DRR054113_DRA.1dStq.DZ2 DRR                                                                                                    | 05/113 cra                              |                 |
|    | $i_{\mu}$ $h_{\mu}$ $h_{\mu$ | [5:12午後]                                |                 |
|    | iu@bielinux[DRR054113] ls -l                                                                                                    | [5:12午後]                                |                 |
|    | total 1389816                                                                                                    |                                         |                 |
| 5  | -rw-rw-r 1 iu iu 2392259 3月 22 12:32 DRR                                                                                                    | .054113_DRA.fastq.bz2                   |                 |
| -  | -rw-rw-r 1 iu iu 2720482 3月 22 12:38 DRR                                                                                                    | .054113_DRA.fastq.gz                    |                 |
|    | -rw-rw-r 1 iu iu 1418046334 3月 22 15:23 DRR                                                                                                    | 054113.sra                              |                 |
| X  | 1u@blelinux[DRR054113] Tastq-dump -M 25 -Esk                                                                                                    | ip-technical -W ./DR                    |                 |
|    | Written 42038 spots for /DRR054113 sra                                                                                                    | 2                                       |                 |
|    | Written 42038 spots total                                                                                                    |                                         |                 |
| ~  | iu@bielinux[DRR054113] ls -l                                                                                                    | [5:12午後]                                | ←               |
| 围  | total 1744120                                                                                                    | 8 - 1 - 1 - 1 - 1 - 1 - 1 - 1 - 1 - 1 - |                 |
|    | -rw-rw-r 1 iu iu 2392259 3月 22 12:32 DRR                                                                                                    | .054113_DRA.fastq.bz2                   |                 |
|    | -rw-rw-r 1 iu iu 2720482 3月 22 12:38 DRR                                                                                                    | .054113_DRA.fastq.gz                    |                 |
|    | -rw-rw-r 1 1u 1u 362806102 3月 23 17:12 DRR                                                                                                    | 054113.fastq                            |                 |
| >  | -10-10-10-1 1 10 10 1410040334 3 = 22 13:23 DRR iuGhielinux[DRR054113] wc DRR054113 fasta                                                                                                    | 1004110.51d<br>[5·10年後]                 |                 |
|    | 168152 252228 362806102 DRR054113. fasta                                                                                                    | [ ].12 [ 8]                             |                 |
| -  | iu@bielinux[DRR054113]                                                                                                    | [5:13午後]                                |                 |
| -  |                                                                                                    | 55 Date: 1                              |                 |

1

-4-

①W5-5で作成した.fastqファイルを 削除。②オプション無指定のデフ オルトで再度実行。約2分。③1つ イルのみ作成された

| 899       | File Edit View Search Terminal Help 🔹 🚺 💀 🗘 👔 🖉 🖓 🖓 🖓 🖓 🖓 🖓 🖓 🖓 🖓 🖓 ראבי אינט אינט אינט אינט אינט אינט אינט אינ |
|-----------|----------------------------------------------------------------------------------------------------|
|           | iu@bielinux[DRR054113] pwd [ 5:14十 夜]                                                                           |
| Q         | /home/iu/Documents/DRR054113                                                                                    |
|           | iu@bielinux[DRR054113] ls [5:14午後]                                                                              |
|           | DRR054113_DRA.fastq.bz2 DRR054113.fastq                                                                         |
|           | DRR054113_DRA.fastq.gz DRR054113.sra                                                                            |
|           | iu@bielinux[DRR054113] rm -f *.fastq [5:14午後]                                                                   |
|           | iu@bielinux[DRR054113] ls -l [5:14午後]                                                                           |
|           | total 1389816                                                                                                   |
|           | -rw-rw-r 1 1u 1u 2392259 3月 22 12:32 DRR054113_DRA.fastq.bz2                                                    |
|           | -rw-rw-r 1 iu iu 2720482 3月 22 12:38 DRR054113_DRA.fastq.gz                                                     |
|           | -rw-rw-r 1 1u 1u 1418046334 3月 22 15:23 DRR054113.sra                                                           |
|           | iu@bielinux[DRR054113] fastq-dump ./DRR054113.sra [5:14午後]                                                      |
|           | Written 163380 spots for ./DRR054113.sra                                                                        |
| E CERT    | Written 163380 spots total                                                                                      |
| E         | 1u@b1el1nux[DRR054113] ls - l [5:15午夜]                                                                          |
|           | total 2102944                                                                                                   |
|           | -rw-rw-r 1 1u 1u 2392259 3A 22 12:32 DRR054113 DRA. Tastq. DZ2                                                  |
|           | -rw-rw-r 1 1u 1u 2/20482 3A 22 12:38 DKR054113 DKA. Tayirq.gz                                                   |
| <u>}-</u> | -rw-rw-r 1 1u 1u /30238332 3A 23 1/:15 DRR054113.Tastq                                                          |
|           | -rw-rw-r 1 1u 1u 1418046334 3月 22 15:23 DKR054113.5ra                                                           |
|           | 1u@pietinux[DKK054113] [5:15午後]                                                                                 |
| 74        |                                                                                                    |

W5-6:デフォルトで実行

①行数は653,520。リード数は653,520/4= 163,380個。このリード数情報は、②を眺め W5-6:デフォルトで実行 るのでもわかる。③赤下線のオプションな File Edit View Search Terminal Help し効果でトリミングやフィルタリングがほと /home/iu/Documents/DRR054113 んどかかっていないため、DRAのウェブ上 iu@bielinux[DRR054113] ls で見られる数値(163,482リード; W2-5)とほ DRR054113 DRA.fastq.bz2 DRR054113.fastq ぼ同じになっていることがわかる。 DRR054113 DRA.fastq.gz DRR054113.sra iu@bielinux[DRR054113] rm -f \*.fastq [5:14午後] iu@bielinux[DRR054113] ls -l [5:14午後] total 1389816 -rw-rw-r-- 1 iu iu 2392259 3月 22 12:32 DRR054113 DRA.fastg.bz2 -rw-rw-r-- 1 iu iu 2720482 3月 22 12:38 DRR054113 DRA.fastq.gz -rw-rw-r-- 1 iu iu 1418046334 3月 22 15:23 DRR054713.sra iu@bielinux[DRR054113] fastq-dump ./DRR054113.sra [5:14午後] Written 163380 spots for ./DRR054113.sra Written 163380 spots total iu@bielip (5) RR054113] ls -l [5:15午後] total 2102944 -rw-rw-r-- 1 iu iu 2392259 3月 22 12:32 DRR054113\_DRA.fastq.bz2 -rw-rw-r-- 1 iu iu 2720482 3月 22 12:38 DRR054113 DRA.fastq.gz -rw-rw-r-- 1 iu iu 730238332 3月 23 17:15 DRR054113.fastq -rw-rw-r-- 1 iu iu 1418046334 3月 22 15:23 DRR054113.sra iu@bielinux[DRR054113] wc DRR054113.fastq [5:15午後] 653520 980280 730238332 DRR054113.fastq iu@bielinux[DRR054113] [5:19午後]

|                                                                                                    | ①gzipオプションをつけると、②出力ファイルが                                                                                                    |
|----------------------------------------------------------------------------------------------------|----------------------------------------------------------------------------------------------------|
| W5-7:gzip                                                                                                    | gzip圧縮された状態になるのでおススメ。-M1オ<br>プションは、1塩基以上の長さの配列を出力せよ                                                                                                    |
| File Edit View Search Terminal Help iu@bielinux[DRR054113] pwd /home/iu/Documents/DRR054113 iu@bielinux[DRR054113] ls DRR054113_DRA.fastq.bz2_DRR054113.fastq DRR054113_DRA.fastq.gz_DRR054113.sra iu@bielinux[DRR054113] rm -f *.fastq iu@bielinux[DRR054113] ls -l total 1389816 -rw-rw-r 1 iu iu 2392259 3月 22 12:: -rw-rw-r 1 iu iu 2720482 3月 22 12:: -rw-rw-r 1 iu iu 1418046334 3月 22 15:: iu@bielinux[DRR054113] fastq-dump -M 1 Written 163390 cpats for (DPP054113 crained) | 、という意味です。③リード数は何も指定していな<br>いときと同じ163,380個なので無指定のときと同じ<br>結果になることを確認しただけになります。ここで<br>は示しませんが、bzip2オプションもあります。<br>[5:33午後]<br>[5:33午後]<br>32 DRR054113_DRA.fastq.bz2<br>38 DRR054113_DRA.fastq.gz<br>23 DRR054113_Sra<br>gzip ./DRR054113.sra |
| Written 163380 spots for ./DRR054113.sra<br>Written 163380 spots total<br>iu@bieliny 3RR054113] ls -l<br>total 1690224<br>-rw-rw-r 1 iu iu 2392259 3月 22 12::<br>-rw-rw-r 1 iu iu 2720482 3月 22 12::<br>-rw-rw-r 1 iu iu 307610739 3月 23 17::<br>-rw-rw-r 1 iu iu 1418046334 3月 22 15::<br>iu@bielinux[DRR054113]                                                                                                    | [ 5:35午後]<br>32 DRR054113_DRA.fastq.bz2<br>38 DRR054113_DRA.fastq.gz<br>35 DRR054113.fastq.gz<br>23 DRR054113.sra<br>[ 5:35午後]                                                                                                    |

```
これまで特に述べてこなかったが、①入力ファイ
                                     ル名の前に、/を付け忘れないようにしましょう。こ
W5-8:入力ファイル
                                     れは実質的にfastg-dump特有の指定法。普通の
 File Edit View Search Terminal Help
                                     プログラムは、作業ディレクトリ中のファイルを自
 iu@bielinux[DRR054113] pwd
                                     動で見に行ってくれるので./をつけなくてもよい。
 /home/iu/Documents/DRR054113
                                     しかしfastg-dumpの場合は、「このディレクトリ上
 iu@bielinux[DRR054113] ls
                                     にある」を意味する「./」をつけないと動作しない。
 DRR054113 DRA.fastq.bz2 DRR054113.fastq
 DRR054113 DRA.fastq.gz DRR054113.sra
 iu@bielinux[DRR054113] rm -f *.fastq
                                                 [5:33午後]
 iu@bielinux[DRR054113] ls -l
                                                 [5:33午後]
 total 1389816
 -rw-rw-r-- 1 iu iu 2392259 3月 22 12:32 DRR054113 DRA.fastq.bz2
 -rw-rw-r-- 1 iu iu 2720482 3月 22 12:38 DRR054113 DRA.fastg.gz
 -rw-rw-r-- 1 iu iu 1418046334 3月 22 15:23 DRR054113.sra
 iu@bielinux[DRR054113] fastg-dump -M 1 --gzip ./DRR054113.sra
 Written 163380 spots for ./DRR054113.sra
 Written 163380 spots total
 iu@bielinux[DRR054113] ls -l
                                                 [5:35午後]
 total 1690224
 -rw-rw-r-- 1 iu iu 2392259
                            3月 22 12:32 DRR054113 DRA.fastg.bz2
 -rw-rw-r-- 1 iu iu 2720482
                            3月 22 12:38 DRR054113 DRA.fastq.gz
                            3月 23 17:35 DRR054113.fastq.gz
 -rw-rw-r-- 1 iu iu 307610739
 -rw-rw-r-- 1 iu iu 1418046334
                            3月 22 15:23 DRR054113.sra
                                                 [5:35午後]
 iu@bielinux[DRR054113]
```

|                           |                                           |     |     |        | <mark>163,380 ע</mark> ו | ードからなるDR                         | R054113.fastq.gzを |
|---------------------------|-------------------------------------------|-----|-----|--------|--------------------------|----------------------------------|-------------------|
| ١.                        | NG 1 · EactOC                             |     |     |        | 入力とし <sup>-</sup>        | <mark>CFastQC (ver. (</mark>     | ).11.4)を実行。W3-2   |
|                           |                                           |     |     |        | <mark>と違って</mark> は      | <mark>出力先を指定し<sup>-</sup></mark> | ていないので、結果         |
| 800                       | File Edit View Search Terminal Help       |     |     |        | ファイルに                    | <mark>はカレントディレク</mark>           | フトリ上に作成される        |
| 6                         | iu@bielinux[DRR054113] pwd                |     |     |        |                          | [12:48午夜]                        |                   |
| 0                         | /home/1u/Documents/DRR054113              |     |     |        |                          | [12.40/5 46]                     |                   |
|                           | 1000101110x[DKR054113] [5 -[              |     |     |        |                          | [12:40十夜]                        |                   |
| -                         | -rw-rw-r 1 ju ju 2392259                  | 3日  | 22  | 12.32  | DRR054113                | DRA fasta hz2                    |                   |
|                           | -rw-rw-r 1 iu iu 2720482                  | 3月  | 22  | 12:38  | DRR054113                | DRA. fastg.gz                    |                   |
|                           | -rw-rw-r 1 iu iu 307610739                | 3月  | 23  | 17:35  | DRR054113                | fastq.qz                         |                   |
|                           | -rw-rw-r 1 iu iu 1418046334               | 3月  | 22  | 15:23  | DRR054113                | .sra                             |                   |
|                           | <pre>iu@bielinux[DRR054113] fastqc2</pre> | - V |     |        |                          | [12:48午後]                        |                   |
|                           | FastQC v0.11.4                            |     |     |        |                          |                                  |                   |
|                           | <pre>iu@bielinux[DRR054113] fastqc2</pre> | - q | DRR | 954113 | .fastq.gz                | [12:48午後]                        |                   |
|                           | iu@bielinux[DRR054113] ls -l              |     |     |        |                          | [12:49午後]                        |                   |
|                           | total 1690836                             | 20  | -   | 10.00  | 000054110                |                                  |                   |
|                           | -rw-rw-r 1 10 10 2392259                  | 3月  | 22  | 12:32  | DRR054113                | DRA. Tastq. DZZ                  |                   |
| <b>E</b>                  | -rw-rw-r 1 10 10 2720482                  | 3月  | 22  | 12:38  | DRR054113                | DRA.Tastq.gz                     |                   |
|                           | -rw-rw-r 1 1u 1u 296994                   | 3月  | 24  | 12:49  | DRR054113                |                                  |                   |
|                           | -rw-rw-r 1 10 10 325042                   | 3月  | 24  | 12:49  | DRR054113                | Tastqc.zip                       |                   |
|                           | -rw-rw-r 1 1u 1u 30/610/39                | 3月  | 23  | 17:35  | DRR054113                | .tastq.gz                        |                   |
| ·/ ·- \                   | -rw-rw-r 1 1u 1u 1418046334               | 3月  | 22  | 15:23  | DRR054113                | sra                              |                   |
|                           | 1u@bielinux[DRR054113]                    |     |     |        |                          | [12:49午後]                        |                   |
|                           |                                           |     |     |        |                          |                                  |                   |
| April in the local sector |                                           |     |     |        |                          |                                  |                   |

| W6-2:改名して移動                                                                                                    | <ol> <li>①163,380リードからなるDRR054113.fastq.gz</li> <li>を入力としてFastQC (ver. 0.11.4)を実行した</li> <li>結果ファイルと同じ名前のものが②共有フォ</li> </ol> |
|----------------------------------------------------------------------------------------------------|----------------------------------------------------------------------------------------------------|
| <pre>File Edit View Search Terminal Help iu@bielinux[DRR054113] pwd /home/iu/Documents/DRR054113 iu@bielinux[DRR054113] ls -l *fastqc*</pre>                                   | ルダ内に存在する。これはW3-2で作成。そのため、③mvコマンドで共有フォルダに移動<br>させる際に④_163380を追加して改名している                                                       |
| -rw-rw-r 1 iu iu 296994 3月 24 12:49 DRR0<br>-rw-rw-r 1 iu iu 325042 3月 24 12:49 DRR0<br>iu@bielinux[DRR054113] ls -l ~/Desktop/mac_s<br>total 751                              | 54113_fastqc.html<br>54113_fastqc.zip<br>hare [1:57午後]                                                                       |
| -rwxrwxrwx 1 iu iu 375781 3月 22 12:35 DRR0<br>iu@bielinux[DRR054113] mv DRR054113_fastqc.h<br>/DRR054113_163380_fastqc.html<br>iu@bielinux[DRR054113] mv DRR054113 fastqc.z    | <pre>54113_fastqc.zip tml ~/Desktop/mac_share ip ~/Desktop/mac_share/</pre>                                                  |
| DRR054113_163380_fastqc.zip<br>iu@bielinux/2R054113] ls -l ~/Desktop/mac_s<br>total 1359<br>-rwxrwxrwx 1 iu iu 296994 3月 24 13:57 DRR0                                         | hare [1:57午後]<br>54113_163380_fastqc.htm                                                                                     |
| <pre>-rwxrwxrwx 1 iu iu 325042 3月 24 13:57 DRR0<br/>-rwxrwxrwx 1 iu iu 392406 3月 22 12:35 DRR0<br/>-rwxrwxrwx 1 iu iu 375781 3月 22 12:35 DRR0<br/>iu@bielinux[DRR0541131</pre> | 54113_163380_fastqc.zip<br>54113_fastqc.html<br>54113_fastqc.zip<br>[ 1:57午後]                                                |
|                                                                                                    |                                                                                                    |

#### ①ホストOS(ここではWindows)上で FastQC実行結果ファイルを眺める

| 🚫 🕞 🕌 C:¥Users¥kadota¥Desktop¥share 👻 🍫                                                                                                    | shareの検索 P                                                                                                    |                                                                                               |                                                                                           |
|----------------------------------------------------------------------------------------------------|----------------------------------------------------------------------------------------------------|-----------------------------------------------------------------------------------------------|-------------------------------------------------------------------------------------------|
| 整理 ▼ ライブラリに追加 ▼ 共有 ▼                                                                                                    | • 🔟 🔞                                                                                                    |                                                                                               |                                                                                           |
| 名前                                                                                                    | 種類                                                                                                    |                                                                                               |                                                                                           |
| DRR054113_163380_fastqc.html       16/03/24 13:57         DRR054113_163380_fastqc.zip       2016/03/24 13:57         DRR054113_fastqc.html       2016/03/22 12:35         DRR054113_fastqc.html       2016/03/22 12:35 | HTM<br>ZIP<br>HTM<br><b>C:</b> ¥Users¥kadota¥Desktop¥share<br><b>FastQC Report</b>                                                                       | ¥DRR054113_163380_fastqc.html                                                                 | L3.fastq.gz Fas ×                                                                         |
| CRR034113_1dstqt.2ip     2010/03/2212.33                                                                                                    | Summary                                                                                                    |                                                                                               | ^                                                                                         |
|                                                                                                    | Basic Statistics         Per base sequence quality         Per sequence quality scores         Per base sequence content         Per sequence GC content | Measure       Measure         Filename       File type         Encoding       Total Sequences | Value<br>DRR054113.fastq.gz<br>Conventional base calls<br>Sanger / Illumina 1.9<br>163380 |
|                                                                                                    | Sequence Length Distribution                                                                                                    | Sequences flagged as poor quality<br>Sequence length                                          | 0<br>116-28874                                                                            |
|                                                                                                    | Sequence Duplication Levels<br>Overrepresented sequences<br>Adapter Content<br>Kmer Content                                                              | %GC<br>Per base sequence quality                                                              | 44<br>Quality scores across all bases (5                                                  |
|                                                                                                    | Produced by <u>FastQC</u> (version 0.11.4)                                                                                                    |                                                                                               |                                                                                           |

W6-3:結果を眺める

### W6-3:結果を眺める

#### ①入力ファイル。②リード数は163,380、③配列 長は116-28874 bpの範囲であることがわかる

| <b><i>Report</i> Report</b>  |                                   | Thu 24 Mar 2016<br>DRR054113.fastq.gz |  |
|------------------------------|-----------------------------------|---------------------------------------|--|
| Summary                      |                                   |                                       |  |
| Basic Statistics             | Basic Statistics Measure          | Value                                 |  |
| Per base sequence quality    | Filename                          | DRR054113.fastq.gz                    |  |
| Per sequence quality scores  | File type                         | Conventional base calls               |  |
| Per base sequence content    | Encoding                          | Sanger //Illumina 1.9                 |  |
| Per sequence GC content      | Total Sequences                   | 163380                                |  |
| Per base N content           | Sequences flagged as poor quality | 0                                     |  |
| Sequence Length Distribution | Sequence length                   | 116-28874                             |  |
| Sequence Duplication Levels  | %GC                               | 44                                    |  |
| Overrepresented sequences    |                                   |                                       |  |
| Adapter Content              |                                   |                                       |  |

#### Summary

### Basic Statis <u>Per base se</u> Persequence <u>Per base se</u> Persequence <u>Per base N</u> Sequence L <u>Sequence D</u> Verreprese Adapter Col

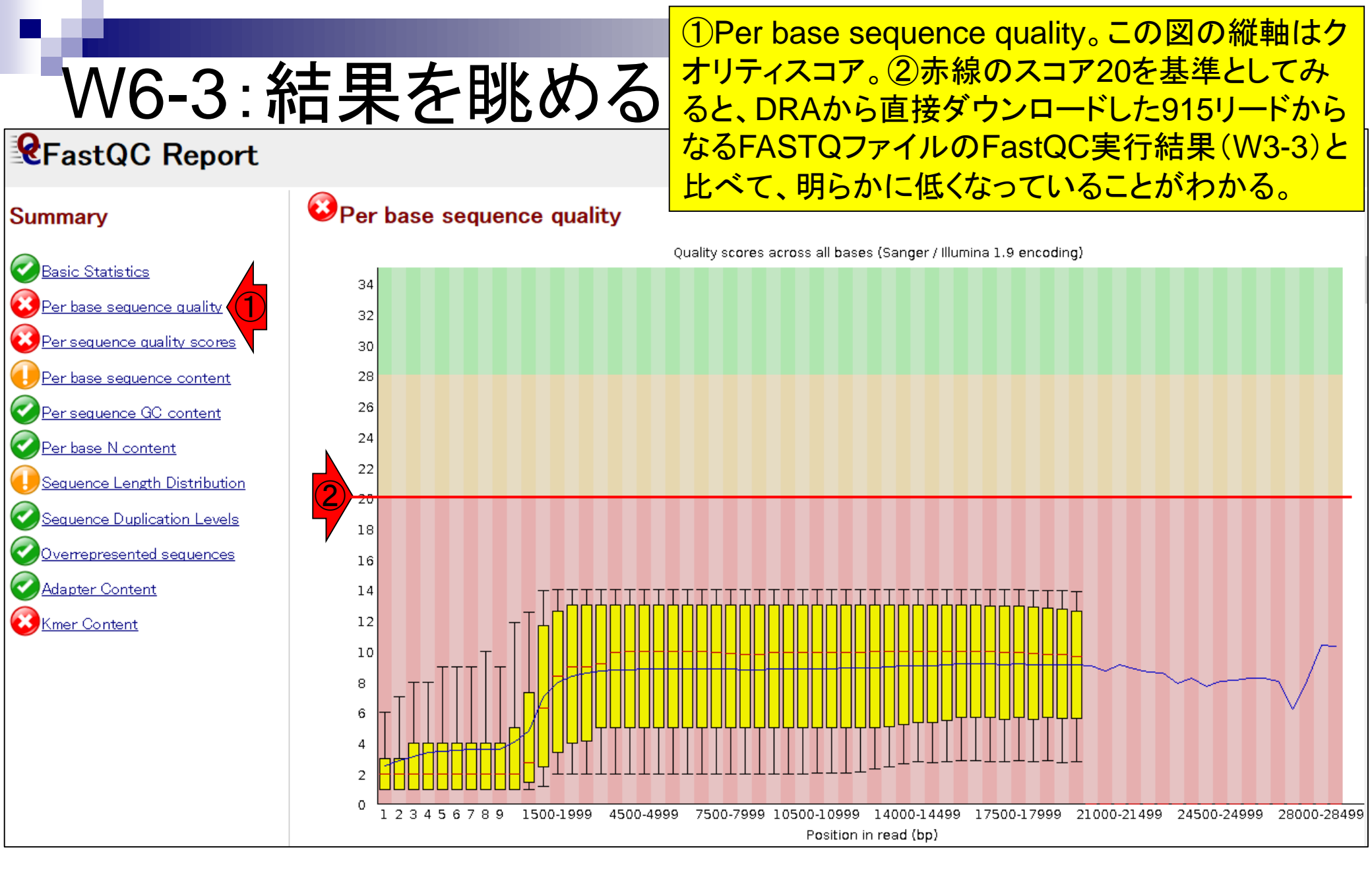

#### 日本乳酸菌学会誌の連載第7回

塩基配列決定精度(エラー率)からクオリティス コアをRで計算する。①エラー率13%のときは、ス コア8.86となるので、実際のスペック通りで安心

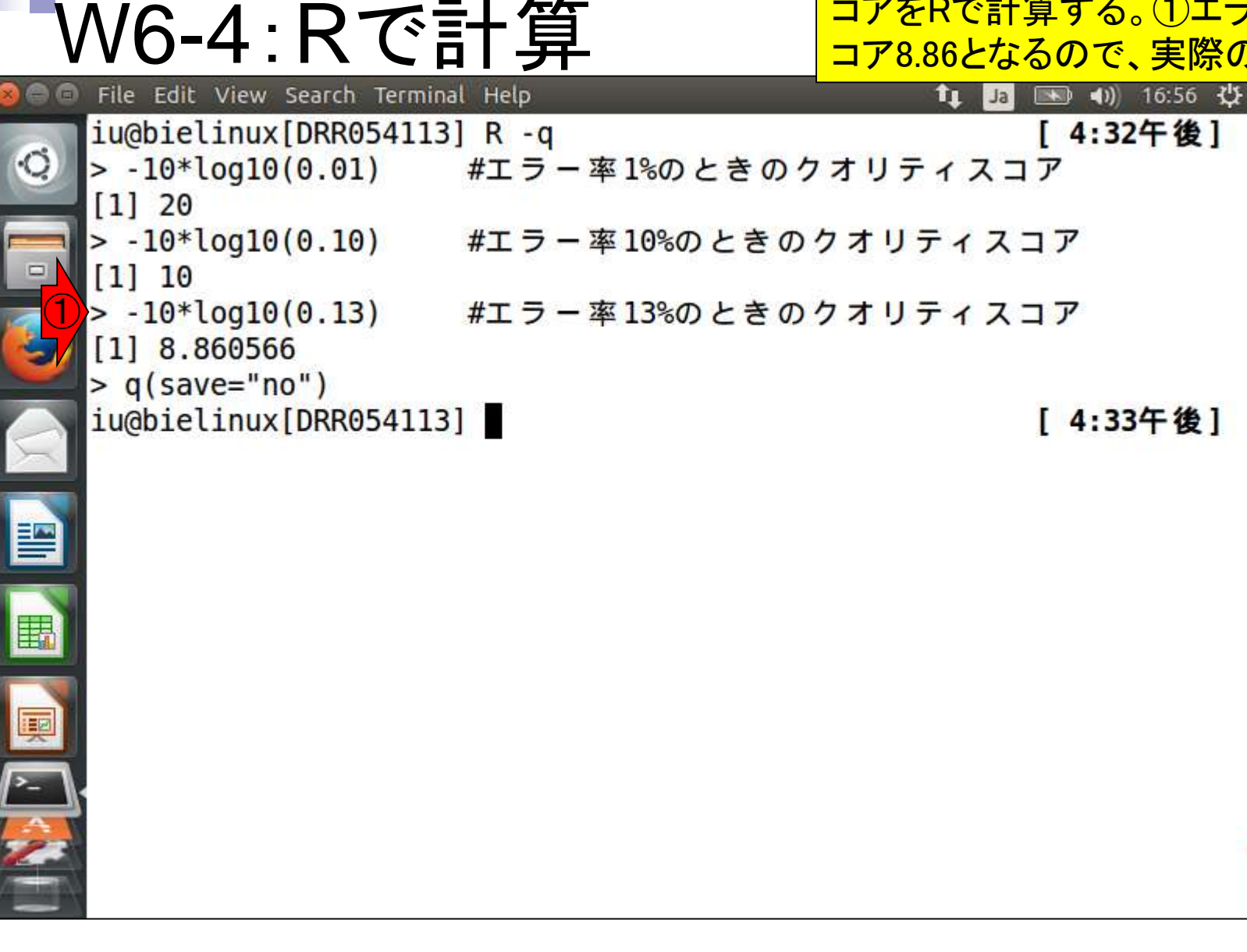

日本乳酸菌学会試 Rhoads and Au, Genomics Proteomics Bioinformatics, 13: 278-289, 2015

# W6-5: 配列長分布

①配列長分布(Sequence Length Distribution)。
 短いものが多いため評価しづらいが、平均すると数
 千bp程度の長さを読めているのだろう。②163,380
 リードの半分以上が1,000 bp未満だと判断

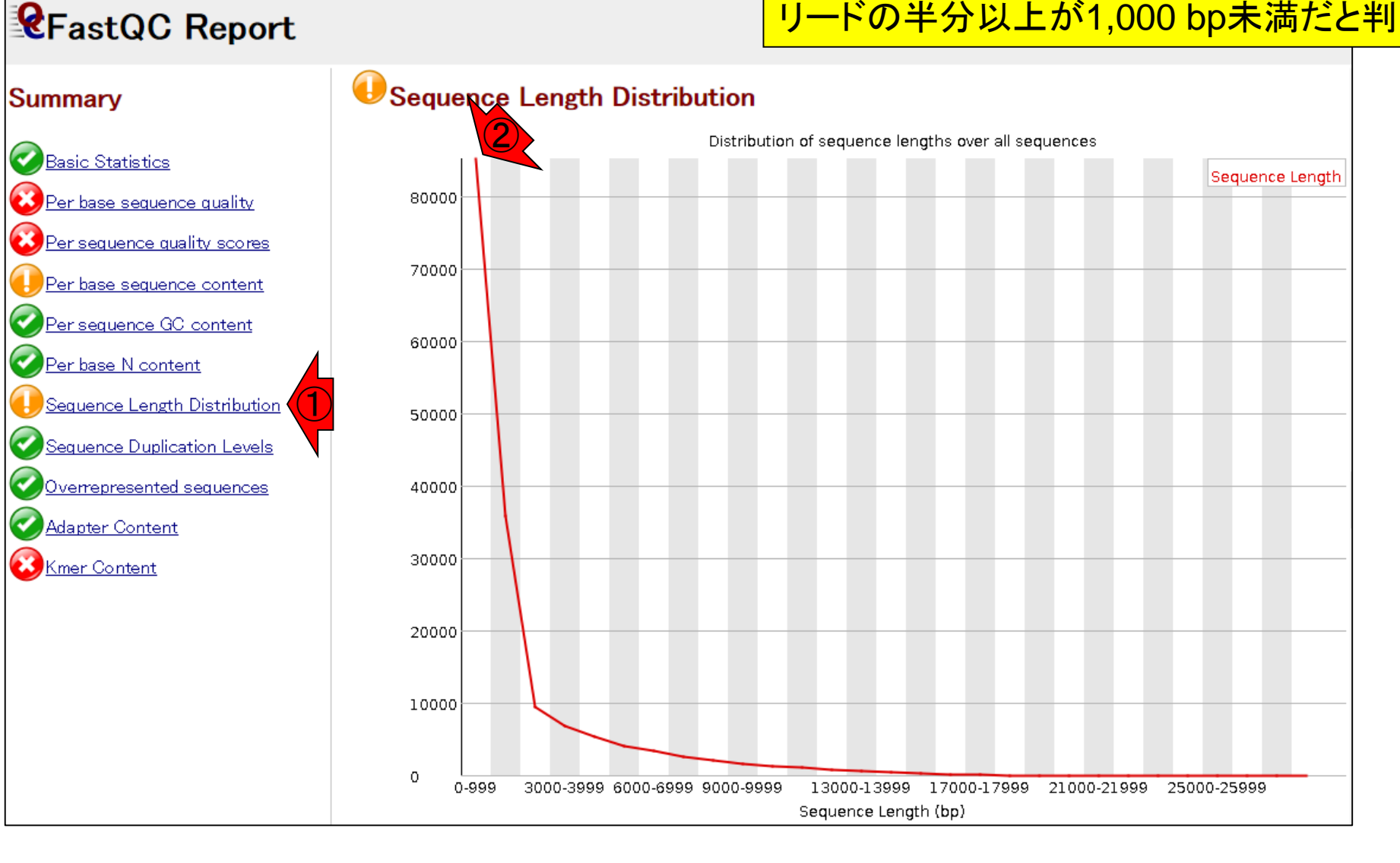

### W6-6:Rで計算

File Edit View Search Terminal Help

#### Rを起動し、①赤枠内をコピペ。Rでも②配列長の最 短と最長、および③全リード数を得ることができる

📬 🚺 🔜 🖘 🕄 19:58

٠t, rownames, sapply, setdiff sort table tapply, union unique unlist, unsplit pwd ls -1 Loading required package: R-q Loading required package: in f <- "DRR054113.fastq.gz"</pre> #入力ファイル名を指定してin flc格納 Loading required package: library(ShortRead) #バッケージの読み込み Loading required package: fastq <- readFastq(in f)</pre> #ファイルの読み込み range(width(fastq)) #配列長の最短と最長を表示 Creating a generic function #全リード数を表示 length(width(fastq)) age 'S4Vectors' #1000 bp未満のリード数を表示 Loading required package: sum(width(fastq) < 1000)sum(width(fastq) < 1000)/length(width(fastq))#1000 bp未満のリード数の割合を表示 Loading required package: Loading required package: #10000 bpより長いリード数を表示 sum(width(fastq) > 10000) sum(width(fastq) > 10000)/length(width(fastq))#10000 bpより長いリード数の割合を表示 Loading required package: Loading required package: q(save="no") Loading required package: GenomicAlignments > fastq <- readFastq(in f)</pre> #ファイルの読み込み range(width(fastq)) #配列長の最短と最長を表示 116 28874 > length(width(fastq)) #全リード数を表示 [1] 163380

①赤枠内をコピペ。②1000 bp未満のリー ド数は85,134個で、③その割合は52.1%

### W6-6:Rで計算

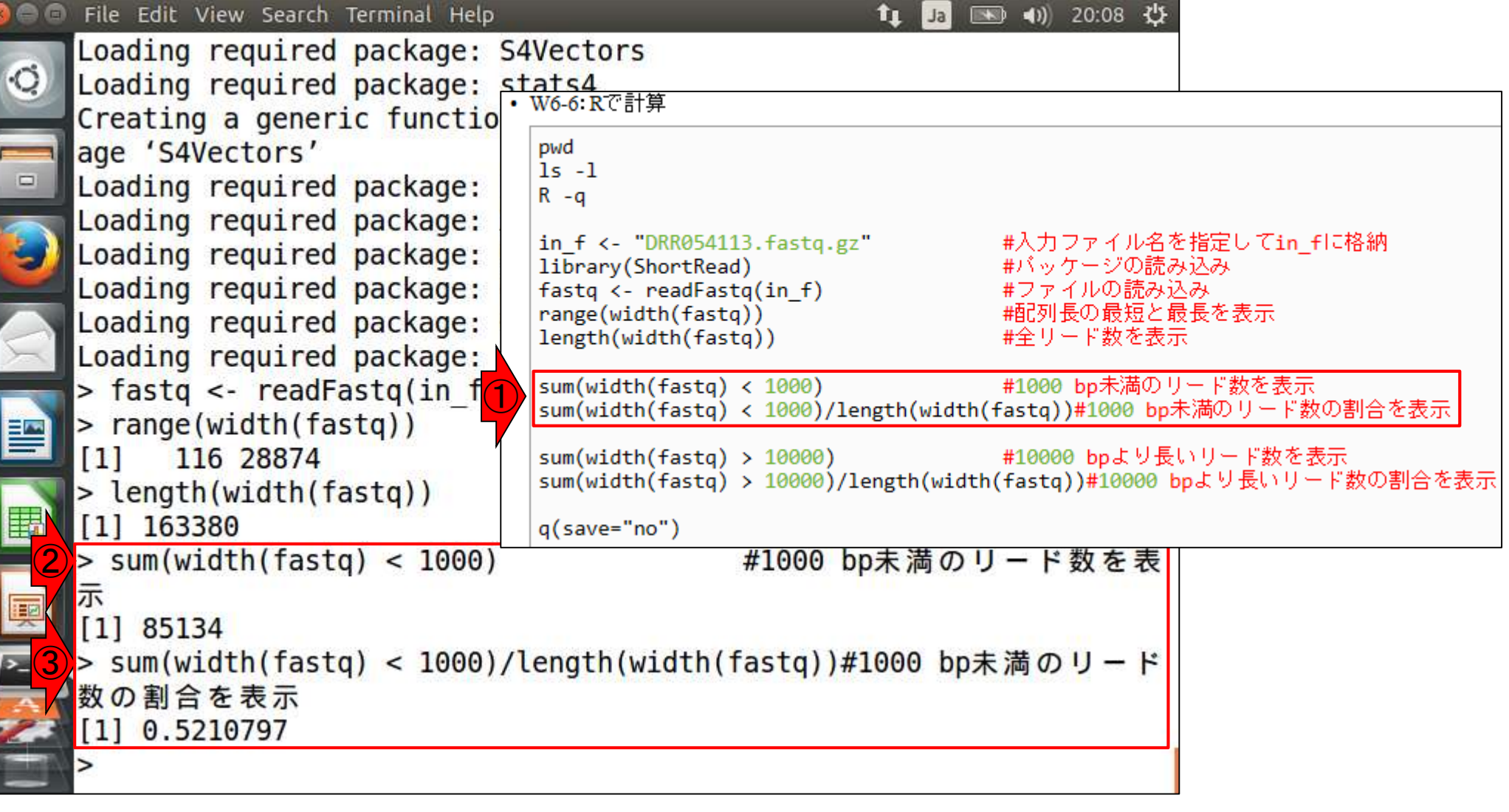

①赤枠内をコピペ。②10000 bpより長いリ ード数は5,985個で、③その割合は3.66%

### W6-6:Rで計算

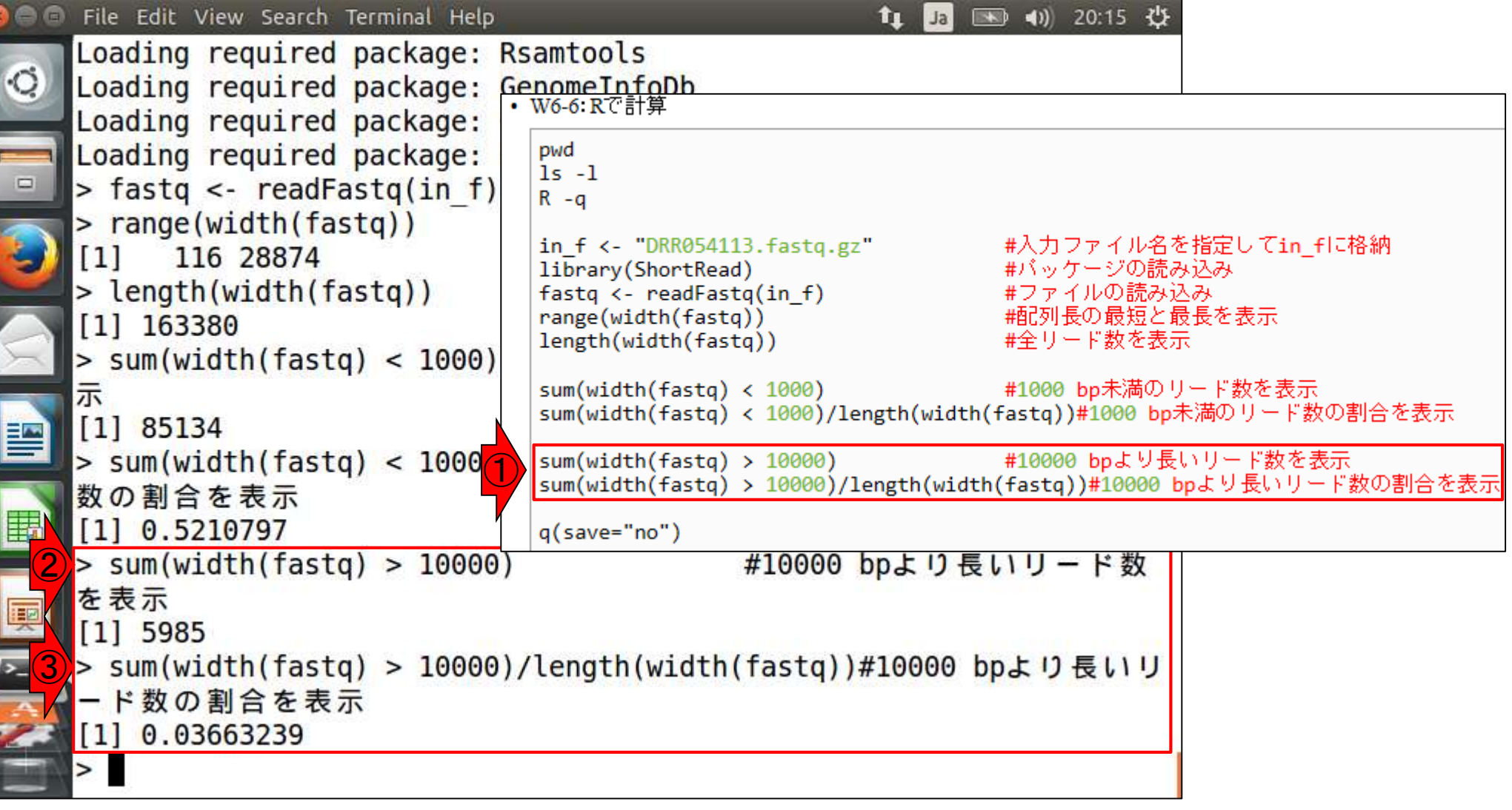

```
①Rの終了
```

### W6-6:Rで計算

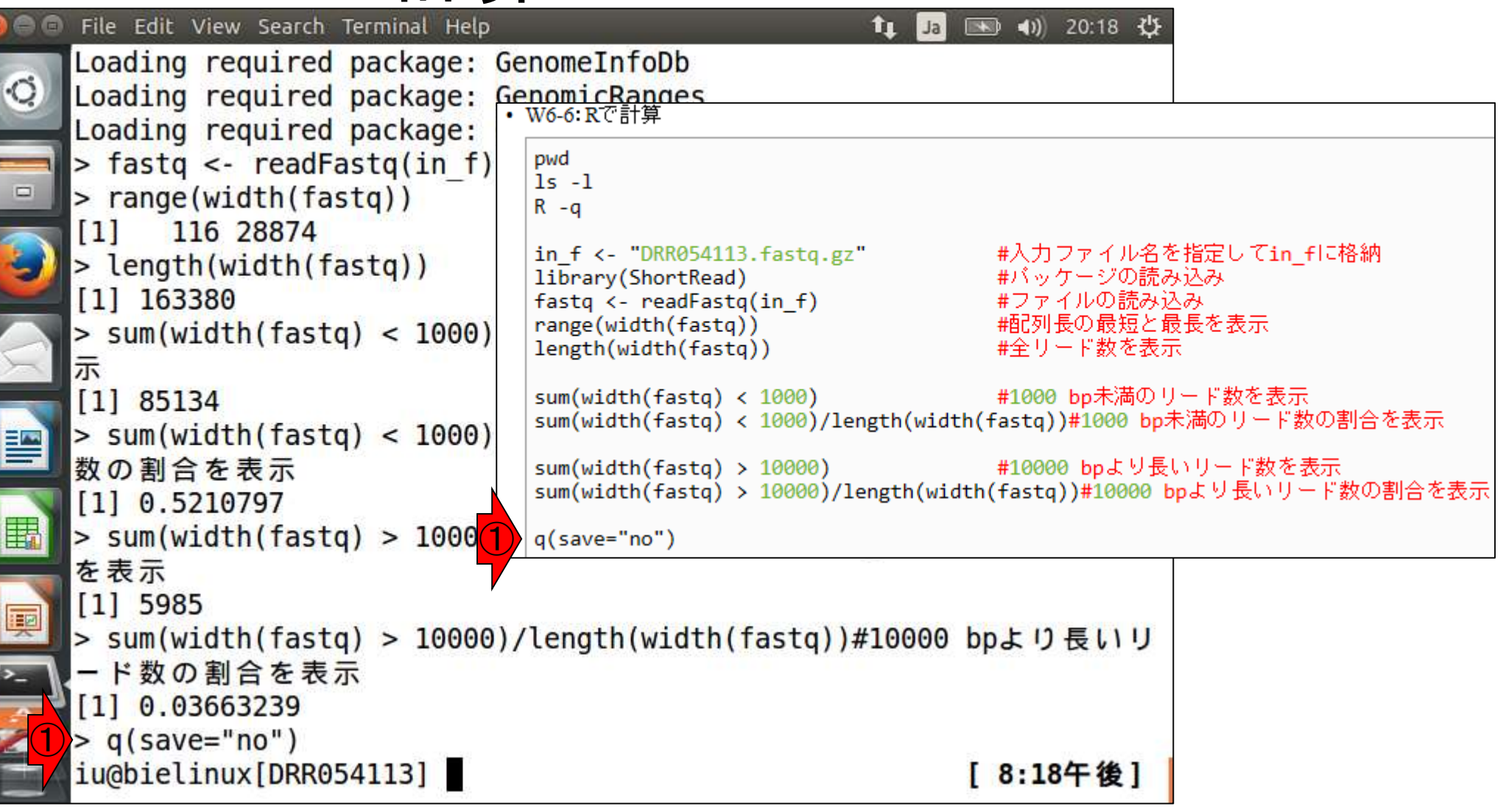

### W6-7: SMRTbell®

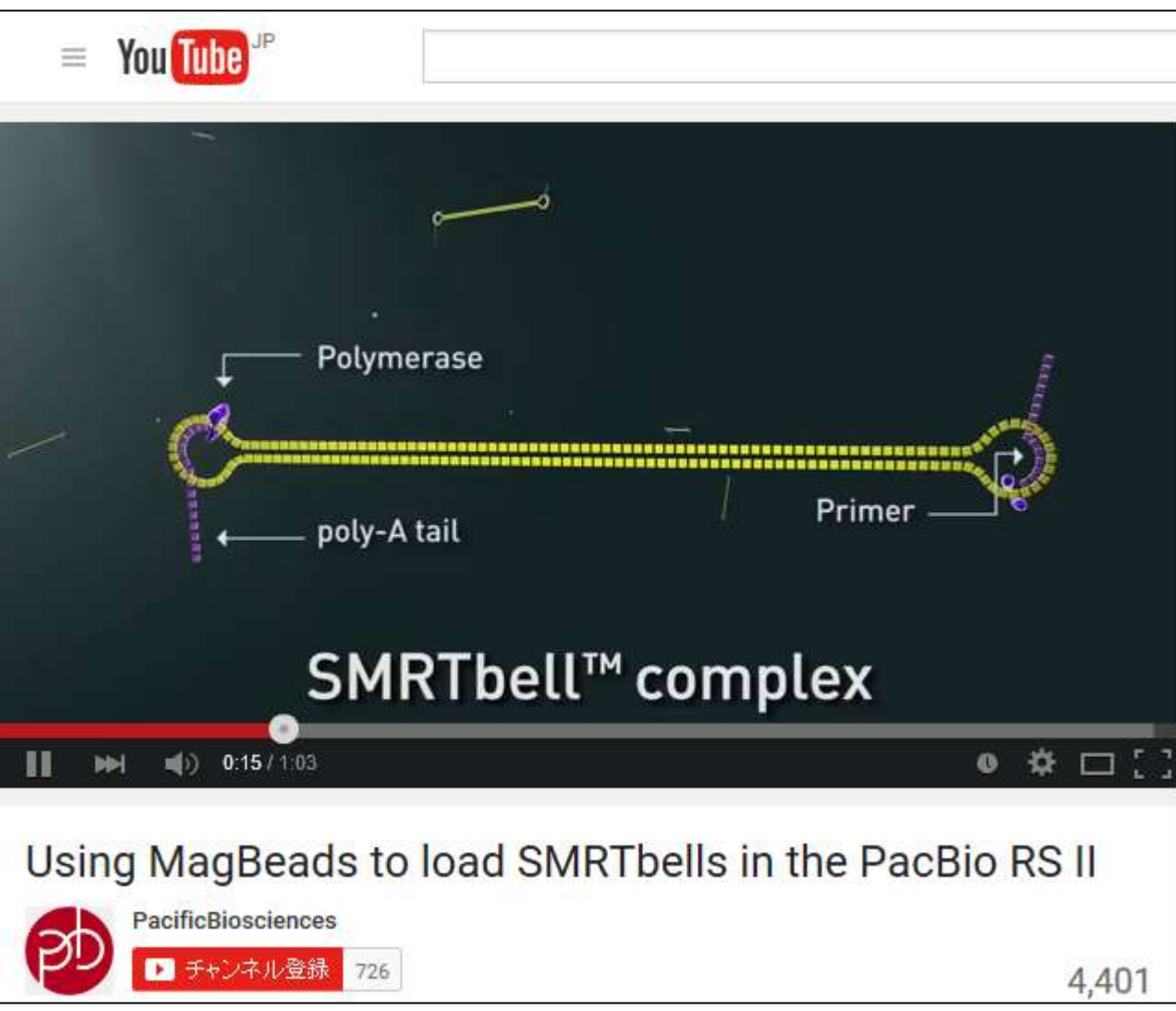

W6-8:リードのフラグ
<sup>1,20いずれかのフラグがつけられる。</sup>

- Productivity0 (P0)
  - □ シグナルが検出限界未満のため、リードとして出力されなかったもの。 その後の解析に利用されない。
- Productivity1 (P1)
  - 一分子DNAのリードデータらしき配列データ(Read Quality=75以上; RQ75)で出力されたもの。その後の解析に利用される。
- Productivity2 (P2)
  - P0およびP1以外の全て。ノイズが大きかったリ、一分子として認識されなかったもの。その後の解析に利用されない。
- 一般にアプライするDNA濃度によって…
  - □ 濃度が低いとP0の割合が増え、高すぎるとP2の割合が増える
  - 適度な濃度にするとP1の割合は、全リードの30-40%になる。解析に使えるリード数は、例えばPacBio RSIIの場合、上限の150,292リードの約30-40%ということで、約5-6万になる
①原著論文では生リード数に関する言及 はないが、P1は21.6%-32.6%で、P1リード の合計は155,039個。「RQ = 80, リード長 = 500」でリードのフィルタリング、およびア ダプター除去後のサブリード数は② 163,376個であった。入力配列数の約1/4

## 生リード数:150,292×4セル = 601,168個

W6-8:フィルタリング

RQ = 80, Length = 500 でリードのフィルタリング

── アダプター除去(サブリー ── ドの作成)

サブリード数:163,376個

### Genome sequencing and *de novo* assembly

The cells of *L. hokkaidonensis* LOOC260<sup>T</sup> were cultured in MRS (de Man, Rogosa, and Sharpe) broth (Difco) and were harvested in the mid-logarithmic phase. The genomic DNA was extracted and purified using Qiagen Genomictip 500/G and Qiagen Genomic DNA Buffer Set with lysozyme (Sigma) and proteinase K (Qiagen) according to the manufacturer's instruction. PacBio SMRT whole-genome sequencing was performed using a PacBio RSII sequencer with P4-C2 chemistry. Four SMRT cells were used for sequencing, thereby yielding 163,376 adapter-trimmed reads (subreads) with an average read length of app anately 4 kbp, which corresponded to approximately 250-fold coverage. *De novo* assembly was conducted using the HGAP method based on the SMRT Analysis package 2.0, which yielded seven contigs. Independent genome sequencing using the 250-bp paired-end Illumina MiSeq system generated 5,942,620 reads, which were assembled into contigs using Platanus assembler ver 1.2 with the default settings [40]. The initial contigs

### Tanizawa et al., BMC Genomics, 16: 240, 2015

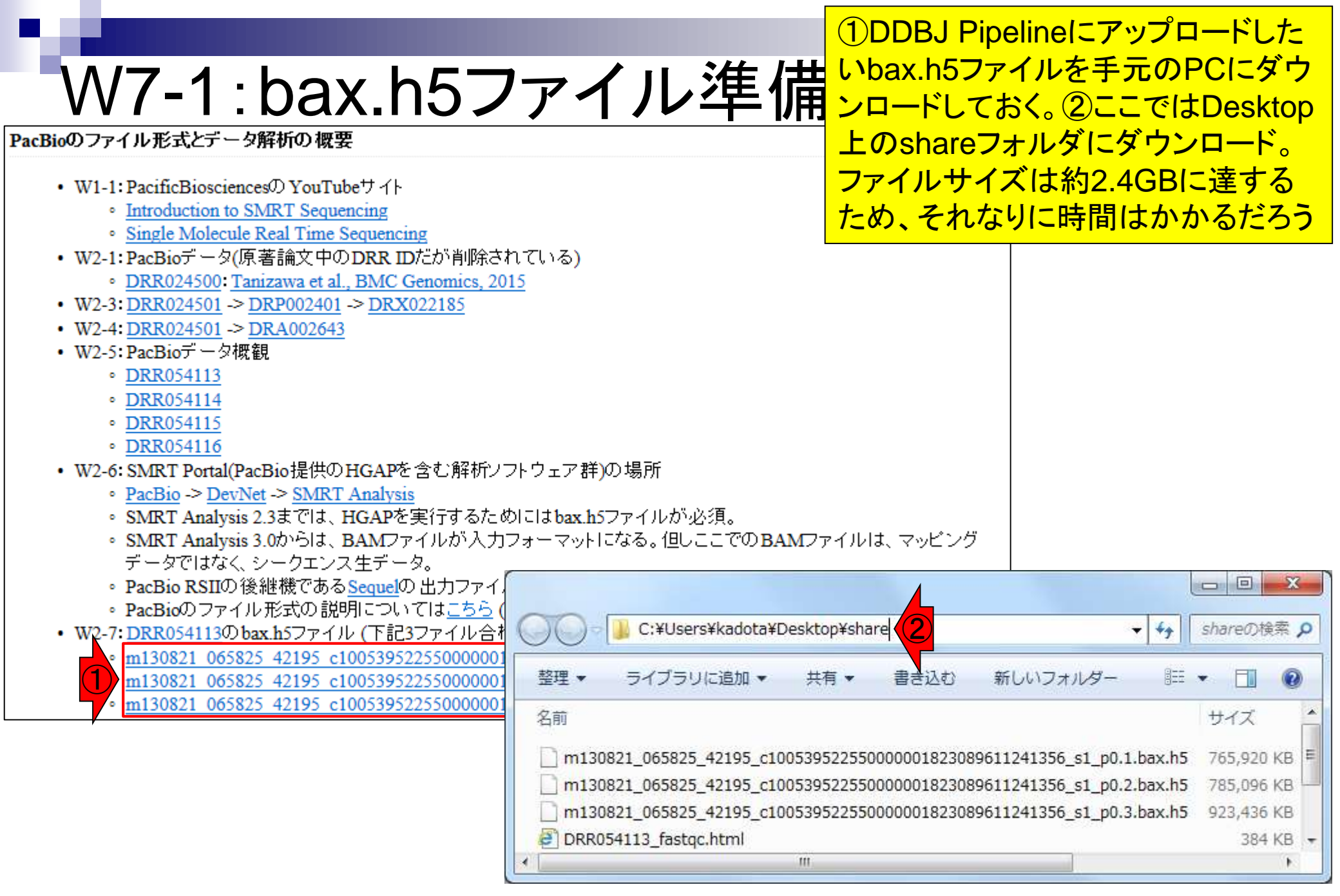

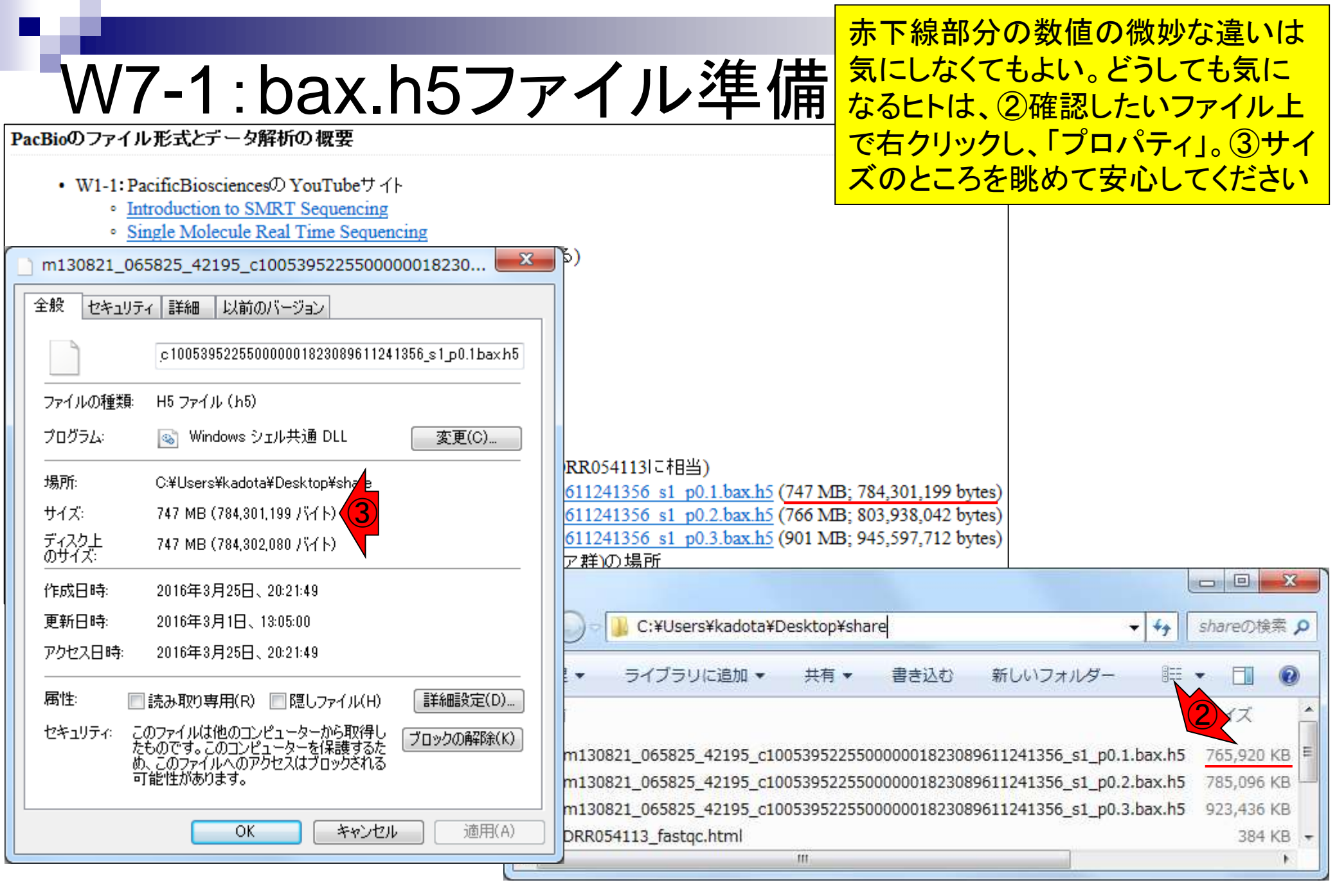

第6回W14を参考にしてpdata.nig.ac.jp にログインし、①3つのbax.h5ファイルを DDBJ Pipelineにアップロードする

| W7-2:アップロード                                                           | にログイ<br>DDBJ P      |
|-----------------------------------------------------------------------|---------------------|
| C:¥Users¥kadota¥Desktop¥share +                                       | ロ 回 X<br>shareの検索 P |
| 整理 ▼ ライブラリに追加 ▼ 共有 ▼ 書き込む 新しいフォルダー ■                                  | • •                 |
| 名前                                                                    | サイズ ^               |
| m130821_065825_42195_c100539522550000001823089611241356_s1_p0.1.bax.h | 5 755,920 KB        |
| m130821_065825_42195_c100539522550000001823089611241356_s1_p0.2.bax.h | 5 123,436 KB        |
| DRR054113_fastqc.html                                                 | 384 KB 👻            |
|                                                                       | (B)                 |

# W7-2:アップロード

## WinSCP上でログインし、①「デスクトップ – share」、②queryフォルダに移動した状態。

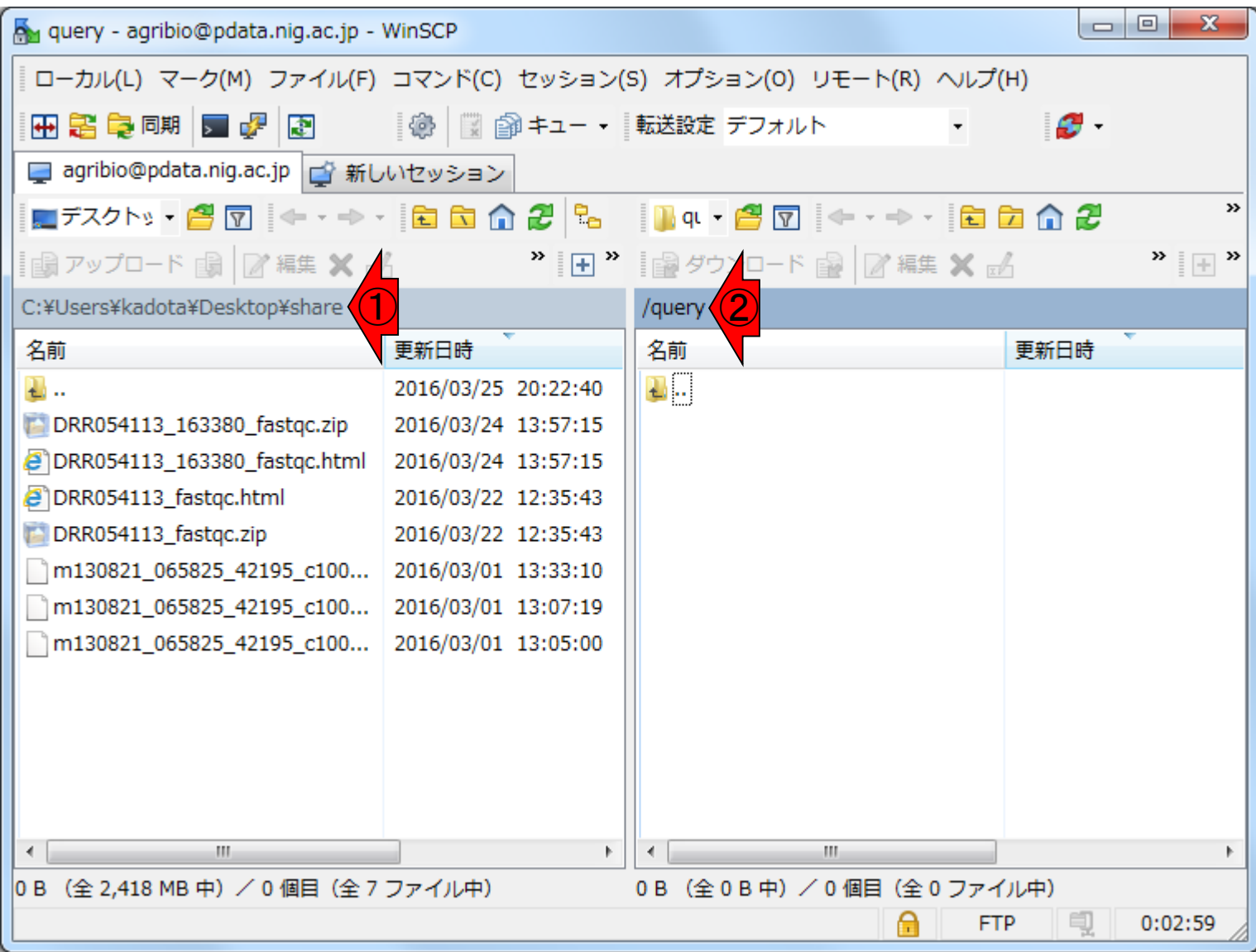

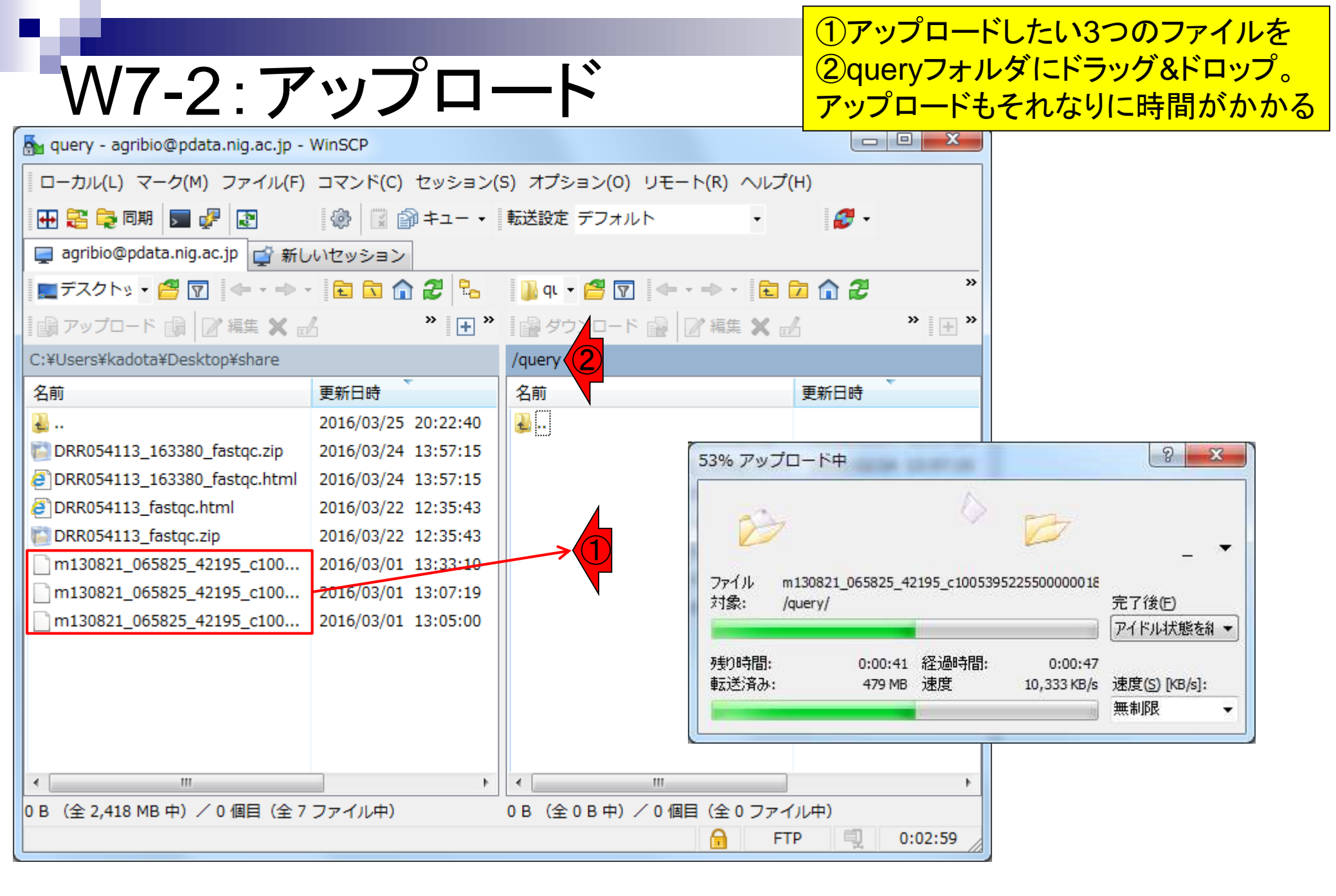

# W7-3:ログイン

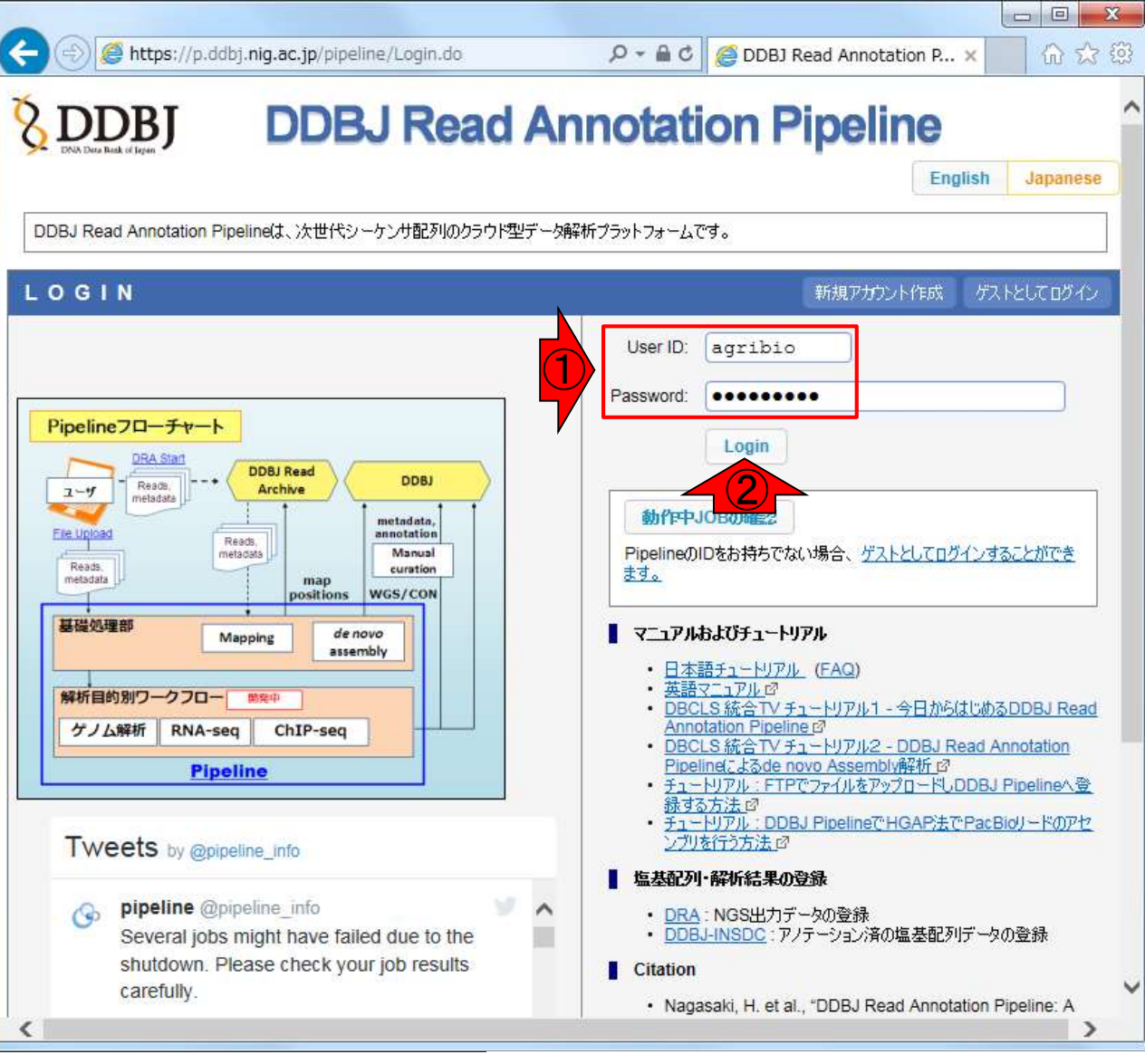

## ①ユーザIDとパスワードを打ち込んで、DDBJ Pipelineに②Login

日本乳酸菌学会誌の連載第7回

Nagasaki et al., DNA Res., 20: 383-390, 2013

## ①FTP upload、②Add new files

| W | 7-5 | :登 | 録 |
|---|-----|----|---|
|   |     |    |   |

| - ⋺ 🥖 http://p.ddbj.r         | nig.ac.jp/pipeline/M | enuToUser.do?inittab=2       | 5 <del>-</del> Q       | <i>e</i> Selecting Query | Files ×          | ŵ <sup>•</sup> |
|-------------------------------|----------------------|------------------------------|------------------------|--------------------------|------------------|----------------|
|                               | Select Query File    | s→ Select Tools →            | Set QuerySet           | omeSet Set Map           | Options Confirm  | ation          |
| ACCOUNT                       | Running Status       | )                            |                        |                          |                  |                |
| ogin ID (agribio)             |                      |                              |                        |                          |                  |                |
| Logout                        | Salaatina            |                              |                        |                          |                  |                |
| Change password               | Selecting            | Query Files                  |                        |                          |                  |                |
| ANALYSIS                      |                      |                              |                        |                          |                  | NEXT           |
| ata setup                     | ETD upload           | Drivato DDA ontru            | Import public DDA      | Droprocossing            | HTTP upload      |                |
| ORA Start                     | T TF uploau          | Flivale DRA entry            |                        | Freprocessing            | TTTTF upload     |                |
| FTP upload                    |                      |                              |                        |                          |                  |                |
| HTTP upload                   | List of your up      | ploaded files by FTP client. | [Add new files]        |                          |                  |                |
| DRA Import                    |                      |                              |                        |                          |                  |                |
| Preprocessing Start           | Select All CI        | lear All                     |                        |                          |                  |                |
| ep-1                          |                      | Filename                     | Description            | Layout                   | Instrument model | File size      |
| reprocessing                  | QC.1.trimme          | ed.fastq.gz (more 1 files)   | L.hokkaidonensis_MiSeq | denovo paired            | ILLUMINA         | 120.0 MB       |
| Mapping /                     |                      |                              |                        | · .                      |                  |                |
| de novo Assembly              |                      |                              |                        |                          |                  |                |
| tep-2                         |                      |                              |                        |                          | DELET            |                |
| Workflow                      |                      |                              |                        |                          |                  |                |
| Genome (SNP/Short             |                      |                              |                        |                          |                  |                |
| Indel)<br>RNA son (Tan count) |                      |                              |                        |                          |                  |                |
| ChIP-seq (Tag count)          |                      |                              |                        |                          |                  |                |
|                               |                      |                              |                        |                          |                  |                |
| IOB STATUS                    |                      |                              |                        |                          |                  |                |
| step1.                        |                      |                              |                        |                          |                  |                |
| step1.                        |                      |                              |                        |                          |                  |                |
| Mapping                       |                      |                              |                        |                          |                  |                |
| step1.<br>de novo Assembly    |                      |                              |                        |                          |                  |                |
|                               |                      |                              |                        |                          |                  |                |
| step2-All status              |                      |                              |                        |                          |                  |                |
| HELP                          |                      |                              |                        |                          |                  |                |
| IELP                          |                      |                              |                        |                          |                  |                |
| HELP 전<br>HELP 전<br>TUTORIAL  |                      |                              |                        |                          |                  |                |

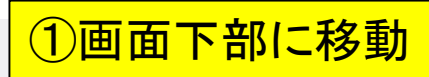

## W7-5:登録

| 🔿 🏉 http://p.ddbj. <b>n</b> i                             | i <b>g.ac.jp</b> /pipeline/Regist                                                           | QueryDeleteFiles.do                    | 5 <del>-</del> Q          | Ø DDBJ Read Annotation P ×                      | 6 🛣 🛱        |
|-----------------------------------------------------------|---------------------------------------------------------------------------------------------|----------------------------------------|---------------------------|-------------------------------------------------|--------------|
| DIVA Data Back of Jugar                                   | Registratio                                                                                 | n of fastq/fasta fi                    | iles                      |                                                 | ^            |
| CCOUNT                                                    | 1. Upload FASTA/FAST                                                                        | IQ files 2. Select FASTA/FAS           | 3TQ files 3. Registratio  | n                                               |              |
| n ID [agribio]                                            |                                                                                             |                                        |                           |                                                 |              |
| Logout                                                    | Please upload                                                                               | query files.                           |                           |                                                 |              |
| Change password                                           | To use your fasta or t                                                                      | fasto files as pipeline query, you     | uneed to upload files to  | our server via ETP or HTTP                      |              |
| IALYSIS                                                   | FTP uploading works                                                                         | faster than HTTP uploading. T          | herefore we recomment     | d using FTP rather than HTTP                    |              |
| a setup                                                   | D. 570 (D                                                                                   |                                        |                           |                                                 |              |
| A Start                                                   | By F IP (Recor                                                                              | nmended)                               |                           |                                                 |              |
| P upload                                                  | ETP Configuratio                                                                            | on.                                    |                           |                                                 |              |
| TP upload                                                 |                                                                                             |                                        |                           |                                                 |              |
| A Import                                                  | Server : Port                                                                               | pdata.niq.ac.jp:21                     |                           |                                                 |              |
| processing Start                                          | Security                                                                                    | SSL Explicit encryption                |                           |                                                 |              |
| -1                                                        | Liser ID/password                                                                           | Your Pipeline login ID/passwo          | rd                        |                                                 |              |
| processing                                                | oser ib/pussiteru                                                                           | If you can't login via FTP, retry      | after changing passwo     | <u>rd.</u>                                      |              |
| e novo Assembly                                           | FTP setting manua                                                                           | al (English) 🖉                         |                           |                                                 |              |
| -2                                                        | FIP setting manua                                                                           | II (Japanese) II'                      |                           |                                                 |              |
| rkflow                                                    | Recommended F                                                                               | TP client softwares.                   |                           |                                                 |              |
| enome (SNP/Short<br>del)<br>NA-seq (Tag count)<br>hIP-seq | Windows         EFETP           Mac OS X         Cyberd           LinuxOS         FileZilla | ଙ୍ <u>ଧ WinSCP</u> ଜ<br>uck ଜ<br>ଜୁଙ୍କ |                           |                                                 |              |
| B STATUS                                                  | For security our FT                                                                         | P server utilizes FTP over SSL         | protocol (FTPS).          |                                                 |              |
| p1.<br>Preprocessing                                      | Other FTP client so                                                                         | oftwares can be used if they sup       | oport FTPS.               |                                                 |              |
| o1.<br>Iapping                                            | NOTICE                                                                                      | approt he seen from other Di           | inalina unarc             |                                                 |              |
| p1.                                                       | <ul> <li>Oploaded file</li> <li>when you cor</li> </ul>                                     | nected to FTP server, there are        | e two directories, "query | " and "galaxy".                                 |              |
| le novo Assembly                                          | Please uploa                                                                                | d into "query" directory. If yo        | u uploaded to same leve   | el as the "query" directory, the file cannot be | used in DDBJ |
| 02-All status                                             | <ul> <li>The uploaded</li> </ul>                                                            | I files will be displayed in the list  | t below after a few minu  | tes. (It takes 2-5 min per 1GB)                 |              |
| LP                                                        | When upload                                                                                 | ing is completed, files are transf     | fered to Pipeline data di | rectory from FTP server.                        |              |
| LP 🖉                                                      | <ul> <li>Please ensure</li> </ul>                                                           | e that uploading files have appr       | opriate file extensions.  |                                                 |              |
| TORIAL                                                    | eg. In the cas                                                                              | e of Bzip2 files, please add the       | ".bz2" extension.         |                                                 |              |
| Contact Us.<br>DBJ Read Annotation                        | Supported file to                                                                           | <u>vpe</u>                             |                           |                                                 | ~            |

①W7-2でアップロードしたファイルが見えてい るはず。②Next STEP。③もし見えていなけ ればリロード、またはアップロードのやり直し

|                                                                                                    | g.ac.jp/pipe                                                                                                    | enne/RegistQueryi                                                                                                    | Deleteriles.do                                                                                                    | <u> </u>                                                                                                    | C C C C C C C C C C C C C C C C C C C                                               | keda Annotat                                                     | ION P X                                                                             | 1                                                                                                    | ν X Έ |
|----------------------------------------------------------------------------------------------------|----------------------------------------------------------------------------------------------------|----------------------------------------------------------------------------------------------------|----------------------------------------------------------------------------------------------------|----------------------------------------------------------------------------------------------------|-------------------------------------------------------------------------------------|------------------------------------------------------------------|-------------------------------------------------------------------------------------|----------------------------------------------------------------------------------------------------|-------|
| Mapping<br>pp1.<br>de novo Assembly<br>pp2-All status<br>ELP 12<br>ITORIAL<br>Contact Us.<br>DBJ Read Annotation<br>Pipeline.<br>Pevelopment Team. | UU     W     W     P     P     P     F     T     T     V     W     S     P     e     S     UD     F     E     S     C     F     Ietyp     Plain tex     Gzip     Bzip2     Bzip2 | ploaded files canno<br>then you connected<br>lease upload into '<br>ipeline.<br>he uploaded files w<br>/hen uploading is ct<br>o files seem to be<br>lease ensure that u<br>g. In the case of Bzi<br>ported file type<br>e Extension<br>t. fasta, .fq<br>.fasta, .fa etc<br>.gz<br>.bz2<br>is recommended, be | ot be seen from other Pig<br>I to FTP server, there are<br>"query" directory. If you<br>ill be displayed in the list<br>ompleted, files are transfe<br>removed, but it is norm<br>ploading files have appro<br>ip2 files, please add the ' | beline users.<br>two directories, "qu<br>u uploaded to same<br>below after a few r<br>ered to Pipeline dai<br><b>al operation</b> .<br>opriate file extensio<br>".bz2" extension. | uery" and "gala<br>level as the "qu<br>ninutes. (It take<br>a directory from<br>ns. | ky".<br>uery" directory,<br>s 2-5 min per 1<br>n FTP server.     | the file cannot                                                                     | be used in DDB                                                                                                    | J     |
|                                                                                                    | By HT                                                                                                    | TP (slower)<br>can't use FTP uploa                                                                                                    | ding, click "Browse and l                                                                                                    | Jpload" button and                                                                                                    | select FASTA/                                                                       | FASTQ files to                                                   | be uploaded.                                                                        |                                                                                                    |       |
|                                                                                                    | By HT<br>If you c<br>Brow                                                                                                    | TP (slower)<br>can't use FTP uploa<br>wse and Upload                                                                                                    | ading, click "Browse and U<br><b>Delete Files</b>                                                                                                    | Jpload" button and                                                                                                    | select FASTA/                                                                       | FASTQ files to                                                   | be uploaded.                                                                        |                                                                                                    |       |
|                                                                                                    | By HT<br>If you c<br>Brow                                                                                                    | TP (slower)<br>can't use FTP uploa<br>wse and Upload<br>f                                                                                                    | ading, click "Browse and U<br><b>Delete Files</b><br>filename                                                                                                    | Jpload" button and                                                                                                    | select FASTA/                                                                       | FASTQ files to                                                   | be uploaded.<br>timestamp                                                           |                                                                                                    |       |
|                                                                                                    | By HT<br>If you o<br>Brow                                                                                                    | TP (slower)<br>can't use FTP uploa<br>wse and Upload<br>f<br>1.trimmed.fastq.gz                                                                                                    | ading, click "Browse and U<br>Delete Files<br>filename                                                                                                    | Jpload" button and                                                                                                    | select FASTA/I<br>size                                                              | FASTQ files to                                                   | be uploaded.<br>timestamp<br>57.0 MB                                                | 2016-01-15<br>04:19:05                                                                                                    |       |
|                                                                                                    | By HT<br>If you c<br>Brow<br>Q QC.1                                                                                                    | TP (slower)<br>can't use FTP uploa<br>wse and Upload<br>f<br>1.trimmed.fastq.gz<br>2.trimmed.fastq.gz                                                                                                    | ading, click "Browse and U<br><b>Delete Files</b><br>filename                                                                                                    | Jpload" button and                                                                                                    | select FASTA/I                                                                      | FASTQ files to<br>fastq<br>fastq                                 | be uploaded.<br>timestamp<br>57.0 MB<br>62.9 MB                                     | 2016-01-15<br>04:19:05<br>2016-01-15<br>04:18:57                                                                               |       |
|                                                                                                    | By HT<br>If you c<br>Brow<br>QC.1<br>QC.2<br>m130                                                                                                    | TP (slower)<br>can't use FTP uploa<br>wse and Upload<br>f<br>1.trimmed.fastq.gz<br>2.trimmed.fastq.gz<br>0821_065825_4219                                                                                                    | ading, click "Browse and U<br>Delete Files<br>filename<br>95_c10053952255000000                                                                                                    | Jpload" button and<br>type                                                                                                    | select FASTA/I                                                                      | FASTQ files to<br>fastq<br>fastq<br>tastq                        | be uploaded.<br>timestamp<br>57.0 MB<br>62.9 MB<br>784.3 MB                         | 2016-01-15<br>04:19:05<br>2016-01-15<br>04:18:57<br>2016-03-25<br>08:56:17                                                     |       |
|                                                                                                    | By HT<br>If you c<br>Brow<br>QC.1<br>QC.2<br>m130<br>m130                                                                                                    | TP (slower)<br>can't use FTP uploa<br>wse and Upload<br>f<br>1.trimmed.fastq.gz<br>2.trimmed.fastq.gz<br>0821_065825_4219                                                                                                    | ading, click "Browse and U<br><b>Delete Files</b><br><b>filename</b><br>95_c10053952255000000<br>95_c10053952255000000                                                                                                    | Upload" button and<br>type                                                                                                    | select FASTA/I<br>size<br>56_s1_p0.1.bax<br>56_s1_p0.2.bax                          | FASTQ files to<br>fastq<br>fastq<br>th5 invalid                  | be uploaded.<br>timestamp<br>57.0 MB<br>62.9 MB<br>784.3 MB<br>803.9 MB             | 2016-01-15<br>04:19:05<br>2016-01-15<br>04:18:57<br>2016-03-25<br>08:56:17<br>2016-03-25<br>08:53:41                           |       |
|                                                                                                    | By HT<br>If you c<br>Brow<br>QC.1<br>QC.2<br>m130<br>m130<br>m130                                                                                                    | TP (slower)<br>can't use FTP uploa<br>wse and Upload<br>f<br>1.trimmed.fastq.gz<br>2.trimmed.fastq.gz<br>0821_065825_4219<br>0821_065825_4219                                                                                                    | ading, click "Browse and U<br><b>Delete Files</b><br>filename<br>95_c10053952255000000<br>95_c10053952255000000<br>95_c10053952255000000                                                                                                   | Jpload" button and<br>type                                                                                                    | select FASTA/<br>size<br>56_s1_p0.1.bax<br>56_s1_p0.2.bax<br>56_s1_p0.3.bax         | FASTQ files to l<br>fastq<br>fastq<br>.h5 invalid<br>.h5 invalid | be uploaded.<br>timestamp<br>57.0 MB<br>62.9 MB<br>784.3 MB<br>803.9 MB<br>945.5 MB | 2016-01-15<br>04:19:05<br>2016-01-15<br>04:18:57<br>2016-03-25<br>08:56:17<br>2016-03-25<br>08:53:41<br>2016-03-25<br>08:51:51 |       |

W7-5:登録

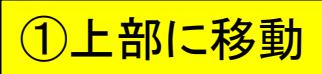

# W7-5:登録

| TTP upload                                                                                                    |     |                          | d                   |                   |               |               |                |                            |   | ~ |
|----------------------------------------------------------------------------------------------------|-----|--------------------------|---------------------|-------------------|---------------|---------------|----------------|----------------------------|---|---|
| ORA Import                                                                                                    | ITY | ou are select Paired-end | d, please specify   | <b>6</b>          |               |               | 4 <sup>2</sup> |                            |   |   |
| Preprocessing Start                                                                                                    |     |                          | tilename            | туре              | size          |               | timestamp      |                            |   |   |
| ep-1                                                                                                    | •   | Not select               |                     |                   |               |               |                |                            | ~ |   |
| Preprocessing<br>Mapping /<br>de novo Assembly                                                                                                    | 0   | QC.1.trimmed.fastq.gz    | :                   |                   |               | fastq         | 57.0 MB        | 2016-01-<br>15<br>04:19:05 |   |   |
| ep-2<br>Workflow                                                                                                    | 0   | QC.2.trimmed.fastq.gz    | :                   |                   |               | fastq         | 62.9 MB        | 2016-01-<br>15<br>04:18:57 |   |   |
| Genome (SNP/Short<br>Indel)<br>RNA-seq (Tag count)                                                                                                    | 0   | m130821_065825_421       | 195_c10053952255000 | 00018230896112413 | 356_s1_p0.1.b | ax.h5 invalid | 784.3 MB       | 2016-03-<br>25<br>08:56:17 |   | 1 |
| JOB STATUS                                                                                                    | 0   | m130821_065825_421       | 195_c10053952255000 | 00018230896112413 | 356_s1_p0.2.b | ax.h5 invalid | 803.9 MB       | 2016-03-<br>25<br>08:53:41 | ~ |   |
| Mapping<br>step1.                                                                                                    |     |                          |                     |                   |               |               | Next S         | STEP >                     |   |   |
| de novo Assembly                                                                                                    |     |                          |                     |                   |               |               |                |                            | - |   |
| step2-All status                                                                                                    |     |                          |                     |                   |               |               |                |                            |   |   |
| step2-All status<br>HELP<br>HELP @                                                                                                    |     |                          |                     |                   |               |               |                |                            |   |   |
| HELP CONTROL CONTROL C |     |                          |                     |                   |               |               |                |                            |   |   |
| HELP         HELP ©         TUTORIAL         Contact Us.         DDBJ Read Annotation         Pipeline.         Development Team.                                                                                                    |     |                          |                     |                   |               |               |                |                            |   |   |
| tep2-All status                                                                                                    |     |                          |                     |                   |               |               |                |                            |   |   |
| IELP INTORIAL                                                                                                    |     |                          |                     |                   |               |               |                |                            |   |   |
| tep2-All status                                                                                                    |     |                          |                     |                   |               |               |                |                            |   |   |

|                                                                |                                                                                                    | 第6回W14-5ではpaired-endと指 |
|----------------------------------------------------------------|----------------------------------------------------------------------------------------------------|------------------------|
| \//7-                                                          | 6 · PacBioltsingle-end                                                                                                    | 定したが、PacBioの場合は①デフ     |
| V V I                                                          | U.I acditasingic cha                                                                                                    | オルトのsingle-endとして取り扱う  |
|                                                                |                                                                                                    | (2)1つめのbax.h5ファイルを選択   |
| 🗲 🕘 🉋 http://p.ddbj.                                           | nig.ac.jp/pipeline/RegistQueryDeleteFiles.do $ ho \star c$ 🦉 DDBJ Read Annotation P ×                                                                                                    | 7 Novt STED            |
|                                                                |                                                                                                    |                        |
| S DNA Data Bank of Japan                                       | Registration of fastq/fasta files                                                                                                    |                        |
| ACCOUNT                                                        | 1. Upload FASTA/FASTQ files 2. Select FASTA/FASTQ files 3. Registration                                                                                                    |                        |
| login ID [agribio]                                             |                                                                                                    |                        |
| Change password                                                | Please specify read layout to uploaded files.                                                                                                    |                        |
|                                                                | 1. Select a read layout:                                                                                                    |                        |
| Data setup                                                     |                                                                                                    |                        |
| DRA Start                                                      |                                                                                                    |                        |
| FTP upload                                                     | 2. Select a FASTA/FASTQ for:                                                                                                    |                        |
| HTTP upload                                                    |                                                                                                    |                        |
| DRA Import                                                     | If you are select Paired-end, please specify                                                                                                    |                        |
| Preprocessing Start                                            | tilename type size timestamp                                                                                                    |                        |
| step-1                                                         | O Not select                                                                                                    |                        |
| Preprocessing                                                  | 2016-0                                                                                                    | 11-                    |
| Mapping /<br>de novo Assembly                                  | QC.1.trimmed.fastq.gz     fastq     57.0 MB     15       04:19:0                                                                                                    | 05                     |
| step-2                                                         | 2016-0                                                                                                    | )1-                    |
| Workflow                                                       | 04:18:5                                                                                                    | 57                     |
| Genome (SNP/Short<br>Indel)<br>RNA-seq (Tag count)<br>ChIP-seq | 2016-0<br>784.3 MB                                                                                                    | 13-<br>17              |
| JOB STATUS                                                     | Image: mission mission missio mission missi mission mission mission mission mission mission mis | 13-<br>41              |
| Preprocessing                                                  |                                                                                                    | -                      |
| step1.<br>Mapping                                              | Go to the next page after you select a file.                                                                                                    |                        |
| step1.<br>de novo Assembly                                     |                                                                                                    |                        |
| step2-All status                                               |                                                                                                    |                        |
| HELP                                                           |                                                                                                    |                        |
| HELP 🖉                                                         |                                                                                                    |                        |
| TUTORIAL                                                       |                                                                                                    |                        |
| DBJ Read Annotation                                            |                                                                                                    | ~                      |

日本乳酸菌学会誌の連載第7回

. . .

### ①上部に移動。②の部分を適切に変 「し上部に移動。②の部分を適切に変 更および記載し、③SUBMIT、④OK W7-6: PacBioはsingle-end

| 🗲 ⋺ 🙋 http://p.ddbj.                       | ig.ac.jp/pipeline/RegistQueryDeleteFiles.do 🔎 - C 🤌 DDBJ Read Annotation P ×                                                                                                    |                                       |
|--------------------------------------------|----------------------------------------------------------------------------------------------------|---------------------------------------|
|                                            | Registration of fastq/fasta files                                                                                                    |                                       |
| ACCOUNT                                    | 1. Upload FASTA/FASTQ files 2. Select FASTA/FASTQ files 3. Registration                                                                                                    |                                       |
| login ID [agribio]  Logout Change password | Please specify instrument model.                                                                                                    |                                       |
| ANALYSIS                                   | SelectedFile 1 m130821_065825_42195_c100539522550000001823089611241356_s1_p0.1.bax.h5                                                                                                    |                                       |
| Data setup                                 |                                                                                                    |                                       |
| DRA Start                                  | Read layout Single-end                                                                                                    |                                       |
| HTTP upload                                |                                                                                                    |                                       |
| DRA Import                                 | title L.hokkaidonensis.PacBiol ×                                                                                                    |                                       |
| Preprocessing Start                        | NOTICE: After confirming your entries, push the SUBMIT button to register uploaded files.                                                                                                    |                                       |
| step-1                                     | SUBMIT                                                                                                    |                                       |
| Preprocessing                              |                                                                                                    |                                       |
| Mapping /<br>de novo Assembly              |                                                                                                    |                                       |
| step-2                                     |                                                                                                    |                                       |
| Workflow                                   |                                                                                                    |                                       |
| Genome (SNP/Short                          | In the second second se |                                       |
| RNA-seq (Tag count)                        | web ペーシからの                                                                                                    | ×92->                                 |
| ChIP-seq                                   |                                                                                                    |                                       |
| IOD STATUS                                 |                                                                                                    |                                       |
| step1                                      | Are vo                                                                                                    | u sure you want to submit ?           |
| Preprocessing                              |                                                                                                    | · · · · · · · · · · · · · · · · · · · |
| step1.<br>Mapping                          |                                                                                                    |                                       |
| step1.<br>de novo Assembly                 |                                                                                                    |                                       |
| step2-All status                           |                                                                                                    | OK キャンセル                              |
| HELP<br>HELP 12                            |                                                                                                    |                                       |
| TUTORIAL                                   |                                                                                                    |                                       |
| DBJ Read Annotation                        | ✓                                                                                                    |                                       |
|                                            |                                                                                                    |                                       |

# W7-7:2つめのbax.h5

## こんな感じに見えます。2つめのbax.h5 ファイルを登録すべく、①Add new files

| ← 🕞 🌈 http://p.ddbj                                            | j. <b>nig.ac.jp</b> /pipeline/N | /enuToUser.do?inittab=2       | 5 - Q                     | <i>e</i> Selecting Query | / Files ×             | ŵ         | ☆ 🕸      |
|----------------------------------------------------------------|---------------------------------|-------------------------------|---------------------------|--------------------------|-----------------------|-----------|----------|
|                                                                | Select Query File               | es                            | Set QuerySet - Set Geno   | meSet - Set Ma           | ap Options   Confir   | mation 🗕  | ^        |
| ACCOUNT                                                        | Running Status                  | )                             |                           |                          |                       |           |          |
| login ID [agribio]                                             |                                 |                               |                           |                          |                       |           | - 1      |
| Logout                                                         | Selecting                       | n Query Files                 |                           |                          |                       |           |          |
| Change password                                                | Generating                      | g duci y i lics               |                           |                          |                       |           |          |
| ANALYSIS                                                       |                                 |                               |                           |                          |                       | NEX       | Г        |
| Data setup                                                     | ETD upload                      | Driveto DDA ontry             | Import public DDA         | Droprocossing            | HTTP upload           |           |          |
| DRA Start                                                      | i ir upioau                     | Filvate DivA entry            |                           | riepiocessing            | TTTT upload           |           |          |
| FTP upload                                                     | Listofyoury                     | ploaded files by CTD elient   |                           |                          |                       |           |          |
| HTTP upload                                                    | List of your t                  | ipioaded files by FTP client. | IAdd new mes              |                          |                       |           |          |
| DRA Import                                                     | Solost All                      | Noar All                      |                           |                          |                       |           |          |
| Preprocessing Start                                            | Select All                      | ilear All                     |                           |                          |                       |           |          |
| step-1                                                         |                                 | File                          | ename                     |                          | Description           | Layout    | Instru   |
| Preprocessing                                                  |                                 |                               |                           |                          | · ·                   |           | mo       |
| Mapping /<br>de novo Assembly                                  | m130821_0                       | 65825_42195_c10053952255      | 0000001823089611241356_s1 | _p0.1.bax.h5 L.hokk      | aidonensis.PacBio1    | single    | PacBio   |
| step-2                                                         | OC 1 trimme                     | ed fasto oz (more 1 files)    |                           | Lhokk                    | aidonensis MiSeq deno | vo paired | штом     |
| Workflow                                                       |                                 |                               |                           |                          |                       |           |          |
| Genome (SNP/Short<br>Indel)<br>RNA-seq (Tag count)<br>ChIP-seq |                                 |                               |                           |                          | DELE                  | TE NEXT   | <u>r</u> |
| JOB STATUS                                                     |                                 |                               |                           |                          |                       |           |          |
| step1.<br>Preprocessing                                        |                                 |                               |                           |                          |                       |           |          |
| step1.<br>Mapping                                              |                                 |                               |                           |                          |                       |           |          |
| step1.<br>de novo Assembly                                     |                                 |                               |                           |                          |                       |           |          |
| step2-All status                                               |                                 |                               |                           |                          |                       |           |          |
| HELD                                                           |                                 |                               |                           |                          |                       |           |          |
|                                                                |                                 |                               |                           |                          |                       |           |          |
|                                                                |                                 |                               |                           |                          |                       |           |          |
|                                                                |                                 |                               |                           |                          |                       |           | ~        |
| Contact US.                                                    |                                 |                               |                           |                          |                       |           | >        |
|                                                                |                                 |                               |                           |                          |                       |           | -        |

## ①下部に移動し、②Next STEP

## W7-7:2つめのbax.h5

| oping                                |                                                                                                    |                                                                                                    |                                                                                                    |                                                                                              | -1                                                      |                                                                   |                                                                                     |                                                                                                    |
|--------------------------------------|----------------------------------------------------------------------------------------------------|----------------------------------------------------------------------------------------------------|----------------------------------------------------------------------------------------------------|----------------------------------------------------------------------------------------------|---------------------------------------------------------|-------------------------------------------------------------------|-------------------------------------------------------------------------------------|----------------------------------------------------------------------------------------------------|
| novo Assembly                        | Uple     whe     Ple                                                                                              | oaded files canno<br>en you connected<br>ase upload into "                                                                                                | to FTP server, there are<br>"query" directory. If you                                                                                                    | peline users.<br>two directories, "que<br>u uploaded to same le                              | ry" and "galax<br>evel as the "qu                       | /".<br>erv" directorv.                                            | the file cannot                                                                     | be used in DDBJ                                                                                                    |
| All status                           | Pipe<br>• The                                                                                                    | eline.<br>9 uploaded files wi                                                                                                    | ill be displayed in the list                                                                                                    | below after a few min                                                                        | nutes. (It takes                                        | 2-5 min per 1                                                     | GB)                                                                                 |                                                                                                    |
|                                      | Who So                                                                                                    | en uploading is co<br>files seem to be                                                                                                    | ompleted, files are transformed and the second second second second second second second second second second s                                              | ered to Pipeline data                                                                        | directory from                                          | FTP server.                                                       |                                                                                     |                                                                                                    |
| 3                                    | <ul> <li>Please</li> </ul>                                                                                        | ase ensure that up                                                                                                    | ploading files have appro                                                                                                    | opriate file extensions                                                                      |                                                         |                                                                   |                                                                                     |                                                                                                    |
| RIAL<br>ntact Us.<br>Read Annotation | Suppo                                                                                                    | rted file type                                                                                                    | pz mes, piease add me                                                                                                    | .DZZ extension.                                                                              |                                                         |                                                                   |                                                                                     |                                                                                                    |
| ne.<br>opment Team.                  | Filetype                                                                                                    | Extension                                                                                                    |                                                                                                    |                                                                                              |                                                         |                                                                   |                                                                                     |                                                                                                    |
|                                      | Plain text                                                                                                    | .fasta, .fq<br>.fastq, .fa etc                                                                                                    |                                                                                                    |                                                                                              |                                                         |                                                                   |                                                                                     |                                                                                                    |
|                                      | Gzip                                                                                                    | .gz                                                                                                    |                                                                                                    |                                                                                              |                                                         |                                                                   |                                                                                     |                                                                                                    |
|                                      | Bzip2                                                                                                    | .bz2                                                                                                    |                                                                                                    |                                                                                              |                                                         |                                                                   |                                                                                     |                                                                                                    |
|                                      | By HTT                                                                                                    | P (slower)                                                                                                    | diana di kunganana and k                                                                                                    |                                                                                              |                                                         | 10T0 flag ha                                                      |                                                                                     |                                                                                                    |
|                                      | By HTTI                                                                                                    | P (slower)<br>n't use FTP upload<br>se and Upload                                                                                                    | ding, click "Browse and l<br>Delete Files                                                                                                    | Upload" button and se                                                                        | elect FASTA/F                                           | ASTQ files to                                                     | be uploaded.                                                                        |                                                                                                    |
|                                      | By HTTI                                                                                                    | P (slower)<br>n't use FTP uploa<br>se and Upload<br>fi                                                                                                    | ding, click "Browse and I<br>Delete Files<br>ilename                                                                                                    | Upload" button and se                                                                        | elect FASTA/F                                           | ASTQ files to                                                     | be uploaded.<br>timestamp                                                           |                                                                                                    |
|                                      | By HTTT<br>If you can<br>Brows                                                                                    | P (slower)<br>n't use FTP upload<br>se and Upload<br>fi<br>rimmed.fastq.gz                                                                                | ding, click "Browse and l<br>Delete Files<br>ilename                                                                                                    | Upload" button and se                                                                        | elect FASTA/F                                           | ASTQ files to                                                     | be uploaded.<br>timestamp<br>57.0 MB                                                | 2016-01-15<br>04:19:05                                                                                                    |
|                                      | By HTTT<br>If you can<br>Brows<br>QC.1.tr<br>QC.2.tr                                                              | P (slower) n't use FTP upload se and Upload fi rimmed.fastq.gz rimmed.fastq.gz                                                                            | ding, click "Browse and l<br>Delete Files<br>ilename                                                                                                    | Upload" button and Se                                                                        | elect FASTA/F<br>size                                   | ASTQ files to<br>fastq<br>fastq                                   | be uploaded.<br>timestamp<br>57.0 MB<br>62.9 MB                                     | 2016-01-15<br>04:19:05<br>2016-01-15<br>04:18:57                                                                               |
|                                      | By HTTT<br>If you can<br>Brows<br>QC.1.tr<br>QC.2.tr<br>m1308                                                     | P (slower)<br>n't use FTP upload<br>se and Upload<br>fi<br>rimmed.fastq.gz<br>rimmed.fastq.gz<br>21_065825_4219                                           | ding, click "Browse and I<br>Delete Files<br>ilename                                                                                                    | Upload" button and se<br>type<br>01823089611241356                                           | size<br>s1_p0.1.bax.                                    | ASTQ files to<br>fastq<br>fastq<br>fastq<br>fastq                 | be uploaded.<br>timestamp<br>57.0 MB<br>62.9 MB<br>784.3 MB                         | 2016-01-15<br>04:19:05<br>2016-01-15<br>04:18:57<br>2016-03-25<br>08:56:17                                                     |
|                                      | By HTTT<br>If you can<br>Brows<br>QC.1.tr<br>QC.2.tr<br>m1308<br>m1308                                            | P (slower)<br>n't use FTP uploa<br>se and Upload<br>fi<br>rimmed.fastq.gz<br>rimmed.fastq.gz<br>(21_065825_4219)<br>21_065825_4219                        | ding, click "Browse and I<br>Delete Files<br>ilename<br>15_c1005395225500000                                                                                 | Upload" button and se<br>type<br>01823089611241356<br>01823089611241356                      | size<br>s1_p0.1.bax.<br>_s1_p0.2.bax.                   | ASTQ files to<br>fastq<br>fastq<br>h5 invalid<br>h5 invalid       | be uploaded.<br>timestamp<br>57.0 MB<br>62.9 MB<br>784.3 MB<br>803.9 MB             | 2016-01-15<br>04:19:05<br>2016-01-15<br>04:18:57<br>2016-03-25<br>08:56:17<br>2016-03-25<br>08:53:41                           |
|                                      | By HTTT<br>If you can<br>Brows<br>QC.1.tr<br>QC.2.tr<br>m1308<br>m1308<br>m1308                                   | P (slower)<br>n't use FTP upload<br>se and Upload<br>fi<br>rimmed.fastq.gz<br>rimmed.fastq.gz<br>(21_065825_4219)<br>(21_065825_4219)<br>(21_065825_4219) | ding, click "Browse and I<br>Delete Files<br>ilename<br>15_c10053952255000000<br>15_c10053952255000000<br>15_c10053952255000000                              | Upload" button and se<br>type<br>01823089611241356<br>01823089611241356<br>01823089611241356 | size<br>s1_p0.1.bax.<br>s1_p0.2.bax.<br>s1_p0.3.bax.    | ASTQ files to<br>fastq<br>fastq<br>h5 invalid<br>h5 invalid       | be uploaded.<br>timestamp<br>57.0 MB<br>62.9 MB<br>784.3 MB<br>803.9 MB<br>945.5 MB | 2016-01-15<br>04:19:05<br>2016-01-15<br>04:18:57<br>2016-03-25<br>08:56:17<br>2016-03-25<br>08:53:41<br>2016-03-25<br>08:53:41 |
|                                      | By HTTT<br>If you can<br>Brows<br>C Brows<br>C QC.1.tr<br>QC.2.tr<br>M1308<br>M1308<br>M1308                      | P (slower)<br>n't use FTP uploa<br>se and Upload<br>fi<br>rimmed.fastq.gz<br>rimmed.fastq.gz<br>(21_065825_4219)<br>(21_065825_4219)<br>(21_065825_4219)  | ding, click "Browse and I<br>Delete Files<br>ilename<br>15_c10053952255000001<br>15_c10053952255000001<br>15_c10053952255000001                              | Upload" button and se<br>type<br>01823089611241356<br>01823089611241356<br>01823089611241356 | size<br>_s1_p0.1.bax.<br>_s1_p0.2.bax.<br>_s1_p0.3.bax. | ASTQ files to<br>fastq<br>fastq<br>fastq<br>invalid<br>fo invalid | be uploaded.<br>timestamp<br>57.0 MB<br>62.9 MB<br>784.3 MB<br>803.9 MB<br>945.5 MB | 2016-01-15<br>04:19:05<br>2016-01-15<br>04:18:57<br>2016-03-25<br>08:56:17<br>2016-03-25<br>08:53:41<br>2016-03-25<br>08:51:51 |
|                                      | By HTTT<br>If you can<br>Brows<br>C Brows<br>C C.1.tr<br>QC.1.tr<br>QC.2.tr<br>m1308<br>m1308<br>m1308<br>C m1308 | P (slower)<br>n't use FTP uploa<br>se and Upload<br>fi<br>rimmed.fastq.gz<br>i21_065825_4219<br>i21_065825_4219<br>i21_065825_4219<br>i21_065825_4219     | ding, click "Browse and I<br><b>Delete Files</b><br>ilename<br>15_c1005395225500000<br>15_c1005395225500000<br>15_c1005395225500000<br>15_c10053952255000000 | Upload" button and se<br>type<br>01823089611241356<br>01823089611241356<br>01823089611241356 | size<br>_s1_p0.1.bax.<br>_s1_p0.2.bax.<br>_s1_p0.3.bax. | ASTQ files to<br>fastq<br>fastq<br>h5 invalid<br>h5 invalid       | be uploaded.<br>timestamp<br>57.0 MB<br>62.9 MB<br>784.3 MB<br>803.9 MB<br>945.5 MB | 2016-01-15<br>04:19:05<br>2016-01-15<br>04:18:57<br>2016-03-25<br>08:56:17<br>2016-03-25<br>08:53:41<br>2016-03-25<br>08:51:51 |

# W7-7:2つめのbax.h5

## 1上部に移動し、②single-endになって いることを確認して、③2つめのbax.h5フ ァイルにチェックを入れて、④Next STEP

| http://p.ddb 🦉 🔿      | j. <b>nig.ac.j</b> p | p/pipeline/RegistQuery.d    | 0                   | <u>ب</u> م          | 🔰 🩋 ddbj f     | Read Annotatio | n P ×     |          | 6 %    |
|-----------------------|----------------------|-----------------------------|---------------------|---------------------|----------------|----------------|-----------|----------|--------|
| זמתת 🕅                |                      |                             |                     |                     |                |                |           |          |        |
|                       | Re                   | gistration of f             | fastq/fasta fi      | iles                |                |                |           |          |        |
| ACCOUNT               |                      |                             | -                   |                     |                |                |           |          |        |
| nin ID [agribio]      | 1. Upl               | load FASTA/FASTQ files      | 2. Select FASTA/FAS | TQ files 3. Registr | ation          |                |           |          |        |
| il Logout             |                      |                             |                     | 1.1.61              |                |                |           |          |        |
| Change password       | Ple                  | ease specify read           | layout to uploa     | ded files.          |                |                |           |          |        |
|                       |                      | 1. Select a read layout:    |                     |                     |                |                |           |          |        |
| ANALYSIS              |                      | n ooloot a road layouti     |                     |                     |                |                |           |          |        |
| ata setup             | Rea                  | ad layout : Single-end 🗸    | $\left( 2 \right)$  |                     |                |                |           |          |        |
| KA STAR               |                      | 2 Soloot a EASTA/EAST       |                     |                     |                |                |           |          |        |
| TTP upload            |                      | z. select a rASTA/FAST      |                     |                     |                |                |           |          |        |
| RA Import             | lf                   | f you are select Paired-end | l, please specify   |                     |                |                |           |          |        |
| reprocessing Start    |                      |                             | filename            | type                | size           |                | timestamp |          |        |
| ep-1                  |                      | ) Not select                |                     |                     |                |                |           |          |        |
| reprocessing          |                      |                             |                     |                     |                |                |           | 2016-01- |        |
| lapping /             |                      | ) QC.1.trimmed.fastq.gz     |                     |                     |                | fastq          | 57.0 MB   | 15       |        |
| de novo Assembly      |                      |                             |                     |                     |                |                |           | 04:19:05 | _      |
| p-2                   |                      | ) OC 2 trimmed fasta az     |                     |                     |                | fasto          | 62.9 MB   | 2016-01- |        |
| orkflow               |                      | / 40.2.11111104.14514.92    |                     |                     |                | lastq          | 02.0 100  | 04:18:57 |        |
| Genome (SNP/Short     |                      |                             |                     |                     |                |                |           | 2016-03- |        |
| RNA-seq (Tag count)   |                      | ) m130821_065825_421        | 95_c10053952255000  | 00018230896112413   | 356_s1_p0.1.ba | ax.h5 invalid  | 784.3 MB  | 25       |        |
| ChIP-seq              |                      |                             |                     |                     |                |                |           | 00.00.17 |        |
| DD STATUS             | (3)                  | m130821_065825_421          | 95_c10053952255000  | 00018230896112413   | 356_s1_p0.2.ba | ax.h5 invalid  | 803.9 MB  | 2010-03- | $\sim$ |
| DB STATUS             |                      |                             |                     |                     |                |                |           | 08:53:41 | 1      |
| ep1.<br>Preprocessing | /                    |                             |                     |                     |                |                |           |          | ~      |
| tep1.                 | Go                   | to the next page after you  | select a file.      |                     |                |                |           |          |        |
| Mapping               |                      |                             |                     |                     |                |                | Next S    | STEP >   |        |
| tep1.                 |                      |                             |                     |                     |                |                |           |          | _      |
|                       |                      |                             |                     |                     |                |                |           |          |        |
| step2-All status      |                      |                             |                     |                     |                |                |           |          |        |
| IELP                  |                      |                             |                     |                     |                |                |           |          |        |
| ELP 🖉                 |                      |                             |                     |                     |                |                |           |          |        |
|                       |                      |                             |                     |                     |                |                |           |          |        |
| Contact Us.           |                      |                             |                     |                     |                |                |           |          |        |

# W7-7:2つめのbax.h5

 ①上部に移動。②の部分を適切に変 更および記載し、③SUBMIT、④OK。
 ⑤念のために、ここは2にしています

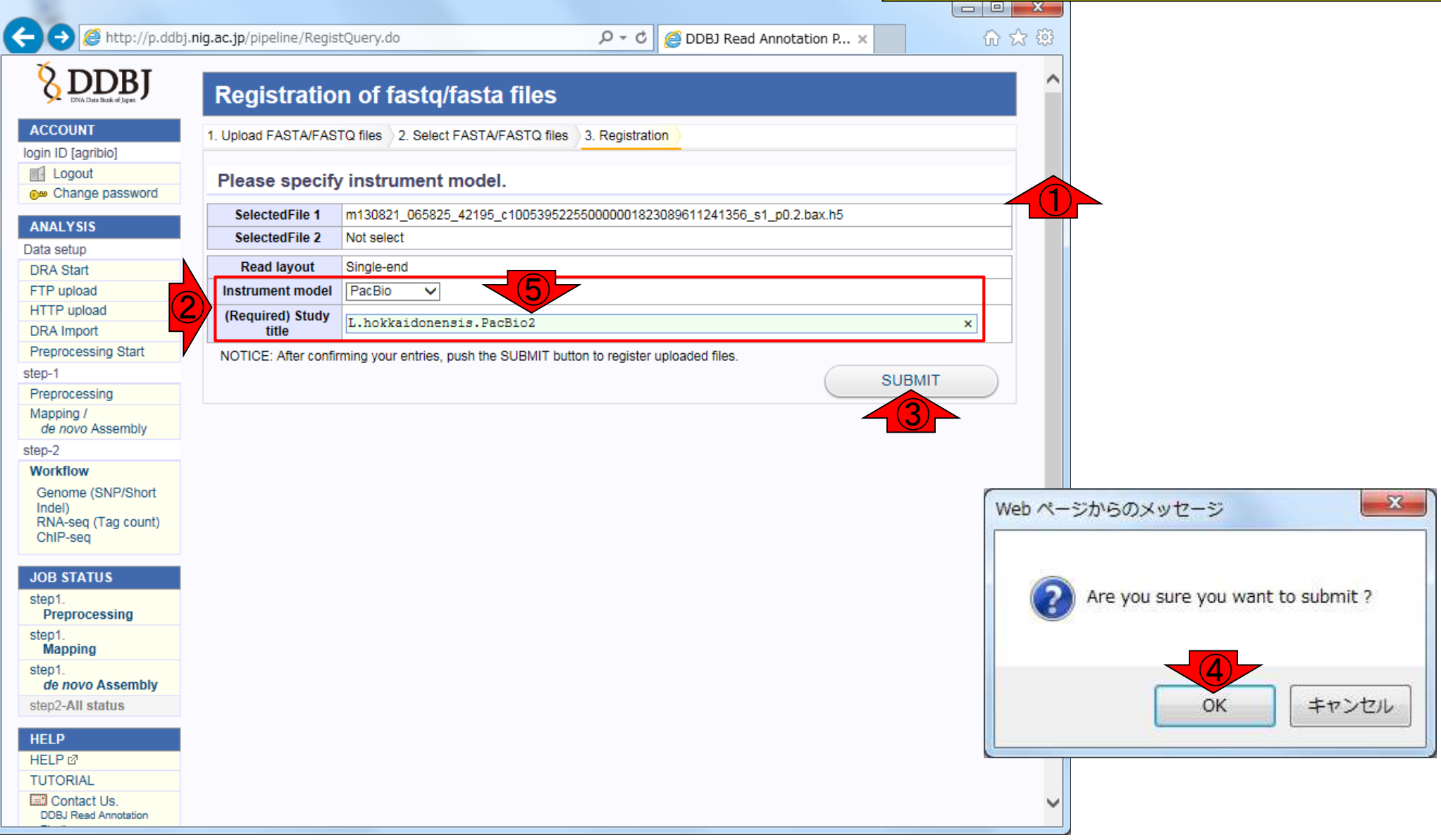

## こんな感じに見えます。3つめのbax.h5 ファイルを登録すべく、①Add new files

|                                 |                 |                                 |                           |                   |           |                       |        | J X    |    |
|---------------------------------|-----------------|---------------------------------|---------------------------|-------------------|-----------|-----------------------|--------|--------|----|
| ← 🕞 🧟 http://p.ddbj.nig         | g.ac.jp/pipelir | ne/MenuToUser.do?inittab=2      | 5 <del>-</del> Q          | <i> Selecting</i> | Query Fi  | iles ×                | ŵ      | ☆ 83   | 33 |
|                                 | Select Query    | Files Select Tools              | Set QuerySet -> Set Gen   | omeSet →          | Set Map   | Options - Confirma    | ation  |        | ^  |
| ACCOUNT                         | Running Sta     | tus                             |                           |                   |           |                       |        |        |    |
| login ID [agribio]              |                 |                                 |                           |                   |           |                       |        |        |    |
| Logout                          | Selecti         | ing Query Files                 |                           |                   |           |                       |        |        |    |
| Change password                 | 001000          |                                 |                           |                   |           |                       |        |        |    |
| ANALYSIS                        |                 |                                 |                           |                   |           |                       | NEX    | Г      |    |
| Data setup                      | ETP uploa       | ad Private DRA entry            | Import public DRA         | Preproces         | sing      | HTTP upload           |        |        |    |
| DRA Start                       | · · · · upio    |                                 | import public pro t       | . roprocee        | sing      | aprodu                |        |        |    |
| FTP upload                      | List of vo      | ur uploaded files by FTP client | . [Add new files]         |                   |           |                       |        |        |    |
| DRA Import                      |                 |                                 |                           |                   |           |                       |        |        |    |
| Preprocessing Start             | Select All      | Clear All                       |                           |                   |           |                       |        |        |    |
| step-1                          |                 |                                 |                           |                   |           |                       |        | Instru |    |
| Preprocessing                   |                 | FI                              | ename                     |                   |           | Description           | Layout | mo     |    |
| Mapping /<br>de novo Assembly   | 🗆 m13082        | 1_065825_42195_c1005395225      | 50000001823089611241356_s | 1_p0.2.bax.h5     | L.hokkaid | lonensis.PacBio2      | single | PacBio |    |
| step-2                          | m13082          | 1 065825 42195 c1005395225      | 50000001823089611241356 s | 1 p0 1 bax b5     | L bokkaid | Ionensis PacBio1      | single | PacBio |    |
| Workflow                        |                 |                                 |                           |                   | 2         |                       |        |        |    |
| Genome (SNP/Short<br>Indel)     | QC.1.tri        | mmed.fastq.gz (more 1 files)    |                           |                   | L.hokkaid | lonensis_MiSeq_denovo | paired | ILLUMI |    |
| RNA-seq (Tag count)<br>ChIP-seq |                 |                                 |                           |                   |           | DELET                 | E NEX  | г      |    |
| JOB STATUS                      |                 |                                 |                           |                   |           |                       |        | -      |    |
| step1.<br>Preprocessing         |                 |                                 |                           |                   |           |                       |        |        |    |
| step1.<br>Mapping               |                 |                                 |                           |                   |           |                       |        |        |    |
| step1.<br>de novo Assembly      |                 |                                 |                           |                   |           |                       |        |        |    |
| step2-All status                |                 |                                 |                           |                   |           |                       |        |        |    |
| HELP                            |                 |                                 |                           |                   |           |                       |        |        |    |
| HELP 🖉                          |                 |                                 |                           |                   |           |                       |        |        |    |
| TUTORIAL                        |                 |                                 |                           |                   |           |                       |        |        |    |
| Contact Us.                     |                 |                                 |                           |                   |           |                       |        |        | Y  |
| <                               |                 |                                 |                           |                   |           |                       |        | >      |    |
|                                 |                 |                                 |                           |                   |           |                       |        |        | _  |

## ①下部に移動し、②Next STEP

## W7-8:3つめのbax.h5

| Uploaded files cannot be seen from other Pipeline users.     When you connected to FTP server, there are two directories, "query" and "galaxy".     Please upload into "query" directory. If you uploaded to same level as the "query" directory, the file cannot be use     Pipeline.     The uploaded files will be displayed in the list below after a few minutes. (It takes 2-5 min per 1GB)     When uploading is completed, files are transfered to Pipeline data directory from FTP server.     So files seem to be removed, but it is normal operation.                                                                                                    | ad in DDR I                                                                           |
|----------------------------------------------------------------------------------------------------|---------------------------------------------------------------------------------------|
| All status  When you connected for the server, there are two uncertained, query and galaxy.  Please upload into "query" directory. If you uploaded to same level as the "query" directory, the file cannot be use Pipeline.  The uploaded files will be displayed in the list below after a few minutes. (It takes 2-5 min per 1GB) When uploading is completed, files are transfered to Pipeline data directory from FTP server. So files seem to be removed, but it is normal operation.                                                                                                    | ad in DDR I                                                                           |
| Pipeline.  • The uploaded files will be displayed in the list below after a few minutes. (It takes 2-5 min per 1GB) When uploading is completed, files are transfered to Pipeline data directory from FTP server. So files seem to be removed, but it is normal operation.                                                                                                    | eu III DDBJ                                                                           |
| When uploading is completed, files are transfered to Pipeline data directory from FTP server.                                                                                                    |                                                                                       |
| No files seem to be removed, but it is normal operation.                                                                                                    |                                                                                       |
| Please ensure that uploading files have appropriate file extensions                                                                                                    |                                                                                       |
| AL eg. In the case of Bzip2 files, please add the ".bz2" extension.                                                                                                    |                                                                                       |
| tact Us.<br>Lead Annotation Supported file type                                                                                                    |                                                                                       |
| ment Team. Filetype Extension                                                                                                    |                                                                                       |
| Plain text .fasta, .fq<br>.fastq, .fa etc                                                                                                    |                                                                                       |
| Gzip .gz                                                                                                    |                                                                                       |
| Bzip2 .bz2                                                                                                    |                                                                                       |
| Bzip2 is recommended, because save disk space usage and transfer.                                                                                                    |                                                                                       |
| Browse and Upload     Delete Files                                                                                                    |                                                                                       |
| filename type size timestamp                                                                                                    | 3-01-15                                                                               |
| filename     type     size     timestamp       QC.1.trimmed.fastq.gz     fastq     57.0 MB     2016<br>04:19                                                                                                    | 9:05                                                                                  |
| filenametypesizetimestampQC.1.trimmed.fastq.gzfastq57.0 MB2016QC.2.trimmed.fastq.gzfastq62.9 MB2016                                                                                                    | 9:05<br>)-01-15<br>8:57                                                               |
| Image: file state state s | 9:05<br>-01-15<br>8:57<br>-03-25<br>5:17                                              |
| Image: Note of the state state  | 9:05<br>-01-15<br>8:57<br>-03-25<br>6:17<br>-03-25<br>3:41                            |
| Image: Note of the state state  | 9:05<br>3-01-15<br>8:57<br>3-03-25<br>6:17<br>1-03-25<br>3:41<br>1-03-25<br>1:51      |
| Image: size         timestamp           QC.1.trimmed.fastq.gz         fastq         57.0 MB         2016           QC.2.trimmed.fastq.gz         fastq         62.9 MB         2016           m130821_065825_42195_c10053952255000001823089611241356_s1_p0.1.bax.h5         invalid         784.3 MB         2016           m130821_065825_42195_c10053952255000001823089611241356_s1_p0.2.bax.h5         invalid         803.9 MB         2016           m130821_065825_42195_c10053952255000001823089611241356_s1_p0.3.bax.h5         invalid         803.9 MB         2016           m130821_065825_42195_c10053952255000001823089611241356_s1_p0.3.bax.h5         invalid         945.5 MB         2016                                                                                                    | 9:05<br>3-01-15<br>8:57<br>3-03-25<br>6:17<br>3:41<br>3:41<br>3:41<br>4-03-25<br>1:51 |
| filename         type         size         timestamp           QC.1.trimmed.fastq.gz         fastq         57.0 MB         2016<br>04:14           QC.2.trimmed.fastq.gz         fastq         62.9 MB         2016<br>04:14           m130821_065825_42195_c10053952255000001823089611241356_s1_p0.1.bax.h5         invalid         784.3 MB         2016<br>08:50           m130821_065825_42195_c100539522550000001823089611241356_s1_p0.2.bax.h5         invalid         803.9 MB         2016<br>08:50           m130821_065825_42195_c100539522550000001823089611241356_s1_p0.3.bax.h5         invalid         803.9 MB         2016<br>08:50           m130821_065825_42195_c100539522550000001823089611241356_s1_p0.3.bax.h5         invalid         945.5 MB         2016<br>08:50                                                                                                    | 9:05<br>3-01-15<br>8:57<br>3-03-25<br>6:17<br>3:41<br>1:03-25<br>1:51<br>#            |

| A http://p.ddbi         | nia.ac.ip/pipeline/RegistOuery.do                   | Q - C                                 |                 | ad Annotatio | n P 🗙        |          | <u>م</u> |
|-------------------------|-----------------------------------------------------|---------------------------------------|-----------------|--------------|--------------|----------|----------|
|                         | inglacijy pipeline (Registedati ylao                | 2.0                                   |                 |              |              |          | 00 8     |
| 8 DDBJ                  | Ponistration of fasta/fasta                         | filos                                 |                 |              |              |          |          |
| DNA Data Bank of Japan. | Registration of lastq/lasta                         | mes                                   |                 |              |              |          |          |
| ACCOUNT                 | 1. Upload FASTA/FASTQ files 2. Select FASTA/FA      | ASTQ fil <mark>es</mark> 3. Registrat | tion            |              |              |          |          |
| in ID [agribio]         |                                                     |                                       |                 |              |              |          |          |
| Logout                  | Please specify read layout to uplo                  | aded files.                           |                 |              |              |          |          |
| Change password         |                                                     |                                       |                 |              |              |          | -        |
| NALYSIS                 | 1. Select a read layout:                            |                                       |                 |              |              |          |          |
| ta setup                | Read layout : Single-end                            |                                       |                 |              |              |          |          |
| RA Start                | indu layout. Ongic chu 🗸                            |                                       |                 |              |              |          |          |
| 'P upload               | 2. Select a FASTA/FASTQ file:                       |                                       |                 |              |              |          |          |
| TP upload               | Kurren er er bet Deire die er die bereiten er er Ke |                                       |                 |              |              |          |          |
| RA Import               | IT you are select Paired-end, please specify        | tuno                                  | oria            |              | timostomo    |          |          |
| eprocessing Start       | mename                                              | type                                  | SIZE            |              | unestamp     | 04:10:05 |          |
| -1                      |                                                     |                                       |                 |              |              | 2016.01  | ~        |
| processing              | O QC.2.trimmed.fastq.gz                             |                                       |                 | fastq        | 62.9 MB      | 15       |          |
| ipping /                |                                                     |                                       |                 |              |              | 04:18:57 |          |
| 2                       |                                                     |                                       |                 |              | 70 / 0 / / 0 | 2016-03- |          |
| rkflow                  | () m130821_065825_42195_c1005395225500              | 00000182308961124135                  | 6_\$1_p0.1.bax. | .n5 Invalid  | 784.3 MB     | 25       |          |
| enome (SNP/Short        |                                                     |                                       |                 |              |              | 2016-03  |          |
| del)                    | m130821_065825_42195_c1005395225500                 | 00000182308961124135                  | 6_s1_p0.2.bax.  | .h5 invalid  | 803.9 MB     | 25       | (2)      |
| NA-seq (Tag count)      |                                                     |                                       |                 |              |              | 08:53:41 |          |
| nii -seq                | m120921 065925 42105 c100520522550                  | 00000100200061104126                  | 6 c1 p0 2 box   | b5 involid   | 045 5 MP     | 2016-03- |          |
| B STATUS                | 0 111130021_003023_42133_01003333223300             | 0000102300301124133                   | 0_31_p0.5.bax.  |              | 343.3 WD     | 08:51:51 | ~        |
| p1                      |                                                     |                                       |                 |              |              |          | 1        |
| Preprocessing           | On the time point many office your policet a file   |                                       |                 |              |              |          |          |
| ep1.                    | Go to the next page after you select a file.        |                                       |                 |              |              |          |          |
| Mapping                 |                                                     |                                       |                 |              | Next S       | STEP >   |          |
| de novo Assembly        |                                                     |                                       |                 |              |              |          |          |
| p2-All status           |                                                     |                                       |                 |              |              |          |          |
|                         |                                                     |                                       |                 |              |              |          |          |
| ELP                     |                                                     |                                       |                 |              |              |          |          |
| ELP 🖉                   |                                                     |                                       |                 |              |              |          |          |
| JTORIAL                 |                                                     |                                       |                 |              |              |          |          |
| Contact Us.             |                                                     |                                       |                 |              |              |          |          |
| Soco Read Annotation    |                                                     |                                       |                 |              |              |          |          |

日本乳酸菌学会誌の連載第7回

①上部に移動、②下部に移動

# ①single-endになっていることを確認して、②3つめのbax.h5ファイルにチェックを入れて、③Next STEP

| 🗲 🕞 🧟 http://p.ddbj.                               | nig.ac.jp/ | pipeline/RegistQuery.do   |                     | - م                               | C 🖉 DDBJ      | Read Annotatio | on P ×    |                            | 🟠 🖒    |
|----------------------------------------------------|------------|---------------------------|---------------------|-----------------------------------|---------------|----------------|-----------|----------------------------|--------|
| S DDBBJ                                            | Reg        | gistration of fa          | astq/fasta fi       | les                               | ·             |                |           |                            |        |
| ACCOUNT                                            | 1. Uploa   | d FASTA/FASTQ files       | 2. Select FASTA/FAS | TQ fil <mark>es )</mark> 3. Regis | tration       |                |           |                            |        |
| login ID [agribio]                                 |            | /                         |                     |                                   |               |                |           |                            |        |
| Logout                                             | Dies       | se specify read l         | avout to unload     | ded files                         |               |                |           |                            |        |
| Change password                                    | 1100       | ise specify read is       | ayout to uploa      | ueu mes.                          |               |                |           |                            |        |
| ANALYSIS                                           | 1.         | . Select a read layout:   |                     |                                   |               |                |           |                            |        |
| Data setup                                         | Read       | lavout : Single-end       |                     |                                   |               |                |           |                            |        |
| DRA Start                                          | Read       | layour. Olligic chu 🔹     |                     |                                   |               |                |           |                            |        |
| FTP upload                                         | 2          | Select a FASTA/FASTO      | ti e:               |                                   |               |                |           |                            |        |
| HTTP upload                                        |            |                           | 1                   |                                   |               |                |           |                            |        |
| DRA Import                                         | If y       | ou are select Paired-end, | please specify      |                                   |               |                |           |                            |        |
| Preprocessing Start                                |            | f                         | ilename             | type                              | size          |                | timestamp |                            |        |
| step-1                                             |            |                           |                     |                                   |               |                |           | 04:19:05                   |        |
| Preprocessing                                      |            | 00 2 trimmed fasts as     |                     |                                   |               | fa aba         | 62 0 MB   | 2016-01-                   | $\sim$ |
| Mapping /                                          | 0          | QC.2.trimmed.rastq.gz     |                     |                                   |               | Tastq          | 62.9 MB   | 10                         |        |
| de novo Assembly                                   |            |                           |                     |                                   |               |                |           | 2016-03-                   | -      |
| step-2                                             | 0          | m130821_065825_4219       | 5_c10053952255000   | 000182308961124                   | 1356_s1_p0.1. | bax.h5 invalid | 784.3 MB  | 25                         |        |
| Workflow                                           |            |                           |                     |                                   |               |                |           | 08:56:17                   |        |
| Genome (SNP/Short<br>Indel)<br>RNA-seq (Tag count) | 0          | m130821_065825_4219       | 5_c10053952255000   | 000182308961124                   | 1356_s1_p0.2. | bax.h5 invalid | 803.9 MB  | 2016-03-<br>25<br>08:53:41 |        |
| ChiP-seq                                           |            | m120921_065925_4210       | 5 c10053052255000   | 000192209061124                   | 1256 e1 n0 21 | hay b5 invalid | 045.5 MB  | 2016-03-                   |        |
| JOB STATUS                                         |            | 11130621_003623_4219      | 5_0100559522550000  | 000162306901124                   | 1550_51_p0.5. |                | 940.0 MID | 08:51:51                   | ~      |
| step1.                                             | 7 —        |                           |                     |                                   |               |                |           |                            | li     |
| Preprocessing                                      | Go to      | the next page after you s | elect a file.       |                                   |               |                |           | 5)                         |        |
| step1.<br>Mapping                                  |            |                           |                     |                                   |               |                | Next S    | STEP >                     |        |
| step1.<br>de novo Assembly                         |            |                           |                     |                                   |               |                |           |                            |        |
| step2-All status                                   |            |                           |                     |                                   |               |                |           |                            |        |
|                                                    |            |                           |                     |                                   |               |                |           |                            |        |
| HELP                                               |            |                           |                     |                                   |               |                |           |                            |        |
| HELP Ø                                             |            |                           |                     |                                   |               |                |           |                            |        |
| TUTORIAL                                           |            |                           |                     |                                   |               |                |           |                            |        |
| DDBJ Read Annotation                               |            |                           |                     |                                   |               |                |           |                            |        |

①上部に移動。②の部分を適切に変 更および記載し、③SUBMIT、④OK。 ⑤念のために、ここは3にしています

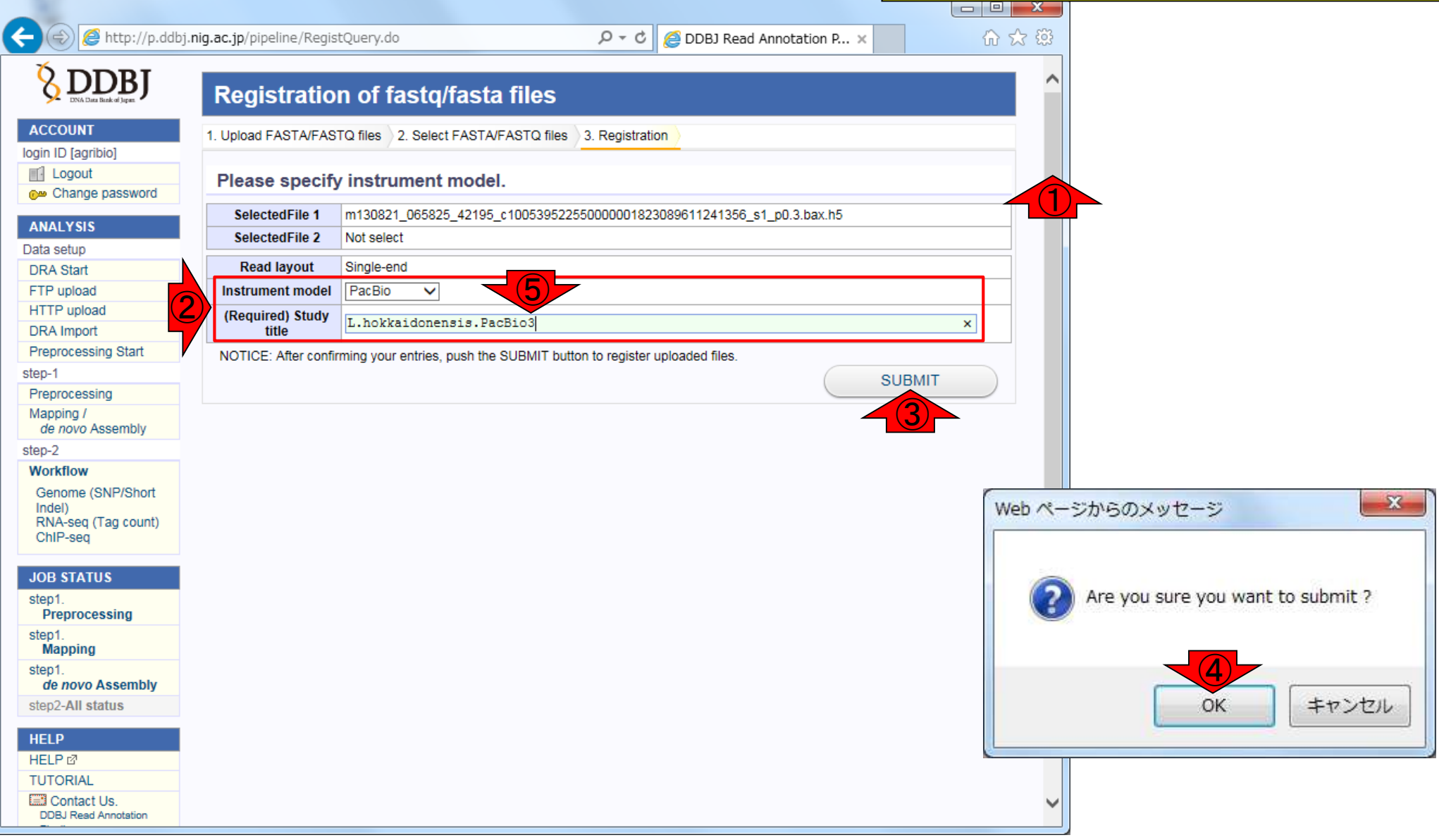

| 2016年3月28日現在、bax.h5ファイルを |
|--------------------------|
| 一つ一つ登録していく必要があり、非常に      |
| 面倒。近い将来改善されていくであろうが      |
| 、HGAPを実行できるだけでもありがたい     |

| 🗲 😔 🙋 http://p.ddbj                 | nig.ac.jp/pipeline/MenuToUser.do?inittab=2                             | Selecting Quer                |           | 00     | 00 V        |
|-------------------------------------|------------------------------------------------------------------------|-------------------------------|-----------|--------|-------------|
|                                     | Select Query Files                                                     | Set Map Options   Confirmat   | tion      |        |             |
| ACCOUNT                             | Running Status                                                         |                               |           |        |             |
| login ID [agribio]                  |                                                                        |                               |           |        |             |
| Logout                              | Selecting Query Files                                                  |                               |           |        |             |
| Change password                     | Selecting Query Files                                                  |                               |           |        |             |
| ANALYSIS                            |                                                                        |                               | NEXT      | ]      |             |
| Data setup                          | ETD upload Drivate DDA ontax Import public DDA Dransace                |                               |           |        |             |
| DRA Start                           | FIP upload Private DRA entry Import public DRA Preproce                | ssing HTTP upload             |           |        |             |
| FTP upload                          | List of your unloaded files by CTD elight [Add your files]             |                               |           |        |             |
| HTTP upload                         | List of your uploaded files by FTP client. <u>[Add new files]</u>      |                               |           |        |             |
| DRA Import                          | Select All Clear All                                                   |                               |           |        |             |
| Preprocessing Start                 |                                                                        |                               |           |        |             |
| Step-1                              | Filename                                                               | Description                   | Layout    | model  | size        |
| Mapping /<br>de novo Assembly       | m130821_065825_42195_c100539522550000001823089611241356_s1_p0.3.bax.h5 | L.hokkaidonensis.PacBio3      | single Pa | acBio  | 945.5<br>MB |
| step-2                              | m130821_065825_42195_c100539522550000001823089611241356_s1_p0 2 bax b5 | L bokkaidonensis PacBio2      | single P  | acBio  | 803.9       |
| Workflow                            |                                                                        |                               |           |        | MB          |
| Genome (SNP/Short<br>Indel)         | m130821_065825_42195_c100539522550000001823089611241356_s1_p0.1.bax.h5 | L.hokkaidonensis.PacBio1      | single Pa | acBio  | 784.3<br>MB |
| RNA-seq (Tag count)<br>ChIP-seq     | QC.1.trimmed.fastq.gz (more 1 files)                                   | L.hokkaidonensis_MiSeq_denovo | paired IL | LUMINA | 120.0<br>MB |
| JOB STATUS                          |                                                                        | DELETE                        | NEXT      | ]      |             |
| step1.<br>Preprocessing             |                                                                        |                               |           | 1      |             |
| step1.<br>Mapping                   |                                                                        |                               |           |        |             |
| step1.<br>de novo Assembly          |                                                                        |                               |           |        |             |
| step2-All status                    |                                                                        |                               |           |        |             |
| HELP                                |                                                                        |                               |           |        |             |
| HELP 12                             |                                                                        |                               |           |        |             |
| TUTORIAL                            |                                                                        |                               |           |        |             |
| Contact Us.<br>DDBJ Read Annotation |                                                                        |                               |           |        |             |
| Pipeline                            |                                                                        |                               |           |        | _           |

W7-9:登録完了後

# W8-1:HGAP実行

|                                     |                              |                             |                           |              |                              |          |            | ×           |
|-------------------------------------|------------------------------|-----------------------------|---------------------------|--------------|------------------------------|----------|------------|-------------|
| < 会 🧟 http://p.ddbj. <b>n</b> i     | <b>ig.ac.jp</b> /pipeline/Me | enuToUser.do?inittab=2      | م                         | - C 🥖 S      | electing Query Files ×       |          | 6          | ☆ 戀         |
|                                     | Select Query Files           | Select Tools                | Set QuerySet - Set Geno   | meSet        | Set Map Options - Confirm    | ation    |            | ^           |
| ACCOUNT                             | Running Status               |                             |                           |              |                              |          |            |             |
| login ID [agribio]                  |                              |                             |                           |              |                              |          | _          |             |
| Logout                              | Selecting                    | Query Files                 |                           |              |                              |          |            |             |
| Change password                     | Concounty                    | Query 1 100                 |                           |              |                              |          |            |             |
| ANALYSIS                            |                              |                             |                           |              |                              | NEX      | Г          |             |
| Data setup                          |                              |                             |                           |              |                              |          |            |             |
| DRA Start                           | FTP upload                   | Private DRA entry           | Import public DRA         | Preproces    | ssing HTTP upload            |          |            |             |
| FTP upload                          |                              |                             |                           |              |                              |          |            |             |
| HTTP upload                         | List of your up              | loaded files by FTP client. | [Add new files]           |              |                              |          |            |             |
| DRA Import                          |                              | All                         |                           |              |                              |          |            |             |
| Preprocessing Start                 | Select All Cle               | ear All                     |                           |              |                              |          |            |             |
| step-1                              |                              | File                        | name                      |              | Description                  | Layout   | Instrument | File        |
| Preprocessing                       |                              |                             |                           |              | -                            |          | model      | SIZE        |
| Mapping /<br>de novo Assembly       | ✓ m130821_065                | 5825_42195_c100539522550    | 0000001823089611241356_s1 | _p0.3.bax.h5 | L.hokkaidonensis.PacBio3     | single   | PacBio     | 945.5<br>MB |
| step-2                              | ✓ m130821_065                | 5825 42195 c100539522550    | 0000001823089611241356 s1 | p0.2.bax.h5  | L.hokkaidonensis.PacBio2     | sinale   | PacBio     | 803.9       |
| Workflow                            |                              |                             |                           |              |                              | cg.c     |            | MB          |
| Genome (SNP/Short                   | ✓ m130821_065                | 5825_42195_c100539522550    | 0000001823089611241356_s1 | _p0.1.bax.h5 | L.hokkaidonensis.PacBio1     | single   | PacBio     | 784.3<br>MB |
| RNA-seq (Tag count)<br>ChIP-seq     | QC.1.trimmed                 | I.fastq.gz (more 1 files)   |                           |              | L.hokkaidonensis_MiSeq_denov | o paired | ILLUMINA   | 120.0<br>MB |
| JOB STATUS                          |                              |                             |                           |              |                              |          | -          |             |
| step1.<br>Preprocessing             |                              |                             |                           |              | DELET                        |          |            |             |
| step1.<br>Mapping                   |                              |                             |                           |              |                              |          |            |             |
| step1.<br>de novo Assembly          |                              |                             |                           |              |                              |          |            |             |
| step2-All status                    |                              |                             |                           |              |                              |          |            |             |
| HELP                                |                              |                             |                           |              |                              |          |            |             |
| HELP 2                              |                              |                             |                           |              |                              |          |            |             |
| TUTORIAL                            |                              |                             |                           |              |                              |          |            |             |
| Contact Us.<br>DDBJ Read Annotation |                              |                             |                           |              |                              |          |            | ~           |

## W8-1:HGAP実行

## ①下部に移動、②de novo Assembly、③HGAP、④NEXT

| 🔿 🧭 http://p.ddbj.                                                    | nig.ac. | <b>jp</b> /pipeline/    | /Select                 | tTool.         | .do                         |                           |                      |           | <del>،</del> م | ç       | <i>e</i> Selectin              | g Tools fo                      | or Basic ×                                                                                                    | 6 🔂 |
|-----------------------------------------------------------------------|---------|-------------------------|-------------------------|----------------|-----------------------------|---------------------------|----------------------|-----------|----------------|---------|--------------------------------|---------------------------------|----------------------------------------------------------------------------------------------------|-----|
| Preprocessing Start                                                   |         | BLAT 🖉                  |                         | 34             | V                           |                           |                      |           | V              |         |                                |                                 | Single-end analysis only                                                                                                    |     |
| step-1                                                                |         | bwa 🖓                   | ٠                       | 0.6.1          | ~                           |                           | / V                  | ~         | ~              |         |                                | V                               |                                                                                                    |     |
| Preprocessing                                                         |         | <u></u> -               |                         |                | -                           |                           |                      | -         | -              |         |                                |                                 |                                                                                                    |     |
| de novo Assembly                                                      |         | <u>Bowtie</u><br>⊿      | ١                       | 0.12.7         | 7 🗸                         | × .                       | <ul> <li></li> </ul> | ~         | ~              | V       |                                | V                               |                                                                                                    |     |
| step-2                                                                |         | TopHat                  |                         | 101            | 1 🗸                         |                           |                      | ~         |                |         |                                |                                 |                                                                                                    |     |
| Workflow                                                              |         | đ                       | ~                       | 1.0.1          | · ·                         |                           | · ·                  |           | · ·            |         |                                | · ·                             |                                                                                                    |     |
| Genome (SNP/Snort<br>Indel)<br>RNA-seq (Tag count)<br>ChIP-seq        |         | <u>Bowtie2</u><br>♂     | ٠                       | 2.2.6          | ~                           | v                         | ~ ~                  | ~         | ~              | V       |                                | ~                               | For reads longer than<br>about 50 bp, Bowtie2 is<br>generally faster, more<br>sensitive, and uses less<br>memory than Bowtie1. |     |
| JOB STATUS                                                            |         | <u>TopHat2</u><br>⊠     | ٠                       | 2.1.0          | ~                           |                           | <ul> <li></li> </ul> | ~         | ~              |         |                                | ~                               |                                                                                                    |     |
| Preprocessing                                                         |         | I                       |                         |                | 1                           |                           |                      |           |                |         |                                | - I                             |                                                                                                    |     |
| step1.<br>Mapping                                                     |         | de novo 🖡<br>Total limi | <b>\sse</b><br>it = 22  | mbl<br>Gbp     | У                           |                           |                      |           |                |         |                                |                                 |                                                                                                    |     |
| step1.                                                                | /       |                         |                         |                |                             | Base                      | Color                | Paired-   | MSS            |         |                                |                                 |                                                                                                    |     |
| step2-All status                                                      |         | Tool                    | H                       | lelp           | Version                     | space                     | space                | end       | (WGS)          |         |                                | Co                              | mment                                                                                                    |     |
| IELP                                                                  |         | SOAPdeno<br>⊠           | <u>vo</u> 🤌             |                | 2.04-r240                   | ~                         |                      | V         |                |         |                                |                                 |                                                                                                    |     |
| HELP 🖉                                                                |         | AD-00-7                 | 1                       |                | 4.2.2                       | 24                        |                      |           |                |         |                                | -                               | manualua ia 64                                                                                                    |     |
| TUTORIAL                                                              |         | ABYSS                   | 1                       |                | 1.3.2                       | V                         |                      | V         |                |         | М                              | aximum K                        | -mer value is 64.                                                                                                    |     |
| Contact Us.<br>DDBJ Read Annotation<br>Pipeline.<br>Development Team. |         | <u>Velvet</u> ⊠         | 4                       |                | 1.2.10                      | ~                         |                      | ~         | V              | W       | /e severe rec<br>ngth of those | commend v<br>reads is u<br>valu | when performing Velvet, total<br>p to 22G bp.Maximum K-mer<br>je is 64.                                                        |     |
|                                                                       |         | Trinity 🛛               | 1                       |                | 2.1.1                       | V                         |                      | V         |                |         | RI                             | NA-Seq De                       | e novo Assembly                                                                                                    |     |
|                                                                       |         | Platanus 🖄              | <i></i>                 |                | 1.2.2                       | ~                         |                      | V         |                |         |                                |                                 |                                                                                                    |     |
| 3                                                                     |         | <u>HGAP</u> ⊿           | Ø                       | >              | Protocol3 (v<br>2.2.0)      |                           |                      |           |                | HC<br>A | GAP Pipeline<br>Analysis v2.2  | e for PacBi<br>2.0. For ba:     | o Sequence based on SMRT<br>x.h5 file only. (Beta version)                                                                     |     |
| 7                                                                     |         | Mappin<br>The contig    | <b>ig Co</b><br>gs will | ontig<br>be al | gs by de i<br>igned to refe | <b>10VO A</b><br>rence ge | ssemt                | ole to Re | ferenc         | e S     | equence                        | es.                             |                                                                                                    |     |
|                                                                       |         | Tool                    |                         | Co             | mment                       |                           |                      |           |                |         |                                |                                 |                                                                                                    |     |
|                                                                       |         |                         | Cinal                   | le-enc         | d analysis only             | ,                         |                      |           |                |         |                                |                                 |                                                                                                    |     |
|                                                                       |         | BLAI                    | Sinu                    | IC-CIIC        |                             |                           |                      |           |                |         |                                |                                 |                                                                                                    |     |
|                                                                       |         | I BLAI                  | Singi                   | ie-ent         | a analysis only             |                           |                      |           |                |         |                                |                                 |                                                                                                    |     |

|                                                                                                    | ①解析したい3つのファイルに                 |
|----------------------------------------------------------------------------------------------------|--------------------------------|
|                                                                                                    | <mark>チェックを入れて、②confirm</mark> |
|                                                                                                    |                                |
| Image: Select Query Files       Select Tools       Set QuerySet       Set Ass. Options       Confirmation       Running Status                                                                                                    |                                |
| ACCOUNT                                                                                                    |                                |
| Generating Query Sets from Query Read Files                                                                                                    |                                |
| ANALYSIS RESET BACK N                                                                                                    | EXT                            |
| Single analysis       DRA Start     Layout of single sequence.       FTP upload     5'       HTTP upload     Linker(1)       Target     Linker(2)                                                                                                    |                                |
| Preprocessing Start     Run ACCESSION     Read length     Quality Score       step-1     Image: Constraint of the step of the step of t |                                |
| Preprocessing         Imit 30821_065825_42195_c100539522550000001823089611241356_s1_p0.2.bax.h5         bp           Mapping /<br>de novo Assembly         ✓ m130821_065825_42195_c100539522550000001823089611241356_s1_p0.2.bax.h5         bp                                                                                                    |                                |
| step-2 Workflow Genome (SNP/Short confi                                                                                                    |                                |
| Indel)<br>RNA-seq (Tag count)<br>ChIP-seq QUERY SET                                                                                                    |                                |
| JOB STATUS<br>step1.                                                                                                    | EXT                            |
| step1.<br>Mapping                                                                                                    |                                |
| step1.<br><i>de novo</i> Assembly<br>step2-All status                                                                                                    |                                |
| HELP<br>HELP 12                                                                                                    |                                |
| TUTORIAL<br>Contact Us.<br>DDBJ Read Annotation                                                                                                    | ~                              |

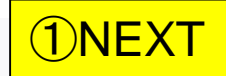

## W8-1:HGAP実行

| + (=) Attp://p.ddbj.n                                                                               | ig.ac.jp/pipeline/Cor                                              | nfirm1ToSelectQ      | uery.do                              | , Q         | ් 🏉 Gener       | ating Query Set | s f ×          | ☆ 🛱 |
|----------------------------------------------------------------------------------------------------|--------------------------------------------------------------------|----------------------|--------------------------------------|-------------|-----------------|-----------------|----------------|-----|
|                                                                                                    | Select Query Files                                                 | Select Too           | Is Set QuerySet                      | Set Ass. Op | otions - Con    | firmation       | Running Status | ^   |
| ACCOUNT<br>login ID [agribio]                                                                       |                                                                    |                      |                                      |             |                 |                 |                |     |
| Change password                                                                                     | Generatin                                                          | g Query S            | sets from Quer                       | y Read      | Files           |                 |                |     |
| ANALYSIS                                                                                            |                                                                    |                      |                                      |             |                 | RESE            | T BACK NEXT    |     |
| Data setup<br>DRA Start<br>FTP upload<br>HTTP upload<br>DRA Import<br>Preprocessing Start<br>step-1 | Single analysis<br>Layout of single<br>5'<br>Linker(1)<br>Run ACCE | SSION Read len       | 3'<br>Linker(2)<br>gth Quality Score |             |                 |                 |                |     |
| Preprocessing<br>Mapping /<br>de novo Assembly                                                      |                                                                    |                      |                                      |             |                 |                 | confirm        |     |
| step-2                                                                                              | QUERY SET                                                          |                      |                                      |             |                 |                 |                |     |
| Workflow                                                                                            | Query set1                                                         | <b>Dun</b> Accession | DunAlias                             | Dowl on th  | QualityEcorof   | Quality Secret  |                |     |
| Genome (SNP/Short                                                                                   | singlo                                                             | 21144                | L bokkaidopopsis PacPio?             | RowLengui   | Quality score i | Quality Scorez  |                |     |
| RNA-seq (Tag count)                                                                                 | single                                                             | 21144                | L hokkaidonensis PacBio2             |             |                 |                 |                |     |
| ChIP-seq                                                                                            | single                                                             | 21143                | L hokkaidonensis PacBio1             |             |                 |                 |                |     |
| JOB STATUS<br>step1.<br>Preprocessing                                                               | angle                                                              | 21142                | L. HORNAIGUN CIISIS, F du DIU I      |             |                 | RESE            | T BACK NEXT    |     |
| step1.<br>Mapping<br>step1.<br>de novo Assembly                                                     |                                                                    |                      |                                      |             |                 |                 |                |     |
| Step2-All status HELP HELP TUTORIAL Contact Us. DDBJ Read Annotation                                |                                                                    |                      |                                      |             |                 |                 |                | ~   |

# W8-2:2つのパラメータ

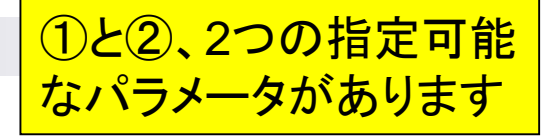

| -                           |                                                                                                    |     |
|-----------------------------|----------------------------------------------------------------------------------------------------|-----|
| 🗲 🔿 🏉 http://p.ddb          | oj.nig.ac.jp/pipeline/SettingAssembly.do $\mathcal{P} \cdot \mathcal{O}$ 🧟 Setting for De Novo Ass ×                            | ☆ 🕸 |
|                             | Select Query Files  Select Tools  Set QuerySet  Set Ass. Options  Confirmation  Running Status                                  | ^   |
| ACCOUNT                     |                                                                                                    |     |
| login ID [agribio]          |                                                                                                    |     |
| Logout                      | Setting for De Novo Assembly                                                                                                    |     |
| Change password             |                                                                                                    |     |
| ANALYSIS                    | BACK NEXT                                                                                                    |     |
| Data setup                  | hgap                                                                                                    |     |
| DRA Start                   | Set optional parameters for HGAP pipeline                                                                                       |     |
| FTP upload                  |                                                                                                    |     |
| HTTP upload                 | Select UGE-node to run :                                                                                                    |     |
| DRA Import                  |                                                                                                    |     |
| Preprocessing Start         | O month_lat (32 CPUs and 320GB memory)                                                                                          |     |
| step-1                      | • month_medium (32 CPUs and 256GB memory)                                                                                       |     |
| Preprocessing               | Same results will be generated with either option.                                                                              |     |
| de novo Assembly            | You can check the CPU and memory usage at <u>NIG-SC Website</u> .                                                               |     |
| step-2                      | 1 : The approximate genome size, in base pairs.(Must be a value between 1 and 150000000)                                        |     |
| Workflow                    | GenomeSize = 3000000                                                                                                    |     |
| Genome (SNP/Short<br>Indel) |                                                                                                    |     |
| RNA-seq (Tag count)         | 2 : The minimum length of reads (in base pairs) to use as seeds for pre-assembly.                                               |     |
| ChIP-seq                    | Minimum Seed Length : 6000                                                                                                    |     |
| JOB STATUS                  | Automatic Estimation                                                                                                    |     |
| step1.                      | If the coverage exceeds 30X, the Minimum Seed Read Length that results in at least 30X coverage by the longest subreads will be |     |
| sten1                       | calculated automatically. If the coverage is less than 30X, the user-specified value will be used.                              |     |
| Mapping                     |                                                                                                    |     |
| step1.                      | ○ Use Manually Specified Value (regardless of the coverage)                                                                     |     |
| de novo Assembly            |                                                                                                    |     |
| step2-All status            | BACK NEXT                                                                                                    |     |
| HELP                        |                                                                                                    |     |
| HELP 🖉                      |                                                                                                    |     |
| TUTORIAL                    |                                                                                                    |     |
| Contact Us.                 |                                                                                                    | ~   |
| DDBJ Read Annotation        |                                                                                                    |     |

## ①2つのパラメータに関する解説

- O X

# W8-2:パラメータの解説

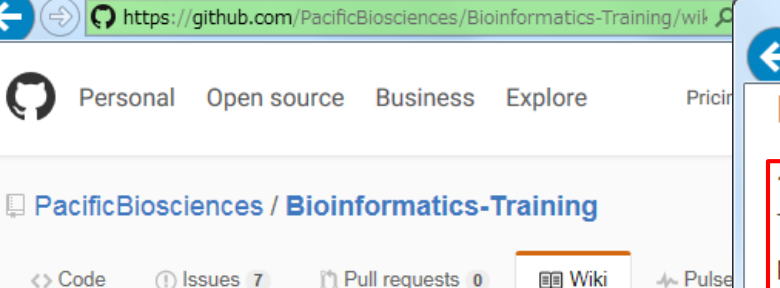

## HGAP in SMRT Analysis

Ihon edited this page on Jun 10 2014 2 revisions

This page contains information about the current release of HGAP

There have been multiple iterations of the HGAP implementation in performance improvements added to each iteration. In SMRT Anal introduced, significantly speeding up HGAP execution. In most cas HGAP.3 makes it the preferred protocol. In production environment We recommend using the latest version of SMRT Analysis to ensu performance with HGAP.

SMRT Analysis v2.1 has a new implementation of HGAP that spee This is found in the RS HGAP Assembly.2 protocol. RS HGAP Assembl Analysis v2.2.0 and later versions.

SMRT Analysis v2.2 contains a further improvement to HGAP, in w stage is sped up, this new protocol is named RS HGAP Assembly.3 versions 2 and 3 is largely the same.

### 日本乳酸菌学会誌の連載第7回

🖓 https://github.com/PacificBioscien 🔎 👻 🔒 GitHub, Inc. ... 🖒 🎧 HGAP in SMRT Anal... 🗴

### Important parameters

#### 1. Genome Size

To accurately determine the Minimum Seed Read Length and the coverage of trimmed preassembled reads going into the assembly step, it is important to adjust the target genome size as accurately as possible.

### 2. Automatic Minimum Seed Read Length calculation

The Minimum Seed Read Length that results in at least 30X target genome coverage by the longest subreads is being calculated automatically (the default option). To use the user-selected Minimum Seed Read Length, the default option has to be **deselected**. If less than 30X coverage is being used for the HGAP process, the algorithm will use the user-selected Minimum Seed Length (6kb default), so lowering the default setting to 500bp is required to allow all-vs-all PreAssembly at lower than 30X coverage.

### Genome Size

At the moment, HGAP in SMRT Analysis supports genomes up to 130 MB; further improvements to scaling the workflow will enable support for larger genomes.

Older versions of SMRT Analysis may have lower genome size limits. SMRT Analysis 2.0 was limited to a 10 Mb genome size. We do not recommend using older versions of SMRT Analysis since they can have significant performance limitations; please upgrade if possible.

### Usage notes

For microbial assemblies we have seen improved assembly results using the latest workflows

101

|                                                                            |                                                                                                    | ①ゲノムサイズは、乳酸菌の平均的なゲ                                          |
|----------------------------------------------------------------------------|----------------------------------------------------------------------------------------------------|-------------------------------------------------------------|
| W8-                                                                        | -3:HGAP実行                                                                                                    | ノムサイズである2.5MB。②Minimum<br>Seed Lengthは、Automatic Estimation |
| A (a) @ http://p.ddb                                                       | pj.nig.ac.jp/pipeline/SettingAssembly.do ♀ ♂ ⊘ ゑ Setting for De N                                                                                                    | (デフォルト)を指定して③NEXT                                           |
|                                                                            | Select Query Files  Select Tools  Set QuerySet  Set Ass. Options  Confirmation                                                                                                    | Running Status                                              |
| ACCOUNT<br>login ID [agribio]                                              | Setting for De Novo Assembly                                                                                                    |                                                             |
| ANALYSIS<br>Data setup                                                     | hgap                                                                                                    | BACK NEXT                                                   |
| DRA Start<br>FTP upload                                                    | Set optional parameters for HGAP pipeline                                                                                                    |                                                             |
| HTTP upload<br>DRA Import<br>Preprocessing Start                           | Select UGE-node to run :<br>O month_fat (32 CPUs and 320GB memory)                                                                                                    |                                                             |
| step-1<br>Preprocessing                                                    | month_medium (32 CPUs and 256GB memory)     Same results will be generated with either option                                                                                                    |                                                             |
| Mapping /<br>de novo Assembly<br>step-2                                    | You can check the CPU and memory usage at <u>NIG-SC Website</u> .                                                                                                    |                                                             |
| Workflow<br>Genome (SNP/Short<br>Indel)<br>RNA-seq (Tag count)<br>ChIP-seq | 1       GenomeSize = 2500000 ×         2 : The minimum length of reads (in base pairs) to use as seeds for pre-assembly.         Minimum Seed Length : 6000                                                                                                    |                                                             |
| JOB STATUS<br>step1.<br>Preprocessing<br>step1.<br>Mapping<br>step1        | <ul> <li>Automatic Estimation</li> <li>If the coverage exceeds 30X, the Minimum Seed Read Length that results in at least 30X coverage to calculated automatically. If the coverage is less than 30X, the user-specified value will be used.</li> <li>Use Manually Specified Value (regardless of the coverage)</li> </ul> | by the longest subreads will be                             |
| de novo Assembly<br>step2-All status                                       |                                                                                                    | BACK NEXT                                                   |
| HELP<br>HELP<br>TUTORIAL<br>Contact Us.<br>DDBJ Read Annotation            |                                                                                                    |                                                             |

## W8-3:HGAP実行

|                                     |                                    |                                       |                                                       |              |                  |               |                |        |              | x     |
|-------------------------------------|------------------------------------|---------------------------------------|-------------------------------------------------------|--------------|------------------|---------------|----------------|--------|--------------|-------|
| 🗧 🕘 🌈 http://p.ddb                  | j. <b>nig.ac.jp</b> /pipeline/Con  | nfirm.do                              |                                                       | ,Q           | - C 🥖 Run Co     | onfirmation   | ×              |        | 6            | 7 £93 |
|                                     | Select Query Files                 | Select Too                            | s Set QuerySet                                        | Set Ass. O   |                  | firmation     | Running Status |        |              | ^     |
| ACCOUNT                             |                                    |                                       |                                                       |              |                  |               |                |        |              |       |
| ogin ID [agribio]                   | Dun Conf                           |                                       |                                                       |              |                  |               |                |        |              |       |
| Change password                     | Run Conn                           | rmauon                                |                                                       |              |                  |               |                |        |              |       |
| ANALYSIS                            |                                    |                                       |                                                       |              |                  |               | BACK           | RUN    |              |       |
| ita setup                           | Destination of mai                 | i                                     |                                                       |              |                  |               | -              |        |              |       |
| TP upload                           | When the request is                | completed, the s                      | system sends an email to t                            | his address. |                  |               |                |        |              |       |
| HTTP upload                         | kadota@bi.a.u-to                   | okyo.ac.jp                            |                                                       |              | * Required       |               |                |        |              |       |
| DRA Import                          | Result files will be del           | leted 60 days after                   | submission.                                           |              |                  |               |                |        |              |       |
| ton-1                               |                                    |                                       |                                                       |              |                  |               |                |        | 7            |       |
| Preprocessing                       |                                    |                                       |                                                       |              |                  |               |                |        |              |       |
| Mapping /                           | Assembly Ingup                     |                                       |                                                       |              |                  |               |                |        | •            |       |
| de novo Assembly                    | Query sets                         |                                       |                                                       |              |                  |               |                |        |              |       |
| .ep-2                               | Query set1                         |                                       |                                                       |              |                  |               |                |        |              |       |
| Conomo (ONID/Ohrst                  | PairedOrientation                  | RunAccession                          | RunAlias                                              | RowLength    | Quality Score1   | Quality Score | 2              |        |              |       |
| Indel)                              | single                             | 21144                                 | L.hokkaidonensis.PacBio3                              |              |                  |               | _              |        |              |       |
| RNA-seq (Tag count)                 | single                             | 21143                                 | L.nokkaldonensis.PacBio2                              |              |                  |               | Woh of         | 214000 | Data to      |       |
| onn -seq                            | single                             | 21142                                 | L.nokkaldonensis.PacBioT                              |              |                  |               | web //-        | יפיתכ  | リメッピーン       |       |
| OB STATUS                           | Assembly comman                    | nds                                   |                                                       |              |                  |               |                |        |              |       |
| step1.                              | hgap                               |                                       |                                                       |              |                  |               | 100            |        |              |       |
| Preprocessing                       | Set optional                       | parameters                            | for HGAP pipeline                                     |              |                  |               |                | Do vo  | ou really wa | ant f |
| step1.<br>Mapping<br>step1          | Select UGE-nod                     | le to run :                           |                                                       |              |                  |               |                |        |              |       |
| de novo Assembly                    | O month fat (3                     | 32 CPUs and 3200                      | B memory)                                             |              |                  |               |                |        |              |       |
| tep2-All status                     | month_medi                         | ium (32 CPUs and                      | 256GB memory)                                         |              |                  |               |                |        |              |       |
| HELP 🖉                              | Same results wi<br>You can check t | II be generated wit<br>he CPU and mem | h either option.<br>ory usage at <u>NIG-SC Websit</u> | te.          |                  |               |                |        |              |       |
| UTORIAL                             | 1 : The approxi                    | mate genome siz                       | e, in base pairs.(Must be a                           | value betwee | en 1 and 1500000 | 00)           |                |        | 0            |       |
| Contact Us.<br>DDBJ Read Annotation | GenomeSize =                       | 2500000                               | - •                                                   |              |                  |               |                |        |              | ~     |

X

1 RUN, 2 OK

#### 無事ジョブの投入完了。①STATUS W8-3:HGAP実行 ← http://p.ddbj.nig.ac.jp/pipeline/ConfirmRun.do The reservation was co... × 0-0 DDBJ Select Query Files > Select Tools > Set QuerySet > Set Ass. Options > Confirmation > Running Status ACCOUNT login ID [agribio] The reservation was completed. Logout Change password STATUS NEXT JOB ANALYSIS Data setup DRA Start FTP upload HTTP upload DRA Import Preprocessing Start step-1 Preprocessing Mapping / de novo Assembly step-2 Workflow Genome (SNP/Short Indel) RNA-seq (Tag count) ChIP-seq JOB STATUS step1. Preprocessing step1 Mapping step1. de novo Assembly step2-All status HELP HELP TUTORIAL Contact Us. DDBJ Read Annotation

# W8-4: Status

Attp://p.ddbj.nig.ac.jp/pipeline/AssemblyPage.do

 $(\leftarrow)$ 

実行中(Running)...。①登録作業(W7-8)の最後の ほうで記載したStudy titleはここで見られる。自分が 他のヒトのStudy titleを見られるように、他のヒトも自 分のStudy titleを見ることができるので、気をつけよう

|                                                                | Sel      | ect Quer                                                  | y Files | Select Tools                                                                         | •(  | Set Querys | Set -> Set / | Ass. Options |        | onfirmation | Ru      | nning Status | )            |
|----------------------------------------------------------------|----------|-----------------------------------------------------------|---------|--------------------------------------------------------------------------------------|-----|------------|--------------|--------------|--------|-------------|---------|--------------|--------------|
| ACCOUNT<br>login ID [agribio]                                  | _        |                                                           |         |                                                                                      |     |            |              |              |        |             |         |              |              |
| Logout                                                         | S        | Status - de novo Assembly                                 |         |                                                                                      |     |            |              |              |        |             |         |              |              |
| Change password                                                |          | lutuo                                                     | uu      | 11010/1350                                                                           |     | SIJ        |              |              |        |             |         |              |              |
| ANALYSIS                                                       |          | Mapping Jobde novo Assembly JobPreprocessing Job          |         |                                                                                      |     |            |              |              |        |             |         |              |              |
| )ata setup                                                     |          |                                                           |         |                                                                                      |     |            |              |              |        |             |         |              |              |
| DRA Start                                                      |          | Order                                                     |         |                                                                                      |     |            |              |              |        |             |         |              |              |
| FTP upload                                                     | Sort     | Sort by : ID V Descending V Show Only Your Own Job Reload |         |                                                                                      |     |            |              |              |        |             |         |              |              |
| HTTP upload                                                    |          |                                                           |         |                                                                                      |     |            |              |              |        |             |         |              |              |
| DRA Import                                                     | Delete * |                                                           |         |                                                                                      |     |            |              |              |        |             |         |              |              |
| Preprocessing Start                                            | Del      |                                                           | HearlD  | Submission                                                                           | DIS | Statue     | Tool         | Read #       | Read   | Assambly    | Manning | Start time   | Elansed time |
| tep-1                                                          |          |                                                           | USEIID  | accession                                                                            | P/3 | Status     | 1001         | Reau #       | length | detail      | detail  | End time     | Elapseu unie |
| Preprocessing                                                  |          | 21965                                                     | agribio |                                                                                      | s   | running    | HGAP         |              |        |             |         | 2016-03-28   |              |
| lapping /<br>de novo Assembly                                  |          |                                                           |         | L.hokkaidonensi<br>L.hokkaidonensi                                                   |     |            |              |              |        | View        |         | 20:14:25     |              |
| ep-2                                                           |          |                                                           |         | L.hokkaidonensi                                                                      |     |            |              |              |        |             |         |              |              |
| Vorkflow                                                       |          | 21953                                                     |         |                                                                                      | P   | error      | Trinity      |              |        |             |         |              |              |
| Genome (SNP/Short<br>Indel)<br>RNA-seq (Tag count)<br>ChIP-seq |          |                                                           |         | Dst Pre<br>Csol-2_1 by Pre<br>Csol-1_1 by Pre<br>and more                            |     |            |              |              |        |             |         |              |              |
|                                                                |          | 21952                                                     |         |                                                                                      | Ρ   | error      | Trinity      |              |        |             |         |              |              |
| JOB STATUS<br>step1.<br>Preprocessing<br>step1.                |          |                                                           |         | Cst2-2_1 by Pre<br>Cst2-1_1 by Pre<br>Cst1-2_1 by Pre<br>Cst1-1_1 by Pre<br>and more |     |            |              |              |        |             |         |              |              |
| Mapping                                                        |          | 21951                                                     |         |                                                                                      | Р   | error      | Trinity      |              |        |             |         |              |              |
| tep1.<br>de novo Assembly                                      |          |                                                           |         | Dst2-2_1 by Pre                                                                      |     |            |              |              |        |             |         |              |              |
| step2-All status                                               |          |                                                           |         | Dst1-2_1 by Pre<br>Dst1-1_1 by Pre<br>and more                                       |     |            |              |              |        |             |         |              |              |
|                                                                |          | 21950                                                     |         |                                                                                      | Ρ   | error      | Trinity      |              |        |             |         |              |              |
|                                                                |          |                                                           |         | Dst2-2_1 by Pre                                                                      |     |            |              |              |        |             |         |              |              |
| Contact Us.                                                    |          |                                                           |         | Dst1-2_1 by Pre<br>Dst1-2_1 by Pre<br>Dst1-1 1 by Pre                                |     |            |              |              |        |             |         |              | Top<br>pa    |
| Pipeline                                                       |          |                                                           |         | and more                                                                             |     |            |              |              |        |             |         |              |              |

# W9-1:計算終了

①このときは約23時間後の19:13に、②DDBJ
 Pipelineから計算終了メールが届いた。計算結果を眺めるべく、③DDBJ Pipelineにログイン

pipeline\_team@g.nig.ac.jp

Job finished : DDBJ Read Annotation Pipeline (2

- 宛先 kadota@bi.a.u-tokyo.ac.jp
- CC pipeline\_report@gnig.ac.jp
- ① このメッセージから余分な改行を削除しました。

Dear agribio,

Your request to DDBJ pipeline service has finished.

Please visit the web site to obtain analytical results.

Request ID: 21965

URL: https://p.ddbj.nig.ac.jp/

If you have troubles in this service, please write to pipeline\_dev@ddbj.nig.ac.jp Thank you for trying our analytical service.

Regards,

| WS                                                                                                    | 9-2:結果を眺める                                                                                                    | <ul> <li>① de novo Assembly、② Job ID番号(21965)</li> <li>を頼りにすれば、このページに辿り着ける。</li> <li>③赤枠部分を見ると、④コンティグ数は4つ</li> </ul>                            |
|----------------------------------------------------------------------------------------------------|----------------------------------------------------------------------------------------------------|----------------------------------------------------------------------------------------------------|
| Account      Iogn ID [agribio]      Change password      AALYSIS      Data setup      DRA Start      FTP upload      HTTP upload      HTTP upload      HTTP upload      HTTP upload      Preprocessing Start      step-1      Preprocessing Start      step-2      Workflow      Genome (SNP/Short      Indel)     RNA-seq (Tag count)     ChIP-seq | ijing.ac.jp/pipeline/DetailView.do?query_set_id=21965       P < C       Confirmation       Running         Select Query Files       Select Tools       Set QuerySet       Set Ass. Options       Confirmation       Running         Detail view         Job info                                                                                                    | Contig # : 4<br>Total contig size : 2,433,614<br>Maximum contig size : 2,289,497<br>Minimum contig size : 11,372<br>N50 contig size : 2,289,497 |
| step1.<br>Preprocessing<br>step1.<br>de novo Assembly<br>step2-All status<br>HELP<br>HELP @<br>TUTORIAL<br>@ Contact Us.<br>DDBJ Read Annotation.<br>Pipeline<br>Development Team.                                                                                                    | Download wgs file       • out: WGS fasta oz (Original size 2.4 MB)         ssembly statistics       Con         Total contig size       Maximum contig si         Maximum contig size       Minimum contig size         Minimum contig size       Minimum contig size         Time       End time         0: 0:11       2016-03-28 20:14:25       2016-03-29 19:13:20         Command       Start time       End time       Log2       Result         run HGAP through smrtpipe py :       2016-03-28       2016-03-29       View       Download(13)         GenomeSize=2500000,minSeedLength=6000       20:14:25       19:12:37       View       Download(13) | tilg #     :4       10: : : : : : : : : : : : : : : : : : :                                                                                     |

| W9                                                     | 9-2:結果を眺める                                                                                                    | <ol> <li>①Total contig sizeは乳酸菌の一般的なゲノム<br/>サイズと近く、妥当。②Maximum contig sizeのも<br/>のが全体の9割以上を占めていることから、これ<br/>が乳酸素の洗色体ビルなのだることから、これ</li> </ol> |
|--------------------------------------------------------|----------------------------------------------------------------------------------------------------|----------------------------------------------------------------------------------------------------|
| C () (# http://p.ddbj                                  | nig.ac.jp/pipeline/DetailView.do?query_set_id=21965 $\mathcal{P} \star \mathfrak{C}$                                                                                                    | が乳酸菌の染色体ケノムなのたろうと妄想する                                                                                                    |
|                                                        | Select Query Files Select Tools Set QuerySet Set Ass. Options Confirmation Ru                                                                                                    | unning Status                                                                                                    |
| Logout                                                 | Detail view                                                                                                    |                                                                                                    |
| ANALYSIS                                               |                                                                                                    | BACK                                                                                                    |
| Data setup<br>DRA Start                                | Job info                                                                                                    |                                                                                                    |
| FTP upload<br>HTTP upload                              | 10<br>21965                                                                                                    |                                                                                                    |
| DRA Import                                             | Tool (Version)                                                                                                    | Contig # : 4                                                                                                    |
| step-1                                                 | HGAP (Protocols(v 2.2.0)) RunAccession or Filename Download                                                                                                    | Total contig cize : 2,422,614                                                                                                    |
| Preprocessing<br>Mapping /                             | m130821_065825_42195_c10053952255000001823089611241356_s1_p0.3.bax.h5 m130821_065825_42195_c                                                                                                    |                                                                                                    |
| de novo Assembly<br>step-2                             | m130821_065825_42195_c10053952255000001823089611241305_s1_p012.0ax165 m130821_065825_42195_c100539522550000001823089611241356_s1_p01.1bax.h5 m130821_065825_42195_c100539522550000001823089611241356_s1_p01.1bax.h5 m130821_065825_42195_c100539522550000001823089611241356_s1_p01.1bax.h5 m130821_065825_42195_c100539522550000001823089611241356_s1_p01.1bax.h5 m130821_065825_42195_c100539522550000001823089611241356_s1_p01.1bax.h5 m130821_065825_42195_c100539522550000001823089611241356_s1_p01.1bax.h5 m130821_065825_42195_c10053952255000001823089611241356_s1_p01.1bax.h5 m130821_065825_42195_c10053952255000001823089611241356_s1_p01.1bax.h5 m130821_065825_42195_c1005395255000001823089611241356_s1_p01.1bax.h5 m130821_065825_42195_c1005395255000001823089611241356_s1_p01.1bax.h5 m130821_065825_42195_c1005395255000001823089611241356_s1_p01.1bax.h5 m130821_065825_42195_c10053952550000001823089611241356_s1_p01.1bax.h5 m130821_065825_42195_c10053952550000000000000000000000000000000 | Maximum contig size : 2.289.497                                                                                                    |
| Workflow<br>Geogram (SND/Short                         | Download modified queries                                                                                                    |                                                                                                    |
| Indel)<br>RNA-seq (Tag count)                          | The modified query file does not exist, because of the following reasons.      The file is expired. (about 1 months)                                                                                                    | Minimum contig size : 11,372                                                                                                    |
| ChIP-seq                                               | Job is waiting for execution queue.     Error in query file.                                                                                                    | N50 contig size : 2.289.497                                                                                                    |
| JOB STATUS<br>step1.                                   | Download wgs file                                                                                                    | 1100 00111g 0120 1 2,200, 101                                                                                                    |
| Preprocessing<br>step1.                                | out_WGS.fasta.oz (Original size 2.4 MB)                                                                                                    |                                                                                                    |
| Mapping<br>step1.                                      | Assembly statistics                                                                                                    |                                                                                                    |
| de novo Assembly<br>step2-All status                   | Total cor                                                                                                    | Contig # : 4<br>tig size : 2,433,614                                                                                                    |
| HELP<br>HELP Ø                                         | Maximum co<br>Minimun<br>N50 cont                                                                                                    | nng size : 2,284,497<br>n contig size : 11,372<br>ig size : 2,289,497                                                                        |
| TUTORIAL<br>Contact Us.                                | Time                                                                                                    |                                                                                                    |
| DDBJ Read Annotation<br>Pipeline.<br>Development Team. | Wait time         Start time         End time           0: 0:11         2016-03-28 20:14:25         2016-03-29 19:13:20                                                                                                    |                                                                                                    |
|                                                        | Command Start time End time Log1 Log2 F                                                                                                    | Result MD5                                                                                                    |
|                                                        | run HGAP through smrtpipe.py :         2016-03-28         2016-03-29         User         Dawnio           GenomeSize=2500000.minSeedLength=6000         20:14'25         19:12'37         View         Dawnio                                                                                                    | ad(13.1 MB) MD5                                                                                                    |
|                                                        |                                                                                                    | BACK page v                                                                                                    |
| <                                                      |                                                                                                    | >                                                                                                    |
| <ul> <li>①result.zipというzip圧縮ファイルを共有<br/>(ホストOS側はDesktop/share)にダウン</li> <li>W9-3:ダウンロード</li> <li>②MD5については、連載第3回W12で説</li> </ul>                                                                                                    |                                                   |  |  |  |  |  |  |  |
|----------------------------------------------------------------------------------------------------|---------------------------------------------------|--|--|--|--|--|--|--|
| Image: Select Query Files     Select Query Files     Select Query Files     Select Query Files     Select Query Files     Select Query Files     Select Query Files     Select Query Files     Select Query Files     Select Query Files     Select Query Files     Select Query Files     Select Tools     Set Ass. Options         Detail view     Detail view        Job info                                                                                                    | ③リンク先のMD5ナェックサム値<br>unning Status<br>BACK<br>BACK |  |  |  |  |  |  |  |
| DRA Start         ID           21965.         21965.           DRA Import         Tool (Version).           Preprocessing Start         HGAP (Protocol3(v 2.2.0)).           step-1         RunAccession or Filename           m130821_065825_42195_c10053952255000001823089611241356_s1_p0.3.bax.h5         m130821_065825_42195_c10053952255000001823089611241356_s1_p0.2.bax.h5           m130821_065825_42195_c100539522550000001823089611241356_s1_p0.2.bax.h5         m130821_065825_42195_c100539522550000001823089611241356_s1_p0.2.bax.h5           ster         Command         Start time         End time         Log1         Log2         Result         MD5           run HGAP through smrtpipe.py :         2016-03-28         2016-03-29         View/         Download/(13_1 MR)         MD5                                                                                                    |                                                   |  |  |  |  |  |  |  |
| run HGAP througn smrtpipe.py:       2016-03-28       2016-03-29       Image: Control of the control of the contro |                                                   |  |  |  |  |  |  |  |

#### 日本乳酸菌学会誌の連載第7回

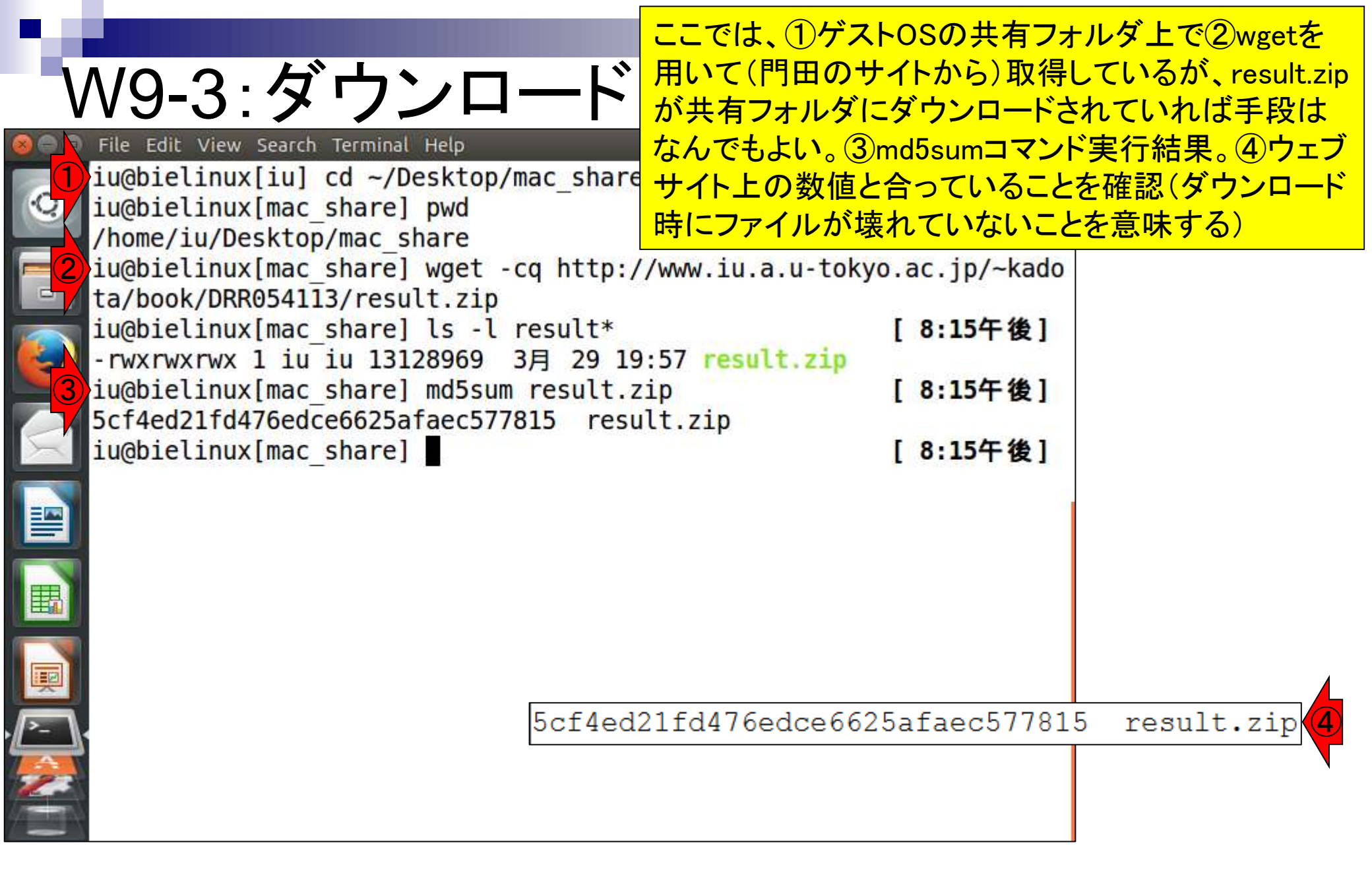

 1 result.zipを解凍して、②中身を確認。
 ③計4つのファイルがある。④欲しい最終 結果ファイルはpolished\_assembly.fasta

|          | V9-4:                       | 解              | 」、<br>こ<br>し | 東して                    | 【相    | 既    | 観            |                                       | ③計4<br>結果: | 4つのファイ<br>ファイルはp  | ル;<br>olis |
|----------|-----------------------------|----------------|--------------|------------------------|-------|------|--------------|---------------------------------------|------------|-------------------|------------|
| 00       | File Edit View              | Search         | Ter          | minal Help             |       |      |              | i i i i i i i i i i i i i i i i i i i | tų Ja      | 📧 <b>()</b> 11:32 | ψ          |
|          | iu@bielinux                 | [mac           | sha          | are] pwd               |       |      |              |                                       |            | [11:30午前          | i]         |
| Q        | /home/iu/De:<br>iu@bielinux | sktop<br>[mac_ | sha          | ac_share<br>are] ls -l | res   | ult' | *<br>10.57   | recult                                |            | [11:30午前          | []         |
|          | - IWXIWXIWX                 |                | cha          | 13120909               | SH    | 29   | 19:57<br>zin | resutt.                               | zīb        | [11:30年前          | 1          |
| 4        | Archive: r                  | esult          | - 7          |                        | 105   | utt  | zīb          |                                       |            |                   | 11         |
|          | creating                    | · red          | sult         | -/                     |       |      |              |                                       |            |                   |            |
|          | inflating                   | : reg          | sult         | /corrected             | d fa  | sta  |              |                                       |            |                   |            |
|          | inflating                   | : res          | sult         | /smrtpipe              | log   | ~~~  |              |                                       |            |                   |            |
|          | inflating                   | : res          | sult         | /polished              | ass   | embl | v.fast       | ta                                    |            |                   |            |
|          | inflating                   | : res          | sult         | /polished              | asse  | emb  | v.fast       | ta                                    |            |                   |            |
| <b>2</b> | iu@bielinux                 | [mac           | sha          | are] ls -l             | res   | ult' | k            |                                       |            | [11:30午前          | 11         |
|          | - rwxrwxrwx                 | 1 iu           | iu           | 13128969               | 3月    | 29   | 19:57        | result.                               | zip        |                   |            |
| V        |                             |                |              |                        | 99920 |      |              |                                       |            |                   |            |
|          | result:                     |                |              |                        |       |      |              |                                       |            |                   |            |
|          | total 75356                 |                |              |                        |       |      |              |                                       |            |                   |            |
|          | - rwx rwx rwx               | l iu           | iu           | 69756928               | 3月    | 29   | 19:12        | correct                               | ed.fa      | stq               | $\neg$     |
|          | -rwxrwxrwx                  | l iu           | iu           | 2474245                | 3月    | 29   | 19:12        | polishe                               | d_assi     | embly.fasta       |            |
|          | -rwxrwxrwx                  | l iu           | iu           | 4867312                | 3月    | 29   | 19:12        | polishe                               | d_ass      | embly.fast        |            |
| A 1      | -rwxrwxrwx                  | l iu           | iu           | 64556                  | 3月    | 29   | 19:12        | smrtpip                               | e.log      |                   |            |
| 22       | iu@bielinux                 | [mac_          | sha          | are]                   |       |      |              | 10.1                                  |            | [11:30午前          | []         |
|          |                             |                |              |                        |       |      |              |                                       |            |                   |            |

-[-

①resultディレクトリに移動し、②コンティグ数を表示 。FASTA形式ファイルなので">"を含む行数がコンテ ィグ数に相当する。③description行を表示。こんな感 ④行数は、40,567行

| 00       |                                                                                               |              |
|----------|-----------------------------------------------------------------------------------------------|--------------|
| o e e    | File Edit View Search Terminal Help しの記述内容かっ                                                  | ーと思ったけ。      |
| -        | <pre>iu@bielinux[mac_share] pwd</pre>                                                         | [12:25千夜]    |
| <u>o</u> | /home/iu/Desktop/mac_share                                                                    |              |
|          | iu@bielinux[mac_share] cd result                                                              | [12:26午後]    |
|          | <pre>iu@bielinux[result] pwd</pre>                                                            | [12:26午後]    |
|          | /home/iu/Desktop/mac share/result                                                             |              |
|          | iu@bielinux[result] ls -l                                                                     | [12:26午後]    |
|          | total 75356                                                                                   |              |
|          | -rwyrwyrwy 1 ju ju 69756928 38 29 19.12 corrected fas                                         | ta           |
|          | $-\pi_{\rm W} \pi_{\rm W} \pi_{\rm W} \times 1$ in in 2474245 3E 29 19:12 confected according | mbly facta   |
|          | -TwxTwxTwx 1 1u 1u 2474245 5/5 29 19.12 polished asse                                         | mbly facta   |
|          | -TWXTWXTWX I IU IU 400/312 3A 29 19:12 potished asse                                          | amply, rasiq |
|          | -rwxrwxrwx 1 1u 1u 64556 3A 29 19:12 smrtpipe.log                                             |              |
|          | <pre>iu@bielinux[result] grep -c "&gt;" polished_assembly.fasta</pre>                         | 3            |
|          | 4                                                                                             |              |
|          | iu@bielinux[result] grep ">" polished_assembly.fasta                                          | [12:26午後]    |
|          | >unitig 0 quiver                                                                              |              |
|          | >unitig 2 quiver                                                                              |              |
|          | >unitig 3 quiver                                                                              |              |
| 1        | >unitig llguiver                                                                              |              |
|          | iu@bielinux[result] wc polished assembly.fasta                                                | [12:26午後]    |
|          | 40567 40567 2474245 polished assembly fasta                                                   | [            |
|          | iu@hielinux[result]                                                                           | [12:35年後]    |
|          |                                                                                               | [12:33   82] |
| 100      |                                                                                               |              |

W9-5:コンティグ数

|                                                                                                    | Rで配列長情報を把握。これはどのコンティグが                                                                                                    |
|----------------------------------------------------------------------------------------------------|----------------------------------------------------------------------------------------------------|
| W9-6:Rで配列長                                                                                                    | 最も長いものかなどの全体像を把握するのが目<br>的。このファイル(polished_assembly.fasta)の場                                                                                                    |
| File Edit View Search Terminal Help<br>anyDuplicated, append, as.data.fram<br>s,<br>do.call, duplicated, eval, evalq, F<br>is.unsorted, lapply, Map, mapply, m<br>ax,<br>pmax.int, pmin, pmin.int, Position,                                             | 合は、①長い順にソートされていることがわかる<br>e, as.vector, coing, cotname<br>ilter, Find, get, intersect,<br>atch, mget, order, paste, pm<br>rank, rbind, Reduce, rep.in                                                                                                    |
| <pre>t,<br/>rownames, sapply, setdiff, sort,<br/>unlist, unsplit<br/>Loading required package: S4Vectors<br/>Loading required package: stats4<br/>Creating a generic function for 'nchai<br/>age 'S4Vectors'<br/>Loading required package: IRanges</pre> | W9-6:Rで配列長<br>最終結果ファイル(polished_assembly.fasta)の配列の並びを把握すべく、配列長を表示。<br>pwd<br>ls -1<br>R -q<br>in_f <- "polished_assembly.fasta" #入力ファイル名を指定してin_f<br>library(Biostrings) #パッケージの読み込み<br>fasta <- readDNAStringSet(in_f, format="fasta")#in_fで指定したファイ<br>width(fasta) #配列長を表示 |
| Loading required package: XVector<br>> fasta <- readDNAStringSet(in_f, forma<br>アイルの読み込み<br>> width(fasta)<br>[1] 2289497 86892 45853 11372 (1)<br>> q(save="no")<br>iu@bielinux[result]                                                                 | g(save= no <sup>*</sup> )<br>t="fasta")#in_fで指定したフ<br>#配列長を表示<br>[1:02午後]                                                                                                    |

Rでmulti-FASTAファイル(polished\_assembly.fasta) W10-1:ファイル分割<sup>を読み込んで、コンティグごとにsequence1\_R.fa,</sup>

 W10-1:multi-FASTAファイルの分割(Rの場合) (配列の長い順にソートして)description部分をsequence1, sequence2などと変更し、それを分割後のファイル名とし て利用するやり方です。 R-q in\_f <- "polished\_assembly.fasta" #入力ファイル名を指定してin\_fに格納 library(Biostrings) #バッケージの読み込み fasta <- readDNAStringSet(in f, format="fasta")#in\_fで指定したファイルの読み込み #コンティグを長い順にソート |#配列長の短い順にコンティグごとの順位を表示| order(width(fasta)) order(width(fasta), decreasing=T) #配列長の長い順にコンティグごとの順位を表示 fasta <- fasta[order(width(fasta), decreasing=T)]#長い順に配列をソート #description部分を変更 names(fasta) #変更前 names(fasta) <- paste("sequence", 1:length(fasta), sep="")#変更後の文字列を作成して代入 #変更後 names(fasta) #分割本番 #コンティグ数分だけループを回す for(i in 1:length(fasta)){ out\_f <- paste(names(fasta)[i], "\_R", ".fa", sep="")#出力ファイル名を作成 writeXStringSet(fasta[i], file=out\_f, format="fasta", width=50)#配列ごとに保存 q(save="no")

|   |                                    |                                         | ①コピペ実行後にls。②うまく作成できて                                |
|---|------------------------------------|-----------------------------------------|-----------------------------------------------------|
|   | $\sqrt{10-1}$                      | 7マイル公割1                                 | いるようだ。③ファイルサイズもコンティグ                                |
|   |                                    |                                         | _ ごとの塩基数(W9-6)と類似しており妥当                             |
| • | W10-1:multi-FASTAファイルの             | )分割(Rの 場合)<br>intin 如分を                 |                                                     |
|   | (記列の長い順にノートして)の<br>て利用するやり方です。 🔼   | scription音)为在sequence1, sequence2/aと乙氨來 |                                                     |
|   |                                    | File Edit View Search Terminal Help     |                                                     |
|   | R-q                                | > for(1 in 1: length(fasta)){<br>を回す    | は #コンティク 奴分に けルーノ                                   |
|   | <pre>in_f &lt;- "polished_a:</pre> | + out f <- paste(names(f                | fasta)[i], " R", ".fa", sep="")#出力ファ                |
|   | library(Biostrings)                | ■ イル名を作成                                |                                                     |
|   | fasta <- readDNAStr:               | <pre>writeXStringSet(fasta[</pre>       | <pre>[i], file=out f, format="fasta", width=5</pre> |
|   | #コンティガを長い順に                        | < ■ 0)#配列ごとに保存                          |                                                     |
|   | order(width(fasta))                | <b></b>                                 |                                                     |
|   | order(width(fasta),                | >                                       |                                                     |
|   | fasta <- fasta[order               | <pre>&gt; q(save="no")</pre>            |                                                     |
|   | #decenintion 如分太亦                  | <pre>iu@bielinux[result] pwd</pre>      | [4:18午後]                                            |
|   | names(fasta)                       | /home/iu/Desktop/mac_share/r            | result                                              |
|   | names(fasta) <- past               | <pre>iu@bielinux[result] ls -l</pre>    | [4:18午後]                                            |
|   | names(fasta)                       | total 77781                             |                                                     |
|   |                                    | -rwxrwxrwx 1 iu iu 69756928             | 3月 29 19:12 corrected.fastq                         |
|   | #分割本番<br> fon(j in 1.longth/fu     | - rwxrwxrwx 1 iu iu 2474245             | 3月 29 19:12 polished_assembly.fasta                 |
|   | out f <- paste(                    | -rwxrwxrwx 1 iu iu 4867312              | 3月 29 19:12 polished_assembly.fastq                 |
|   | writeXStringSet                    | -rwxrwxrwx 1 iu iu 2335298              | 3月 30 16:18 sequencel_R.fa                          |
|   | }                                  | -rwxrwxrwx 1 iu iu 88641                | 3月 30 16:18 sequence2_R.fa                          |
|   |                                    | -rwxrwxrwx 1 iu iu 46782                | 3月 30 16:18 sequence3_R.fa                          |
|   | q(save="no")                       | -rwxrwxrwx 1 iu iu 11611                | 3月 30 16:18 sequence4_R.fa                          |
|   |                                    | -rwxrwxrwx 1 iu iu 6356                 | 3月 29 19:12 smrtpipe.log                            |
|   | 4/                                 | iu@bielinux[result]                     | [4:18午後]                                            |

Г

| ▲ 10-1・ファイル公室  1                                                                                                    | ①grepでdescription行部分を表示させ、イメー<br>ジ通りになっていることを確認。②各配列の行 |
|----------------------------------------------------------------------------------------------------|--------------------------------------------------------|
| VVIU-1. ノ パ ~ I / ノ ノ 」 - I J - I - I - I - I - I - I - I - I -                                                                                                    | _ <mark>数は、45,791、1,739、919、229行。この理由は</mark>          |
| (配列の長い順にソートして) description部分をsequence1, sequence2な。                                                                                                    | どと変更し、それを分割後のファイル名とし                                   |
| て利用するやり方です。 🔕 🔤 🖙 File Edit View Search Terminal                                                                                                    | Help 📬 🔝 🕪 16:41 🔱                                     |
| R -q [iu@bielinux[result] ls                                                                                                    | -1 [4:18午後]                                            |
| <pre>in_f &lt;- "polished_a: - rwxrwxrwx 1 iu iu 6975</pre>                                                                                                    | 56928 3月 29 19:12 corrected.fastq                      |
| library(Biostrings) - rwxrwxrwx 1 iu iu 247                                                                                                    | 74245 3月 29 19:12 polished_assembly.fasta              |
| -rwxrwxrwx 1 iu iu 486                                                                                                    | 57312 3月 29 19:12 polished_assembly.fastq              |
| #コンティグを長い順に manage - rwxrwxrwx 1 iu iu 233                                                                                                    | 35298 3月 30 16:18 sequence1_R.fa                       |
| order(width(fasta))                                                                                                    | 38641 3月 30 16:18 sequence2_R.fa                       |
| order(width(fasta), -rwxrwxrwx 1 iu iu 4                                                                                                    | 16782 3月 30 16:18 sequence3_R.fa                       |
| fasta <- fastalorder -rwxrwxrwx 1 iu iu 1                                                                                                    | L1611 3月 30 16:18 sequence4_R.fa                       |
| #description部分を変 ー rwxrwxrwx 1 iu iu 6                                                                                                    | 54556 3月 29 19:12 smrtpipe.log                         |
| names(fasta)                                                                                                    | ep ">" *_R.fa [ 4:18午後]                                |
| names(fasta) <- past sequence1_R.fa:>sequence1_R.fa:>sequence1 | cel                                                    |
| names(fasta) sequence2_R.Ta:>sequence2_R.Ta:>s | ce2                                                    |
| #分割本番 === sequence3_R.Ta:>sequence3_R.Ta:>seq  |                                                        |
| for(i in 1:length(fa sequence4_R.Ta:>sequence4_R.Ta:>sequence4 |                                                        |
| out_f <- paste(i                                                                                                    | *_R.Ta [4:28十夜]                                        |
| writeXStringSet                                                                                                    | s sequence1_R.Ta                                       |
|                                                                                                    | L sequence2_R.Ta                                       |
| (save="no") 919 919 40782                                                                                                    | sequences_R.Ta                                         |
|                                                                                                    | total                                                  |
| iu@bielinux[result]                                                                                                    |                                                        |
| Tu@brettiux[iesutt]                                                                                                    | [                                                      |

①1行あたりの塩基数を50と指定しているため

## W10-1:ファイル分割1

 W10-1:multi-FASTAファイルの分割(Rの場合) (配列の長い順にソートして)description部分をsequence1, sequence2などと変更し、それを分割後のファイル名として利用するやり方です。

R-q

```
in_f <- "polished_assembly.fasta" #入力ファイル名を指定してin_fに格納
library(Biostrings) #バッケージの読み込み
fasta <- readDNAStringSet(in_f, format="fasta")#in_fで指定したファイルの読み込み
```

```
#コンティグを長い順にソート
order(width(fasta)) #配列長の短い順にコンティグごとの順位を表示
order(width(fasta), decreasing=T) #配列長の長い順にコンティグごとの順位を表示
fasta <- fasta[order(width(fasta), decreasing=T)]#長い順に配列をソート</pre>
```

```
#description部分を変更
names(fasta) #変更前
names(fasta) <- paste("sequence", 1:length(fasta), sep="")#変更後の文字列を作成して代入
names(fasta) #変更後
```

```
#分割本番
```

```
for(i in 1:length(fasta)){ #コンティグ数分だけルーブを回す
    out_f <- paste(names(fasta)[i], "_R", ".fa", sep="")#出力ファイル名を作成
    writeXStringSet(fasta[i], file=out_f, format="fasta", width=50)#配列ごとに保存
}
g(save="no")</pre>
```

自作プログラム(fastaLengthFilter.py;第6 回のW12)とLinuxコマンドを組み合わせた やり方。①パスが通っていることを確認、② 実行、③description行を表示、④行数は8

#### W10-2:ファイル分割2 File Edit View Search Terminal Help iu@bielinux[result] pwd [ ]:41十 俊] /home/iu/Desktop/mac share/result iu@bielinux[result] ls [5:41午後] corrected.fastg sequencel R.fa sequence4 R.fa polished assembly.fasta sequence2 R.fa smrtpipe.log polished assembly.fastg sequence3 R.fa iu@bielinux[result] where fastaLengthFilter.py [5:41午後] /home/iu/bin/fastaLengthFilter.py /home/iu/bin/fastaLengthFilter.py iu@bielinux[result] fastaLengthFilter.py polished assembly.fasta 0 > LH hgap.fa iu@bielinux[result] ls -l LH\* [5:41午後] -rwxrwxrwx 1 iu iu 2433662 3月 30 2016 LH hgap.fa iu@bielinux[result] grep ">" LH hgap.fa [5:41午後] >sequence1 >sequence2 >sequence3 >sequence4 iu@bielinux[result] wc LH hgap.fa [5:41午後] 8 2433662 LH hgap.fa iu@bielinux[result] [5:41午後]

## W10-3:ファイル分割2

sequence1は、最初の2行分に相当する。そ れゆえ、①headコマンドで最初の2行のみ 抽出した結果をsequence1.faというファイル 名で保存している。それ以外はただの確認

|        | iu@bielinux[result] pwd                                 | [11:2/牛削] |
|--------|---------------------------------------------------------|-----------|
| 2      | <pre>/home/iu/Desktop/mac share/result</pre>            |           |
|        | iu@bielinux[result] ls -l LH*                           | [11:27午前] |
|        | -rwxrwxrwx 1 iu iu 2433662 38 30 17:41 18 haan f        |           |
|        | inchielinum [negult] head n 2 ll haan fa h seguene      | al fa     |
| $\Box$ | iu@pielinux[result] nead -n 2 LH_ngap.ra > sequence     |           |
|        | iu@bielinux[result] ls -l sequence1.fa                  | [11:27午前] |
|        | -rwxrwxrwx 1 iu iu 2289509 4月 1 2016 sequence1          | .fa       |
|        | <pre>iu@bielinux[result] grep "&gt;" sequence1.fa</pre> | [11:27午前] |
| 1      | sequencel                                               | []        |
|        | sequences                                               |           |
| 1      | lu@blelinux[result] wc sequencel.Ta                     | [11:2/午前] |
|        | 2 2 2289509 sequence1.fa                                |           |
|        | <pre>iu@bielinux[result]</pre>                          | [11:27午前] |
| -      |                                                         |           |
| 1      |                                                         |           |
| E      |                                                         |           |
|        |                                                         |           |
| -      |                                                         |           |
|        |                                                         |           |
|        |                                                         |           |
|        |                                                         |           |
| - 1    |                                                         |           |
| N I    |                                                         |           |
|        |                                                         |           |
| 100    |                                                         |           |
|        |                                                         |           |

1) sequence 2 & 2) sequence 3 | t, head とtailを組み合わせて目的の配列のみ 抽出。連載第3回のW19-3にもあり

| V   | N10-4:ファイル分割2                                                                                    |
|-----|--------------------------------------------------------------------------------------------------|
| 800 | File Edit View Search Terminal Help                                                              |
| Ó   | <pre>iu@bielinux[result] pwd /home/iu/Desktop/mac_share/result iu@bielinuw[result] lsl_uu*</pre> |

| 80         | 💿 File Edit View Search Terminal Help 🕴 🚺                            | 📧 <b>4</b> )) 11:56 🔱 |
|------------|----------------------------------------------------------------------|-----------------------|
|            | <pre>iu@bielinux[result] pwd</pre>                                   | [11:28午前]             |
| 0          | <pre>/home/iu/Desktop/mac_share/result</pre>                         |                       |
| -          | iu@bielinux[result] ls -l LH*                                        | [11:56午前]             |
|            | -rwxrwxrwx 1 iu iu 2433662 3月 30 17:41 LH_hgap.fa                    |                       |
|            | <pre>iu@bielinux[result] head -n 4 LH_hgap.fa   tail -n 2 &gt;</pre> | sequence2.fa          |
| 1          | inchielien (menult) le l'ennemen 2 fe                                |                       |
| 6          | 1u@bletinux[result] is -i sequence2.fa                               | [11:50牛削]             |
|            | -TWXTWXTWX I IU IU 80904 4A I 2010 Sequence2.Ta                      | [11.56/5 - # 1        |
|            | sequence?                                                            | [11:20千前]             |
|            | iuchielinux[result] wc sequence2 fa                                  | [11:56年前]             |
| -          | 2 2 86904 sequence2 fa                                               | [11.30   80]          |
|            | iu@hielinux[result]                                                  | [11:56午前]             |
|            | 2) iu@bielinux[result] head -n 6 LH hgap fa   tail -n 2 >            | sequence3, fa         |
|            | Ingerieringerie in a singerie i cure in 2                            | bequencestru          |
|            | iu@bielinux[result] ls -l sequence3.fa                               | [11:56午前]             |
|            | -rwxrwxrwx 1 iu iu 45865 4月 1 2016 sequence3.fa                      |                       |
| . <b>.</b> | <pre>iu@bielinux[result] grep "&gt;" sequence3.fa</pre>              | [11:56午前]             |
| <u></u>    | >sequence3                                                           |                       |
|            | liu@bielinux[result] wc sequence3.fa                                 | [11:56午前]             |
| 22         | 2 2 45865 sequence3.fa                                               |                       |
| 4          | iu@bielinux[result]                                                  | [11:56午前]             |
|            |                                                                      |                       |

①sequence4は、tailだけでよい

## W10-4:ファイル分割2

|        | File Edit View Search Terminal Help                                                                        | 14   | Ja 📧 🕠         | 11:57 🔱 |
|--------|----------------------------------------------------------------------------------------------------|------|----------------|---------|
|        | <pre>iu@bielinux[result] tail -n 2 LH_hgap.fa &gt; sequer<br/>iu@bielinux[result] ls -l sequence4.fa</pre> | nce4 | . fa<br>[11:5] | 7午前]    |
| -      | <pre>iu@bielinux[result] grep "&gt;" sequence4.fa &gt;sequence4</pre>                                      | .10  | [11:5]         | 7午前]    |
|        | <pre>iu@bielinux[result] wc sequence4.fa 2 2 11384 sequence4.fa</pre>                                      |      | [11:5]         | 7午前]    |
|        | iu@bielinux[result]                                                                                        |      | [11:5]         | 7午前]    |
| $\leq$ |                                                                                                    |      |                |         |
|        |                                                                                                    |      |                |         |
|        |                                                                                                    |      |                |         |
| Į      |                                                                                                    |      |                |         |
|        |                                                                                                    |      |                |         |
|        |                                                                                                    |      |                |         |

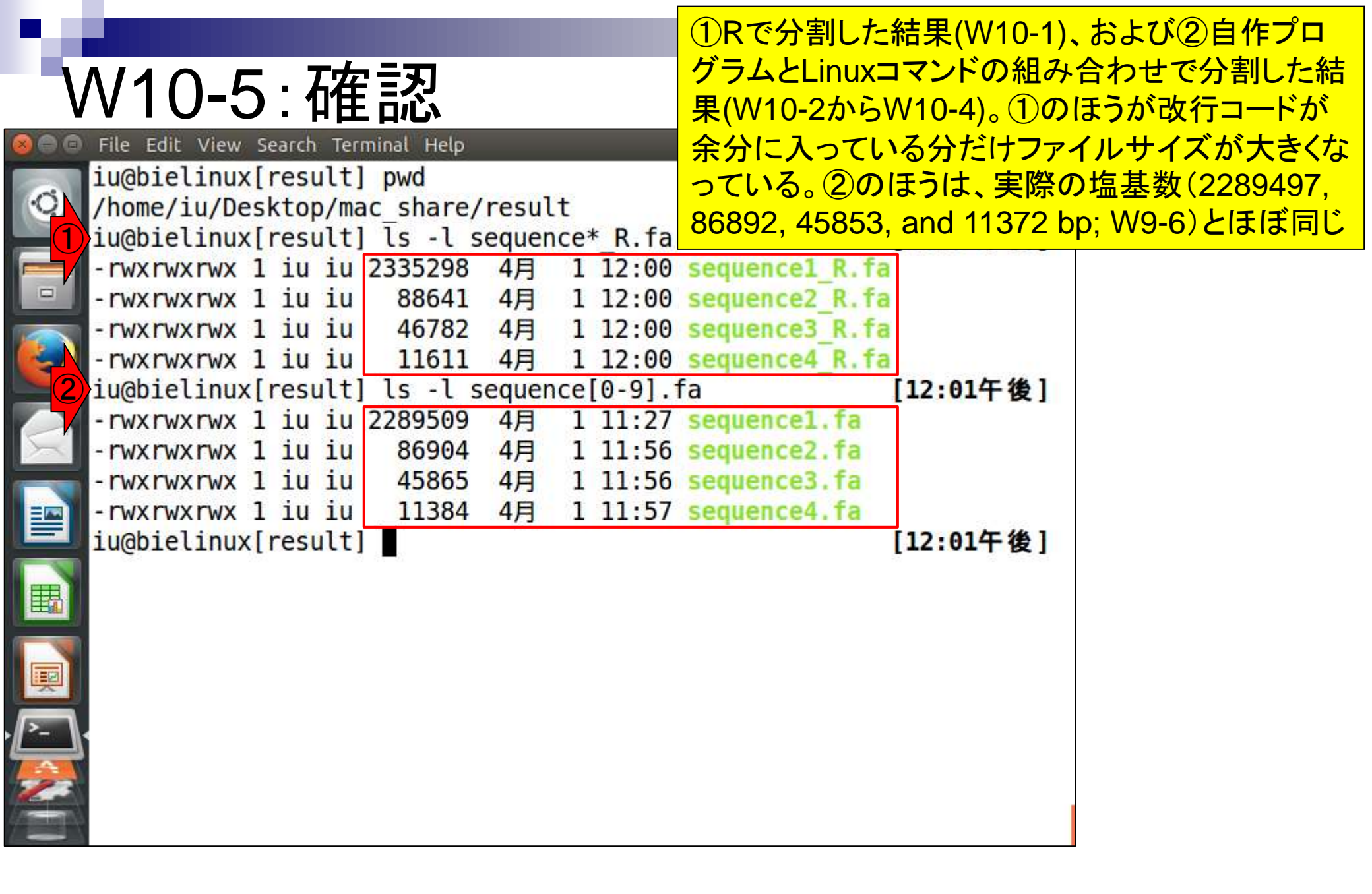

W10-5:削除

①Rで作成したほうを削除。中身は同じだが、50 bpごとに改行が入っていることを想定しない操作も 後に行うため、言われるがまま\*\_R.faのほうを削除

| 00      | File Edit | View | Sear | :h Tei | minal Help |        |      |            | tt 19         | 📧 🜒 12:03 🔱 |
|---------|-----------|------|------|--------|------------|--------|------|------------|---------------|-------------|
|         | iu@biel:  | inux | [res | sult   | ] pwd      |        |      |            |               | [12:01午後]   |
| Q       | /home/i   | u/De | skt  | op/m   | ac_share,  | /resul | lt   |            |               |             |
|         | iu@biel:  | inux | [res | sult   | ] ls -l :  | sequer | nce  | *_R.fa     |               | [12:01午後]   |
|         | - rwx rwx | rwx  | 1 i  | ı iu   | 2335298    | 4月     | 1    | 12:00      | sequence1_R.f | a           |
|         | - rwx rwx | rwx  | 1 iı | ı iu   | 88641      | 4月     | 1    | 12:00      | sequence2_R.f | a           |
|         | - rwx rwx | rwx  | 1 iı | ı iu   | 46782      | 4月     | 1    | 12:00      | sequence3_R.f | а           |
| 91      | - rwx rwx | rwx  | 1 i  | ı iu   | 11611      | 4月     | 1    | 12:00      | sequence4_R.f | a           |
| -       | iu@biel:  | inux | [res | sult   | ] ls -l :  | sequer | nce  | [0-9].1    | fa            | [12:01午後]   |
|         | - rwx rwx | rwx  | 1 iu | ı iu   | 2289509    | 4月     | 1    | 11:27      | sequence1.fa  |             |
| 1       | - rwx rwx | rwx  | 1 iu | ı iu   | 86904      | 4月     | 1    | 11:56      | sequence2.fa  |             |
|         | - rwx rwx | rwx  | 1 it | ı iu   | 45865      | 4月     | 1    | 11:56      | sequence3.fa  |             |
|         | - rwx rwx | rwx  | 1 it | ı iu   | 11384      | 4月     | 1    | 11:57      | sequence4.fa  | 52 ··· 322  |
|         | iu@biel:  | inux | [res | sult   | ]          | sequer | ice' | *_R.fa     |               | [12:01午後]   |
|         | iu@biel:  | inux | [res | sult   | ] ls -l :  | sequer | nce, | * <b>-</b> |               | [12:02午後]   |
| 野       | - rwx rwx | rwx  | 1 it | ı iu   | 2289509    | 4月     | 1    | 11:27      | sequence1.fa  |             |
| -       | - rwx rwx | rwx  | 1 iı | ı iu   | 86904      | 4月     | 1    | 11:56      | sequence2.fa  |             |
|         | - rwx rwx | rwx  | 1 iu | ı iu   | 45865      | 4月     | 1    | 11:56      | sequence3.fa  |             |
| *       | - rwx rwx | rwx  | 1 i  | ı iu   | 11384      | 4月     | 1    | 11:57      | sequence4.fa  |             |
|         | iu@biel:  | inux | [res | sult   | ]          |        |      |            |               | [12:02午後]   |
|         |           |      |      |        |            |        |      |            |               |             |
| 23      |           |      |      |        |            |        |      |            |               |             |
| (Apple) |           |      |      |        |            |        |      |            |               |             |
| _       |           |      |      |        |            |        |      |            |               |             |

|                                           | FASTQファイルも分割。①fastaLengthFilter.pyは、入力 |
|-------------------------------------------|----------------------------------------|
| 1/1111.                                   | としてFASTQファイルを想定していない。実行してもエラー          |
| VVII-ITASIQ                               | は出ないので一見うまくできたのではないかと思うかもし             |
| 🤗 🗇 🗇 File Edit View Search Terminal Help | れない。しかし、FASTQファイルはクオリティスコア情報を          |
| <pre>iu@bielinux[result] pwd</pre>        | 含むためFASTAファイルの約2倍のファイルサイズになる           |
| /home/iu/Desktop/mac_share/result         | はずという視点で見ると明らかにおかしな出力ファイル              |
| iu@bielinux[result] ls -l                 | にたっていることがわれるの中島を目るまでまたく削除              |
|                                           | 「こなりていることがわかる。②中身を元るよてもなく削除            |
| - TWXTWXTWX I IU IU 09/30928 3A           | 30 17:41 LH bran fa                    |
| $-r_{WX}r_{WX}r_{WX} 1 iu iu 2473002 3/3$ | 29 19:12 polished assembly fasta       |
| -rwxrwxrwx 1 iu iu 4867312 3月             | 29 19:12 polished assembly fasta       |
| - rwxrwxrwx 1 iu iu 2289509 4月            | 1 11:27 sequencel.fa                   |
| -rwxrwxrwx 1 iu iu 86904 4月               | 1 11:56 sequence2.fa                   |
| -rwxrwxrwx 1 iu iu 45865 4月               | 1 11:56 sequence3.fa                   |
| - rwxrwxrwx 1 iu iu 11384 4月              | 1 11:57 sequence4.fa                   |
| -rwxrwxrwx 1 iu iu 64556 3月               | 29 19:12 smrtpipe.log                  |
| [] iu@bielinux[result] fastaLengthFi      | lter.py polished_assembly.fastq 0      |
| iuchialipux[rocult] lc l LH*              | [12,12年後]                              |
|                                           | [12:13 T 10]                           |
| -rwxrwxrwx 1 ju ju 159740 4               | 1 2016 LH hgap fg                      |
| 2) iu@bielinux[result] rm -f LH hgap      | .fq [12:13午後]                          |
| iu@bielinux[result]                       | [12:13午後]                              |
|                                           |                                        |
|                                           |                                        |
|                                           |                                        |

|                                                                                                    | ①一番長い2,289,497 bpが原因で、                                                                                                    |
|----------------------------------------------------------------------------------------------------|----------------------------------------------------------------------------------------------------|
| W11-2:Rは無理                                                                                                    | ShortReadパッケージが提供するreadFastq<br>関数では、polished_assembly.fastqファイ                                                                                                    |
| File Edit View Search Terminal Help Loading required package: BiocParallel Loading required package: Biostrings Loading required package: Biostrings Loading required package: S4Vectors Loading required package: stats4 Creating a generic function age 'S4Vectors' Loading required package: IF Loading required package: Rs Loading required package: Rs Loading required package: Ge Loading required package: Ge In _f <- "polished_assembly.fastq Ge In _f <- "polished_assembly.fastq Ge Ge Sastq <- readFastq(in_f) Firor: Input/Output file(s): polished_assembly.fastq Ge Ge Sastq <- readFastq(in_f) Ge Ge Sastq <- readFastq(in_f) Ge Sastq <- readFastq(in_f) Ge Sastq <- readFastq(in_f) Ge Sastq <- readFastq(in_f) Sastq <- readFastq(in_f) Ge Sastq <- readFastq(in_f) Sastq <- readFastq(in_f) Sastq <- readFastq(in_f) Sastq <- readFastq(in_f) Sastq <- readFastq(in_f) Sastq <- readFastq(in_f) < | ルを読み込めない。それゆえ、R(正確には<br>ここで示したやり方)ではFASTQファイルをコ<br>ンティグごとに分割することができない         東京ので、ShortReadバッケージが提供するreadFastq関数では、<br>アイルを読み込めない。         hare/result         assembly.fastq"       #入力ファイル名を指定してin_flc格納<br>#バッケージの読み込み<br>(in_f)         #ファイルの読み込み<br>#fastqの中身を確認 |
| <pre>#fas #fas #fas #fas #fas</pre>                                                                                                    | tqの中<br>身を確認                                                                                                    |
| <pre>&gt; q(save="no") iu@bielinux[result]</pre>                                                                                                    | [12:14午後]                                                                                                    |

## W11-3:FASTQ分割

iu@bielinux[result] pwd

 ①W10-3やW10-4のファイル分割のやり 方と若干違うのは、このような記述の仕 方でもOKであることを示すためです。
 FASTAとFASTQのサイズ比が1:2になっ ていることから妥当であると判断できます

| C)  | <pre>/home/iu/Desktop/mac share/</pre> | result   |                 |                     |
|-----|----------------------------------------|----------|-----------------|---------------------|
|     | iu@bielinux[result] ls -l p            | olished  | d assembly.fast | * [12:21午後]         |
|     | -rwxrwxrwx 1 iu iu 2474245             | 3月 29    | 9 19:12 polishe | d assembly.fasta    |
|     | -rwxrwxrwx 1 iu iu 4867312             | 3月 29    | 9 19:12 polishe | d assembly.fastq    |
|     | iu@bielinux[result] head -r            | 1 4 pol: | ished assembly. | fastq   tail -n 4 > |
|     | sequence1.fq                           |          | 1977 - 1999     |                     |
| 1   | iu@bielinux[result] head -r            | 1 8 pol: | ished_assembly. | fastq   tail -n 4 > |
|     | sequence2.fq                           |          |                 |                     |
| 4   | iu@bielinux[result] head -r            | 12 po    | lished_assembly | .fastq   tail -n 4  |
|     | <pre>&gt; sequence3.fq</pre>           |          |                 |                     |
|     | iu@bielinux[result] head -r            | 16 po    | lished_assembly | .fastq   tail -n 4  |
| -   | <pre>&gt; sequence4.fq</pre>           |          |                 |                     |
|     | iu@bielinux[result] ls -l s            | sequence | 9*              | [12:21午後]           |
| 品   | -rwxrwxrwx 1 iu iu 2289509             | 4月 3     | 1 11:27 sequenc | el.fa               |
| -   | -rwxrwxrwx 1 iu iu 4579015             | 4月 3     | l 2016 sequenc  | el.fq               |
|     | -rwxrwxrwx 1 iu iu 86904               | 4月 3     | l 11:56 sequenc | e2.fa               |
|     | -rwxrwxrwx 1 iu iu 173805              | 4月 3     | l 2016 sequenc  | e2.fq               |
| - ] | -rwxrwxrwx 1 iu iu 45865               | 4月 3     | l 11:56 sequenc | e3.fa               |
|     | -rwxrwxrwx 1 iu iu 91727               | 4月 3     | 2016 sequenc    | e3.fq               |
| -   | -rwxrwxrwx 1 iu iu 11384               | 4月 3     | 1 11:57 sequenc | e4.fa               |
|     | -rwxrwxrwx 1 iu iu 22765               | 4月 3     | l 2016 sequenc  | e4.fq               |
|     |                                        |          |                 |                     |

FASTQファイルのdescription部分の行 頭は①@および②+なので、念のため 両方で調べている。③行数は全部4行

| V | V11-3:                                                                                 | FAS                                                                  | STQ分割                                                                       |   | 頭は①@および② 両方で調べている |
|---|----------------------------------------------------------------------------------------|----------------------------------------------------------------------|-----------------------------------------------------------------------------|---|-------------------|
|   | File Edit View Sear                                                                    | ch Terminal 1                                                        | Help                                                                        | t | 👢 Ja 📧 🜒 12:27 🟌  |
|   | <pre>iu@bielinux[ressequence1.fq:@ sequence2.fq:@ sequence3.fq:@</pre>                 | sult] gre<br>unitig_0 <br>unitig_2 <br>unitig_3                      | p "^@" sequence*.fq<br>quiver<br>quiver<br>quiver                           |   | [12:27午後]         |
|   | <pre>sequence4.fq:@ iu@bielinux[res sequence1.fq:+ sequence2.fq:+ sequence3.fq:+</pre> | unitig_1 <br>sult] gre                                               | quiver<br>p "^+" sequence*.fq                                               |   | [12:27午後]         |
|   | iu@bielinux[re:<br>4<br>4<br>4<br>4<br>4<br>4<br>4<br>4<br>4<br>4                      | sult] wc<br>4 4579015<br>4 173805<br>4 91727<br>4 22765<br>6 4867312 | <pre>sequence*.fq sequence1.fq sequence2.fq sequence3.fq sequence4.fq</pre> |   | [12:27午後]         |
|   | iu@bielinux[re                                                                         | sult]                                                                | ιστατ                                                                       |   | <b>[12:27午後]</b>  |

.

W11-4:スコア分布

赤枠部分がFASTQファイル中の1文字表 記のクオリティスコアを数値化(PHRED スコアに変換)して保存するコード

• W11-4:スコア分布

「前処理」クオリティチェック」<u>PHREDスコアに変換</u>」の例題3を参考にしています。par(mar=c(4, 4, 0, 0))で、余白の調整もしています。具体的には、図の下と左側を4行分、それ以外を0行分だけ開けるように指定しています。 pngファイル作成(描画)時にいろいろオブション指定している。pch=20はブロット時のマーカーを「小さい黒丸」にせよ、cex=0.5は大きさを通常の0.5倍にせよ、type="p"は、「点ブロット(デフォルト)」にせよ、という意味です。

| R -q                                                 |                                               |
|------------------------------------------------------|-----------------------------------------------|
| <pre>in_f &lt;- "sequence4.fq"</pre>                 | #入力ファイル名を指定してin_fに格納                          |
| <pre>out_f1 &lt;- "sequence4.png"</pre>              | #出力ファイル名を指定してout_f1に格納                        |
| <pre>out_f2 &lt;- "sequence4.txt"</pre>              | #出力ファイル名を指定してout_f2に格納                        |
| param_fig <- c(700, 350)                             | #ファイル出力時の横幅と縦幅を指定(単位はビクセル)                    |
| #必要なバッケージをロード                                        |                                               |
| library(ShortRead)                                   | #バッケージの読み込み                                   |
| #入力ファイルの読み込み                                         |                                               |
| <pre>fastq &lt;- readFastq(in_f)</pre>               | #in_fで指定したファイルの読み込み                           |
| #本番(PHREDスコアに変換)                                     | -                                             |
| <pre>out &lt;- as(quality(fastq), "matrix")</pre>    | #ASCIIコードのquality scoreをPHRED scoreに変換し       |
| <pre>colnames(out) &lt;- 1:ncol(out)</pre>           | #列名を付与                                        |
| rownames(out) <- as.character(id(fastq               | ))#行名を付与                                      |
| #ファイルに保存(pngファイル)                                    |                                               |
| png(out_f1, pointsize=13, width=param                | fig[1], height=param_fig[2])#出力ファイルの各種/       |
| par(mar=c(4, 4, 0, 0))                               | #下、左、上、右の順で余白(行)を指定                           |
| plot(x=1:ncol(out), y=out, pch=20, cex               | =0.5,#ブロット                                    |
| type="p", xlab="position", ylab="                    | PHRED score")#プロット                            |
| dev.off()                                            | #おまじない                                        |
| #ファイルに保存(テキストファイル)                                   |                                               |
| <pre>tmp &lt;- cbind(colnames(out), as.vector(</pre> | out))#保存したい情報をtmpに格納                          |
| write.table(tmp, out f2, sep="\t", app               | end=F, quote=F, row.names=F, col.names=F)#tmp |
| <                                                    |                                               |

これは、①sequence4.fq(一番短い 11,372 bpのコンティグ)を入力ファイルと して、②2つのファイルを出力するコード。

## W11-5:入出力の関係

「前処理」クオリティチェック」<u>PHREDスコアに変換</u>」の例題3を参考にしています。par(mar=c(4, 4, 0, 0))で、余白の調整もしています。具体的には、図の下と左側を4行分、それ以外を0行分だけ開するように指定しています。 pngファイル作成(描画)時にいろいろオプション指定している。pch=20はプロット時のマーカーを「小さい黒丸」にせよ、cex=0.5は大きさを通常の0.5倍にせよ、type="p"は、「点プロット(デフォルト)」にせよ、という意味です。

| R -q                                                 |                                                           |   |
|------------------------------------------------------|-----------------------------------------------------------|---|
| <pre>in_f &lt;- "sequence4.fq"</pre>                 | #入力ファイル名を指定してin_fに格納                                      | 1 |
| out_f1 <- "sequence4.png"                            | #出力ファイル名を指定してout_f1に格納                                    |   |
| <pre>out_f2 &lt;- "sequence4.txt"</pre>              | #出力ファイル名を指定してout_f2に格納                                    |   |
| param_fig <- c(700, 350)                             | #ファイル出力時の横幅と縦幅を指定(単位はどクセル)                                |   |
| #必要なバッケージをロード                                        |                                                           |   |
| library(ShortRead)                                   | #バッケージの読み込み                                               |   |
| #入力ファイルの読み込み                                         |                                                           |   |
| fastq <- readFastq(in_f)                             | #in_fで指定したファイルの読み込み                                       |   |
| #本番(PHREDスコアに変換)                                     |                                                           |   |
| <pre>out &lt;- as(quality(fastq), "matrix")</pre>    | #ASCIIコードのquality scoreをPHRED scoreに変換し                   |   |
| colnames(out) <- 1:ncol(out)                         | #列名を付与                                                    |   |
| rownames(out) <- as.character(id(fastq)              | ))#行名を付与                                                  |   |
| #ファイルに保存(pngファイル)                                    |                                                           |   |
| png(out_f1, pointsize=13, width=param_f              | fig[1], height=param_fig[2])#出力ファイルの各種ノ                   |   |
| par(mar=c(4, 4, 0, 0))                               | #下、左、上、右の順で余白(行)を指定                                       |   |
| <pre>plot(x=1:ncol(out), y=out, pch=20, cex=</pre>   | =0.5,#ブロット                                                |   |
| type="p", xlab="position", ylab="                    | PHRED score")#ブロット                                        |   |
| dev.off()                                            | #おまじない                                                    |   |
| #ファイルに保存(テキストファイル)                                   |                                                           |   |
| <pre>tmp &lt;- cbind(colnames(out), as.vector(</pre> | out))#保存したい情報をtmpに格納                                      | ~ |
| <pre>write.table(tmp, out_f2, sep="\t", appe</pre>   | end=F, quote=F, row.names=F, col.names=F)#tmp $\mathbb C$ | 1 |
| <                                                    | >                                                         |   |

## W11-6:実行結果

#### コピペ実行結果後に①lsで確認。②確かに指定した 名前の2つのファイルが作成されていることがわかる

| • W11-4:スコア分布                           |                                                                 |
|-----------------------------------------|-----------------------------------------------------------------|
| 「前処理 クオリティチェック PHRE                     | <u>Dスコアに変換</u> 」の例題3を参考にしています。par(mar=c(4, 4, 0, 0))で、余白        |
| の調整もしています。具体的には                         | 「「「「「「「」」」」」「「「」」」」「「」」」「「「」」」「「「」」」「「」」」」                      |
| pngファイル作成(描画)時に                         |                                                                 |
| よ、cex=0.5は大ぎさを通常                        |                                                                 |
| R = 0                                   | > par (mar=c(4, 4, 0, 0)) #ト、左、上、右の順で宗白                         |
| in f <- "sequence4.f                    | (行)を指定                                                          |
| out f1 <- "sequence4                    | > $plot(x=1:ncol(out), y=out, pcn=20, cex=0.5, # 7 \Box \vee F$ |
| out_f2 <- "sequence4                    | + type="p", xlab="position", ylab="PHRED score")#プロット           |
| param_fig <- c(700, 🔽 💦                 | > dev.off() #おまじない                                              |
| #必要なバッケージをロー                            | null device                                                     |
| library(ShortRead)                      | 1                                                               |
| #人力ファイルの読み込み                            | > #ファイルに保存 (テキストファイル)                                           |
| tastq <- readFastq(1)<br>#本報(DUPEDフラフロ) | > tmp <- cbind(colnames(out), as.vector(out))#保存したい情報をtmpに      |
| #本留(PHRED入口) IC复                        | 格納                                                              |
| colnames(out) <- 1:n ==                 | > write table(tmp_out_f2_sep="\t"_append=F_guote=F_row_names=F  |
| rownames(out) <- as.                    | col names=F)#tmpの中身を指定したファイル名で保存                                |
| #ファイルに保存(pngフ                           |                                                                 |
| png(out_f1, pointsiz                    | iuchialipux[rocult] pud                                         |
| par(mar=c(4, 4, 0, 0                    | (heme (in (Deckter) (mag. share (recult)                        |
| <pre>plot(x=1:ncol(out),</pre>          | /nome/lu/Desktop/mac_snare/result                               |
| type="p", xlab=                         | 1u@blellnux[result] ls - l sequence4* [4:16午復]                  |
|                                         | -rwxrwxrwx 1 iu iu 11384 4月 1 11:57 sequence4.fa                |
| tmp ( chind(colpare)                    | -rwxrwxrwx 1 iu iu 22765 4月 1 12:21 sequence4.fq                |
| write_table(tmp_out                     | -rwxrwxrwx l iu iu 24763 4月 l 16:16 sequence4.png               |
| <                                       | -rwxrwxrwx l iu iu 86006 4月 1 2016 sequence4.txt 🥊              |
| 1000                                    | iu@bielinux[result] [ 4:16午後]                                   |
|                                         |                                                                 |

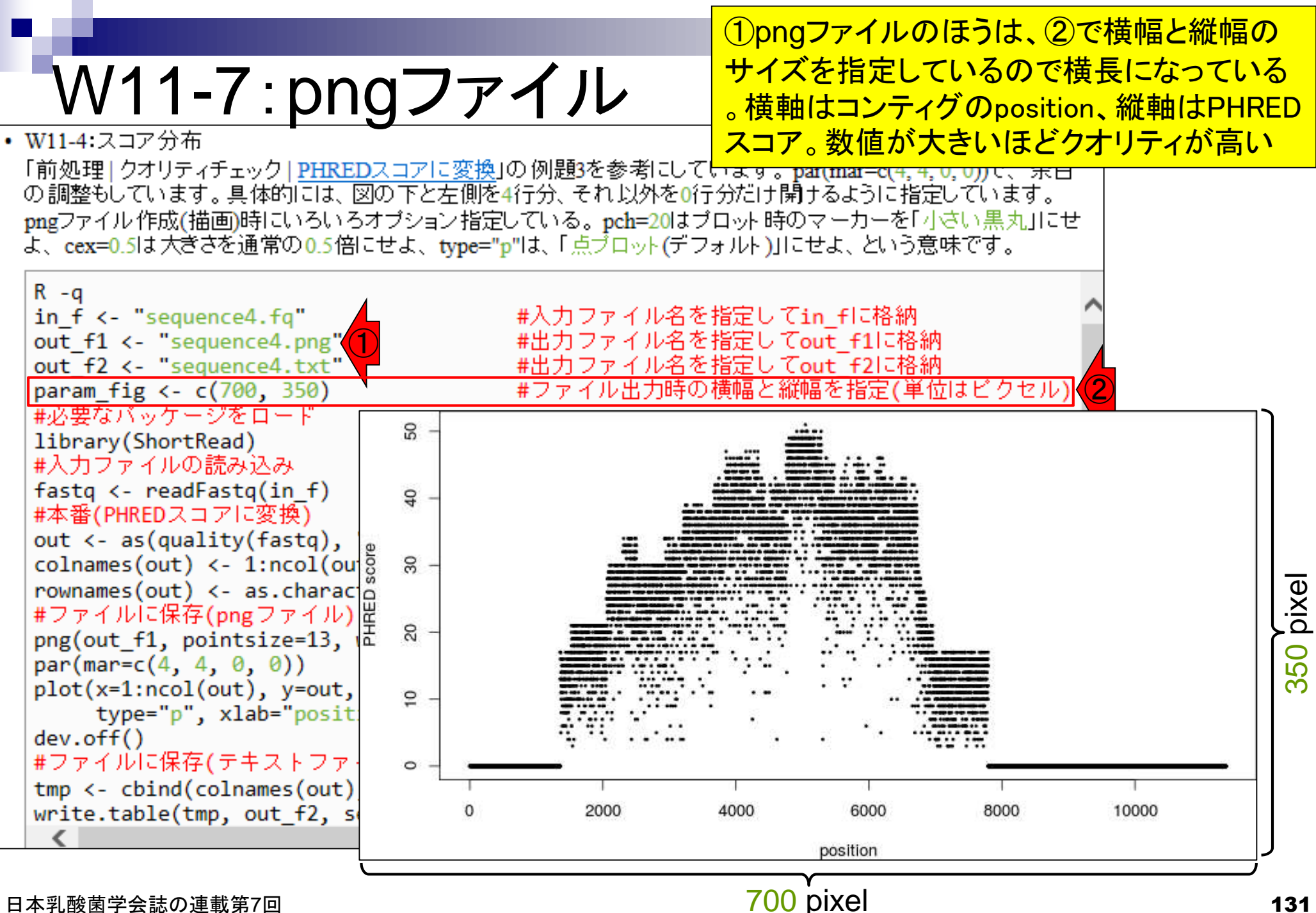

日本乳酸菌学会誌の連載第7回

|                                                                                                    | 一番短い11,372 bpのコンティグなので      |
|----------------------------------------------------------------------------------------------------|-----------------------------|
| \N/11_8·テキストファイル                                                                                                    | 、sequence4.txtは11,372行×2列のフ |
|                                                                                                    | ァイルになる。①最初の5行分と②最後          |
| • W11-4:スコア分布                                                                                                    | の4行分を表示。③1列目はposition番      |
| 「前処理」クオリティチェック」 <u>PHREDスコアに変換</u> 」の例題3を参考にしています。                                                                                                    | 号。④2列目がPHRFDスコア             |
| の調整もしています。具体的には、Win モンチのまたについたのとのというなどのころもに                                                                                                    |                             |
| png/アイル作成(抽画)時に<br>「 pow=0.5は大きさを通常」「iu@bielinux[result] pwd                                                                                                    | [4:19午後]                    |
| /home/iu/Desktop/mac_share/res                                                                                                    | sult                        |
| R -q iu@bielinux[result] ]s -1 sequ                                                                                                    | ience4* [4:19午後]            |
| in_f <- "sequence4.frwxrwxrwx 1 ju ju 11384 4目                                                                                                    | 1 11:57 sequence4 fa        |
| out_f1 <- "sequence4 = -rwxrwxrwx 1 iu iu 22765 4                                                                                                    | 1 12:21 sequence4 fo        |
| $\operatorname{out}_{12}$ - sequence4 - $\operatorname{rwxrwxrwx}$ 1 iu iu 24763 AB                                                                                                    | 1 16:16 sequence4 ppg       |
| $\pm \dot{N} \equiv \dot{N} = \dot{N} = \dot{N} $ | 1 16:16 sequenced tyt       |
| library(ShortRead)                                                                                                    |                             |
| #入力ファイルの読み込み 1 0                                                                                                    |                             |
| fastq <- readFastq(i 2 0                                                                                                    |                             |
| #本番(PHREDスコアに変                                                                                                    |                             |
| out <- as(quality(factor) 5 0                                                                                                    |                             |
| colnames(out) <- 1:n 4 0                                                                                                    |                             |
| #ファイルに保存(pngフレーの) tuobial tinux [ nacul+1 tot] n 4                                                                                                    |                             |
| png(out f1, pointsiz                                                                                                    | sequence4.txt [4:19十夜]      |
| par(mar=c(4, 4, 0, 0) = 11309 0                                                                                                    |                             |
| plot(x=1:ncol(out), 11370 0                                                                                                    |                             |
| type="p", xlab= 113/1 0                                                                                                    |                             |
| dev.off() 11372 0                                                                                                    |                             |
| tmp (- chind(colname) - 3 iel (4) [result]                                                                                                    | [4:19午後]                    |
| write.table(tmp, out                                                                                                    |                             |
|                                                                                                    |                             |
|                                                                                                    |                             |
|                                                                                                    |                             |

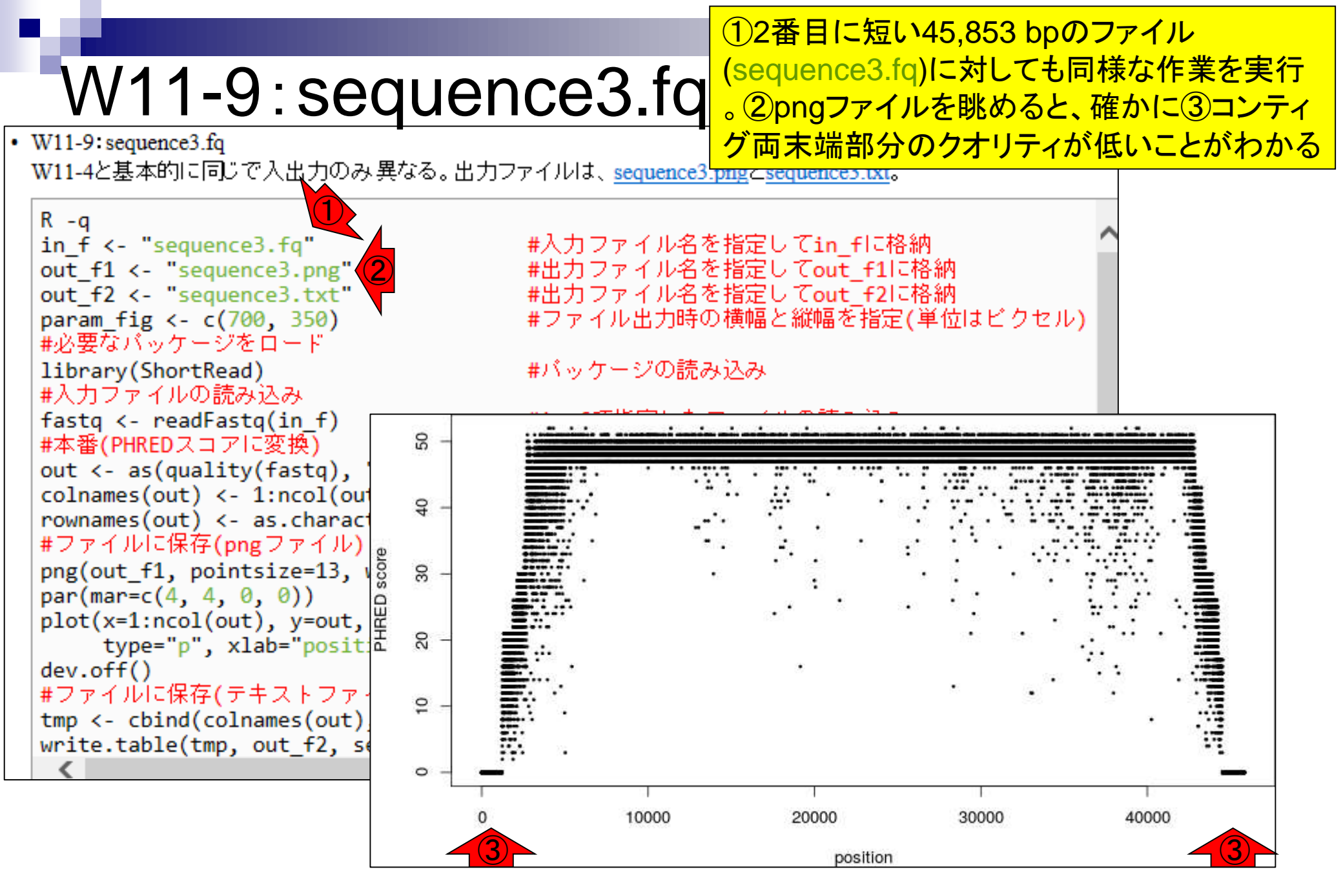

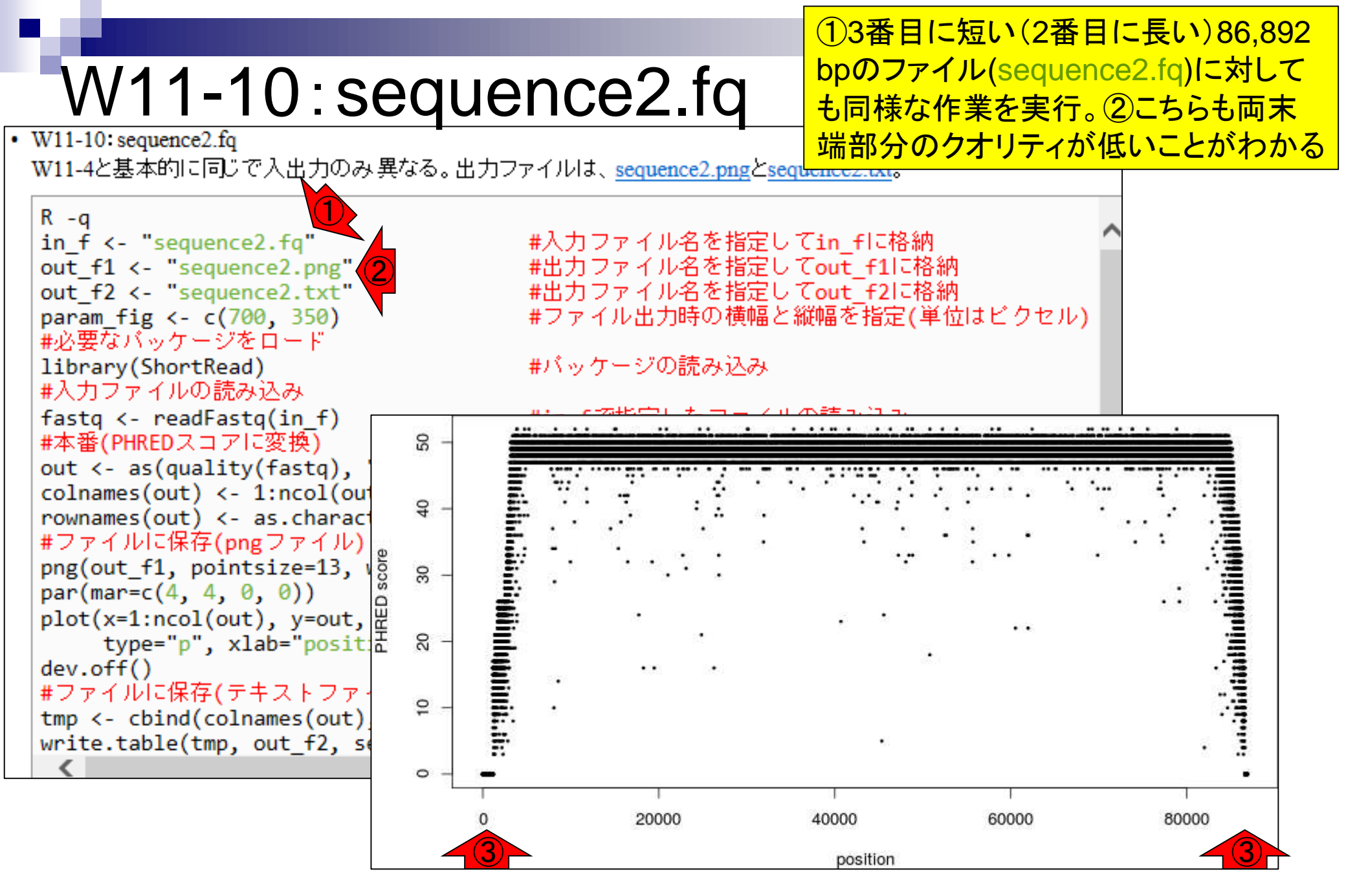

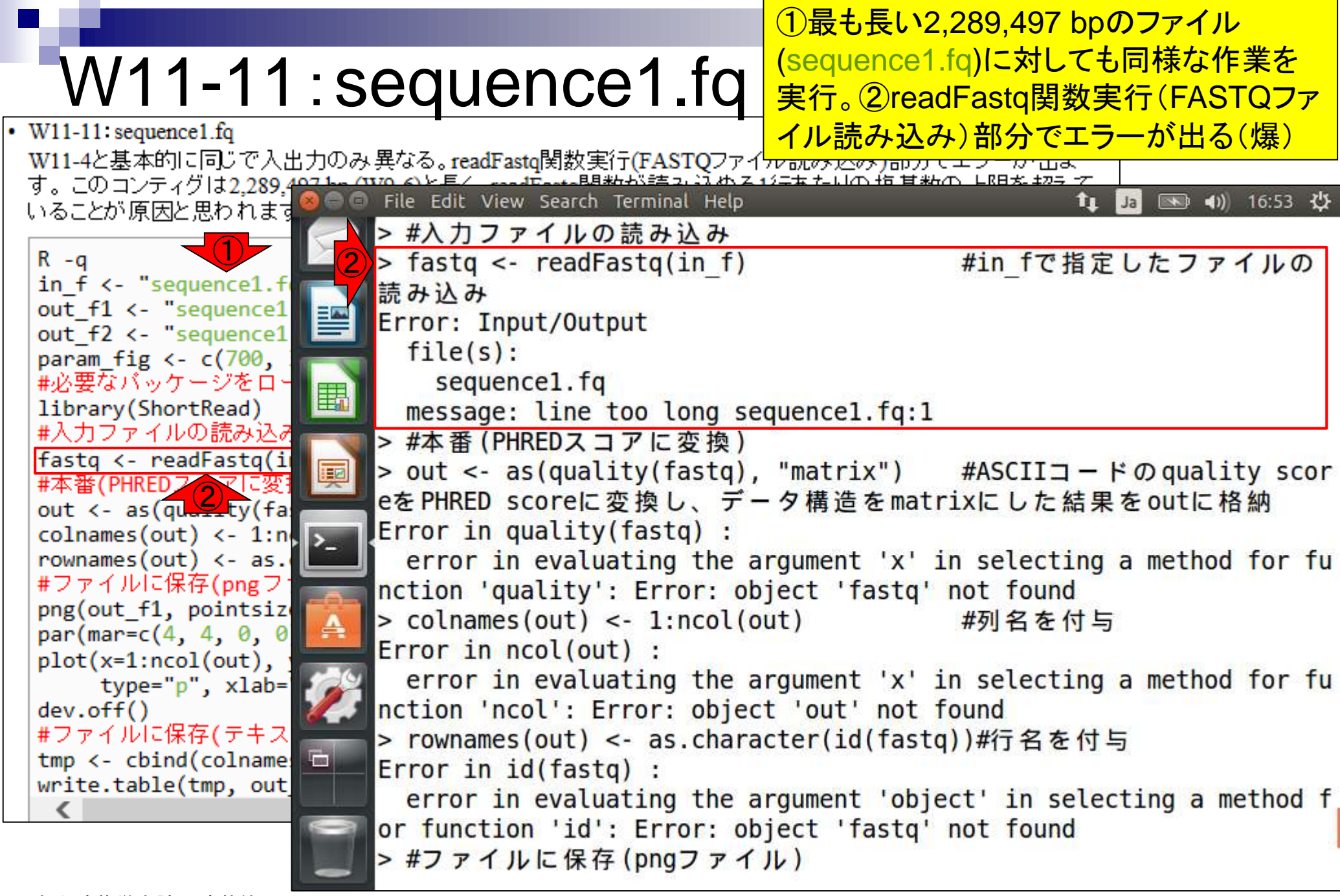

### W11-12: sequence3.txt

sequence3.pngでスコアが0よりも大 きくなる境界部分を正確に把握すべ くsequence3.txtを調査。①総塩基数 は45,853 bp。②行頭と③行末は pngファイルの見た目通り、スコア0。

|     |                                                    | 12+3,033 $000$ |
|-----|----------------------------------------------------|----------------|
|     | <pre>iu@bielinux[result] pwd</pre>                 | pngファイルの       |
| -   | /home/iu/Desktop/mac_share/result                  |                |
|     | <pre>iu@bielinux[result] ls -l sequence3*</pre>    | [5:55午後]       |
|     | -rwxrwxrwx 1 iu iu 45865 4月 1 11:56 sequence3.fa   |                |
|     | -rwxrwxrwx 1 iu iu 91727 4月 1 12:21 sequence3.fg   |                |
|     | -rwxrwxrwx 1 iu iu 20878 4月 1 15:56 sequence3.png  | 1              |
|     | -rwxrwxrwx 1 iu iu 398859 4月 1 15:26 sequence3.txt |                |
| 1   | iu@bielinux[result] wc sequence3.txt               | [5:55午後]       |
|     | 45853 91706 398859 sequence3.txt                   |                |
| 2   | iu@bielinux[result] head -n 5 sequence3.txt        | [5:55午後]       |
|     | 1 0                                                |                |
| - 1 | 2 0                                                |                |
|     | 3 0                                                |                |
| A   | 4 0                                                |                |
|     | 5 0                                                |                |
| 3   | iu@bielinux[result] tail -n 5 sequence3.txt        | [5:55午後]       |
|     | 45849 0                                            |                |
|     | 45850 0                                            |                |
|     | 45851 0                                            |                |
|     | 45852 0                                            |                |
| -21 | 45853 0                                            |                |
|     | <pre>iu@bielinux[result]</pre>                     | [5:55午後]       |
|     |                                                    | 5              |

# (もちろん裏でざっと眺めて境界領域がわかっ (もちろん裏でざっと眺めて境界領域がわかっ かっ た上でであるが…)①最初の1,223 bpまでと② K11-12:Sequence3.t 44,519 bp以降(最後の1,335 bp)がスコア0

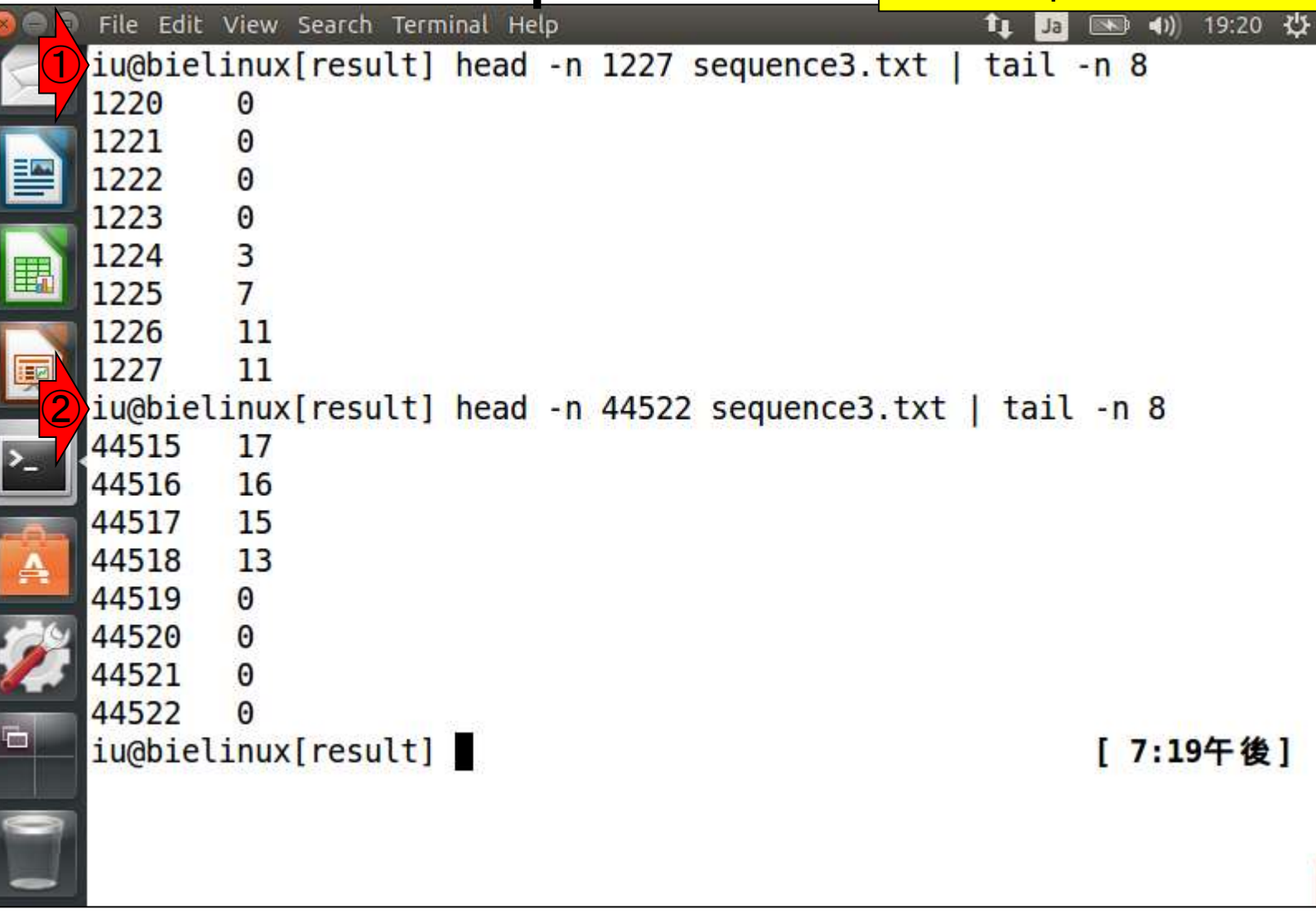

|                                     | ①作業ディレクトリはどこでもよい。②比較したい2                               |
|-------------------------------------|--------------------------------------------------------|
| W12-1: dotter                       | つの配列の類似度を視覚的に評価するために古く<br>から用いられているドットプロット用プログラムdotter |
| File Edit View Search Terminal Help | t <sub>↓</sub> Ja 账 40) 13:53 ☆<br>[1:53午後]            |
| 2 iu@bielinux[result] dotter        | [1:53午後]                                               |
|                                     |                                                        |
|                                     |                                                        |
|                                     |                                                        |
|                                     |                                                        |
|                                     |                                                        |
|                                     |                                                        |
|                                     |                                                        |

日本乳酸菌学会誌の連載第7回 Sonnhammer and Durbin, Gene, **167**: GC1-10, 1995

### W12-1:dotter

①作業ディレクトリはどこでもよい。②比較したい2 つの配列の類似度を視覚的に評価するために古く から用いられているドットプロット用プログラムdotter

| P | File Edit View Search            | n Terminal Help                                                                                                    |                         | ŝ                                                     | 📬 Ja 📧 🜒 13:59 🔱                       |
|---|----------------------------------|----------------------------------------------------------------------------------------------------|-------------------------|-------------------------------------------------------|----------------------------------------|
| 1 | iu@bielinux[res                  | ult] pwd                                                                                                    |                         |                                                       | [1:53午後]                               |
|   | /home/iu/Deskto                  | p/mac_share/res                                                                                                    | sult                    |                                                       |                                        |
| 2 | iu@bielinux[res                  | ult] dotter                                                                                                    |                         |                                                       | [1:53午後]                               |
|   | Dotter - Seque                   | nce dotplots wi                                                                                                    | ith image               | enhancemen                                            | t tools.                               |
|   | Reference: Son<br>with dynamic t | nhammer ELL & D<br>hreshold contro                                                                                  | Ourbin R (<br>ol suited | 1995). A d<br>for genomi                              | ot-matrix program<br>c DNA and protein |
|   | sequence analy                   | sis. Gene 16/(2                                                                                                    | 2):GC1-10.              |                                                       |                                        |
|   | Usage: dotter<br>[X options]     | [options] <hori< th=""><th>izontal_se</th><th>equence&gt; <v< th=""><th>ertical_sequence&gt;</th></v<></th></hori<> | izontal_se              | equence> <v< th=""><th>ertical_sequence&gt;</th></v<> | ertical_sequence>                      |
|   | Allowed types:                   |                                                                                                    | Protein                 |                                                       | Protein                                |
|   |                                  |                                                                                                    | DNA                     | 67.5<br>16 <u>2</u> 1                                 | DNA                                    |
|   |                                  |                                                                                                    | DNA                     | -                                                     | Protein                                |
|   | Options:                         |                                                                                                    |                         |                                                       |                                        |
|   | h ifile                          | Det ek wede                                                                                                    | sita datal              |                                                       |                                        |
|   | -D <tile></tile>                 | batch mode, Wi                                                                                                    | from stile              | .01 10 <f11< th=""><th>e&gt;</th></f11<>              | e>                                     |
|   | - C <iile></iile>                |                                                                                                    | imit in M               | :><br>1b (defaul+                                     | 0.5)                                   |
|   |                                  | Hellory usage                                                                                                    | TUNTE TU N              |                                                       | 0.5)                                   |

日本乳酸菌学会誌の連載第7回 Sonnhammer and Durbin, Gene, **167**: GC1-10, 1995

### W12-1:dotter

| 🛞 🕒 🗉 File Edit View Search Terminal Help 👔                                                  | Ja 📧 🜒 14:00 🄱   |
|----------------------------------------------------------------------------------------------|------------------|
| <pre>-q <int> Horizontal_sequence offset -s <int> Vertical_sequence offset</int></int></pre> |                  |
| Some X options:<br>-acefont <font> Main font.<br/>-font <font> Menu font</font></font>       |                  |
| See http://www.cgb.ki.se/cgb/groups/sonnhammer/Dot<br>e info.                                | ter.html for mor |
| by Erik.Sonnhammer@cgb.ki.se<br>Version 3.1, compiled Mar 16 2010                            |                  |
| <pre>iu@bielinux[result] dotter -v dotter: invalid option 'v'</pre>                          | [1:58午後]         |
| FATAL ERROR: Illegal option<br>iu@bielinux[result] dotter -h<br>dotter: invalid option 'h'   | [2:00午後]         |
| FATAL ERROR: Illegal option<br>iu@bielinux[result]                                           | [2:00午後]         |

日本乳酸菌学会誌の連載第7回 Sonnhammer and Durbin, Gene, **167**: GC1-10, 1995

①-vや②-hはないようだ

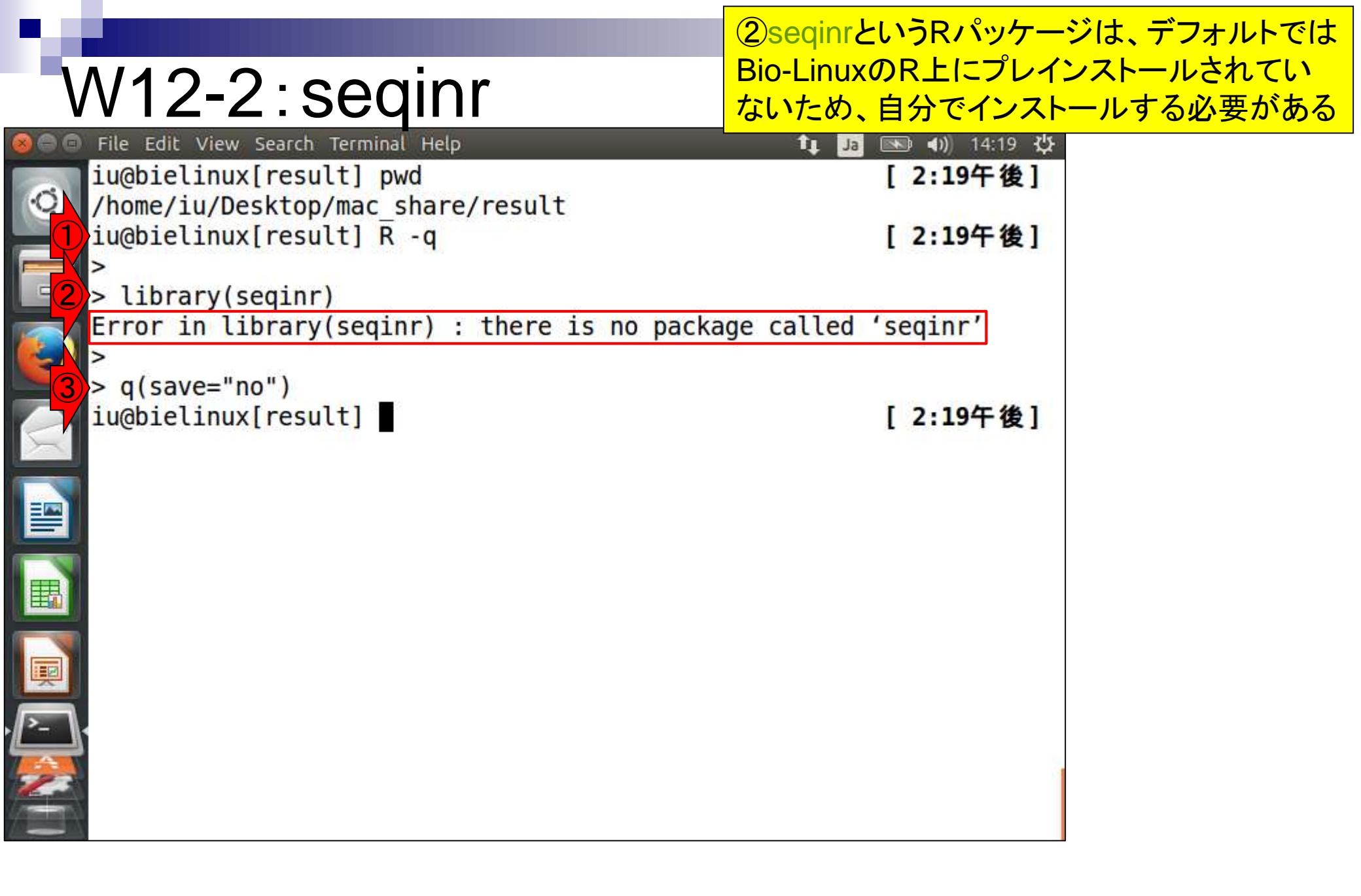

日本乳酸菌学会誌の連載第7回

Charif et al., *Bioinformatics*, **21**: 545-547, 2005

|                      | ①root権限でRを起動。②パス                        |
|----------------------|-----------------------------------------|
| W12-3: seqinrインストール  | ワードを聞かれたら打ち込む(<br>推奨手順通りだとpass1409)     |
| VV12-3:Sequrd 2AP-Ju | 推奨手順通りだとpass1409)<br>2:32午後]<br>2:32午後] |
|                      |                                         |

①②の一連のコマンドを打ち込むとインストールが始まる。このあたりは第ンストールが始まる。このあたりは第シストール
 ⑤ File Edit View Search Terminal Help
 ①②の一連のコマンドを打ち込むとインストール
 ③ File Edit View Search Terminal Help
 ①②の一連のコマンドを打ち込むとインストール
 ③ File Edit View Search Terminal Help
 ③ File Edit View Search Terminal Help
 ④ File Edit View Search Terminal Help

| V   |                                                              | / 🖌 つ凹 / / -4 で示し             |
|-----|--------------------------------------------------------------|-------------------------------|
| 00  | File Edit View Search Terminal Help                          | <u>ゅ のインストール</u>              |
|     | <pre>iu@bielinux[result] pwd</pre>                           | [2:32午夜]                      |
| Q   | <pre>/home/iu/Desktop/mac_share/result</pre>                 |                               |
|     | iu@bielinux[result] sudo R -q                                | [2:32午後]                      |
|     | [sudo] password for iu:                                      |                               |
|     | <pre>&gt; source("http://bioconductor.org/biocLite.R")</pre> |                               |
|     | Bioconductor version 3.1 (BiocInstaller 1.18.5),             | <pre>?biocLite for help</pre> |
| 9)  | A newer version of Bioconductor is available for             | this version of R,            |
|     | <pre>?BiocUpgrade for help</pre>                             |                               |
| 2   | <pre>&gt; biocLite("seqinr")</pre>                           |                               |
|     | BioC_mirror: http://bioconductor.org                         |                               |
| -   | Using Bioconductor version 3.1 (BiocInstaller 1.1            | 8.5), R version 3.            |
|     | 2.0.                                                         |                               |
|     | Installing package(s) 'seqinr'                               |                               |
|     | trying URL inttp://cran.rstudio.com/src/contrib/s            | eqinr_3.1-3.tar.gz            |
| ±10 | Content type lapplication (y grint longth 2056857            | hutor (2 0 MP)                |
| 1   | content type application/x-gzip tength 2050657               | Dytes (2.0 MB)                |
| P   |                                                              |                               |
|     |                                                              |                               |
| -   |                                                              |                               |
|     |                                                              |                               |
|     |                                                              |                               |
|     |                                                              |                               |

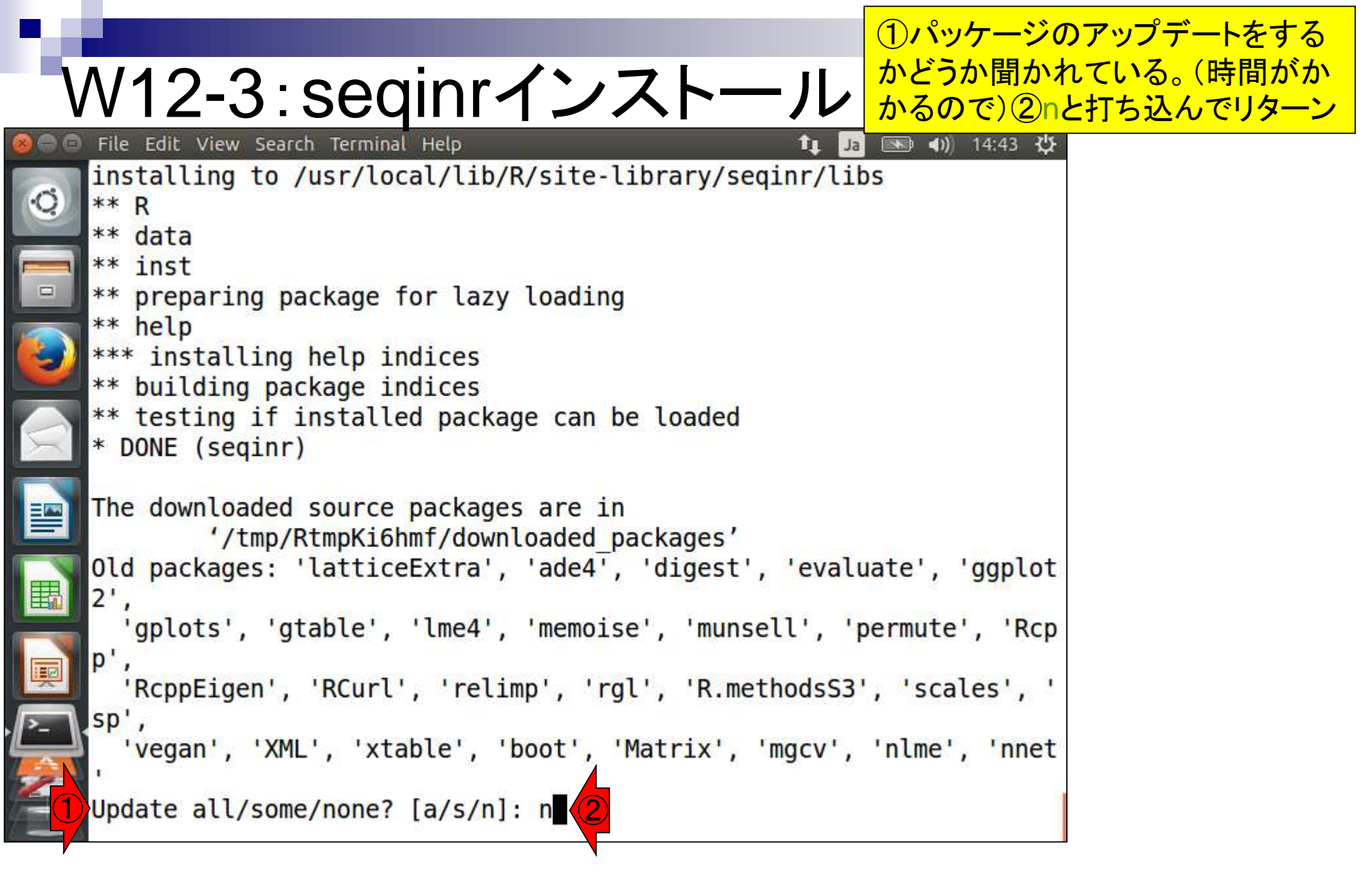
| 2.5 |                                                                                | ①library関数。                  | を用いてseqinrパッケ |
|-----|--------------------------------------------------------------------------------|------------------------------|---------------|
|     | N12-3: seginrインストール                                                            | ージのロードを<br>セージが消える           | リトライ。エラーメッ    |
| 800 | ) File Edit View Search Terminal Help 👔 Ja                                     | いるようなので                      | 、<br>②Rの終了。   |
| 0   | ** preparing package for lazy loading ** help                                  |                              |               |
|     | *** installing help indices ** building package indices                        |                              |               |
|     | ** testing if installed package can be loaded                                  |                              |               |
|     | * DONE (seqinr)                                                                |                              |               |
|     | The downloaded source packages are in<br>'/tmp/RtmpKi6hmf/downloaded packages' |                              |               |
| X   | Old packages: 'latticeExtra', 'ade4', 'digest', 'evalu                         | ate', 'ggplot                |               |
|     | ',<br>'gplots', 'gtable', 'lme4', 'memoise', 'munsell', 'p                     | ermute', ' <mark>R</mark> cp |               |
|     | <pre>p',     'RcppEigen', 'RCurl', 'relimp', 'rgl', 'R.methodsS3'</pre>        | , 'scales', '                |               |
|     | sp',<br>'vegan' 'XML' 'xtable' 'boot' 'Matrix' 'mgcv'                          | 'nlme' 'nnet                 |               |
|     | vegan , Ane , Atable , Boot , Hatrix , ingev ,                                 | incluc , ince                |               |
|     | <pre>&gt; library(seqinr)</pre>                                                |                              |               |
|     | Loading required package: ade4                                                 |                              |               |
|     | iu@bielinux[result]                                                            | [2:55午後]                     |               |

seqinrパッケージのdotPlot関数実行時に入 カとして用いるファイルhoge.faを作成する。 ①とりあえずここで作業。②と③は作成した いhoge.faがないことを確認しているだけ

### W12-4:入力ファイル File Edit View Search Terminal Help

|    | iu@bielinux[result] pwd                      | [3:51午夜] |
|----|----------------------------------------------|----------|
| 2  | <pre>iu@bielinux[result] ls -l hoge.fa</pre> | [3:52午後] |
|    | iu@bielinux[result] more hoge.fa             | [3:52午後] |
| 3  | <pre>iu@bielinux[result]</pre>               | [3:52午後] |
|    |                                              |          |
|    |                                              |          |
|    |                                              |          |
| Į  |                                              |          |
| >_ |                                              |          |
|    |                                              |          |
|    |                                              |          |

### W12-4:入力ファイノ File Edit View Search Terminal Help

iu@bielinux[result] pwd

(1)echoコマンドは、第4回W9あたりでも利用してい る。ここでは任意の文字列を表示させているだけ。② リダイレクト(>)でhoge.faファイルを新規作成で書き 込み。③ACTCGTCAGAという文字列をhoge.falc 追加書き込み。④これでFASTA形式ファイルの完成

| ·O | /home/iu/Deskton/mac_share/                                            | result               |       |         |
|----|------------------------------------------------------------------------|----------------------|-------|---------|
|    | iu@bielinux[result] ls -l h                                            | oge.fa               | [ 7   | :47午後]  |
|    | <pre>ls: cannot access hoge.fa:<br/>iu@bielipux[result] more how</pre> | No such file or dire | ctory | • 47年後1 |
|    | hoge.fa: No such file or di                                            | rectory              | [ /   |         |
|    | iu@bielinux[result] echo ">                                            | test"                | [7    | :47午後]  |
| 2  | <pre>iu@bielinux[result] echo "&gt;</pre>                              | test" > hoge.fa      | [7    | :47午後]  |
|    | <pre>iu@bielinux[result] more ho</pre>                                 | ge.fa                | [ 7   | :47午後]  |
|    | >test<br>iu@bielinux[result] echo "A                                   | CTCGTCAGA" >> hoge.f | a [7  | :47午後1  |
|    | iu@bielinux[result] more ho                                            | ge.fa                | [ 7   | :47午後]  |
| E  | >test                                                                  |                      |       |         |
|    | iu@bielinux[result]                                                    |                      | [7    | :47午後]  |
| I  |                                                                        |                      |       |         |
|    |                                                                        |                      |       |         |
| 5  |                                                                        |                      |       |         |
|    |                                                                        |                      |       |         |
|    |                                                                        |                      |       |         |

## W12-5:dotPlot実行

①赤枠内がドットプロット(300×300ピクセルのhoge1.pngファイル)を作成するコード

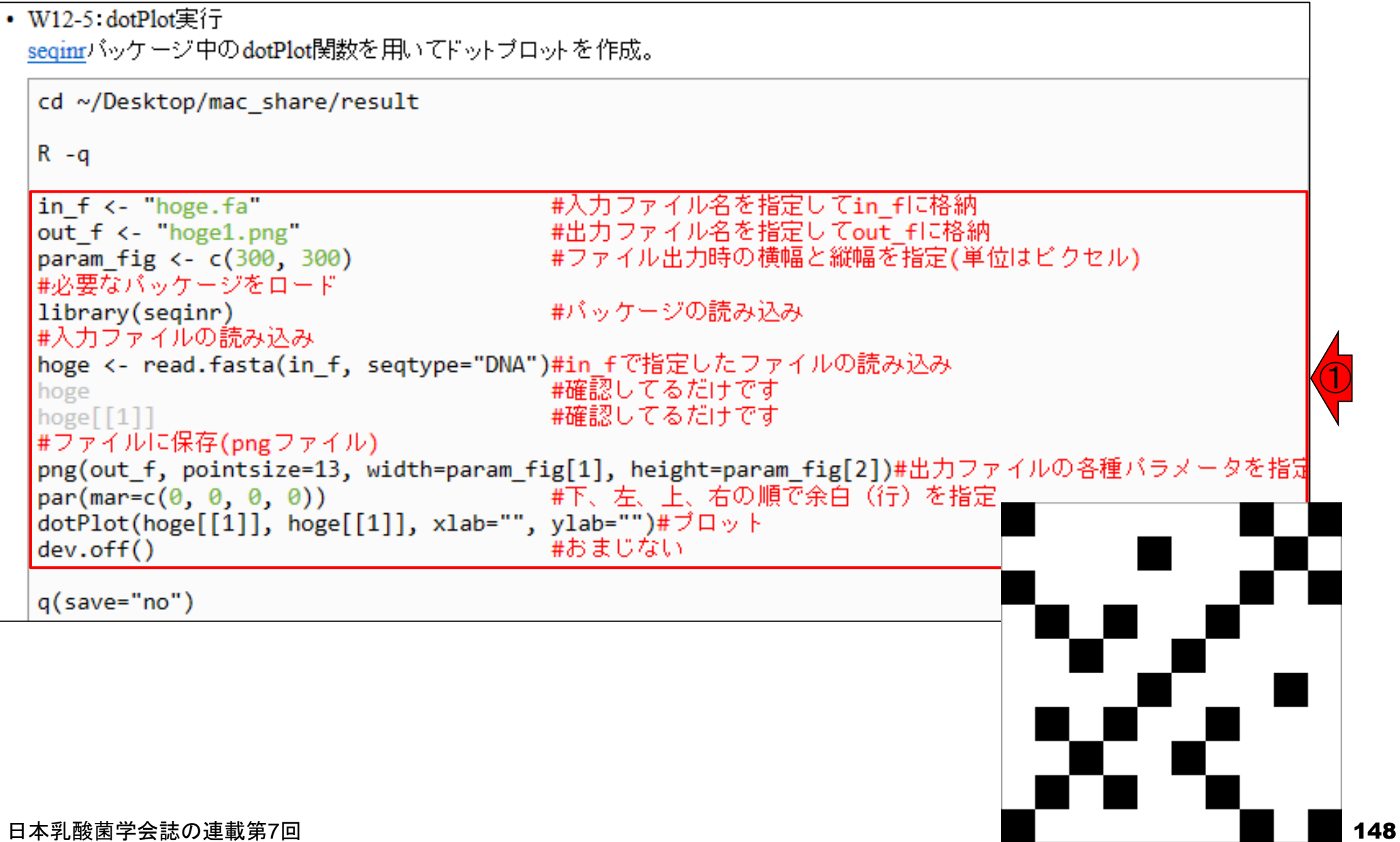

### W12-5:dotPlot実行

コピペ実行後に①lsで確認。②hoge1.png が確かに作成されている。③中身はこれ

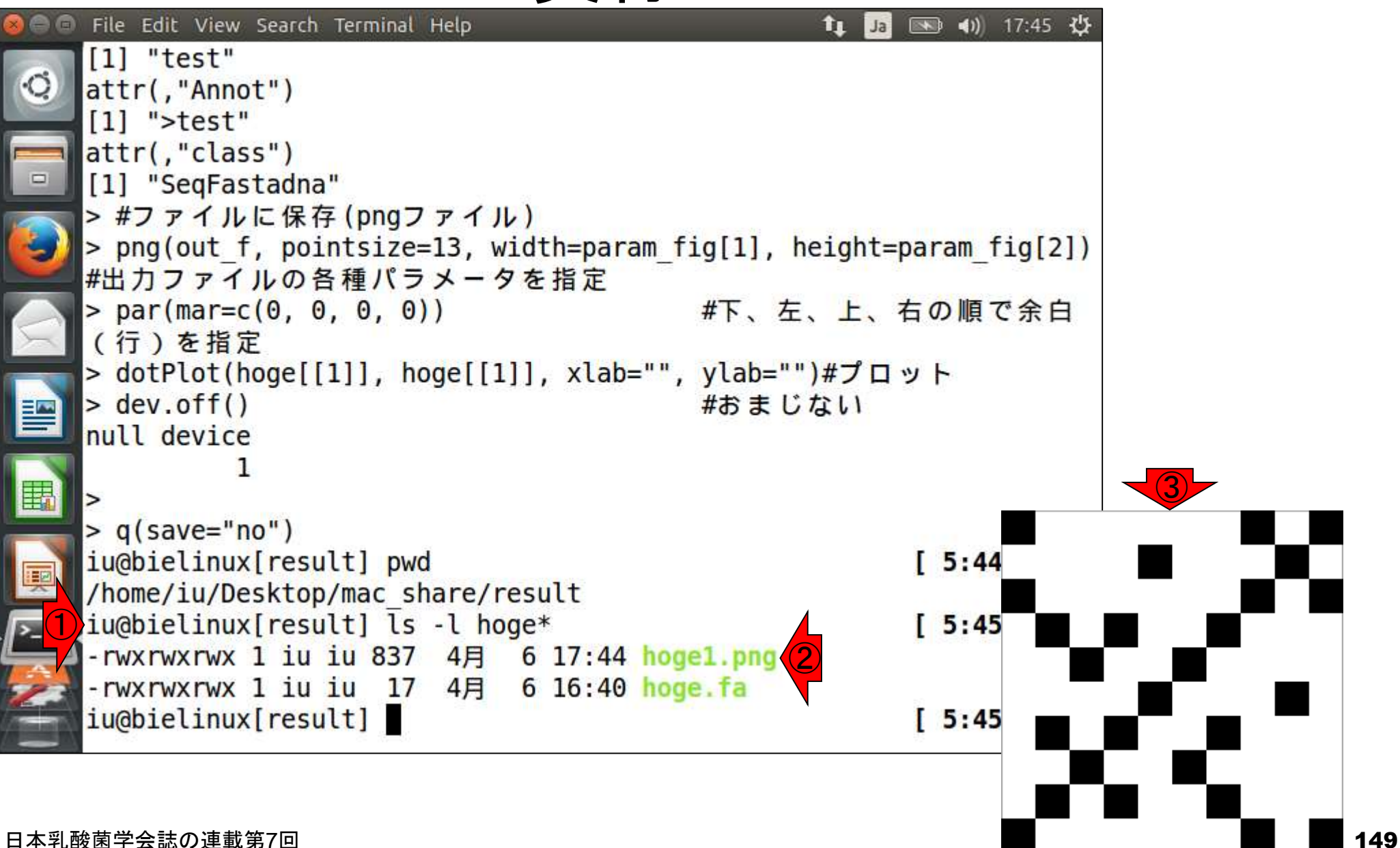

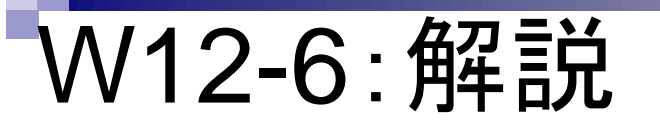

ドットプロットの解説。seqinr中のdotPlot関数実行 結果ファイルは、①左下を原点として比較する2つ の配列を並べている。一致が黒、不一致が白。

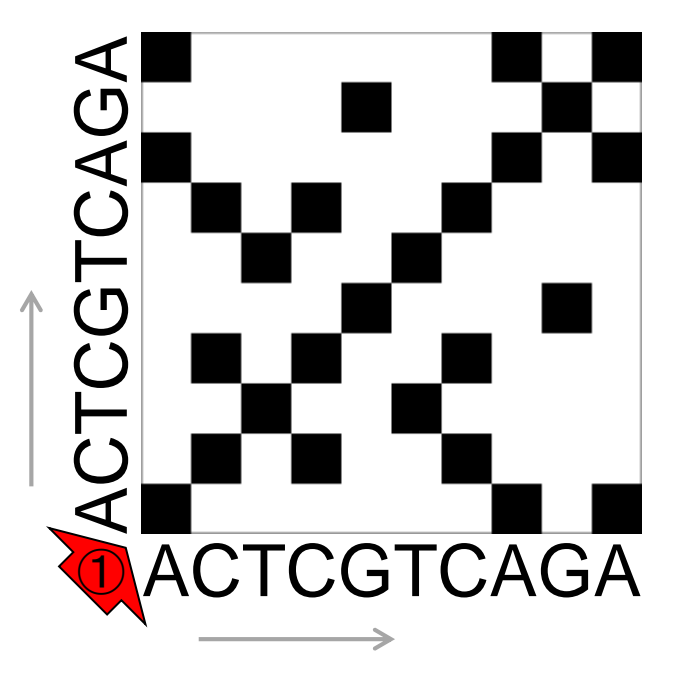

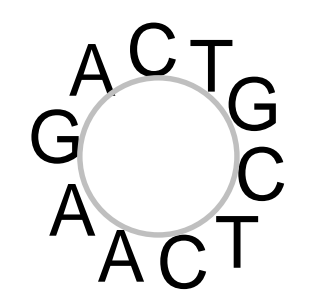

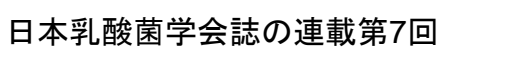

1

同一の配列を比較するときは、必ず対 角線上の塩基が一致(つまり黒)する

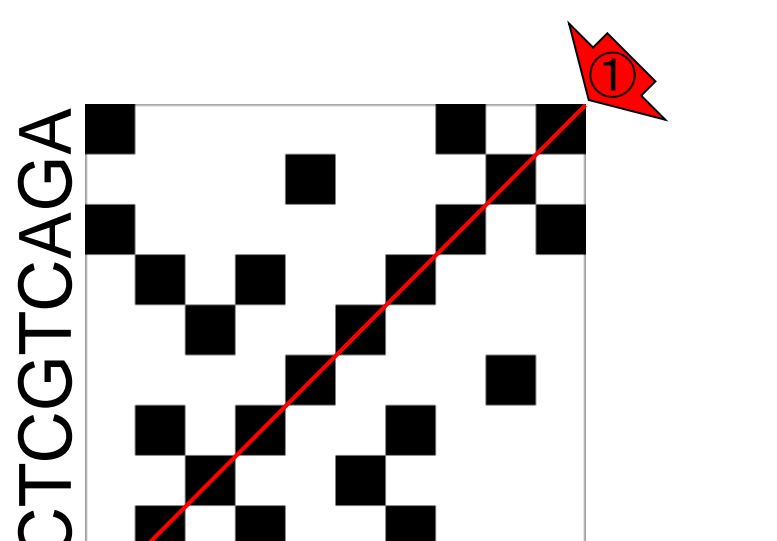

ACTCGTCAGA

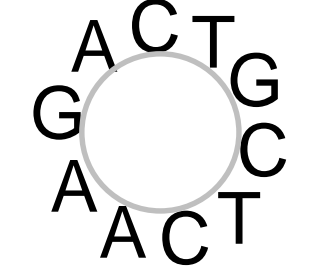

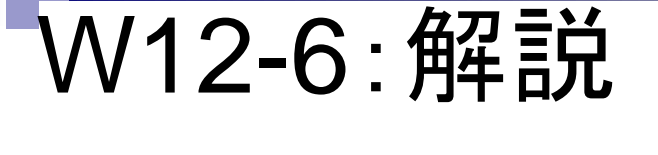

W12-7:環状コンティグ例

アセンブリ結果として、①最初と②最後の末端部分が同じ配列の場合は、通常そのコンティグは環状と判断

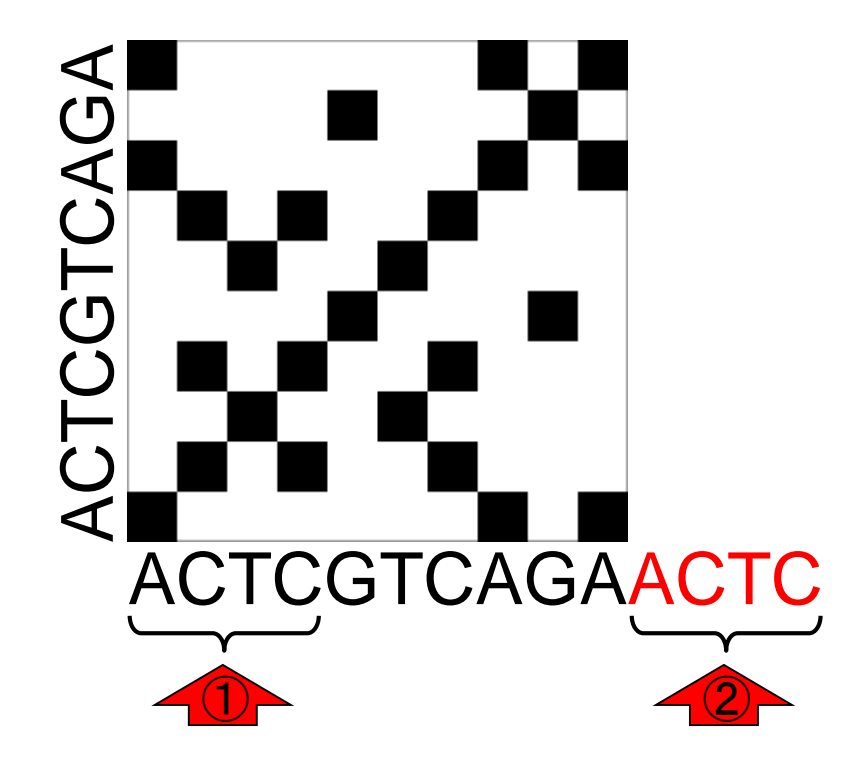

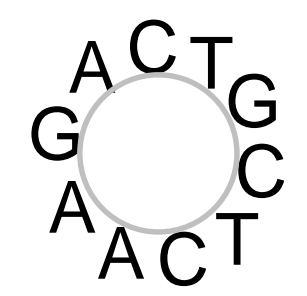

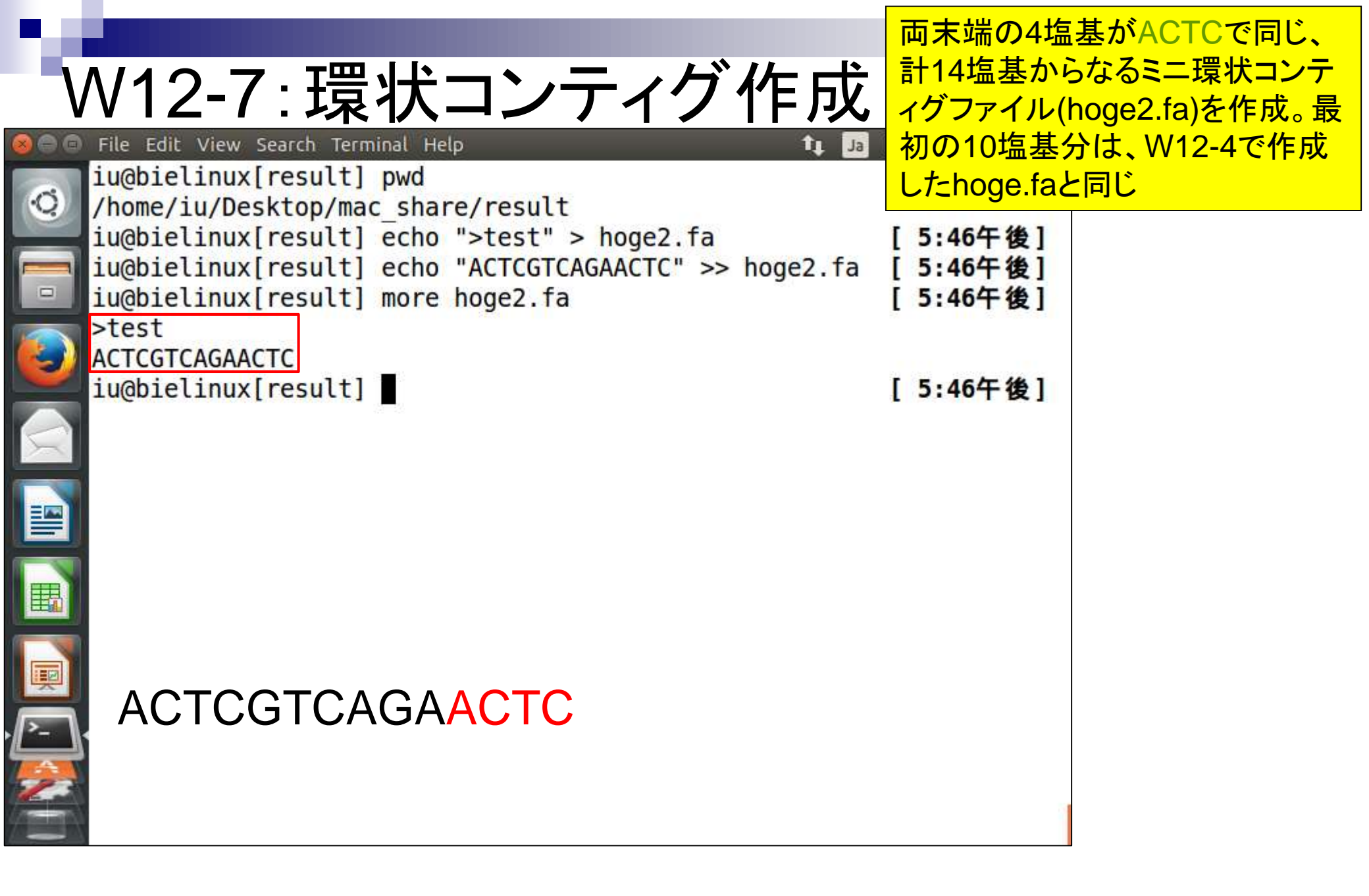

# W12-8 : ドットプロット

両末端の4塩基がACTCで同じ、計14塩基からなるミニ環状コンティグファイル(hoge2.fa) を入力として、再度ドットプロットを実行した結果。赤枠以外がACTC追加部分

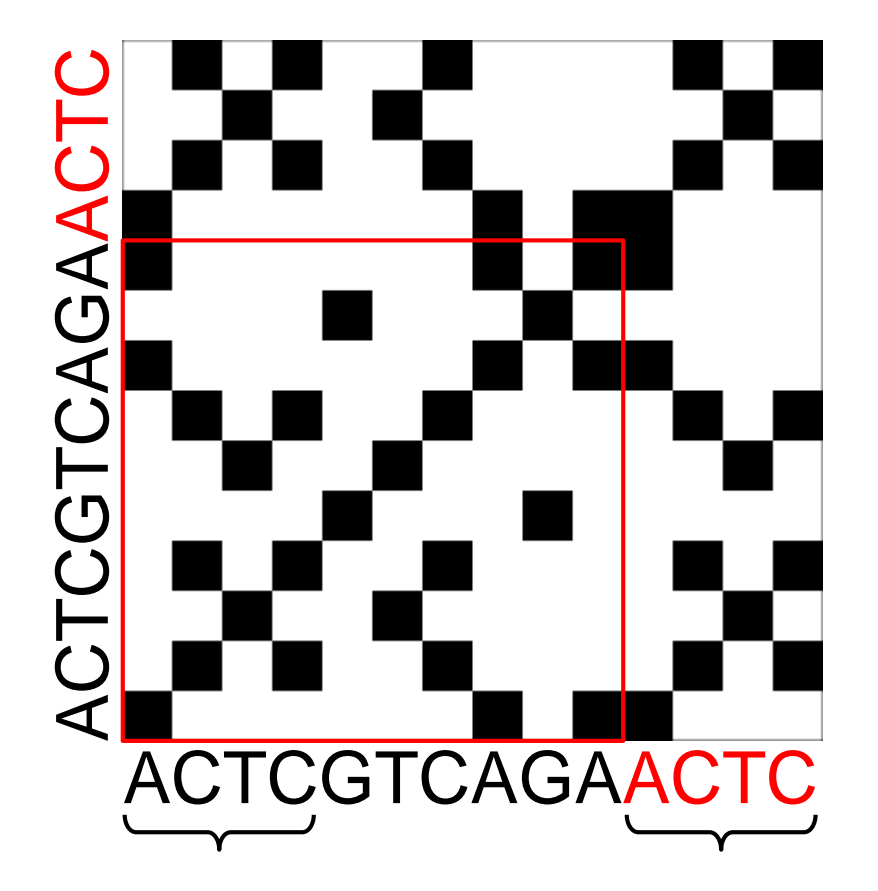

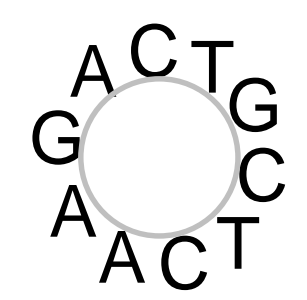

W12-8:環状の場合

こんな感じに見えます。①対角線上にプロットされるのは同じですが、②対角線と平行に 末端部分もプロットされるのが環状の特徴

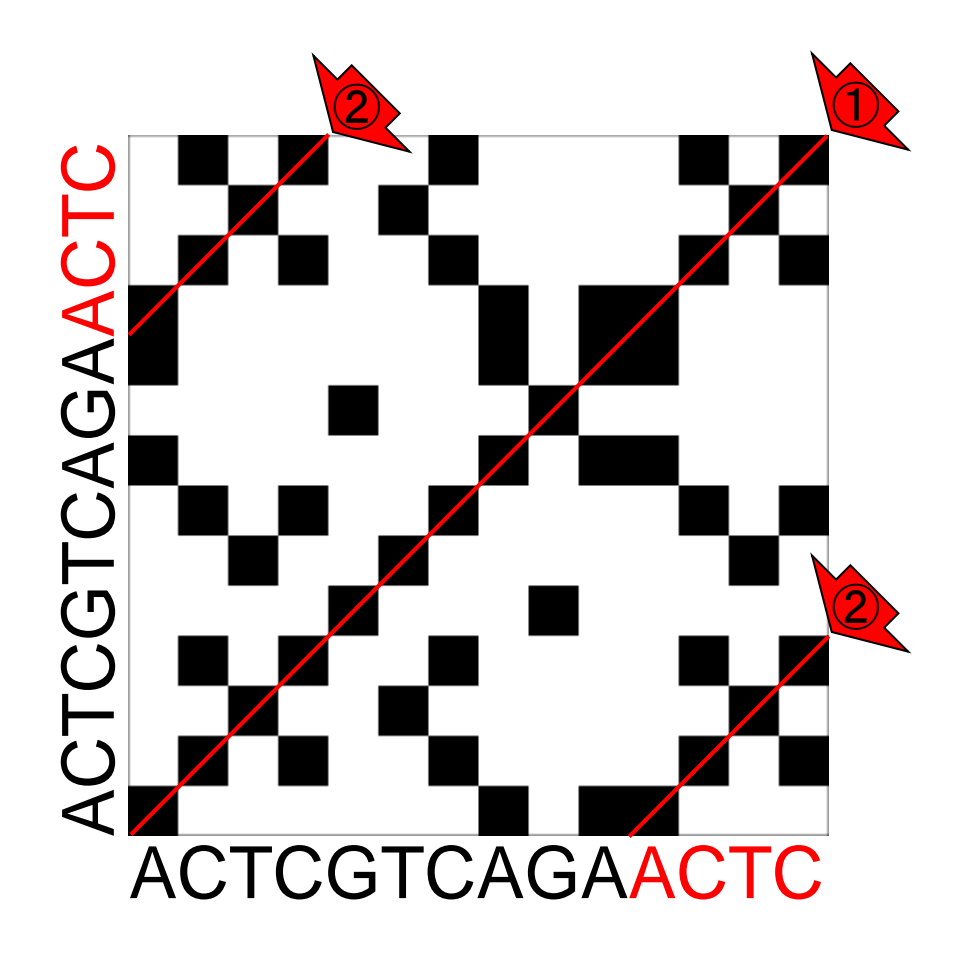

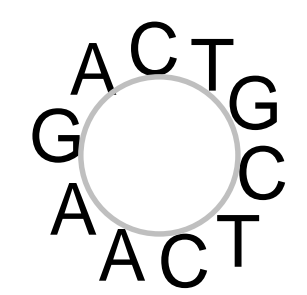

CAは、コンティグの両末端が同じ配列であることを
 CNU Complete
 Sky Complete
 CNU Complete
 CNU Complete
 CNU Complete
 CNU Complete
 CNU Complete
 CNU Complete
 CNU Complete
 CNU Complete
 CNU Complete
 CNU Complete
 CNU Complete
 CNU Complete
 CNU Complete
 CNU Complete
 CNU Complete
 CNU Complete
 CNU Complete
 CNU Complete
 CNU Complete
 CNU Complete
 CNU Complete
 CNU Complete
 CNU Complete
 CNU Complete
 CNU Complete
 CNU Complete
 CNU Complete
 CNU Complete
 CNU Complete
 CNU Complete
 CNU Complete
 CNU Complete
 CNU Complete
 CNU Complete
 CNU Complete
 CNU Complete
 CNU Complete
 CNU Complete
 CNU Complete
 CNU Complete
 CNU Complete
 CNU Complete
 CNU Complete
 CNU Complete
 CNU Complete
 CNU Complete
 CNU Complete
 CNU Complete
 CNU Complete
 CNU Complete
 CNU Complete
 CNU Complete
 CNU Complete
 CNU Complete
 CNU Complete
 CNU Complete
 CNU Complete
 CNU Complete
 CNU Complete
 CNU Complete
 CNU Complete
 CNU Complete
 CNU Complete
 CNU Complete
 CNU Complete
 CNU Complete
 CNU Complete
 CNU Complete
 CNU Complete
 CNU Complete
 CNU Complete
 CNU Complete
 CNU Complete
 CNU Complete
 CNU Complete
 CNU Complete
 CNU Complete
 CNU Complete
 CNU Complete
 CNU Complete
 CNU Complete
 CNU Complete
 CNU Complete
 CNU Complete
 CNU Complete
 CNU Complete
 CNU Complete
 CNU Complete
 CNU Complete
 CNU Complete
 CNU Complete
 CNU Complete
 CNU Complete
 CNU Complete
 CNU Complete
 CNU Complete
 CNU Complete
 CNU Complete
 CNU Complete
 CNU Complete
 CNU Complete
 CNU Complete
 CNU Complete
 CNU Complete
 CNU Complete
 CNU Complete
 CNU Complete
 CNU Complete
 CNU Complete
 CNU Complete
 CNU Complete
 CNU Complete
 CNU Complete
 CNU Complete
 CNU Complete
 CNU Complete
 CNUC

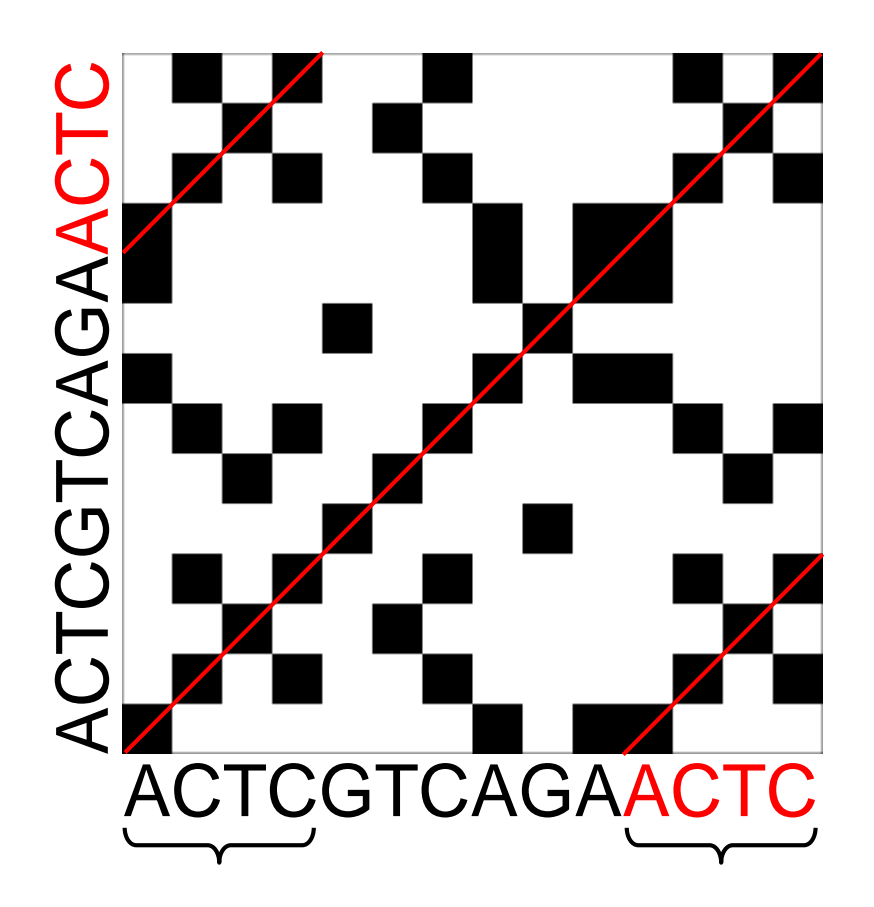

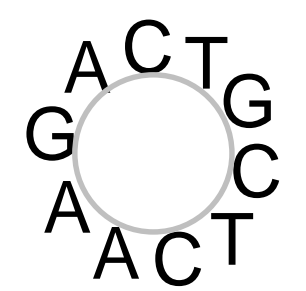

W13-1:重複除去

重複除去(トリミング)の選択肢は、(この場合は結果 的に同じになるが)①5通り存在する。通常(推奨)は、 両末端はクオリティが低いので、アスタリスクのついた 中央部分を残して両端をトリムする選択肢を採用する

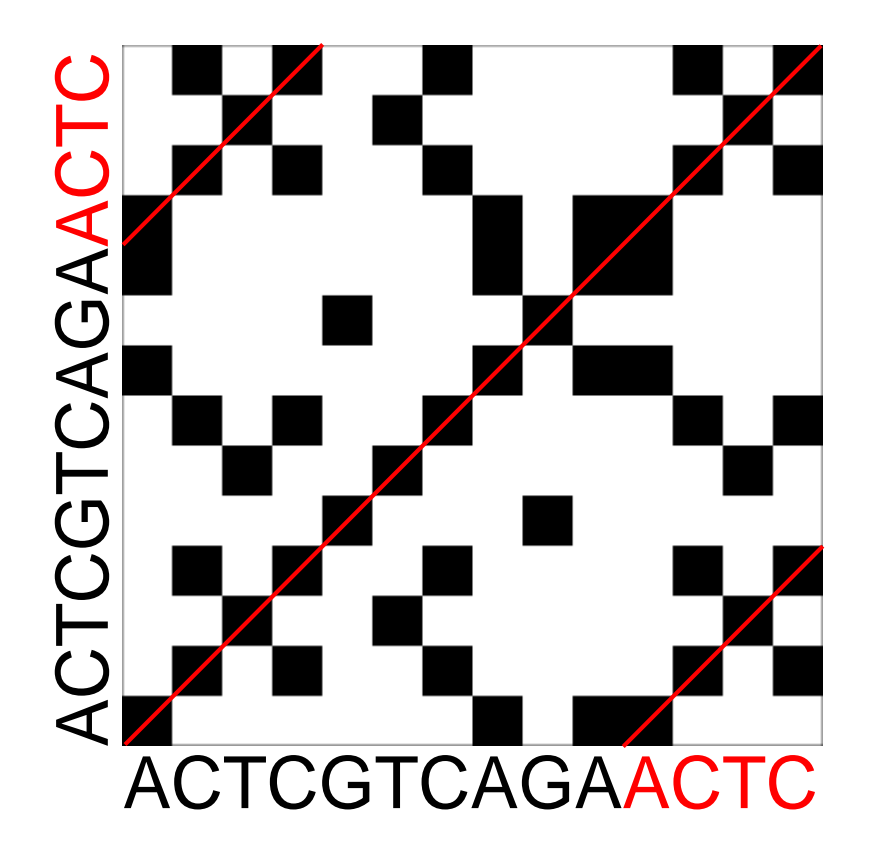

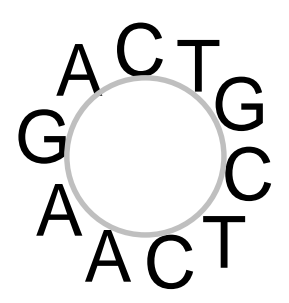

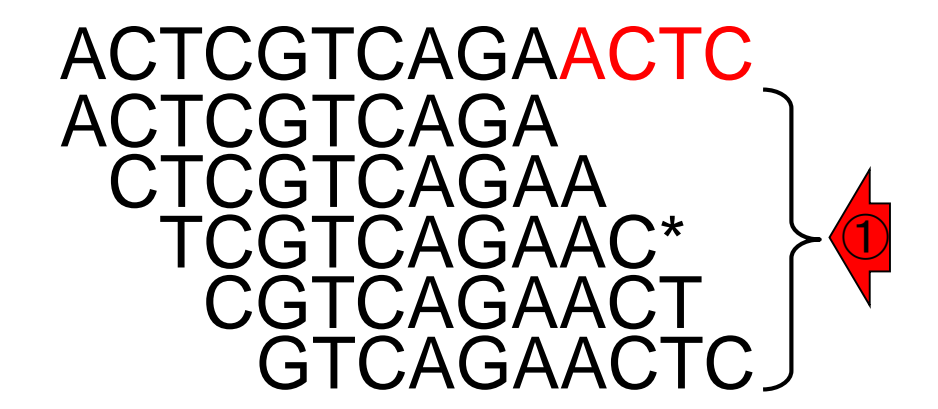

## W13-2:cutコマンド

File Edit View Search Terminal HelpCutコマiu@bielinux[result] pwd環状コ/home/iu/Desktop/mac\_share/result

iu@bielinux[result] more hoge2.fa >test AC<u>TCGTCAGAAC</u>TC

iu@bielinux[result] tail -n 1 hoge2.fa

AC<u>TCGTCAGAAC</u>TC iu@bielinux[result] tail -n 1 hoge2.fa | cut -c 3-12 **[1** <u>TCGTCAGAAC</u>

iu@bielinux[result]

特定の範囲の切り出しはcutコマンドを利用。① hoge2.faltsingle-FASTA形式。②「tail –n 1」で、最 後の1行分のみ取り出している。③パイプで流して cutコマンドを実行し、3-12文字目を表示。これが④ 環状コンティグの重複除去後の塩基配列に相当する

|      | [10:04午後] |  |
|------|-----------|--|
|      | [10:04午後] |  |
| 3-12 | [10:04午後] |  |
|      | [10:04午後] |  |

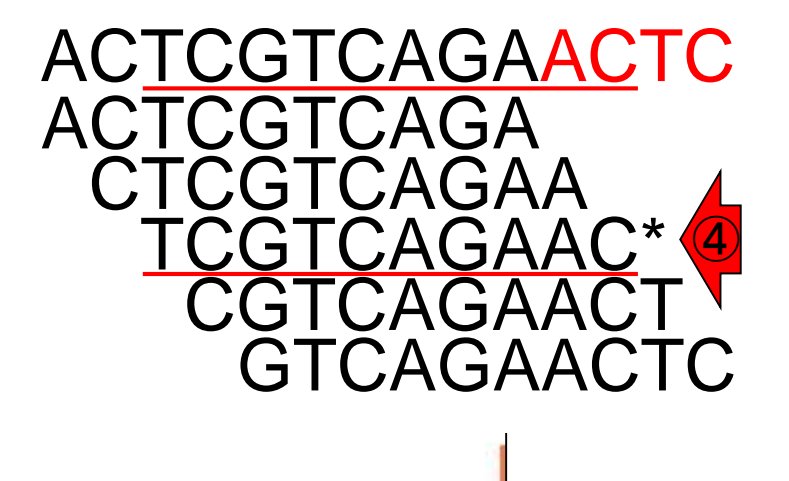

10塩基分のみ取り出しても、②最後の W13-3:続cutコマンド は③アスタリスクのついたやつと結果的に同じ

| -  |                                                   |             |                       |              |
|----|---------------------------------------------------|-------------|-----------------------|--------------|
| ÐG | File Edit View Search Terminal Help               | îţ Ja       | 💌 <b>4</b> )) 22:37 🔱 |              |
| -  | <pre>iu@bielinux[result] pwd</pre>                |             | [10:34午後]             |              |
| 9  | /home/iu/Desktop/mac_share/result                 |             |                       |              |
|    | <pre>iu@bielinux[result] tail -n 1 hoge2.fa</pre> |             | [10:34午後]             |              |
|    | ACTCGTCAGAACTC                                    |             |                       |              |
|    | iu@bielinux[result] tail -n 1 hoge2.fa   o        | cut -c -10  | [10:34午後]             |              |
|    | ACTCGTCAGA                                        | 1 10        | 110 345 44 1          |              |
|    | iu@bielinux[result] tail -n 1 noge2.ta   0        | cut -c 1-10 | [10:34千夜]             |              |
|    | ACTCGTCAGA                                        |             | [10.24/7 46]          |              |
|    | iu@bielinux[result] toil n 1 here2 fo l           | aut a F     | [10:34十夜]             |              |
|    | CTCACAACTC                                        | cut -C 5-   | [10:3/十夜]             |              |
|    | iuchialinux[rocult] toil n 1 hogo2 fo L           |             | [10.27/二 /4 ]         |              |
|    |                                                   |             |                       |              |
|    | jughielinux[result]                               |             | <u>GICAG</u> A        | ACIC         |
|    |                                                   |             | CGTCAGA               | 7            |
|    |                                                   |             |                       | <b>`</b> Λ _ |
|    |                                                   |             |                       |              |
| ų  |                                                   |             |                       | AC d         |
|    |                                                   |             | CGTCAGA               | АСТ          |
| -  |                                                   | _           | <b>GTCAG</b>          | <b>ACTC</b>  |
|    |                                                   |             |                       |              |
|    |                                                   |             |                       |              |
|    |                                                   |             |                       |              |
|    |                                                   |             |                       |              |

Ĺ

スタート地点をどこにするかという違いのみだか ら。本物の環状染色体の場合は、特定の遺伝子 配列が先頭になるように回転させる慣例がある

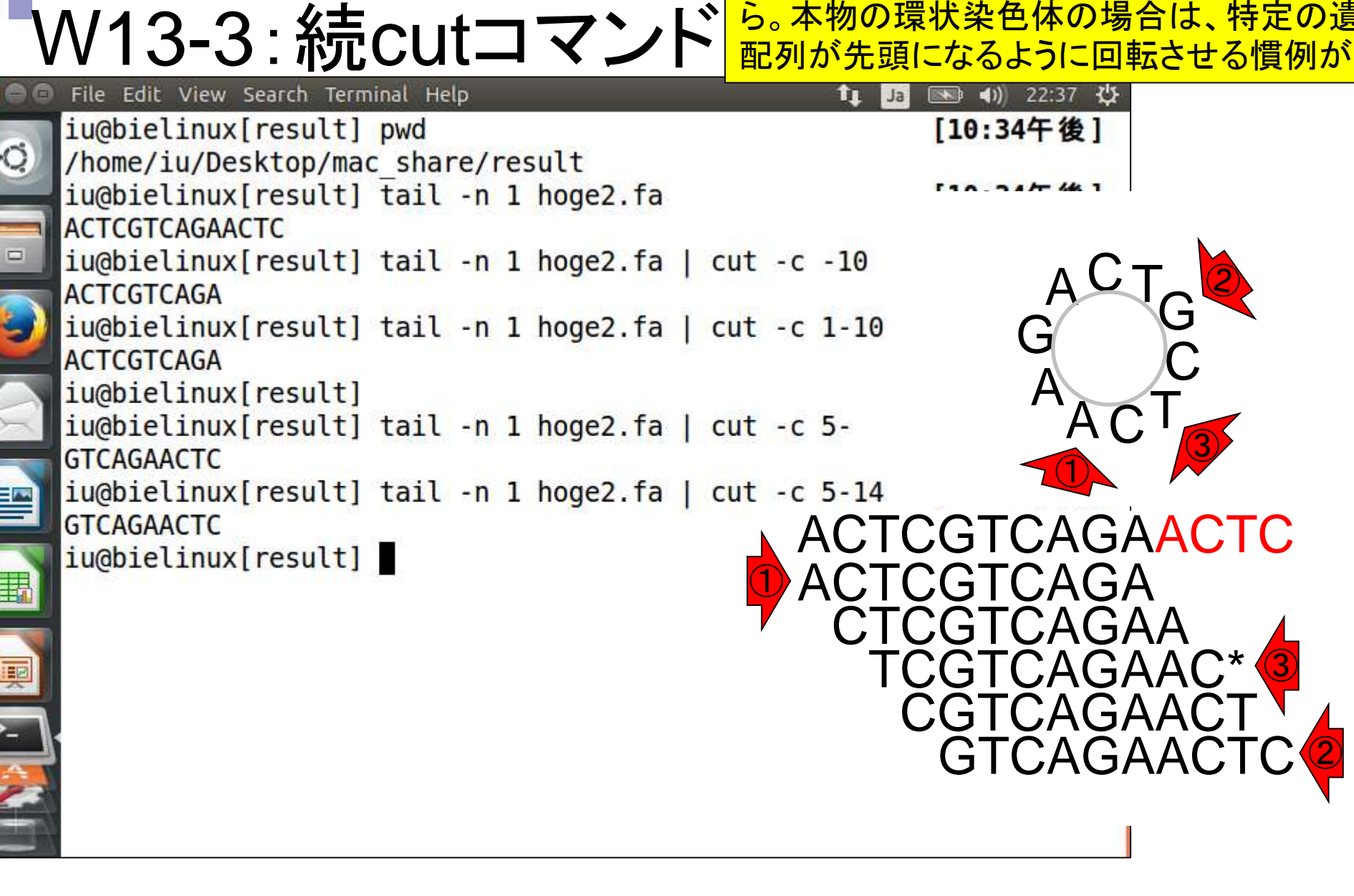

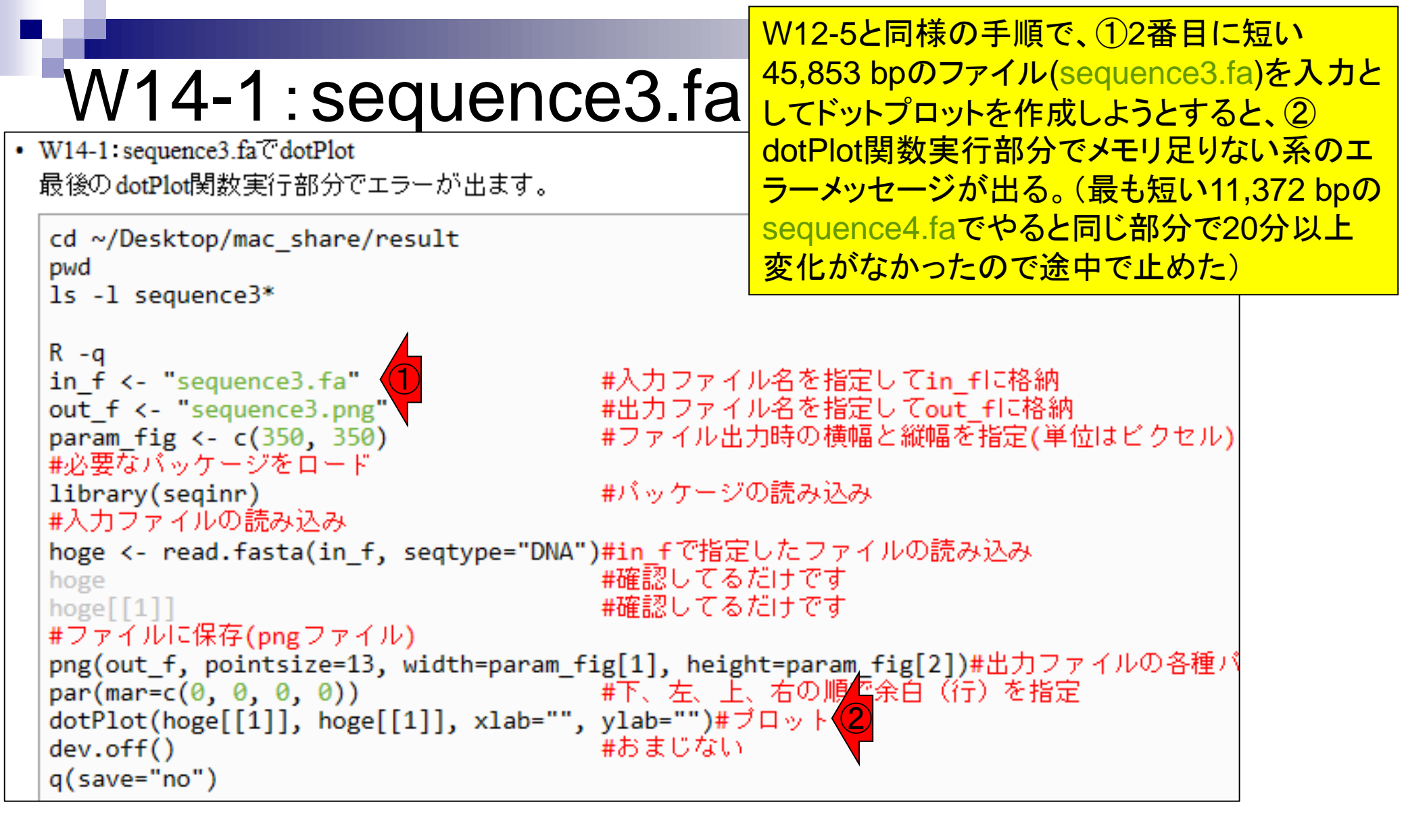

①この「cannot allocate...」がメモリ 足りない系のエラーメッセージです

### W14-1:sequence3.fa

| 00 | File Edit View Search Terminal Help 🏦 🖬 🖘 📣 00:34 🔱                                                     |
|----|----------------------------------------------------------------------------------------------------|
| 0  | "t" "t" "t"<br>[45829] "t" "t" "t" "a" "t" "c" "g" "c" "c" "a" "a" "c" "a" "t" "g"<br>"a" "t" "t"       |
| -  | [45847] "a" "a" "g" "c" "a" "c" "a"<br>attr(,"name")                                                    |
| 9  | <pre>[1] "sequence3" attr(,"Annot") [1] "sequence3"</pre>                                               |
|    | attr(,"class")<br>[1] "SeqFastadna"                                                                     |
|    | > #ファイルに保存(pngファイル)<br>> png(out_f, pointsize=13, width=param_fig[1], height=param_fig[2])              |
|    | #出力ノァイルの各種ハラメータを指定<br>> par(mar=c(0, 0, 0, 0)) #下、左、上、右の順で余白<br>(行)を指定                                  |
|    | > dotPlot(hoge[[1]], hoge[[1]], xlab="", ylab="")#プロット<br>Error: cannot allocate vector of size 15.7 Gb |
|    | > dev.off() #おまじない<br>null device                                                                       |
|    | > q(save="no")<br>iu@bielinux[result] 【 [12:29午前]                                                       |

| W14-2: dotter                                                                                                    | (1)<br>                                                                                       | )sequence3<br>をdotterで実<br>·を押して約1                                                 | .fa同士のドットプロッ<br>行。画面はリターンキ<br>0秒後の状態。 |
|----------------------------------------------------------------------------------------------------|-----------------------------------------------------------------------------------------------|------------------------------------------------------------------------------------|---------------------------------------|
| File Edit View Search Terminal Help       1         100       iu@bielinux[result] pwd         /home/iu/Desktop/mac_share/result       iu@bielinux[result] ls -l sequence3*         -rwxrwxrwx 1 iu iu 45865 4月 1 11:56 sequence3.fa         -rwxrwxrwx 1 iu iu 91727 4月 1 12:21 sequence3.fq         -rwxrwxrwx 1 iu iu 358 4月 10 15:40 sequence3.png         -rwxrwxrwx 1 iu iu 398859 4月 1 15:26 sequence3.txt         iu@bielinux[result] dotter sequence3.fa sequence3.fa         Detected sequence types: DNA vs. DNA         Karlin/Altschul statistics for these sequences and sc         K       = 0.162         Lambda = 0.177       => Expected MSP score in a 100x100 matrix = 41.867         Expected residue score in MSP = 1.728       => Expected MSP length = 24         45853 vs. 45853 residues => 2102.50 million dots. (Ta es on an SGI MIPS R10000)       => 100000 | i I<br>I<br>I<br>I<br>I<br>I<br>I<br>I<br>I<br>I<br>I<br>I<br>I<br>I<br>I<br>I<br>I<br>I<br>I | ● 40) 15:43 公<br>3:43午後]<br>3:43午後]<br>3:43午後]<br>3:43午後]<br>a:43午後]<br>2:02 minut |                                       |

### W14-2: dotter

#### 計3つのウィンドウが立ち上がる。①Greyramp Toolはよくわかりませんが、ドットプロットのコン トラスト調整用なのだろうと思います

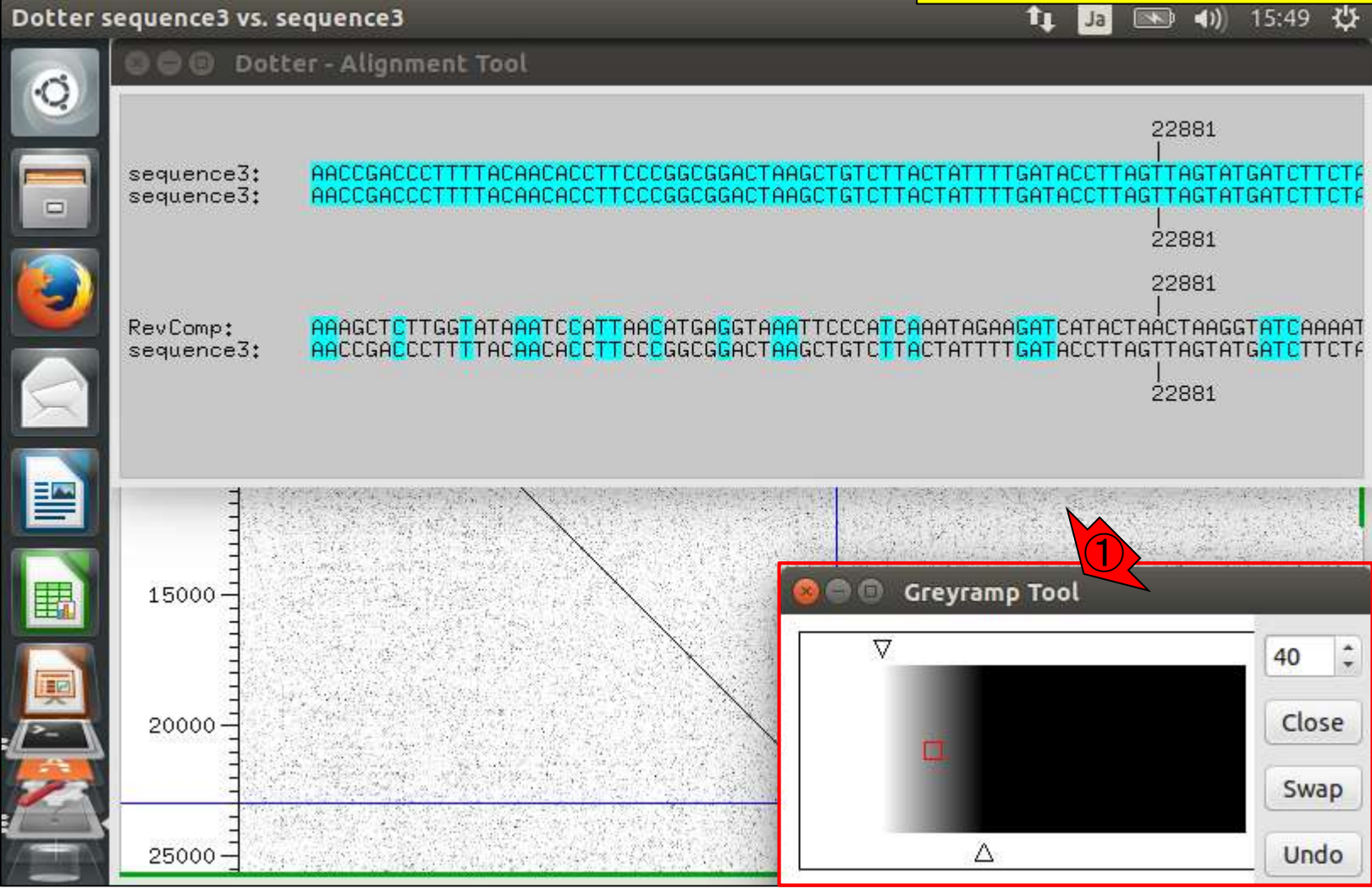

### W14-2: dotter

Dotter - Alignment Tool

Dotter sequence3 vs. sequence3

計3つのウィンドウが立ち上がる。①Alignment Tool は、比較している2つの配列のアラインメント結果を 表示。②今比較しているのは同じ配列なので完全 一致。③片方をReverse Complement(逆相補鎖) にしたものとの結果も表示されていることがわかる

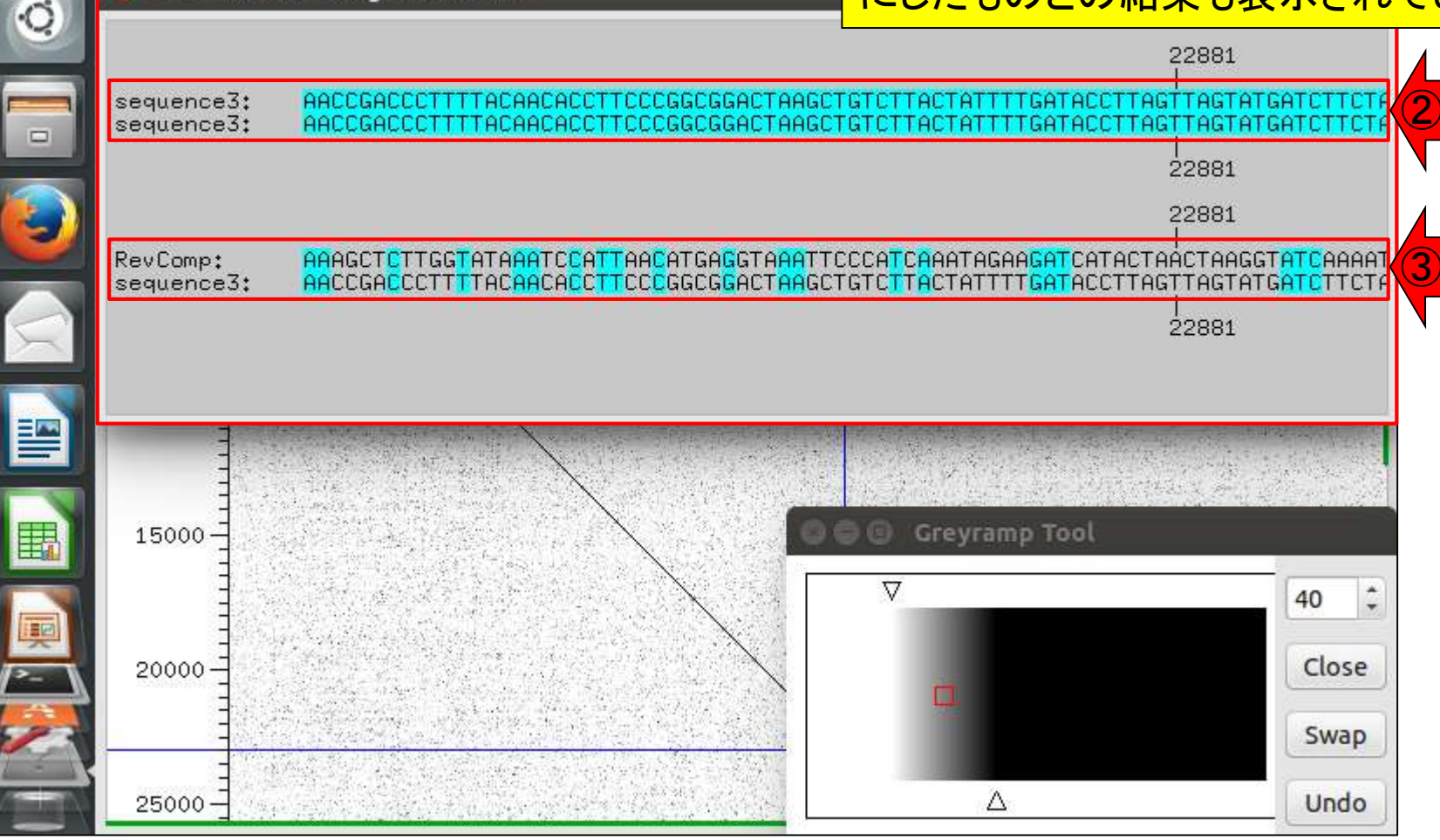

### 裏側に見えているのが主目的のドットプロット。①このあた りでクリックして、ドットプロットのウィンドウを手前に表示

### W14-2: dotter

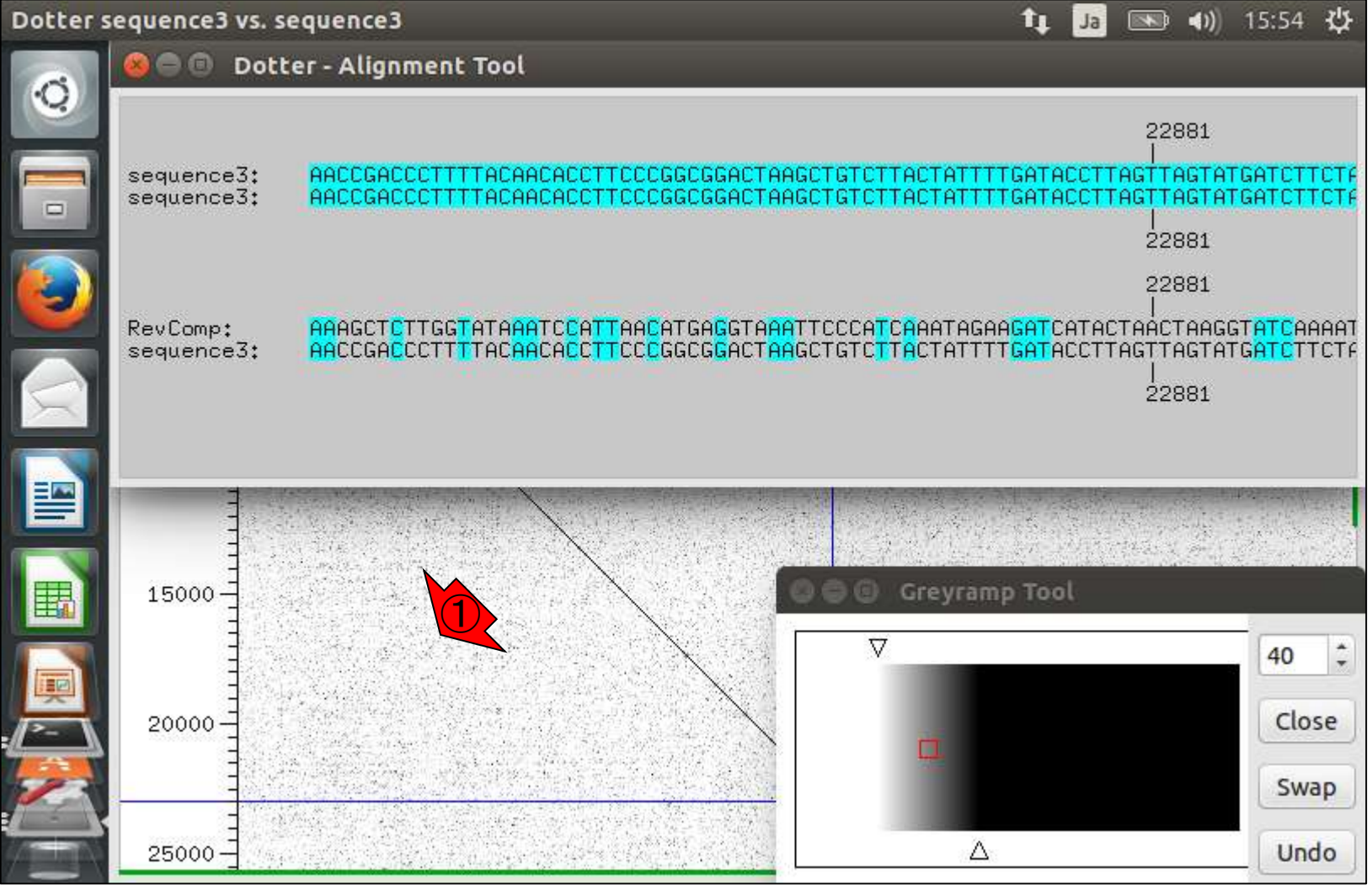

赤下線部分に7671,16576という数字が見えている。これは 今比較している2つの配列の塩基番号(①の座標情報)に相 当する。同じ位置をクリックしなければいけないわけではなく 、ドットプロットのウィンドウが手前に表示されていればOK。 ②かすかに環状の特徴が見えている。バグってログイン画 面になりがちだが(爆)、ウィンドウを広げて全体像を眺める

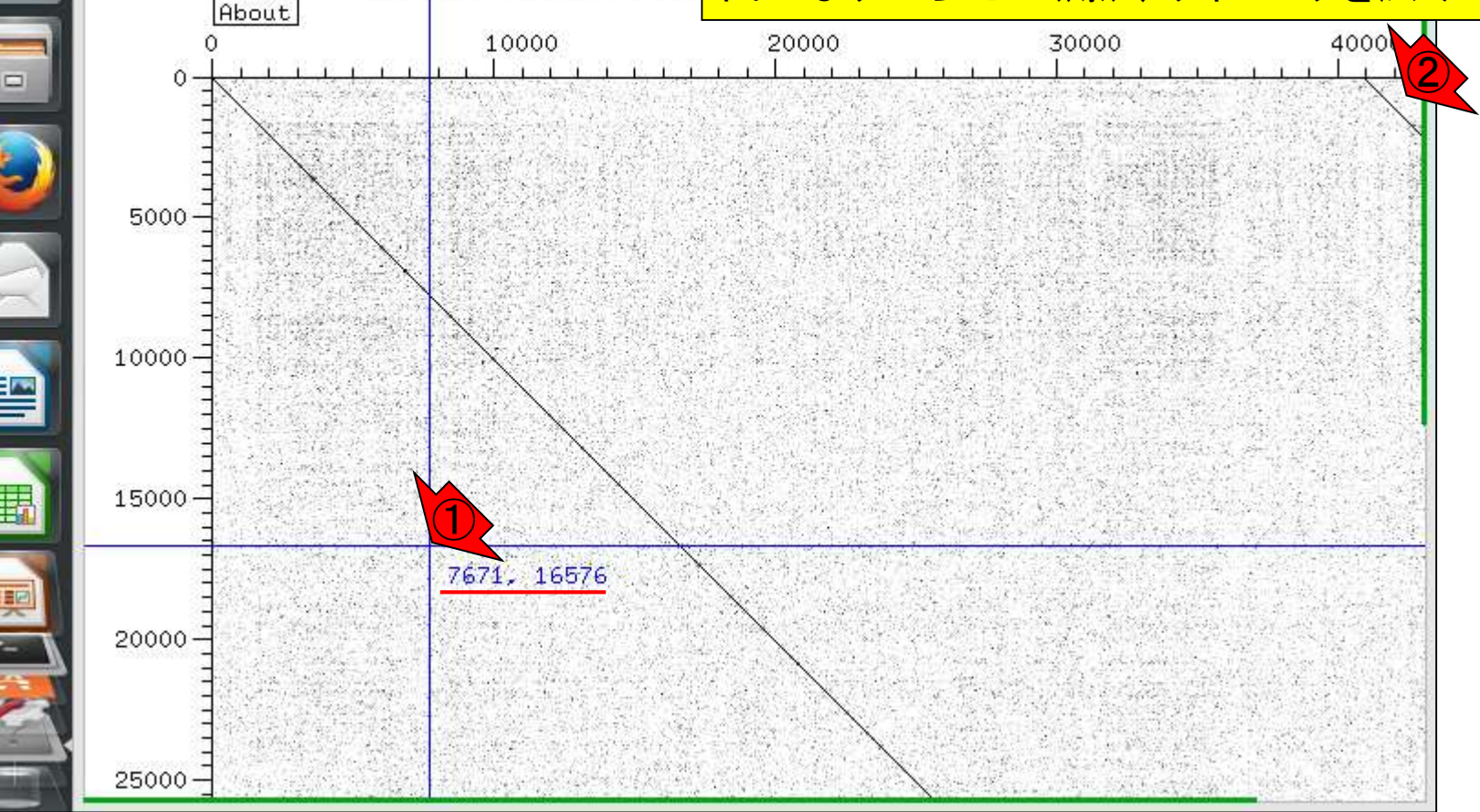

W14-2: dotter

🗿 🗐 🗊 Dotter sequence3 vs. sequence3

sequence3 (horizontal) vs. sequend

Dotter sequence3 vs. sequence3

バグってログイン画面になっても、気 を取り直して再挑戦しよう。右下のよ うなドットプロットが得られるはず

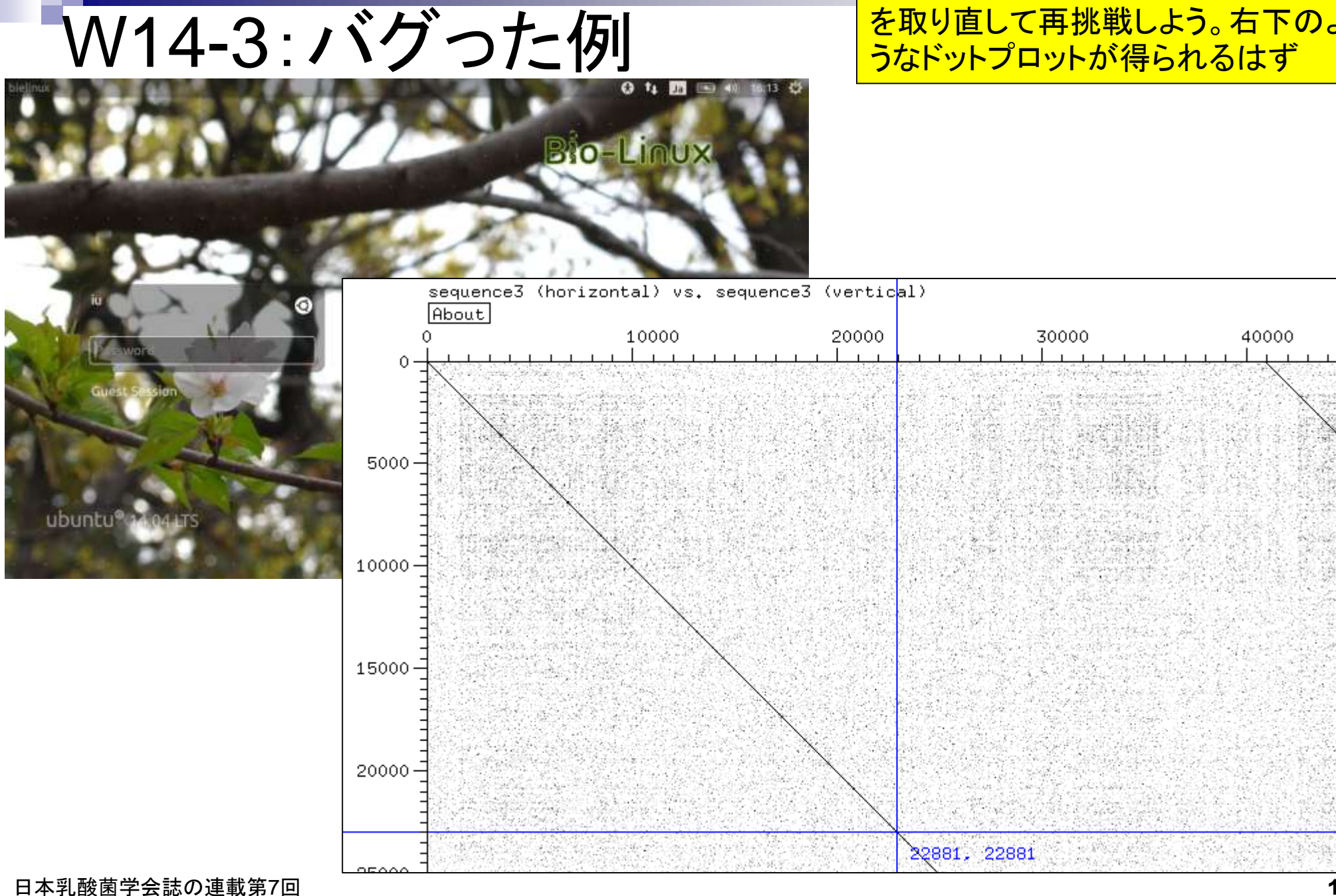

dotterのドットプロットは①左上が ラインが見えているので、45,853 bpのsequence3は環状と判断

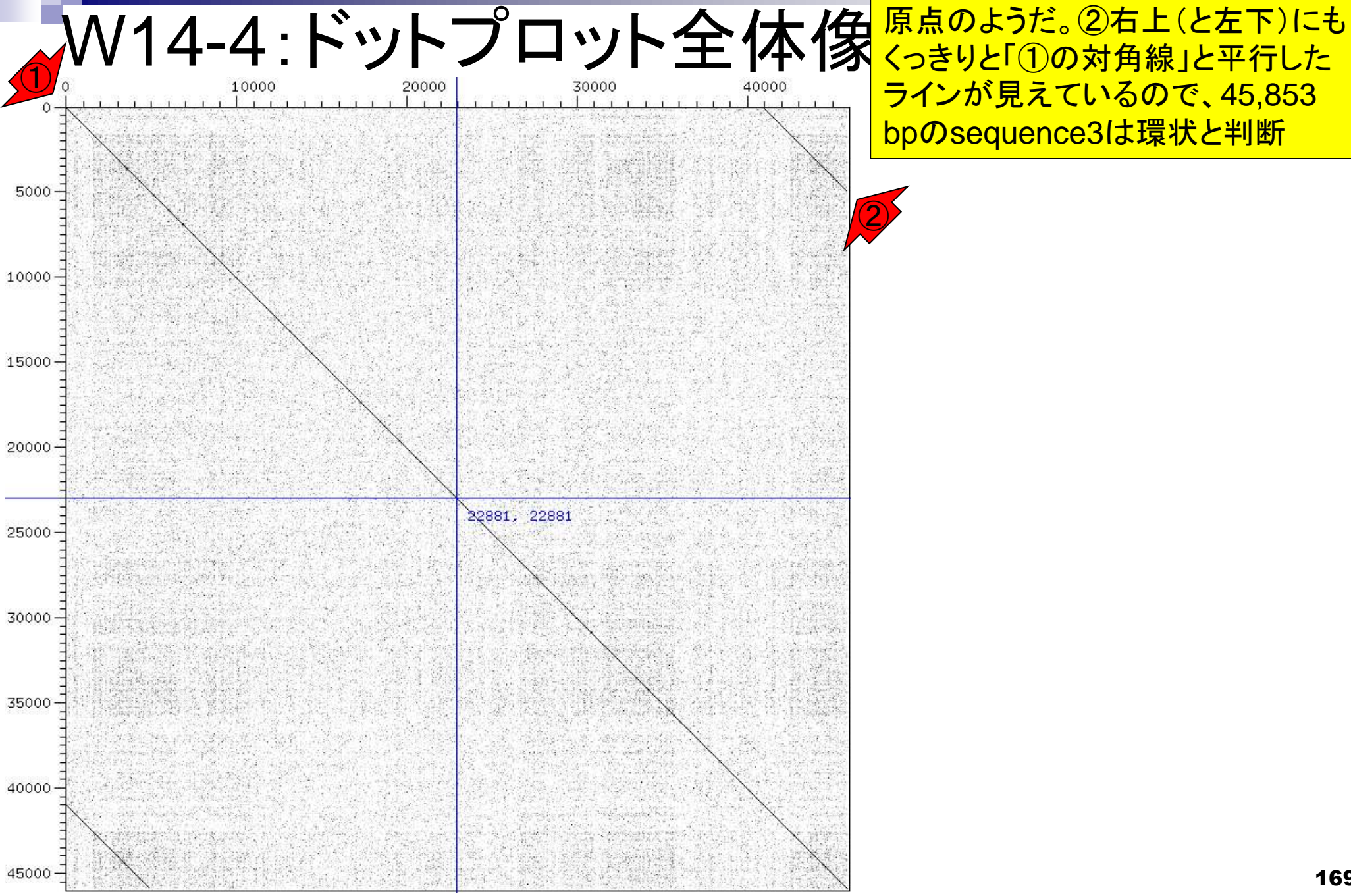

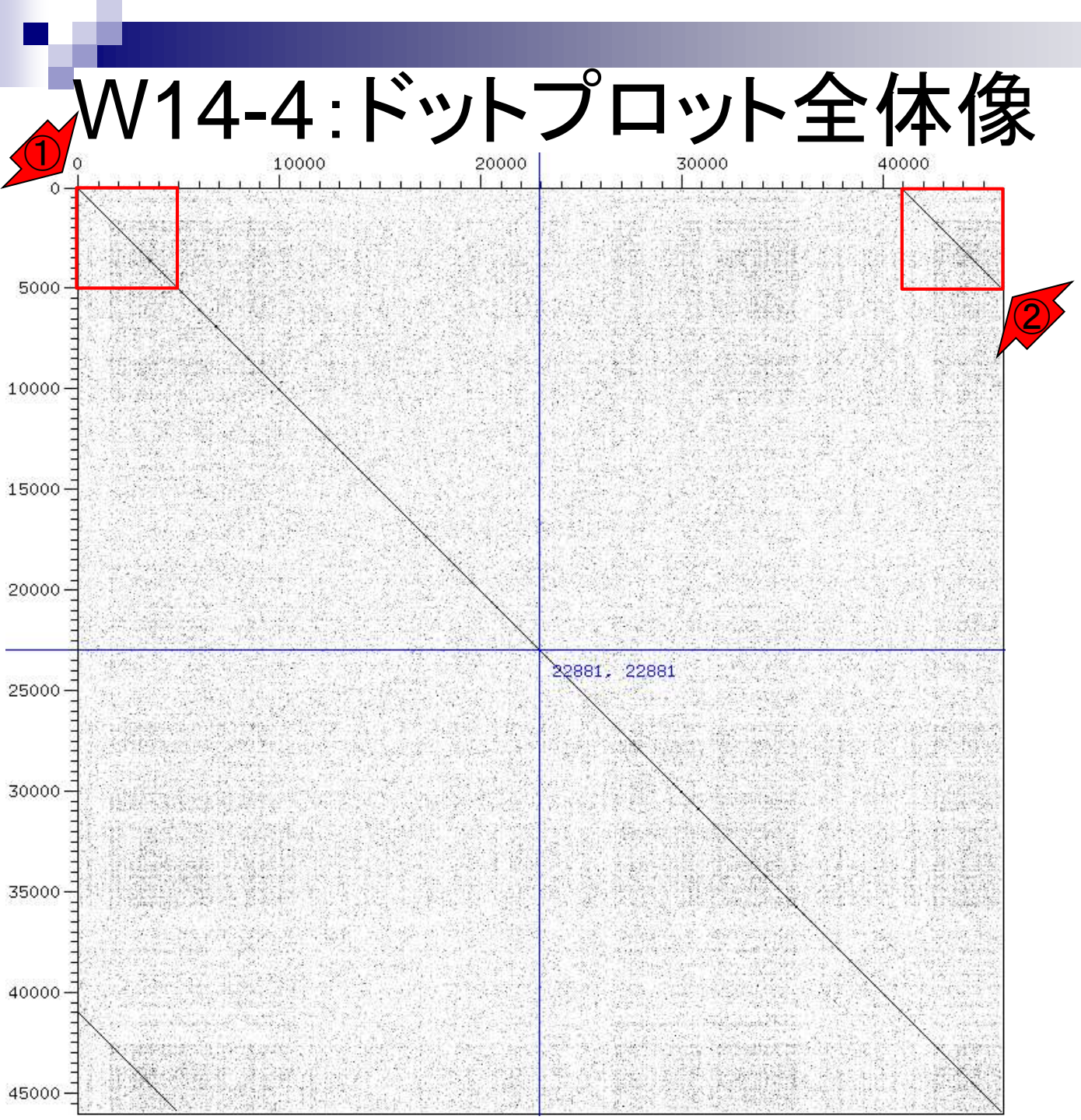

#### 大まかには、全部で45,853 bp のうち、①最初と②最後の約 5,000 bpが重複していると判断

### W14-5:dotter終了

Dotter実行結果を終了させるに は、基本的に①該当するGUI の左上部分の×を押せばよい

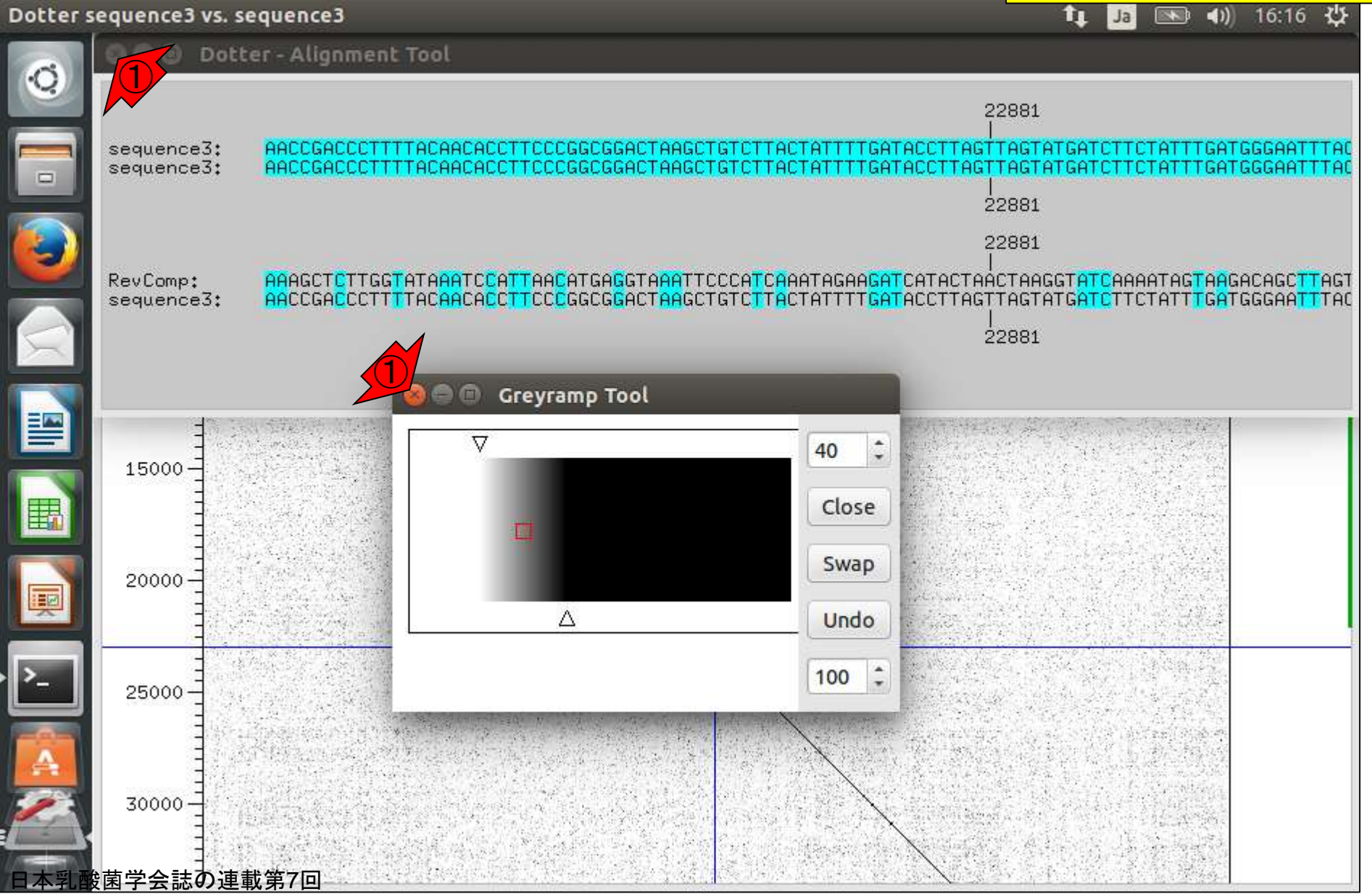

## W14-5:dotter終了

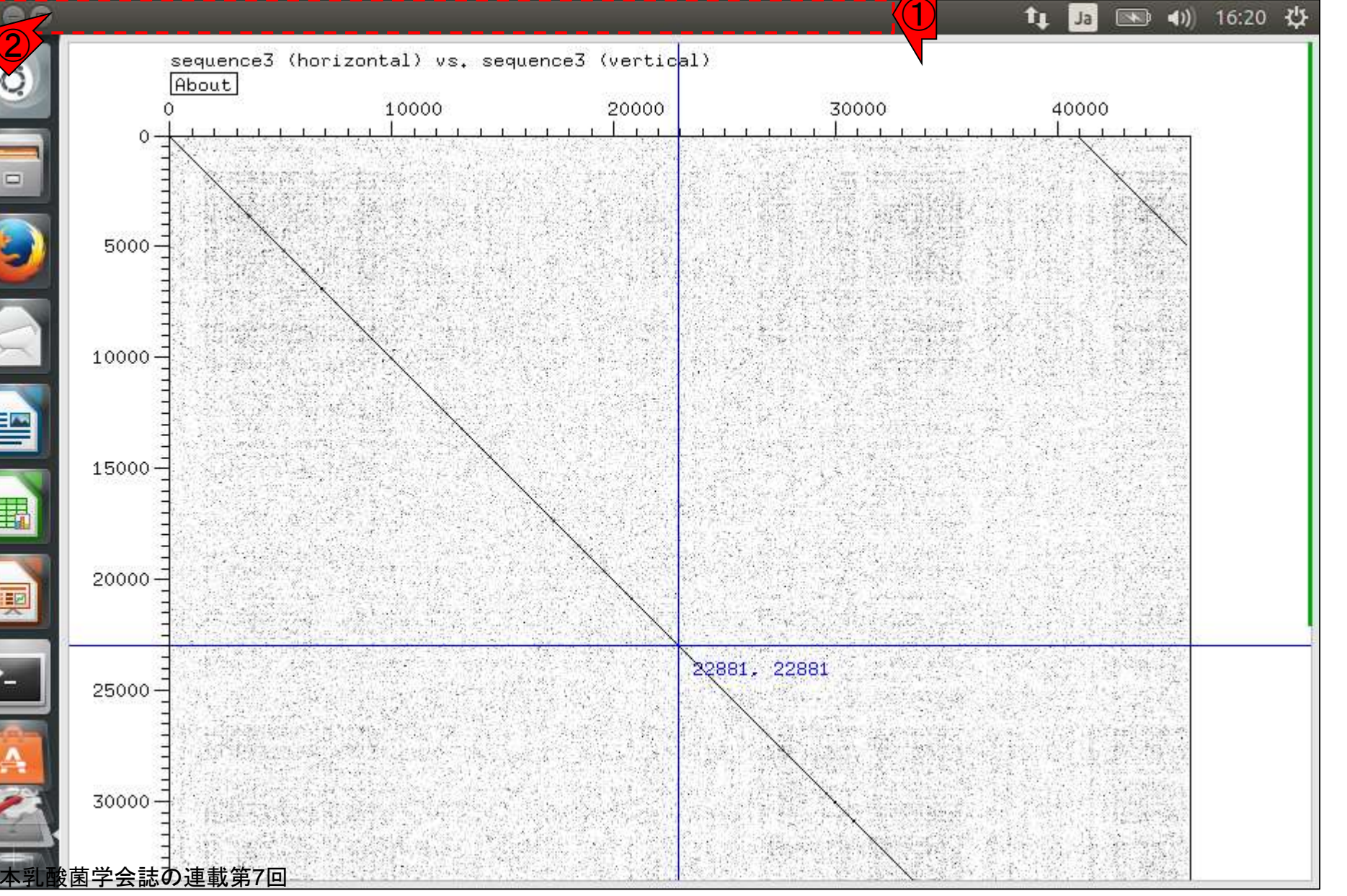

①赤い点線の枠内にカーソルを移動させるとメニュ

ーバーが見られるようになるので、②×。第3回W6-3

#### ①コマンド打ち込み可能状態 になっていることがわかります

### W14-6:dotter終了後

File Edit View Search Terminal Help 📧 🜒 16:24 🔱 🚺 Ja iu@bielinux[result] pwd [4:16午後] /home/iu/Desktop/mac share/result iu@bielinux[result] ls -l sequence3\* [4:16午後] -rwxrwxrwx 1 iu iu 45865 4月 1 11:56 sequence3.fa -rwxrwxrwx 1 iu iu 91727 4月 1 12:21 sequence3.fg -rwxrwxrwx 1 iu iu 358 4月 10 15:40 sequence3.png -rwxrwxrwx 1 iu iu 398859 4月 1 15:26 sequence3.txt iu@bielinux[result] dotter sequence3.fa sequence3.fa [4:16午後] Detected sequence types: DNA vs. DNA Karlin/Altschul statistics for these sequences and score matrix: = 0.162K Lambda = 0.177=> Expected MSP score in a 100x100 matrix = 41.867 Expected residue score in MSP = 1.728 $\Rightarrow$  Expected MSP length = 24 45853 vs. 45853 residues => 2102.50 million dots. (Takes 2:02 minutes on an SGI MIPS R10000) (dotter:24317): Gtk-WARNING \*\*: GtkSpinButton: setting an adjustment with non-z ero page size is deprecated /dotter:24317): Gtk-WARNING \*\*: GtkSpinButton: setting an adjustment with non-z ero page size is deprecated iu@bielinux[result] [4:24午後]

#### ①作業ディレクトリはどこでもよい。② makeblastdbのバージョンは2.2.28+。③「 W15-1:makeblastdb -h」で大まかな利用法(usage)を確認。④ より詳細な説明は「-help」で出るようだ File Edit View Search Terminal Help iu@bielinux[result] pwd 4:54十 俊 /home/iu/Desktop/mac share/result iu@bielinux[result] makeblastdb -version [4:54午後] makeblastdb: 2.2.28+ Package: blast 2.2.28, build Jun 3 2013 11:17:14 iu@bielinux[result] makeblastdb -h [4:54午後] USAGE makeblastdb [-h] [-help] [-in input file] [-input type type] -dbtype molecule type [-title database title] [-parse segids] [-hash index] [-mask data mask data files] [-gi mask] [-gi mask name gi based mask names] [-out database name] [-max file sz number of bytes] [-taxid TaxID] [-taxid map TaxIDMa pFile] [-logfile File Name] [-version] DESCRIPTION Application to create BLAST databases, version 2.2.28+ Use '-help' to print detailed descriptions of command line arguments iu@bielinux[result] [4:54午後]

|                                                                                                    | ①makeblastdb本番。入力はsequence3.fa。                        |
|----------------------------------------------------------------------------------------------------|--------------------------------------------------------|
| W15-1: makeblastdb                                                                                                    | 塩基配列であることを示すnuclを-dbtypeオプションで指定。②実行後は、sequence3.fa.n* |
| 🔕 🖨 🖻 File Edit View Search Terminal Help                                                                                                    | というファイルが8個作成されている                                      |
| <pre>iu@bielinux[result] pwd /home/iu/Desktop/mac_share/result iu@bielinux[result] ls sequence3.fa*</pre>                                                      | [9:27午夜]<br>[9:27午後]                                   |
| iu@bielinux[result] makeblastdb -in sequence:<br>ndex                                                                                                    | 3.fa -dbtype nucl -hash_i                              |
| Building a new DB, current time: 04/12/2016 2<br>New DB name: sequence3.fa<br>New DB title: sequence3.fa<br>Sequence type: Nucleotide<br>Keep Linkouts: T      | 21:27:26                                               |
| Keep MBits: T<br>Maximum file size: 1000000000B<br>Adding sequences from FASTA; added 1 sequence                                                               | es in 0.001755 seconds.<br>[ 9:27午後]                   |
| <pre>sequence3.fa sequence3.fa.nhr sequence3 sequence3.fa.nhd sequence3.fa.nin sequence3 sequence3.fa.nhi sequence3.fa.nog sequence3 iu@bielinux[result]</pre> | 3.fa.nsd<br>3.fa.nsi<br>3.fa.nsq<br>[ 9:27午後]          |
|                                                                                                    |                                                        |

### W15-2:blastn

①blastnを実行。DB側、query側はともにsequence3.fa 。出力ファイル名はsequence3\_blast.txt。計算は一瞬

|          | File Edit View Search Terminal Help 🔹                                | Ja 📧 🜒 22:02 🔱   |
|----------|----------------------------------------------------------------------|------------------|
| 0        | <pre>iu@bielinux[result] pwd /home/iu/Desktop/mac share/result</pre> | [10:01午後]        |
|          | <pre>iu@bielinux[result] ls sequence3*</pre>                         | [10:02午後]        |
|          | sequence3.fa sequence3.fa.nhr sequence3.fa.nsd                       | sequence3.fq     |
|          | <pre>sequence3.fa.nhd sequence3.fa.nin sequence3.fa.nsi</pre>        | sequence3.png    |
|          | <pre>sequence3.fa.nhi sequence3.fa.nog sequence3.fa.nsq</pre>        | sequence3.txt    |
|          | <pre>iu@bielinux[result] blastn -db sequence3.fa -query se</pre>     | equence3.fa -out |
|          | <pre>sequence3_blast.txt</pre>                                       |                  |
|          | <pre>iu@bielinux[result] ls sequence3*</pre>                         | [10:02午後]        |
| $\times$ | <pre>sequence3_blast.txt sequence3.fa.nin sequence3.fq</pre>         |                  |
|          | sequence3.fa sequence3.fa.nog sequence3.png                          |                  |
|          | sequence3.fa.nhd sequence3.fa.nsd sequence3.txt                      |                  |
|          | sequence3.fa.nhi sequence3.fa.nsi                                    |                  |
|          | sequence3.fa.nhr sequence3.fa.nsq                                    |                  |
| 助        | <pre>iu@bielinux[result]</pre>                                       | [10:02午後]        |
|          |                                                                      |                  |
|          |                                                                      |                  |
| 2-       |                                                                      |                  |
| A 1      |                                                                      |                  |
| 2        |                                                                      |                  |
|          |                                                                      |                  |

| blastn実行結果ファイルを眺めるべく、①                      |
|---------------------------------------------|
| <mark>sequence3_blast.txtの最初の10行分(デフ</mark> |
| オルトが10行)を表示。②行数は3,852行                      |

| W15-3:結果を眺める                                                                                                    | sequence3_blast.txtの<br>オルトが10行)を表示。 |
|----------------------------------------------------------------------------------------------------|--------------------------------------|
| File Edit View Search Terminal Help<br>iu@bielinux[result] pwd                                                                                    | t₄ Ja ा • •)) 22:15 柋<br>[10:15午後]   |
| <pre>/home/iu/Desktop/mac_share/result<br/>iu@bielinux[result] ls -l sequence3_blast.txt<br/>-rwxrwxrwx 1 iu iu 226098 4月 12 22:02 sequence</pre> | [10:15午後]<br>3_blast.txt             |
| BLASTN 2.2.28+                                                                                                    | [10:15午夜]                            |
| Reference: Zheng Zhang, Scott Schwartz, Lukas Wa<br>Miller (2000), "A greedy algorithm for aligning<br>Comput Biol 2000; 7(1-2):203-14.           | gner, and Webb<br>DNA sequences", J  |
| Database: sequence3.fa<br>2 iu@bielinux[result] wc sequence3_blast.txt<br>3852 8793 226098 sequence3 blast.txt                                    | [10:15午後]                            |
| iu@bielinux[result]                                                                                                    | [10:15午後]                            |

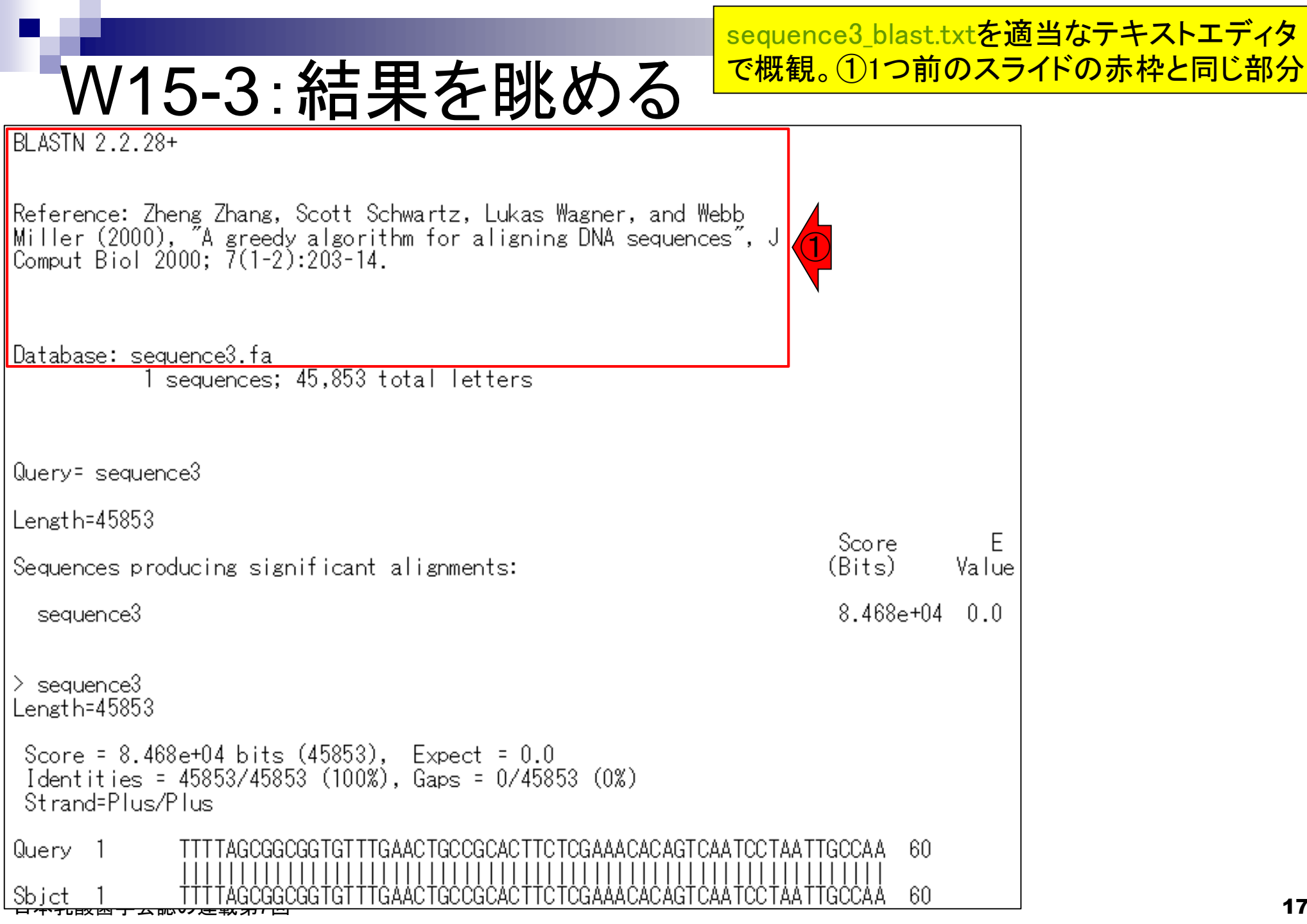

①DB側の配列はsequence3.fa、2query側 の配列もsequence3.fa。長さは45,853 bp W15-3:結果を眺める BLASTN 2.2.28+ Reference: Zheng Zhang, Scott Schwartz, Lukas Wagner, and Webb Miller (2000), "A greedy algorithm for aligning DNA sequences", J Comput Biol 2000; 7(1-2):203-14. Database: sequence3.fa 1 sequences; 45,853 total letters Query= sequence3 Length=45853 Score F Sequences producing significant alignments: (Bits) Value 8.468e+04 sequence3 0.0> sequence3 Length=45853 Score = 8.468e+04 bits (45853), Expect = 0.0 Identities = 45853/45853 (100%), Gaps = 0/45853 (0%) Strand=Plus/Plus 60 Query 60 Sbjct

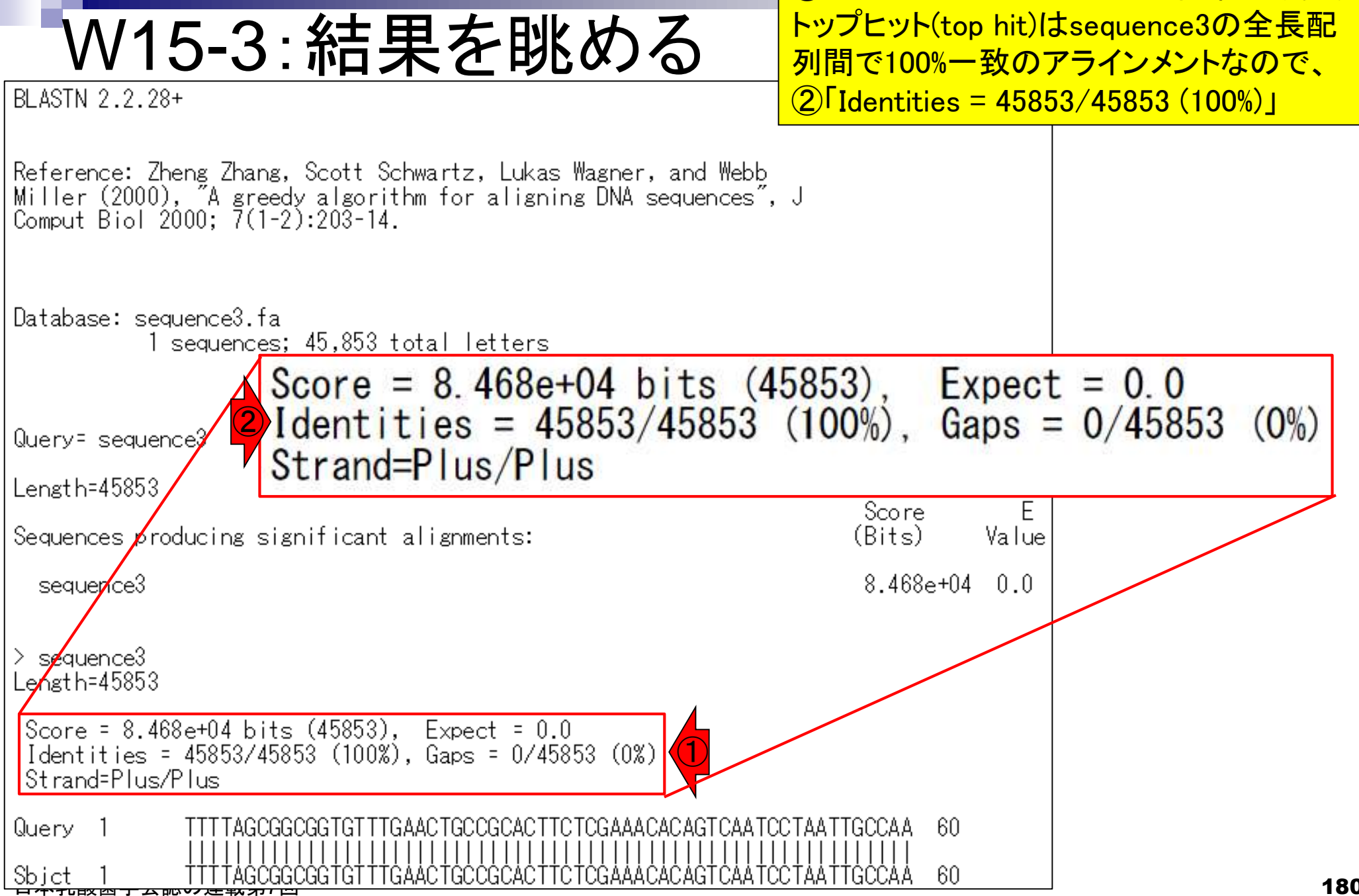

(1)トップヒットのアラインメント結果の概要。
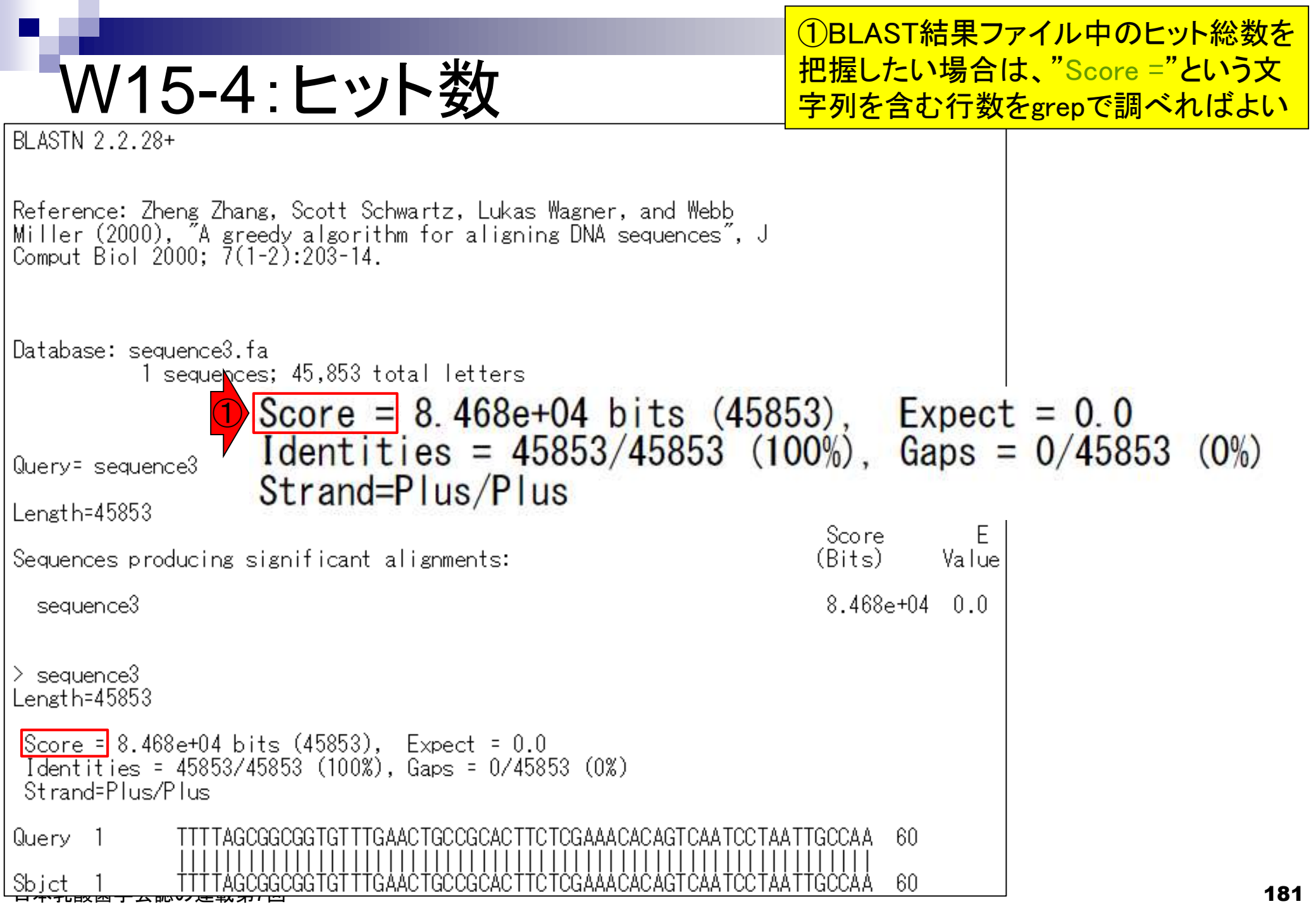

①"Score ="という文字列を含む行を表示。 ②その行数は10個。つまりヒット数は10

### W15-4:ヒット数

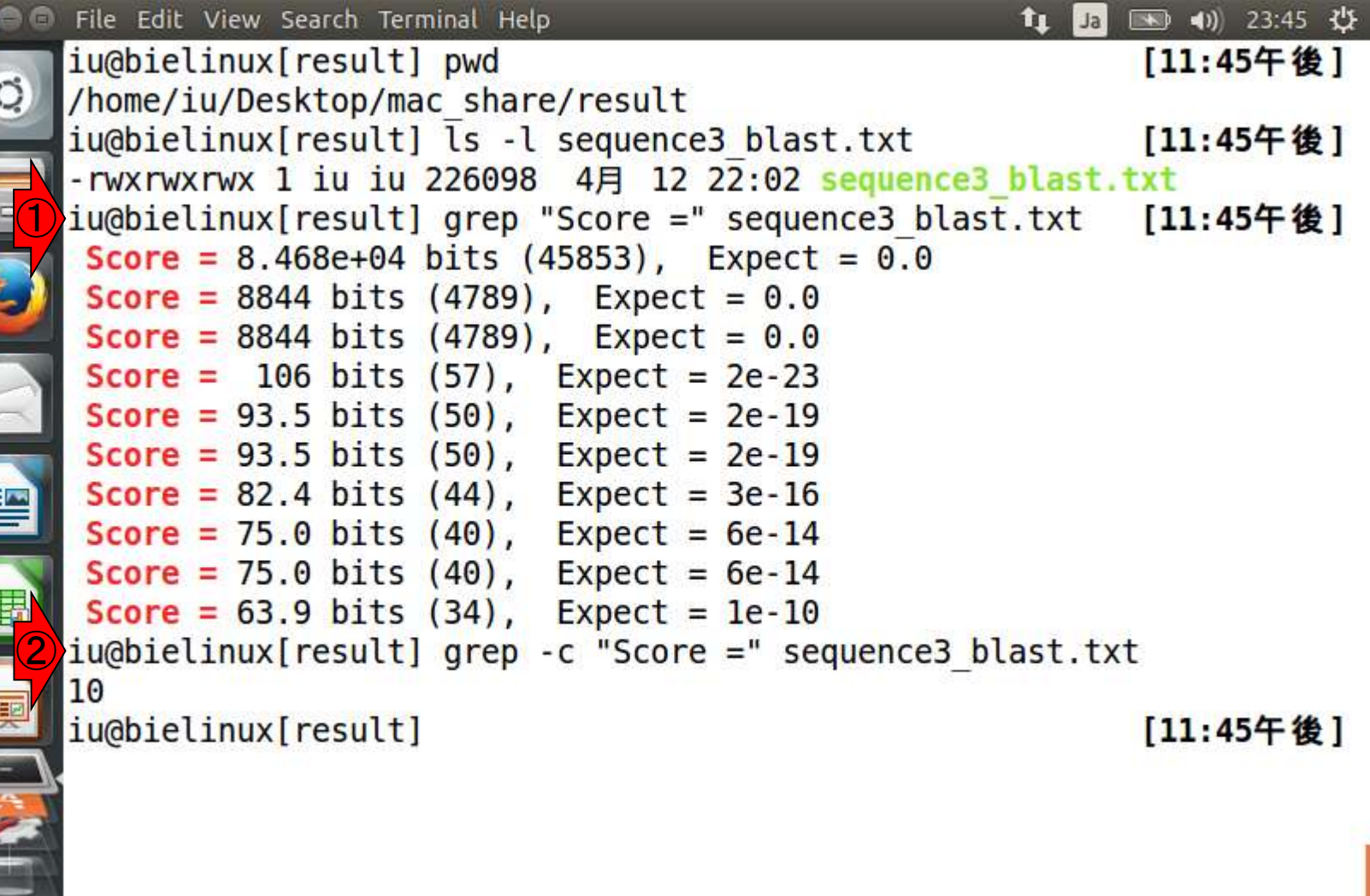

|                                                                                  | ①BLAST結果ファイル(sequence3_blast.txt)は                             |
|----------------------------------------------------------------------------------|----------------------------------------------------------------|
| W15-5:grep -n                                                                    | 3,852行だった。<br>②grep実行時に-nをつけることで<br>検索文字列(この場合"Score =")を含む行番号 |
| ⊗⊜                                                                               | を表示。例えばセカンドヒットは3,092行目、サート                                     |
| iu@bielinux[result] pwd                                                          | ヒットは3,425行目などというのがすぐにわかる                                       |
| iuobielinux[result] ls -1 sequence3 blast                                        | · txt [ 4:08午後]                                                |
| -rwxrwxrwx 1 iu iu 226098 4月 12 22:02 s                                          | equence3 blast.txt                                             |
| <pre>iu@bielinux[result] wc sequence3_blast.tx</pre>                             | t [4:08午後]                                                     |
| 3852 8793 226098 sequence3_blast.txt                                             |                                                                |
| (2) iu@bielinux[result] grep -n "Score =" seq                                    | uence3_blast.txt                                               |
| 27: Score = 8.468e+04 bits (45853), Expe                                         | ct = 0.0                                                       |
| 3092: Score = 8844 bits (4789), Expect = 3425: Score = 8844 bits (4789) Expect = | - 0.0                                                          |
| 3758: Score = 106 bits (57), Expect = 2                                          | 2e-23                                                          |
| 3771: Score = 93.5 bits (50), Expect = 2                                         | e-19                                                           |
| <b>3784:</b> Score = 93.5 bits (50), Expect = 2                                  | e-19                                                           |
| 3797: Score = 82.4 bits (44), Expect = 3                                         | e-16                                                           |
| <b>1 3806: Score</b> = $75.0$ bits (40), Expect = 6                              | e-14                                                           |
| 3815: Score = 75.0 Dits (40), Expect = 6                                         | ie-14                                                          |
| iu@bielinux[result]                                                              | [4:08午後]                                                       |
|                                                                                  |                                                                |
|                                                                                  |                                                                |
|                                                                                  |                                                                |
|                                                                                  |                                                                |

\$

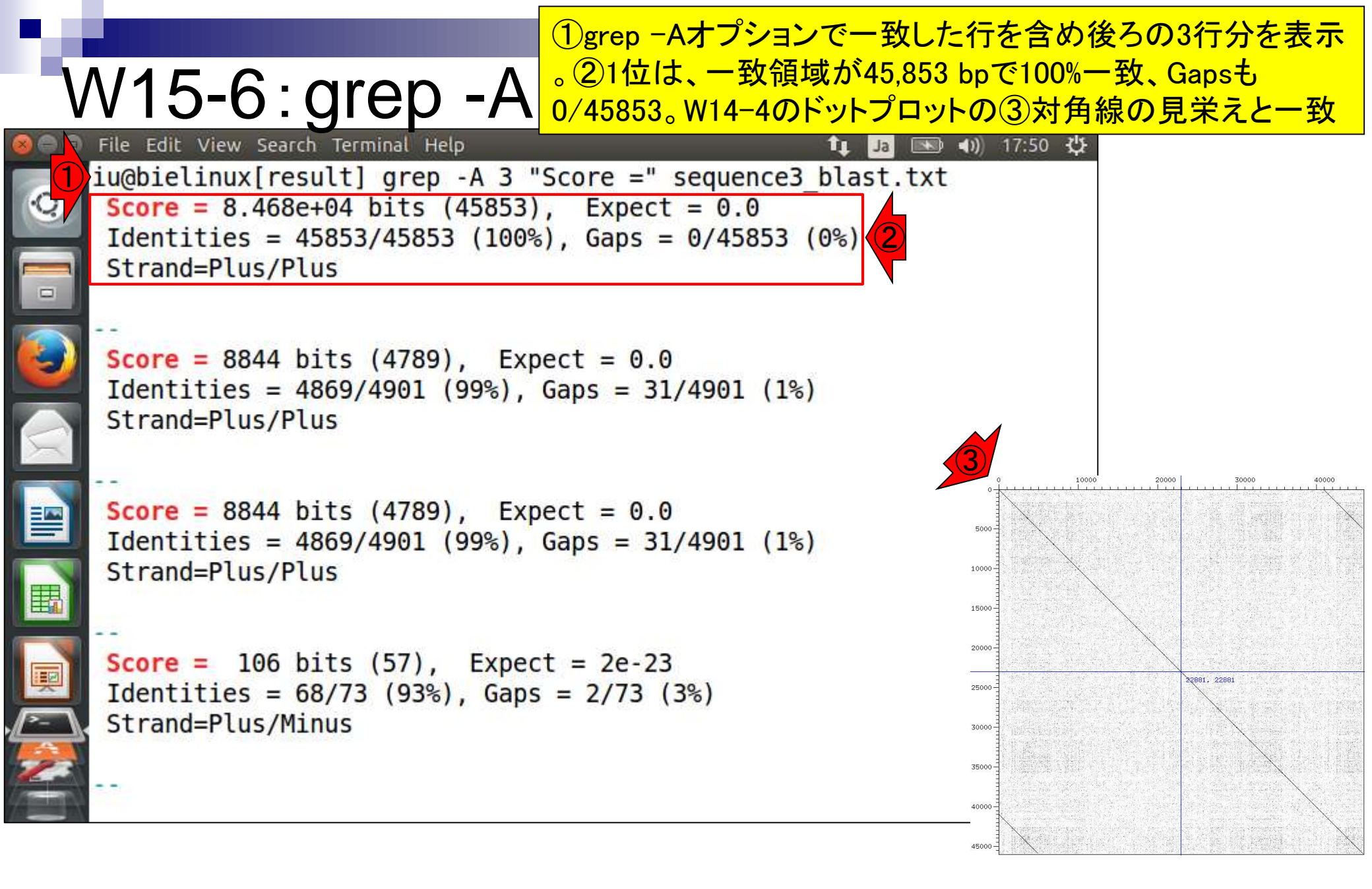

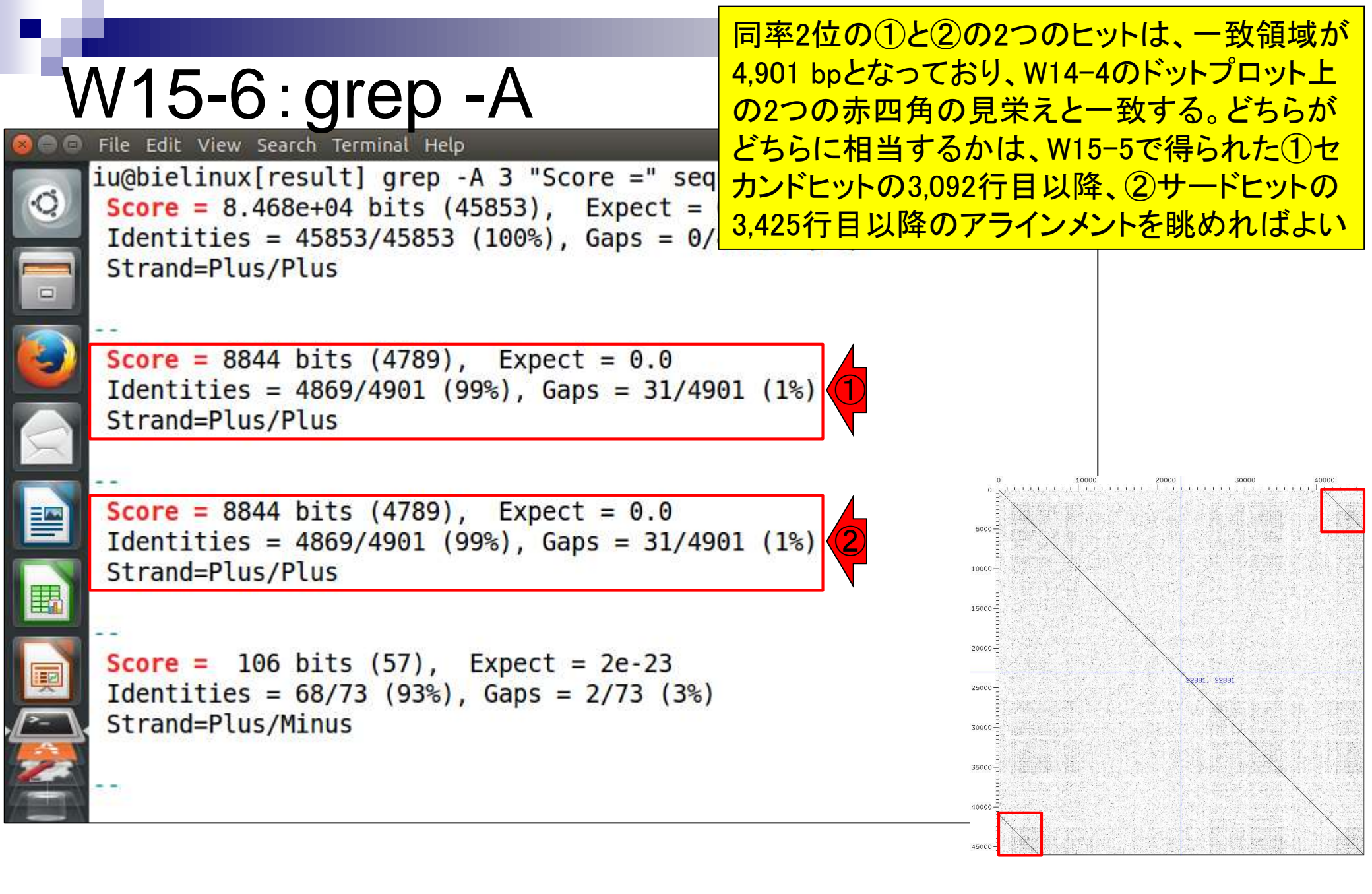

### W15-7:less

lessコマンドでsequence3\_blast.txtを開き、Score = で検索。画面の横幅を広めにとっておいたほうが よい。第3回のW14-6-2に文字列検索のやり方あり

| 🗇 🗊 File Edit View Search Terminal Help                   | 🃬 Ja 📧 🗤 19:21 🔱 |
|-----------------------------------------------------------|------------------|
| iu@bielinux[result] pwd                                   | [7:21午後]         |
| <pre>     /home/iu/Desktop/mac_share/result </pre>        |                  |
| <pre>iu@bielinux[result] ls -l sequence3_blast.txt</pre>  | [7:21午後]         |
| -rwxrwxrwx 1 iu iu 226098 4月 12 22:02 sequence3_blast.txt |                  |
| [1] iu@bielinux[result] less sequence3_blast.txt          | [7:21午後]         |
|                                                           |                  |
|                                                           |                  |
|                                                           |                  |
|                                                           |                  |
|                                                           |                  |
|                                                           |                  |
|                                                           |                  |
|                                                           |                  |
|                                                           |                  |
|                                                           |                  |
|                                                           |                  |
|                                                           |                  |
|                                                           |                  |
|                                                           |                  |

### lessコマンドでsequence3\_blast.txtを開いた直後

### W15-7:less

24

|   | File Edit View Search Terminal Help                                                                                                    | tį. | Ja | <b>()</b> | 19:48 | 夺 |
|---|----------------------------------------------------------------------------------------------------|-----|----|-----------|-------|---|
| Q | BLASTN 2.2.28+                                                                                                    |     |    |           |       |   |
|   | Reference: Zheng Zhang, Scott Schwartz, Lukas Wagner, and Webb<br>Miller (2000), "A greedy algorithm for aligning DNA sequences",<br>Comput Biol 2000; 7(1-2):203-14. | , J |    |           |       |   |
|   | Database: sequence3.fa<br>1 sequences; 45,853 total letters                                                                                                    |     |    |           |       |   |
| B | Query= sequence3                                                                                                    |     |    |           |       |   |
| Į | Length=45853                                                                                                    |     |    | Scor      | e     |   |
|   | E<br>Sequences producing significant alignments:<br>sequence3_blast.txt                                                                                               |     |    | (Bits     | )     | V |

### ①「/Score =」と打って、Score =という文字列を検索

### W15-7:less

| iu@bieli | inux[~/Desktop/mac_share/result]                                                                                                    | 1 <u>t</u> | Ja |     | <b>4</b> )) | 20:49 | ₩ |
|----------|----------------------------------------------------------------------------------------------------|------------|----|-----|-------------|-------|---|
| Q        | BLASTN 2.2.28+                                                                                                    |            |    |     |             |       |   |
|          | Reference: Zheng Zhang, Scott Schwartz, Lukas Wagner, and Webb<br>Miller (2000), "A greedy algorithm for aligning DNA sequences"<br>Comput Biol 2000; 7(1-2):203-14. | , J        |    |     |             |       |   |
|          | Database: sequence3.fa<br>1 sequences; 45,853 total letters                                                                                                    |            |    |     |             |       |   |
|          | Query= sequence3                                                                                                    |            |    |     |             |       |   |
| I        | Length=45853                                                                                                    |            |    | S   | core        | 2     |   |
| P-       | E                                                                                                    |            |    | 50  |             |       |   |
|          | <pre>Sequences producing significant alignments: /Score =</pre>                                                                                                    |            |    | (B: | its         | )     | V |

| be. |                |                    |                                              | ①トップヒットのものが最初に見える。②全長の45,8                                         | 53 |
|-----|----------------|--------------------|----------------------------------------------|--------------------------------------------------------------------|----|
|     | N1             | 5-7                | : less                                       | bp全てで完全一致なので、③queryの1-60番目の塩<br>基とDB側(Sbjct; Subjectの意味)の1-60番目の塩基 |    |
|     | File Edit      | View Se            | arch Terminal Help<br>80+04 bits (45853) Exp | だけで眺めても完全一致となっていることがわかる                                            |    |
|     | Ident<br>Stran | ities =<br>d=Plus/ | 45853/45853 (100%), Gap                      | s = 0/45853 (0%)                                                   |    |
|     | Query          | 1                  | TTTTAGCGGCGGTGTTTGAACTG                      | CCGCACTTCTCGAAACACAGTCAATCCTAATTGCCAA 60                           |    |
|     | <b>S</b> bjct  | 1                  | TTTTAGCGGCGGTGTTTGAACTG                      | CCGCACTTCTCGAAACACAGTCAATCCTAATTGCCAA 60                           |    |
|     | Query          | 61                 | TTGCAATCAATAGTGACAATTTA                      | CCCCAAAAACCAGGGGTCTGTCGTTTAATTTTAGCCA 120                          |    |
|     | Sbjct          | 61                 | TTGCAATCAATAGTGACAATTTA                      | CCCCAAAAACCAGGGGTCTGTCGTTTAATTTTAGCCA 120                          |    |
|     | Query          | 121                | TTACGGACACCTCCATCTTTTGA                      | TAGCGCTAACAAGTGCTACTTCAACAAATCCTTTTAT 180                          |    |
|     | Sbjct          | 121                | TTACGGACACCTCCATCTTTTGA                      | TAGCGCTAACAAGTGCTACTTCAACAAATCCTTTTAT 180                          |    |
|     | Query          | 181                | GCTAATCACAATTACTGCGGCTG                      | GAAGCGCCTGGGCAGCAACGGTTCCGATCACAATAAGT 240                         |    |
|     | Sbjct          | <mark>181</mark>   | GCTAATCACAATTACTGCGGCTG                      | AAGCGCCTGGGCAGCAACGGTTCCGATCACAATAAGT 240                          |    |
|     | :              |                    |                                              |                                                                    |    |

| ١       | N1:                     | 5-8                                       | : less                                                              | 「n」と打って、2番目に一致するScore =が先頭行にくるペ<br>ージを表示した結果。①query配列の40,967番目の塩基7<br>DB側配列の1番目の塩基と一致していることを意味する |
|---------|-------------------------|-------------------------------------------|---------------------------------------------------------------------|--------------------------------------------------------------------------------------------------|
| iu@biel | Score<br>Ident<br>Stran | sktop/mac<br>= 8844<br>ities =<br>d=Plus/ | share/result]<br>bits (4789), Expect<br>4869/4901 (99%), Ga<br>Plus | t Ja w 40) 21:13 ↔<br>aps = 31/4901 (1%)                                                         |
|         | Query                   | 40967                                     | TTTTAGCGGCGGTGTTTG/                                                 | AACTGCCGCACTTCTCGAAACACAGTCAATCCTAATTGCCCA 41026                                                 |
|         | Sbjct                   | 1                                         |                                                                     | AACTGCCGCACTTCTCGAAACACAGTCAATCCTAATTG-CCA 59                                                    |
|         | Query                   | 41027                                     | ATTGCAATCAATAGTGACA                                                 | AATTTACCCCAAAAACCAGGGGTCTGTCGTTTAATTTTAGCC 41086                                                 |
|         | Sbjct                   | 60                                        | ATTGCAATCAATAGTGACA                                                 | AATTTACCCCAAAAACCAGGGGTCTGTCGTTTAATTTTAGCC 119                                                   |
|         | Query                   | 41087                                     | ATTACGGACACCTCCATC                                                  | TTTTGATAGCGCTAACAAGTGCTACTTCAACAAATCCTTTTA 41146                                                 |
|         | Sbjct                   | 120                                       | ATTACGGACACCTCCATC                                                  | TTTTGATAGCGCTAACAAGTGCTACTTCAACAAATCCTTTTA 179                                                   |
| I       | Query                   | 41147                                     |                                                                     | GCGGCTGAAGCGCCTGGGCAGCAACGGTTCCGATCACAATAA 41206                                                 |
|         | <mark>Sbj</mark> ct     | 180                                       | TG-CTAATCACAATTACT                                                  | GCGGCTGAAGCGCCTGGGCAGCAACGGTTCCGATCACAATAA 238                                                   |
|         | :                       |                                           |                                                                     |                                                                                                  |

| •<br>\  | N1:                     | 5-8                          | : less                                                   | ②や③のように、DB側(Sbjct)でところどこ<br>られる。が、④全体で4,901 bpのアラインス<br>個だけGapがあった程度なので、実質的に                        | ろでGapが見<br>シトのうち31<br>二無視でよい |
|---------|-------------------------|------------------------------|----------------------------------------------------------|----------------------------------------------------------------------------------------------------|------------------------------|
| iu@biel | inux[~/Des              | sktop/mac_                   | share/result]                                            | () 💌 🔂                                                                                              | 21:13 🔱                      |
| Ó       | Score<br>Ident<br>Stran | = 8844<br>ities =<br>d=Plus/ | bits (4789), Expect =<br>4869/4901 (99%), Gaps =<br>Plus | $\begin{array}{c} 0.0 \\ = 31/4901 (1\%) \\ \hline 4 \\ \hline 2 \\ \hline 2 \\ \hline \end{array}$ |                              |
|         | Query                   | 40967                        | TTTTAGCGGCGGTGTTTGAACT                                   | GCCGCACTTCTCGAAACACAGTCAATCCTAATTGCCCA                                                              | 41026                        |
|         | <mark>Sbj</mark> ct     | 1                            | TTTTAGCGGCGGTGTTTGAACT                                   | GCCGCACTTCTCGAAACACAGTCAATCCTAATTG-CCA                                                              | 59                           |
|         | Query                   | 41027                        | ATTGCAATCAATAGTGACAATT                                   | TACCCCAAAAACCAGGGGTCTGTCGTTTAATTTTAGCC                                                              | 41086                        |
|         | Sbjct                   | 60                           | ATTGCAATCAATAGTGACAATT                                   | TACCCCAAAAACCAGGGGTCTGTCGTTTAATTTTAGCC                                                              | 119                          |
|         | Query                   | 41087                        | ATTACGGACACCTCCATCTTT                                    | GATAGCGCTAACAAGTGCTACTTCAACAAATCCTTTA                                                               | 41146                        |
|         | Sbjct                   | 120                          | ATTACGGACACCTCCATCTTTC                                   | GATAGCGCTAACAAGTGCTACTTCAACAAATCCTTTTA                                                              | 179                          |
|         | Query                   | <mark>41147</mark>           | TGCCTAATCACAATTACTGCGG                                   | CTGAAGCGCCTGGGCAGCAACGGTTCCGATCACAATAA                                                              | <mark>41206</mark>           |
|         | <mark>Sb</mark> jct     | 180                          | TG-CTAATCACAATTACTGCGG                                   | CTGAAGCGCCTGGGCAGCAACGGTTCCGATCACAATAA                                                              | 238                          |
|         | :                       |                              |                                                          |                                                                                                    |                              |

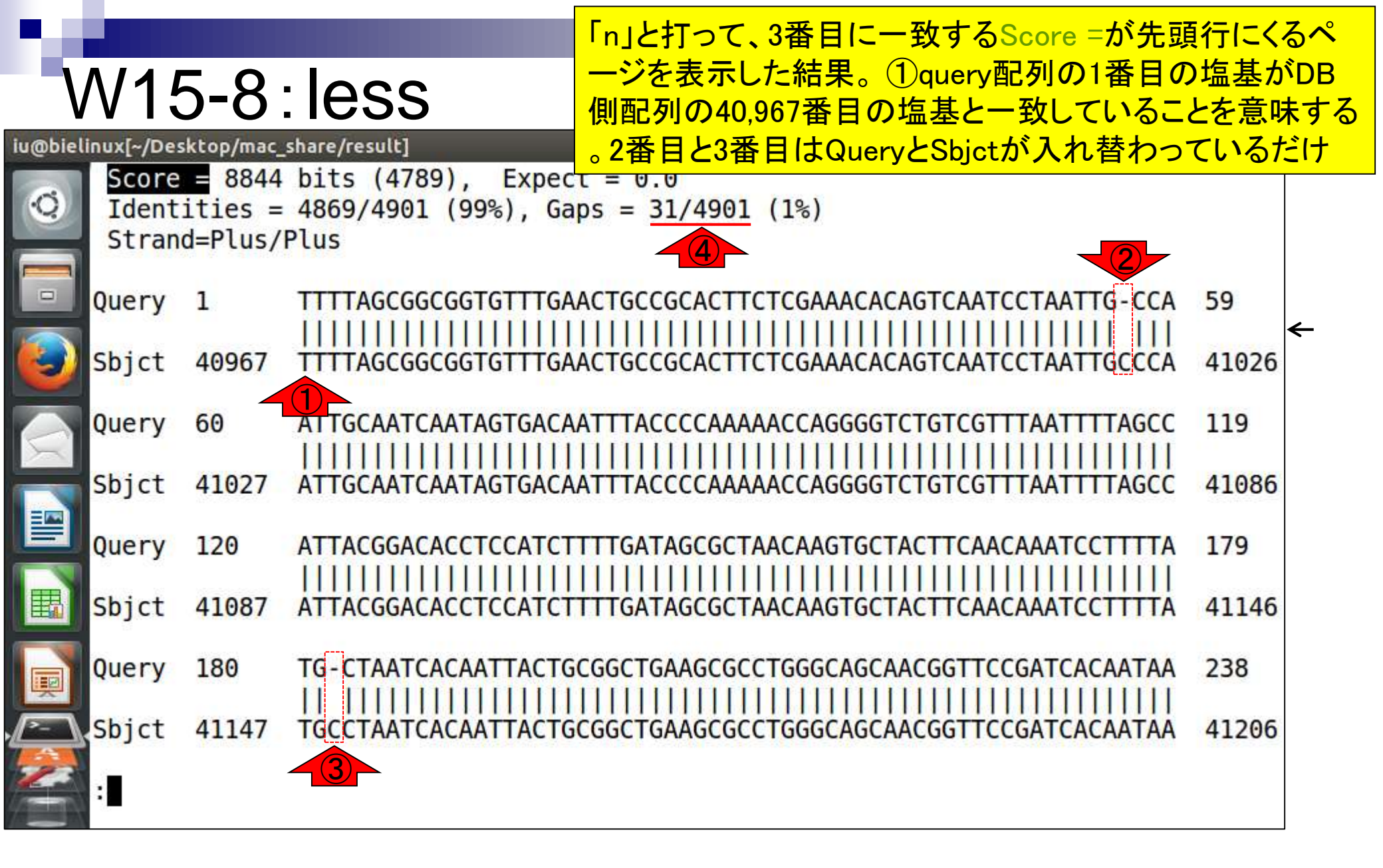

#### 上矢印キーを10回押し、10行分だけページ上 部に移動した結果画面。セカンドヒットのアライ V15-9:less ンメント結果の最後のほうを確認するのが目的 iu@bielinux[~/Desktop/mac\_share/result] 🚹 Ja 🜒) 21:57 🗘 \* Ó 45753 AGAAAGAATTAACGAATTACGCAAAGAAGCCATTGATTACTCTACTAGAAAA 45812 Query TTATGT Sbjct 4784 4843 CGAATTACGCAAAGAAGCCA 45813 45853 Query CACGACCAAATTATTTTTTTTTTTCGCCAACATGATTAAGCACA Sbjct 4844 4884 CACGACCAAAT TTTTATCGCCAACATGATTAAGCACA Score = 8844 bits (4789), Expect = 0.0 Identities = 4869/4901 (99%), Gaps = 31/4901 (1%) Strand=Plus/Plus Query AGCGGCGGTGTTTGAACTGCCGCACTTCTCGAAACACAGTCAATCCTAATTG - CCA 59 1 $\leftarrow$ Sbjct 40967 41026 TTTTAGCGGCGGTGTTTGAACTGCCGCACTTCTCGAAACACAGTCAATCCTAATTGCCCA ATTGCAATCAATAGTGACAATTTACCCCAAAAACCAGGGGTCTGTCGTTTAATTTTAGCC 119 Query 60

上矢印キーをさらに押し続け、(重複塩
 基数が4900 bp程度なのでその半分の
 )2400 - 2500番目付近を眺める。具体
 的には①の赤枠分くらいを眺め、どこに

|           |             |       |                                      | <b>+</b> , | ミスマ      | マミ  | チャ       | ර් <mark>ය</mark> | nti              | たい        | ことを確  | E     |
|-----------|-------------|-------|--------------------------------------|------------|----------|-----|----------|-------------------|------------------|-----------|-------|-------|
| <b>Q</b>  | Query       | 2390  | GAATTATCAAGCTACGACTGGGGATTCGATATAGTC |            | 00/1     |     |          |                   |                  |           |       | - µ/L |
|           | Sbjct       | 43363 | GAATTATCAAGCTACGACTGGGGATTCGATATAGTC | <br>сст    | <br>GGA1 |     | <br>AGA/ | <br>ACTG          | <br>TTG/         | <br>ATGAT | 43422 | 2     |
|           | Query       | 2450  | GAGCAGGGGTATTACTACTACATCATTCCAAATGGG | AAC        | GGCA     | ٩СТ | TGG      | GAAA              | AAA              | CAGAT     | 2509  |       |
|           | Sbjct       | 43423 | GAGCAGGGGTATTACTACTACATCATTCCAAATGGG | <br>AAC    | GGCA     | ACT | <br>TGG( | <br>Gaaa          | <br>AAA(         | <br>CAGAT | 43482 | 2     |
| $\propto$ | Query       | 2510  | CCGCGAATAGATCGTCAAAATTTAACAGAATATCAA | AAA        | GAAA     | ACC | CCA      | ATTG              | ATC              | TAAGA     | 2569  |       |
|           | Sbjct       | 43483 | CCGCGAATAGATCGTCAAAATTTAACAGAATATCAA | <br>AAA    | <br>GAAA |     | <br>CCA/ | ATTG              | ATC              | <br>TAAGA | 43542 | 2     |
|           | Query       | 2570  | GAAGTAGTGCGCATTATCAAATATTGGAGAAAGGCT | CAT        |          | GCA | GTAT     | IGTA              | AGC <sup>-</sup> |           | 2629  |       |
|           | Sbjct       | 43543 | GAAGTAGTGCGCATTATCAAATATTGGAGAAAGGCT | ĊÁŤ        | AAC      | ĠĊĂ | ĠŦĂ      | İĞTA              | ÁĠĊ              | TTAAT     | 43602 | 2     |
|           | Query       | 2630  |                                      | GAT        | асти     |     | CCA/     |                   | ATT(             |           | 2689  |       |
|           | Sbjct<br>:∎ | 43603 | ŦĊŦŦĂŦĠĊĂĊŦĂĠĂĠĂĊĊĂĊĠĠŦŦĊŦŦĠĂĊŦŦŦĂŦĂ | ĠÁŤ        | ÄĊŦĂ     | ÀÀŤ | ĊĊĂ      | ĂTĂŢ              | ÄŤŤ              | ĊĊĂĂĊ     | 43662 | 2     |

W16-1:トリム候補領域

iu@bielinux[~/Desktop/mac\_share/result]

# W16-1:トリム候補領域

①のところでトリムすることにする。左端 にする理由は、上が2450番目、下が 43423番目の塩基だとすぐにわかるから

#### iu@bielinux[~/Desktop/mac\_share/result]

#### 🏚 Ja 💌 🜒 13:38 🔱

| 0        | Query      | 2390  | GAATTATCAAGCTACGACTGGGGATTCGATATAGTCCCTGGATTTAGAACTGTTGATGAT  | 2449  |
|----------|------------|-------|---------------------------------------------------------------|-------|
|          | Sbjct      | 43363 | GAATTATCAAGCTACGACTGGGGATTCGATATAGTCCCTGGATTTAGAACTGTTGATGAT  | 43422 |
|          | Query      | 2450  | GAGCAGGGGTATTACTACTACATCATTCCAAATGGGAACGGCACTTGGGAAAAAACAGAT  | 2509  |
|          | Sbjct      | 43423 |                                                               | 43482 |
| $\times$ | Query      | 2510  | CCGCGAATAGATCGTCAAAATTTAACAGAATATCAAAAAGAAACCCCCAATTGATCTAAGA | 2569  |
|          | Sbjct      | 43483 | IIIIIIIIIIIIIIIIIIIIIIIIIIIIIIIIIIIIII                        | 43542 |
|          | Query      | 2570  | GAAGTAGTGCGCATTATCAAATATTGGAGAAAGGCTCATAACGCAGTATGTAAGCTTAAT  | 2629  |
|          | Sbjct      | 43543 |                                                               | 43602 |
| ų        | Query      | 2630  | TCTTATGCACTAGAGACCACGGTTCTTGACTTTATAGATACTAATCCAATATATTCCAAC  | 2689  |
|          | Sbjct<br>: | 43603 | IIIIIIIIIIIIIIIIIIIIIIIIIIIIIIIIIIIIII                        | 43662 |

W16-2:トリム後の配列

### ①2450番目の塩基をトリム後の1塩基目に する場合は、[2450,43422 bp]を残せばよい 。こうすることで、トリム後の塩基配列の最初 のほうは①の赤枠のようになり、最後のほう は②のようになるはずである。③qで終了

| O)         | Query | 2390  | GAATTATCAAGCTACGACTGGGGATTCGATA                               |        |
|------------|-------|-------|---------------------------------------------------------------|--------|
|            |       |       |                                                               |        |
|            | Sbjct | 43363 | GAATTATCAAGCTACGACTGGGGATTCGATATAGTCCCTGGATTTAGAACTGTTGATGAT  | 23422  |
|            |       |       |                                                               |        |
|            | Query | 2450  | GAGCAGGGGTATTACTACTACATCATTCCAAATGGGAACGGCACTTGGGAAAAAACAGAT  | 2509   |
| 9          |       |       |                                                               | 12 102 |
|            | Sbjct | 43423 | GAGCAGGGGTATTACTACTACATCATTCCAAATGGGAACGGCACTTGGGAAAAAACAGAT  | 43482  |
| $\bigcirc$ | Query | 2510  |                                                               | 2560   |
|            | Query | 2310  |                                                               | 2309   |
|            | Sbict | 43483 | CCGCGAATAGATCGTCAAAATTTAACAGAATATCAAAAAGAAACCCCCAATTGATCTAAGA | 43542  |
|            |       |       |                                                               |        |
|            | Query | 2570  | GAAGTAGTGCGCATTATCAAATATTGGAGAAAGGCTCATAACGCAGTATGTAAGCTTAAT  | 2629   |
|            | -     |       |                                                               |        |
|            | Sbjct | 43543 | GAAGTAGTGCGCATTATCAAATATTGGAGAAAGGCTCATAACGCAGTATGTAAGCTTAAT  | 43602  |
|            |       |       |                                                               |        |
|            | Query | 2630  | TCTTATGCACTAGAGACCACGGTTCTTGACTTTATAGATACTAATCCAATATATTCCAAC  | 2689   |
| -          | Chict | 12602 |                                                               | 42662  |
| 2          |       | 43003 |                                                               | 43002  |
|            |       |       |                                                               |        |
|            | - 3   |       |                                                               |        |

iu@bielinux[~/Desktop/mac\_share/result]

### ①まずはトリム後のFASTAファイル(ファ

## W16-3:トリム実行

イル名:sequence3\_trimmed.fa)の description行を作成。W12-7とほぼ同じ

|   | File Edit View Search Terminal Help 👔 🔒                                      | • | Þ <b>∢</b> )) 1 | i5:41 🔱    |
|---|------------------------------------------------------------------------------|---|-----------------|------------|
| ~ | <pre>iu@bielinux[result] pwd</pre>                                           | ] | 3:414           | 午後]        |
| ~ | /home/lu/Desktop/mac_share/result<br>iu@bielinux[result] ls -l sequence3*.fa | [ | 3:414           | 午後]        |
| 0 | -rwxrwxrwx l iu iu 45865 4月 l 11:56                                          | ] | 3:414           | 午後]<br>午後] |
| 2 | <pre>&gt;sequence3_trimmed iu@bielinux[result]</pre>                         | [ | 3:414           | 午後]        |
| 1 |                                                                              |   |                 |            |
|   |                                                                              |   |                 |            |
|   |                                                                              |   |                 |            |

# W16-3:トリム実行

①トリム実行本番。W13-2とほぼ同じ。②
 sequence3.faの最終行のみ取り出してパイプで流し、③2450-43422文字目を抽出した結果を、
 ④sequence3\_trimmed.faに追加書き込み

File Edit View Search Terminal Help iu@bielinux[result] pwd 3:41十伐 /home/iu/Desktop/mac share/result iu@bielinux[result] ls -l sequence3\*.fa [ 3:41午後] -rwxrwxrwx 1 iu iu 45865 4月 1 11:56 sequence3.fa iu@bielinux[result] echo ">sequence3 trimmed" > sequence3 trimmed.fa [ 3:41午後] iu@bielinux[result] more sequence3 trimmed.fa [ 3:41午後] >sequence3 trimmed iu@bielinux[result] tail -n 1 sequence3.fa | cut -c 2450-43422 >> sequence3\_trimm ed.fa iu@bielinux[result] 3.41午後]

①lsで確認。1 bp = 1 byte。ファイルサイズ 的に妥当な印象を受ける。②moreでも確認

# W16-4:moreで確認

iu@bielinux[~/Desktop/mac\_share/result] 📧 🜒 15:42 🔱 τι – Ja iu@bielinux[result] pwd [ 3:41午後] /home/iu/Desktop/mac share/result iu@bielinux[result] ls -l sequence3\*.fa [ 3:41午後] -rwxrwxrwx 1 iu iu 45865 4月 1 11:56 sequence3.fa iu@bielinux[result] echo ">sequence3 trimmed" > sequence3 trimmed.fa [ 3:41午後] iu@bielinux[result] more sequence3 trimmed.fa [3:41午後] >sequence3 trimmed iu@bielinux[result] tail -n 1 sequence3.fa | cut -c 2450-43422 >> sequence3 trimm ed.fa iu@bielinux[result] ls -l sequence3\*.fa [3:41午後] -rwxrwxrwx 1 iu iu 45865 4月 1 11:56 sequence3.fa -rwxrwxrwx 1 iu iu 40993 4月 16 15:41 sequence3 trimmed.fa iu@bielinux[result] more sequence3 trimmed.fa [3:42午後]

# W16-4:moreで確認

①赤枠で示すトリム後の塩基配列の 最初のほうは、W16-2と全く同じになっ ていることからうまくトリムできると判断

Edit View Search Terminal Help File 15:44 11 >sequence3 trimmed GAGCAGGGGTATTACTACTACATCATTCCAAATGGGAACGGCACTTGGGAAAAAACAGATCCGCGAATAGATCGTCAAAAT TTAACAGAATATCAAAAAGAAACCCCAATTGATCTAAGAGAAGTAGTGCGCATTATCAAATATTGGAGAAAGGCTCATAAC TTATGCACTAGAGACCACGGTTCTTGACTTTATAGATACTAATCCAATATATTCCAACTCT CGAGAATTTATAGAAAATTTTCTTCTTTATCTTTCAAAAGCAGTTTTAGGTTCTGTTCAAGATAGAAAGGGCATTCAAGGA GATCTTAATTCTTTGGATTATATAGATCGTTTAGAAATTCAGGAAAAAGCGATATACTACCATGACATGATAAAAAGAAGCT AATAATTACGAATCTGAATCCATGAGTGAGCAAGCAATAAAATCTTGGACAAATTTTTTTGGAGACTGATCGATGAAGATA AGATTCGATATAGCTAAGCAAAACACGCCTGAAGCAATTCAATTATTGTCTGCACAAAGACATTTATATTCTCAAGCAAAA TAGCTTTTTTTCAACATTAGCTC TTCATTACAACCATCATCACTGTGG<sup>Query</sup> 2390 2449 CAAGAAAAGTTTGACACTCTTATAT 43363 GATGAT 3422 AATAAGTTCTCACAAAATAAAAATC 2450 GGGAAAAAACAGAT 2509 ATAATTATTTGTCAAAGGAGTAATG<sup>Query</sup> 43482 Ħ ACTACAATTCC AGATTTAAGGTCTATTCAAGAT AACCAGATAGATGATATCAT ΤΓΑΓΤΓ TATAGATAAAAATAGATATI CAAT TACCAAGAAAAGCCATGAAGAA TGTTAATATTAGATCTGCAACTATTTTAGTTCCAAATTGGCTTTAC TCTACTAAAAGTATTGCTGATAATTTAAAAAGACATTCGAAACATTAGGATTATGGTGTAATAACATGT GCAATGAAATCT TAAAATAATCTTATAAATTGTCGTCTAACCACTTATTGACACTATGTTGAAGGTTATT ATTAATGCT TCTAGTTCGACCATAACGGACGATGATAGTTAATTGAAAGTTACGGGTTAGCCACTACTAAAAAAGATAGCCTTTCTTGGT --More--(3%)

# W16-4:moreで確認

スペースキーをガスガス押して最後まで 表示し終わったところ。②最後の塩基配 列の赤枠部分もW16-2と全く同じになっ ていることからうまくトリムできたと判断

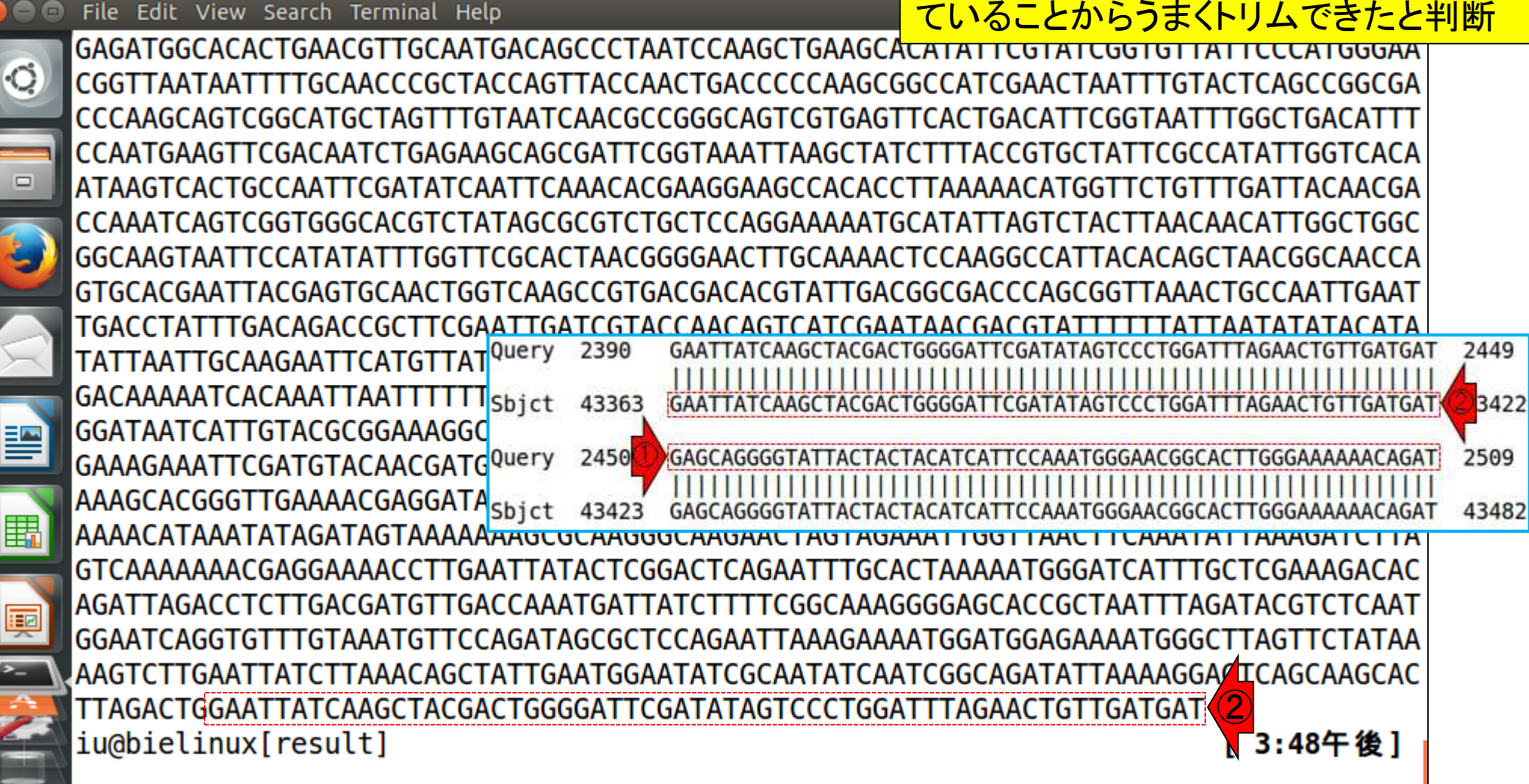

 ①FASTQファイル(sequence3.fq)の場合 は、2行目(塩基配列情報の行)と4行目(ク オリティ情報の行)についてのみW16-3と 同様な操作を行えばよい。②得られるファ イルはsequence3\_trimmed.fq

| 6 | <pre>iu@bielinux[result] pwd</pre>                                           | イルはsequence3_tri         | mmed.fq       |
|---|------------------------------------------------------------------------------|--------------------------|---------------|
| 0 | /home/iu/Desktop/mac_share/result<br>iu@bielinux[result] ls -l_sequence3*.fg |                          | [11:51午後]     |
|   | -rwxrwxrwx 1 iu iu 91727 4月 1 12:21 sequence3                                | .fq                      | [             |
|   | <pre>iu@bielinux[result] wc sequence3.fq</pre>                               |                          | [11:51午後]     |
|   | 4 4 91/2/ sequence3.Tq                                                       | l -n 1 > sequence3 tu    | cimmed fa     |
|   | <pre>iu@bielinux[result] head -n 2 sequence3.fq   tai</pre>                  | l -n 1   cut -c 2450     | -43422 >> seq |
|   | uence3_trimmed.fq                                                            |                          |               |
|   | <pre>iu@blelinux[result] head -n 3 sequence3.fq   tal</pre>                  | $l - n 1 >> sequence3_1$ | 13422 >> sed  |
|   | uence3 trimmed.fq                                                            | c - 11 1   cut - c 2450  | 43422 >> 3Cq  |
|   | <pre>iu@bielinux[result] ls -l sequence3*.fq</pre>                           |                          | [11:51午後]     |
|   | -rwxrwxrwx 1 iu iu 91727 4月 1 12:21 sequence3                                | .fq<br>trimmed fo        |               |
|   | iu@bielinux[result]                                                          | er Linned i rej          | [11:51午後]     |
|   |                                                                              |                          | 1             |
|   |                                                                              |                          |               |
|   |                                                                              |                          |               |
|   |                                                                              |                          |               |
|   |                                                                              |                          |               |

W17-1:FASTQのトリム

File Edit View Search Terminal Help

# W17-2:クオリティ分布

FASTQファイル(sequence3\_trimmed.fq) を入力として、図1aおよびW11-9と同じよ うなクオリティスコア分布を作成。

 W17-2:クオリティスコア分布 トリム後のFASTQ形式ファイル(sequence3 trimmed.fq)を入力として、図1aおよびW11-9と同じようなクオリティスコア分布を作 成。出力ファイルは、sequence3 trimmed.pngとsequence3 trimmed.txt。 cd ~/Desktop/mac share/result R-q in f <- "sequence3 trimmed.fq"</pre> #入力ファイル名を指定してin flc格納 out f1 <- "sequence3 trimmed.png"</pre> #出力ファイル名を指定してout f1に格納 out f2 <- "sequence3 trimmed.txt"</pre> #出力ファイル名を指定してout f2に格納 #ファイル出力時の横幅と縦幅を指定(単位はビクセル) param fig <- c(700, 350)#必要なバッケージをロード library(ShortRead) #バッケージの読み込み #入力ファイルの読み込み fastq <- readFastq(in f)</pre> #in fで指定したファイルの読み込み #本番(PHREDスコアに変換) out <- as(quality(fastq), "matrix") #ASCIIコードのquality scoreをPHRED scoreに変換し、データ権 colnames(out) <- 1:ncol(out)</pre> #列名を付与 rownames(out) <- as.character(id(fastg))#行名を付与 #ファイルに保存(pngファイル) png(out\_f1, pointsize=13, width=param\_fig[1], height=param\_fig[2])#出力ファイルの各種バラメータを #下、左、上、右の順で余白(行)を指定 par(mar=c(4, 4, 0, 0))plot(x=1:ncol(out), y=out, pch=20, cex=0.5,#プロット type="p", xlab="position", ylab="PHRED score")#プロット dev.off() #おまじない #ファイルに保存(テキストファイル)

①コピペ実行後に得られるファイル

# W17-2:クオリティ分布

| 00 | File Edit View Search Terminal Help                                                                                                    | 📕 Ja 📧 🜒 00:05 🔱    |
|----|----------------------------------------------------------------------------------------------------|---------------------|
| a  | > #ファイルに保存(pngファイル)                                                                                                    |                     |
| 0  | <pre>&gt; png(out_f1, pointsize=13, width=param_fig[1], height=param_fig</pre>                                                                                                    | [2])#出力ファイル         |
|    | の各種バラメータを指定                                                                                                    |                     |
|    | > par(mar=c(4, 4, 0, 0)) #ト、左、上、石の順で余                                                                                                    | 日(行)を指定             |
|    | > plot(x=1:ncol(out), y=out, pcn=20, cex=0.5,#ノロット                                                                                                    |                     |
|    | + type="p", xlab="position", ylab="PHRED score")#JUVF                                                                                                    |                     |
| 2  | > dev.orr() #o a U a N                                                                                                    |                     |
|    |                                                                                                    |                     |
|    |                                                                                                    |                     |
|    | 2 #ノアイルに体任(テナストノアイル)<br>> tmp ィ chind(colnomoc(out)) - oc voctor(out))#侭左したい桂起た+m                                                                                                    | <b>ロノー 大久 </b> 4曲   |
|    | > unp > cond(out),  as vector(out) +  int + 0/201  int + 2000  int + 1000  int + 10000  int + 10000  int + 10000  int + 10000  int + 10000  int + 10000  int + 100000  int + 100000  int + 100000000000000000000000000000000000 |                     |
|    | /wille.cable(linp, oul_12, sep- (l, append-i, quole=r, row.name                                                                                                    | 5-1, CUL. Halles=F) |
| -  | $\pi (\mu \nu ) \tau $ $\pi $ $\pi \mu \mu \cup \mu \cup \tau $ $\tau $ $\tau $ $\tau $ $\tau $ $\tau $ $\tau $ $\tau $                                                                                                    |                     |
|    | iu@bielinux[result] nwd                                                                                                    | [12:05午前1           |
|    | /home/iu/Deskton/mac_share/result                                                                                                    | [12:03 [ 80]        |
|    | iu@bielinux[result] ls -l sequence3 trimmed*                                                                                                    | [12:05午前]           |
| P  | -rwxrwxrwx 1 ju ju 40993 4月 16 15:41 sequence3 trimmed fa                                                                                                    | [12:00   80]        |
| -  | -rwxrwxrwx 1 ju ju 81967 4月 16 23:51 sequence3 trimmed.fg                                                                                                    |                     |
|    | -rwxrwxrwx 1 iu iu 19113 4月 17 2016 sequence3 trimmed.png                                                                                                    |                     |
|    | -rwxrwxrwx 1 iu iu 357641 4月 17 2016 sequence3 trimmed.txt                                                                                                    |                     |
| -  | iu@bielinux[result]                                                                                                    | [12:05午前]           |
|    |                                                                                                    |                     |

# W17-2:クオリティ分布

①pngファイルを眺めているところ。W11-9で 見られていた両側の低クオリティ領域がうま くトリムされていることがわかる。図3aと同じ

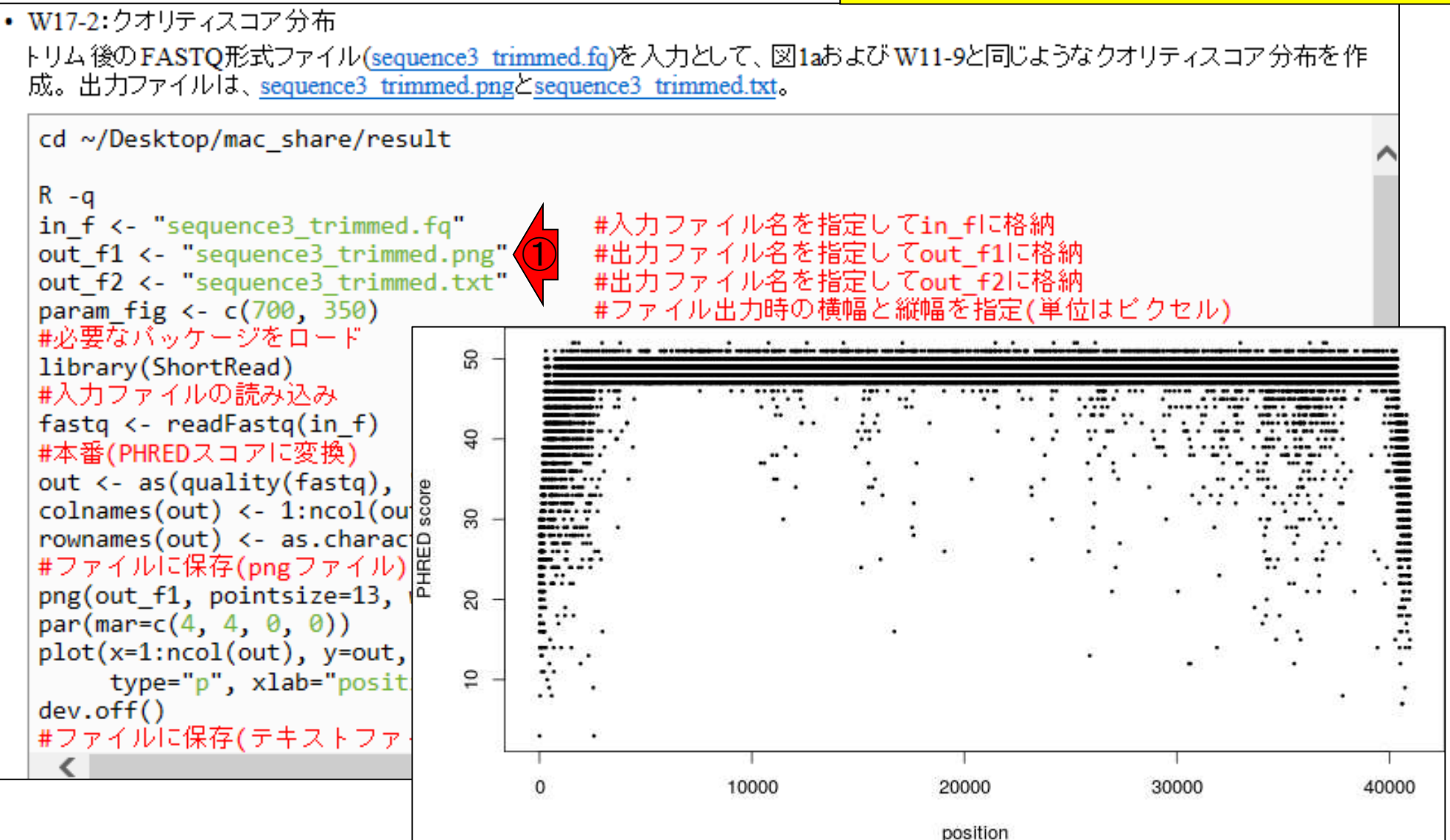

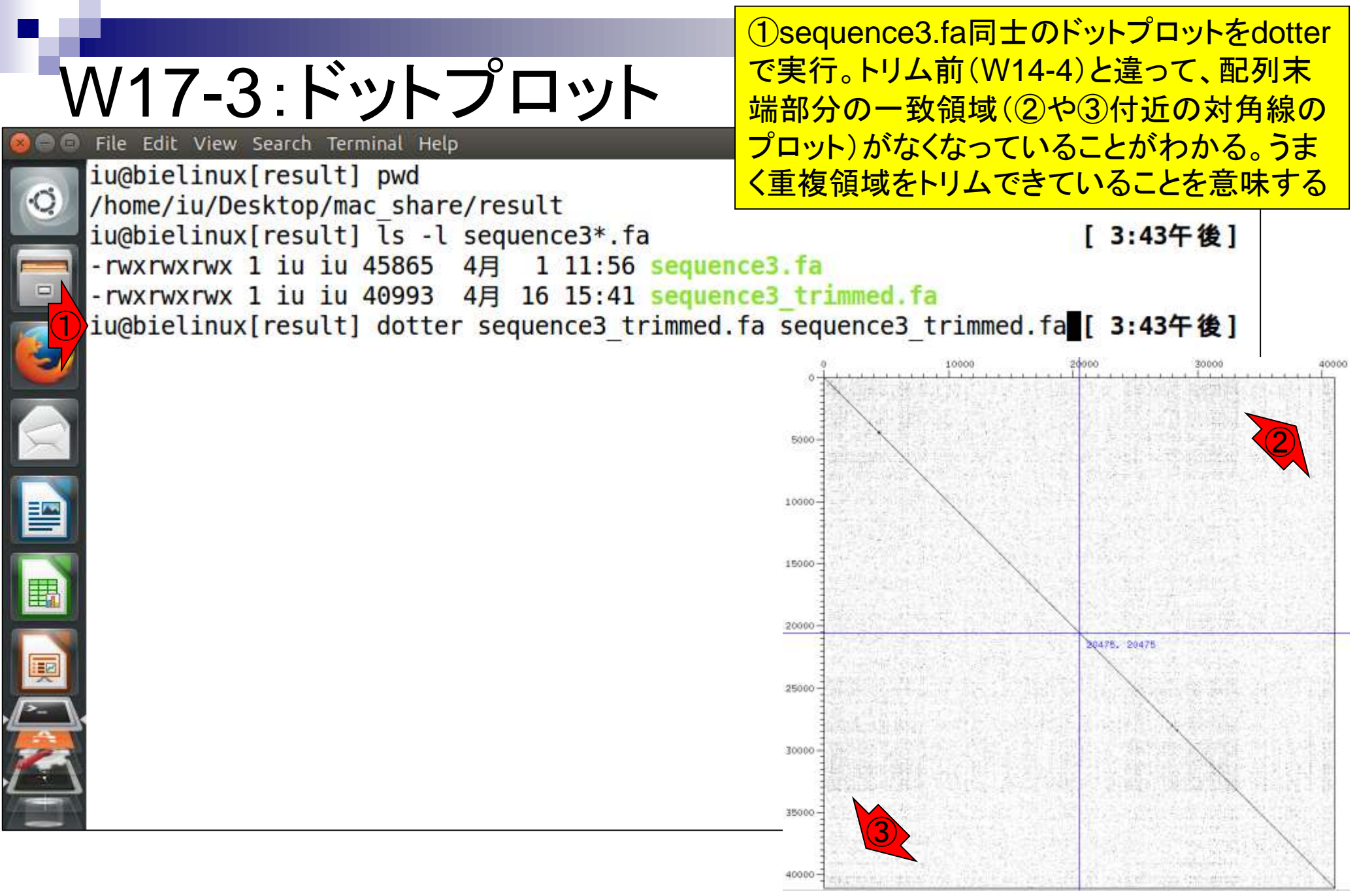

Sonnhammer and Durbin, Gene, 167: GC1-10, 1995

# W18-1:NCBI BLAST

### W15で示したBLASTは、各種ウェブサービ スでも実行可能。ここでは、sequence3.faを 入力としてNCBIで行う。①nucleotide blast

| 🗇 🕄 http://bla                                                                               | st.ncbi.nlm. <b>nih.gov</b> /Blast.cgi                                                                                                    | 5 <del>-</del> Q                                                 | S BLAST: Basic Local Alig          | gn×            | {                                                                                                    | ∂ ‰       |
|----------------------------------------------------------------------------------------------|----------------------------------------------------------------------------------------------------|------------------------------------------------------------------|------------------------------------|----------------|----------------------------------------------------------------------------------------------------|-----------|
| H) U.S. Nationa                                                                              | Library of Medicine                                                                                                    | NCBI                                                             |                                    |                | Sign in to I                                                                                                    | NCBI      |
| AST®                                                                                         |                                                                                                    |                                                                  | Home                               | Recent Results | Saved Strategies                                                                                                    | Hel       |
| BLAST finds regi                                                                             | ons of similarity between biolo                                                                                                    | gical sequence                                                   | s. <u>more</u>                     |                | Your Recent Results                                                                                                    | New!      |
| New                                                                                          | ry <u>SmartBLAST</u> for an in                                                                                                    | mproved pro                                                      | tein-protein search                |                | All Recent results                                                                                                    |           |
| BLAST Assem                                                                                  | bled Genomes                                                                                                    |                                                                  |                                    |                | News                                                                                                    |           |
| Find Genomic BLA                                                                             | ST pages:<br>ne or idcompletions will be sug                                                                                                    | gested GO                                                        | )                                  |                | Searching Whole<br>Genome Shotgun<br>sequences                                                                            |           |
| <ul> <li>Human</li> <li>Mouse</li> <li>Rat</li> <li>Cow</li> <li>Pig</li> <li>Dog</li> </ul> | Rabbit       Zet         Chimp       Cla         Guinea pig       Ara         Fruit fly       Ric         Honey bee       Yea         Chicken       Mic | orafish<br>wed frog<br>ubidopsis<br>e<br>e<br>st<br>st<br>srobes |                                    |                | It is now much<br>easier to search<br>WGS (Whole<br>Genome Shotgun)<br>with stand-alone<br>BLAST on your own<br>computer. | n         |
| Choose a BLAST p                                                                             | rogram to run.                                                                                                    |                                                                  |                                    |                | Wed, 20 Jan 2016<br>10:00:00 EST                                                                                          |           |
| nucleotide blast                                                                             | Search a <b>nucleotide</b> database<br>Algorithms: blastn, megab                                                                                        | e using a <b>nucleo</b> t<br>last, discontiguo                   | t <b>ide</b> query<br>us megablast |                | B More BLAST new                                                                                                    | <u>s</u>  |
| <u>protein blast</u>                                                                         | Search protein database using<br>Algorithms: blastp, psi-bla                                                                                            | g a <b>protein</b> query<br>st, phi-blast, delt                  | /<br>a-blast                       |                | Tip of the Day                                                                                                    |           |
| <u>blastx</u>                                                                                | Search protein database using                                                                                                    | g a translated n                                                 | ucleotide query                    |                | Use Genomic BLAST<br>see the genomic                                                                                      | <u>to</u> |
| <u>tblastn</u>                                                                               | Search translated nucleotide                                                                                                    | database using                                                   | a protein query                    |                | If you are interested in                                                                                                  | 1         |
| <u>tblastx</u>                                                                               | Search translated nucleotide                                                                                                    | database using                                                   | a translated nucleotide qu         | uery           | particular gene or gen<br>family it is often                                                                              | е         |

日本乳酸菌学会誌の連載第7回

http://blast.ncbi.nlm.nih.gov/Blast.cgi

### W18-1:NCBI BLAST

### 同じ配列同士を比較したい場合は① Align two or more sequencesにチェック

|                                                                                                    |                                                      |                                              |                                        |                 |                                      | ] 🗙  |  |  |
|----------------------------------------------------------------------------------------------------|------------------------------------------------------|----------------------------------------------|----------------------------------------|-----------------|--------------------------------------|------|--|--|
| 🗲 🔿 😵 http://bl                                                                                                    | ast.ncbi.nlm. <b>nih.gov</b> /Blast.cgi?             |                                              | icleotide BLAST: Se                    | ar ×            | ŵ                                    | ☆ 🕸  |  |  |
| NIH U.S. Nation                                                                                                    | al Library of Medicine                               | NCBI                                         |                                        |                 | Sign in to NCB                       | · ^  |  |  |
| BLAST <sup>®</sup> » blastn                                                                                                    | suite                                                |                                              | Home                                   | Recent Results  | Saved Strategies                     | Help |  |  |
|                                                                                                    |                                                      | Standard Nucleotide                          | BLAST                                  |                 |                                      |      |  |  |
| blastn <u>blastp</u> b                                                                                                    | olastx <u>tblastn</u> <u>tblastx</u>                 |                                              |                                        |                 |                                      |      |  |  |
| Enter Query S                                                                                                    | BLASTN programs s                                    | earch nucleotide databases u                 | sing a nucleotide que                  | ry. <u>more</u> | <u>Reset page</u><br><u>Bookmark</u> |      |  |  |
| Enter accession n                                                                                                    | number(s), gi(s), or FASTA se                        | equence(s) 😡                                 | Clear                                  | Query subrar    | iqe 🔞                                |      |  |  |
|                                                                                                    |                                                      | (-) @                                        | ~                                      | From<br>To      |                                      |      |  |  |
| Or, upload file                                                                                                    | Enter a descriptive title for yo                     | 参照 ④                                         |                                        |                 |                                      |      |  |  |
| Choose Searc                                                                                                    | h Set                                                |                                              |                                        |                 |                                      |      |  |  |
| Database     OHuman genomic + transcript     OMouse genomic + transcript     Others (nr etc.):       Nucleotide collection (nr/nt)     V     Image: Collection (nr/nt)       Organism Optional     Enter organism name or idcompletions will be suggested     Exclude |                                                      |                                              |                                        |                 |                                      |      |  |  |
| Exclude<br>Optional                                                                                                    | Models (XM/XP)                                       | cultured/environmental sam                   | op taxa will be snown<br>ble sequences |                 |                                      |      |  |  |
| Limit to<br>Optional<br>Entrez Query<br>Optional                                                                                                    | Sequences from type m Enter an Entrez query to limit | search 🕑                                     | You Tube Create                        | custom database |                                      |      |  |  |
| Program Sele                                                                                                    | ction                                                |                                              |                                        |                 |                                      |      |  |  |
| Optimize for                                                                                                    | Highly similar sequence     More dissimilar sequence | es (megablast)<br>ces (discontiguous megabla | ast)                                   |                 |                                      | ~    |  |  |

|--|

| C S & http://bla               | st nchi nlm <b>nih qoy</b> /Blas                                                                                           |                                                                               | S Nucleotide BLAST: Alia       |                     | C:¥                    |
|--------------------------------|----------------------------------------------------------------------------------------------------|-------------------------------------------------------------------------------|--------------------------------|---------------------|------------------------|
| NIH U.S. Nationa               | I Library of Medicine                                                                                                    | мсві                                                                          | C Maleonae DE 1917 Ang         | ,                   | 。<br>seq<br>里雪         |
| BLAST <sup>®</sup> » blastn    | suite                                                                                                    |                                                                               | Home                           | Recent Results Save |                        |
|                                |                                                                                                    | Align Sequences N                                                             | ucleotide BLAST                |                     |                        |
| blastn <u>blastp</u> <u>bl</u> | astx tblastn tblast                                                                                                    | <u> </u>                                                                      |                                |                     |                        |
| Enter Query Se                 | BLASTN prog                                                                                                    | rams search nucleotide sub                                                    | jects using a nucleotide query | y. <u>more</u>      | Reset page<br>Bookmark |
| Enter accession nu             | umber(s), gi(s), or FAS                                                                                                    | TA sequence(s) 😡                                                              | Clear                          | Query subrange 🔞    | )                      |
|                                |                                                                                                    |                                                                               | ~                              | From                |                        |
|                                |                                                                                                    |                                                                               | ~                              | То                  |                        |
|                                |                                                                                                    |                                                                               |                                |                     |                        |
| Or, upload file                |                                                                                                    | 参照 🔞                                                                          |                                |                     |                        |
| Job Title                      |                                                                                                    |                                                                               |                                |                     |                        |
| Align two or mo                | Enter a descriptive title                                                                                                  | for your BLAST search 🥹                                                       |                                |                     |                        |
| Enter Subject 9                | Sequence                                                                                                    |                                                                               |                                |                     |                        |
| Enter accession nu             | umber(s), ai(s), or FAS                                                                                                    | TA sequence(s) 😡                                                              | Clear                          | Subject subrange    |                        |
|                                |                                                                                                    |                                                                               |                                | From                | <br>                   |
|                                |                                                                                                    |                                                                               |                                |                     |                        |
|                                |                                                                                                    |                                                                               | $\sim$                         | 10                  |                        |
| Or, upload file                |                                                                                                    | 参照 ④                                                                          | ,                              |                     |                        |
| Program Selec                  | tion                                                                                                    |                                                                               |                                |                     |                        |
| Optimize for                   | <ul> <li>Highly similar seq</li> <li>More dissimilar se</li> <li>Somewhat similar</li> <li>Choose a BLAST algor</li> </ul> | uences (megablast)<br>quences (discontiguous r<br>sequences (blastn)<br>thm 🎯 | negablast)                     |                     |                        |

チェック後の状態。ここではホストOS (Windows)上のウェブブラウザで作業を行っ ており、入力ファイルはこの作業環境では「 C:¥Users¥kadota¥Desktop¥share¥result¥ sequence3.fa」にある。ウェブ資料通りだと、 黒字部分はおそらくみんな同じで、灰色部分 はヒトによって異なる

# W18-2:ファイル指定

①query側、②DB側(subject側)ともに「 C:¥Users¥kadota¥Desktop¥share¥result¥ sequence3.fa」を指定。灰色部分はヒトによって異なる

| <del>(</del> ) | ) [ <sup>2</sup> | http://b      | plast.ncbi.nlm. <b>nih.gov</b> /   | Blast.cgi?PAGE=M   | ec 🎗 🗕 Ç      | 응 Nucleotide BL/      | AST: Alig  | gn ×           |                                      | <u> </u> | _ |
|----------------|------------------|---------------|------------------------------------|--------------------|---------------|-----------------------|------------|----------------|--------------------------------------|----------|---|
| NIH            | ι                | J.S. Natio    | nal Library of Medicine            |                    | NCBI          |                       |            |                | Sign in to NC                        | ві       | ^ |
| BLAS           | T®               | » blast       | n suite                            |                    |               |                       | Home       | Recent Results | Saved Strategies                     | Help     |   |
|                |                  |               |                                    | Align Seq          | uences N      | ucleotide BLAS        | т          |                |                                      |          |   |
| blast          | n ]              | <u>blastp</u> | blastx tblastn tl                  | olastx             |               |                       |            |                |                                      |          |   |
| E              | nter             | Query         | BLASTN<br>Sequence                 | programs search nu | icleotide sub | jects using a nucleot | tide query | y. <u>more</u> | <u>Reset page</u><br><u>Bookmark</u> |          |   |
| Ent            | er ac            | cession       | number(s), gi(s), or               | FASTA sequence     | (s) 😡         | Clear                 |            | Query subra    | ange 😡                               |          |   |
|                |                  |               |                                    |                    |               |                       | ~          | From           |                                      |          |   |
|                |                  |               |                                    |                    |               |                       |            | To             |                                      |          |   |
|                |                  |               |                                    |                    |               |                       | ~          |                |                                      |          |   |
| Or,<br>Job     | uplo<br>Title    | ad file<br>e  | Enter a descriptive                | 参照                 | 1<br>seach @  |                       |            |                |                                      |          |   |
| <b>√</b> /     | lign             | two or m      | nore sequences 😡                   |                    |               |                       |            |                |                                      |          |   |
| E              | nter             | Subject       | t Sequence                         |                    |               |                       |            |                |                                      |          |   |
| Ent            | er ac            | cession       | number(s), gi(s), or               | FASTA sequence     | (s) 😡         | Clear                 | :          | Subject sub    | range 😡                              |          |   |
|                |                  |               |                                    |                    |               |                       | ~          | From           |                                      |          |   |
|                |                  |               |                                    |                    |               |                       |            | To             |                                      |          |   |
|                |                  |               |                                    |                    |               |                       | $\sim$     |                |                                      |          |   |
| Or,            | uplo             | ad file       |                                    | 参照                 | 2             |                       |            |                |                                      |          |   |
| P              | rogi             | ram Sele      | ection                             |                    |               |                       |            |                |                                      |          |   |
| Opt            | imiz             | e for         | <ul> <li>Highly similar</li> </ul> | sequences (mega    | blast)        |                       |            |                |                                      |          |   |
|                |                  |               | O More dissimila                   | ar sequences (disc | ontiguous r   | negablast)            |            |                |                                      |          |   |
|                |                  |               | ○ Somewhat sir                     | nilar sequences (b | lastn)        |                       |            |                |                                      |          |   |
|                |                  |               | Choose a BLAST                     | algorithm 😡        |               |                       |            |                |                                      |          |   |
|                |                  |               |                                    |                    |               |                       |            |                |                                      |          | - |

| ■ <mark>■</mark> · · · · · · · · · · · · · · · · · · ·                                                                                                    | レ指定後の状態。①ページ下部に移動 |
|----------------------------------------------------------------------------------------------------|-------------------|
| W18-2:ファイル指定                                                                                                    |                   |
| د الله الله الله الله الله الله الله الل                                                                                                    |                   |
| NIH         U.S. National Library of Medicine         NCBI         Sign in to NCBI                                                                                                    |                   |
| BLAST <sup>®</sup> » blastn suite Home Recent Results Saved Strategies H                                                                                                    | elp               |
| Align Sequences Nucleotide BLAST                                                                                                    |                   |
| blastn     blasty     blastx     tblastx       BLASTN programs search nucleotide subjects using a nucleotide query. more     Reset page<br>Bookmark                                                                  |                   |
| Enter accession number(s), gi(s), or FASTA sequence(s) 🛞 Clear Query subrange 🛞                                                                                                    |                   |
| From           To                                                                                                    |                   |
| Or, upload file     C:\Users\kadota\Desktop 参照       Job Title                                                                                                    |                   |
| ✓ Align two or more sequences ⊚                                                                                                    |                   |
| Enter Subject Sequence         Enter accession number(s), gi(s), or FASTA sequence(s) (a)       Clear       Subject subrange (a)         From       To       To                                                      |                   |
| Or, upload file C:\Users\kadota\Desktop 参照 ④                                                                                                    |                   |
| Program Selection                                                                                                    |                   |
| Optimize for <ul> <li>Highly similar sequences (megablast)</li> <li>More dissimilar sequences (discontiguous megablast)</li> <li>Somewhat similar sequences (blastn)</li> <li>Choose a BLAST algorithm ()</li> </ul> |                   |

|                                                                                                    | ①デフォルトはmegablastのようだが                      |
|----------------------------------------------------------------------------------------------------|--------------------------------------------|
| W18-3:blastnを実行                                                                                                    | 、ここでは当初やろうと思っていた②<br>blastnを選択して、③BLASTを実行 |
| Clear From To                                                                                                    |                                            |
| Or, upload file       C:\Users\kadota\Desktop 参照         Job Title                                                                                                    |                                            |
| Enter Subject Sequence Enter accession number(s), gi(s), or FASTA sequence(s)  From To                                                                                                    |                                            |
| Or, upload file       C:\Users\kadota\Desktop 参照         Program Selection         Optimize for       O Highly similar sequences (megablast)         O More dissimilar sequences (discontiguous megablast)         O Somewhat similar sequences (blastn)         Choose a BLAST algorithm @ |                                            |
| BLAST       Search nucleotide sequence using Blastn (Optimize for somewhat similar sequences)         Show results in a new window                                                                                                    |                                            |
| Algorithm parameters BLAST is a registered trademark of the National Library of Medicine. Copyright   Disclaimer   Privacy   Accessibility   Contact   Send feedback NCBI   NLM   NIH   DHHS                                                                                                |                                            |

①query側と②DB側(subject側)の配列 情報。このプログラムを利用したときは③ Stephen et al. 1997の論文を引用すべし!

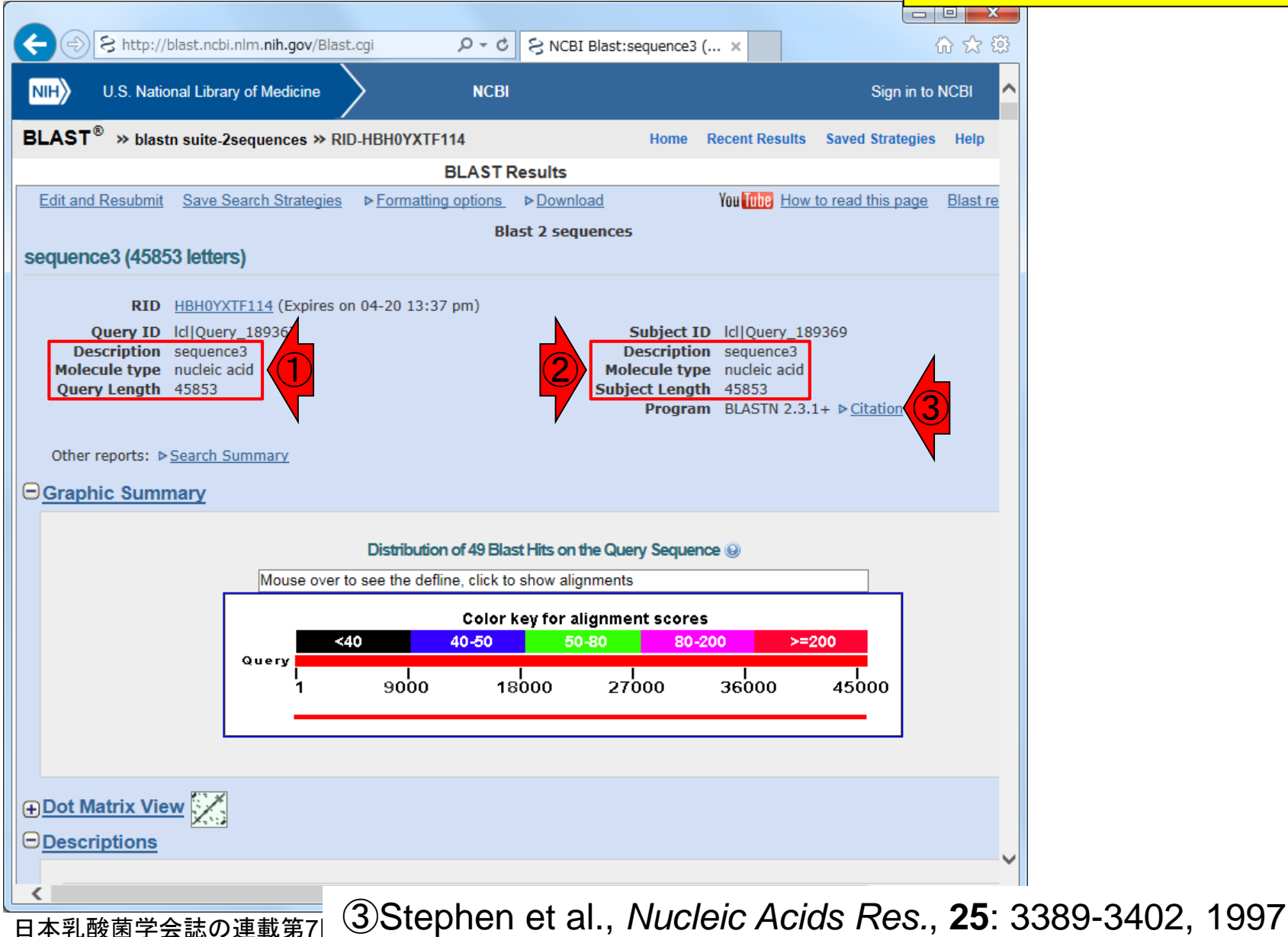

W18-4:実行結果

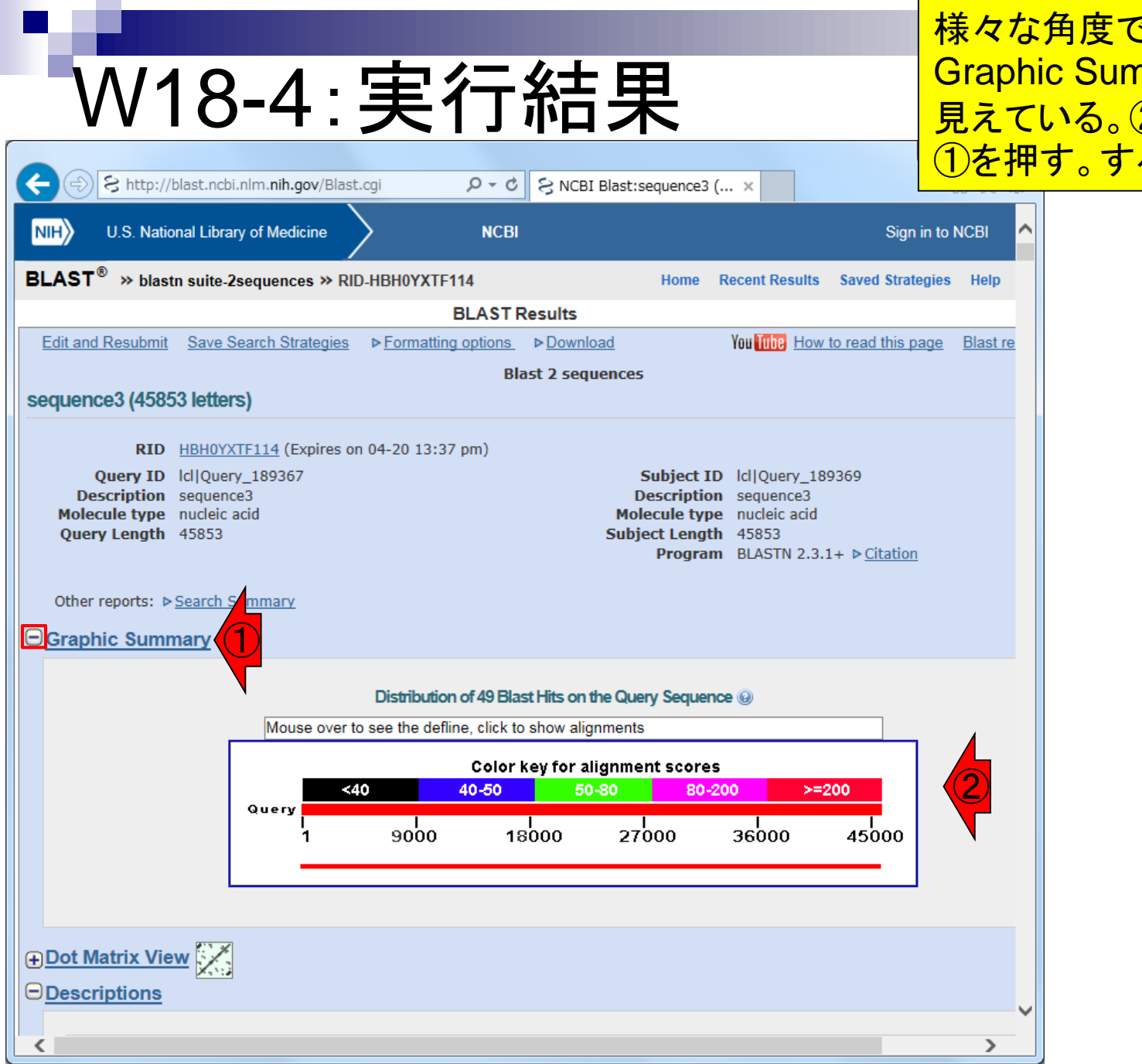

日本乳酸菌学会誌の連載第7回

様々な角度で結果を眺められる。① Graphic Summaryは、デフォルトでは② 見えている。②を非表示にしたい場合は ①を押す。すると...

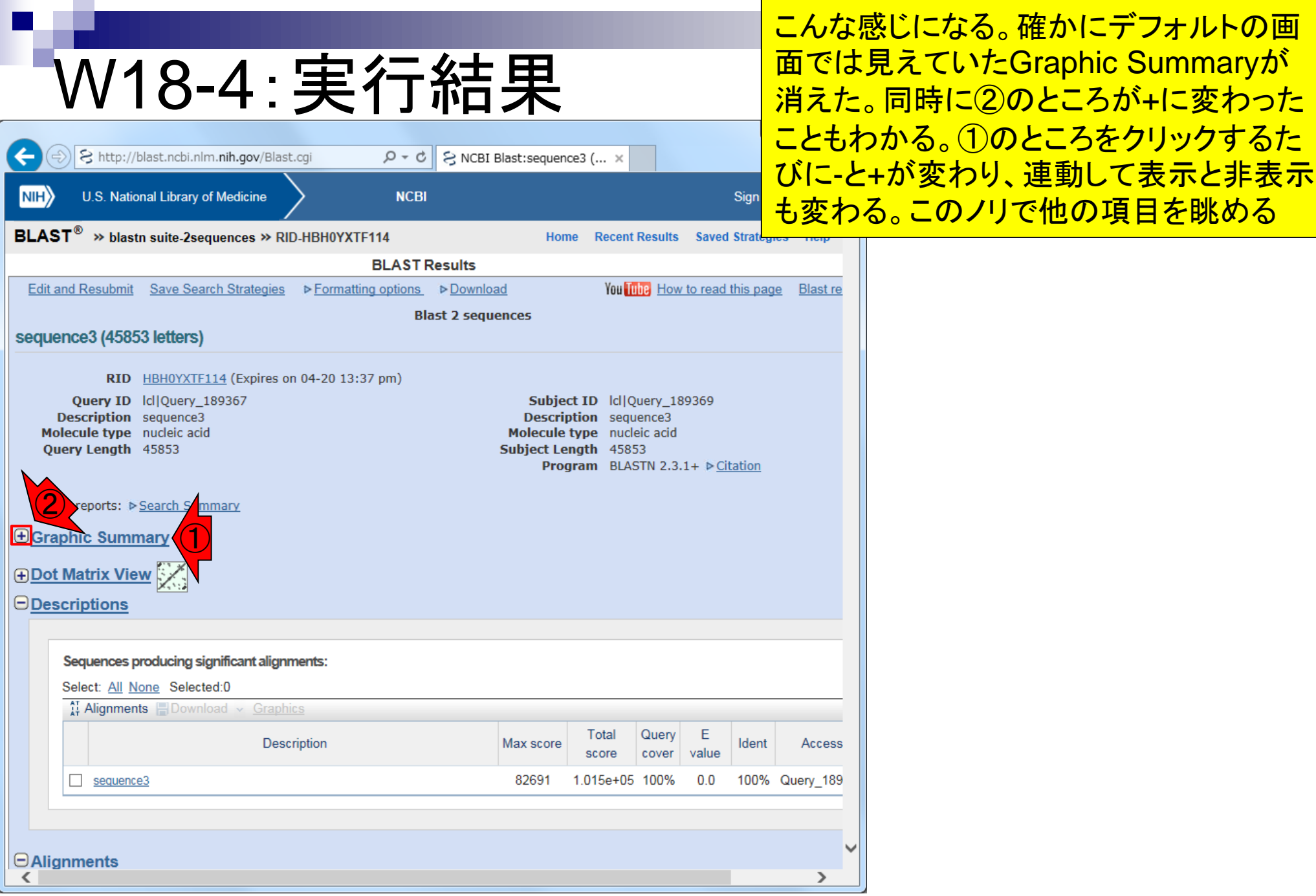

# W18-5:ドットプロット

①Dot Matrix Viewはドットプロットの こと。デフォルトでは非表示になって いるので、1回クリックして表示させる

| C S http://blast.no                                                                                                    | icbi.nlm. <b>nih.gov</b> /Blast.cgi               | 5 <del>-</del> Q | S NCBI Blast:sequen | ce3 ( ×        |                |            |           | ₩ 🛠             | ţġ;      |  |
|----------------------------------------------------------------------------------------------------|---------------------------------------------------|------------------|---------------------|----------------|----------------|------------|-----------|-----------------|----------|--|
| NIH U.S. National Lib                                                                                                    | brary of Medicine                                 | NCBI             |                     |                |                |            | Sign in t | o NCBI          | ^        |  |
| BLAST <sup>®</sup> » blastn suite                                                                                                    | e-2sequences » RID-HBH0YXTF                       | 114              | Hon                 | ne Recent      | Results        | Saved      | Strategie | es Help         |          |  |
| BLAST Results                                                                                                    |                                                   |                  |                     |                |                |            |           |                 |          |  |
| Edit and Resubmit Save                                                                                                    | e Search Strategies  Formattin                    | <u>g options</u> | ▶ Download          | You 🚻          | be <u>How</u>  | to read t  | this page | <u>Blast re</u> | <u>e</u> |  |
| sequence3 (45853 lett                                                                                                    | Blast 2 sequences sequence3 (45853 letters)       |                  |                     |                |                |            |           |                 |          |  |
| RID       HBH0YXTF114 (Expires on 04-20 13:37 pm)         Query ID       Icl Query_189367         Description       sequence3         Molecule type       nucleic acid         Query Length       45853         Other reports:       > Search Summary <td< td=""><td></td></td<> |                                                   |                  |                     |                |                |            |           |                 |          |  |
| Sequences produci<br>Select: All None S                                                                                                    | <b>sing significant alignments:</b><br>Selected:0 |                  |                     |                |                |            |           |                 |          |  |
| Alignments Download V Graphics                                                                                                    |                                                   |                  |                     |                |                |            |           |                 |          |  |
|                                                                                                    | Description                                       |                  | Max score           | Total<br>score | Query<br>cover | E<br>value | ldent     | Acces           | s        |  |
| sequence3                                                                                                    |                                                   |                  | 82691               | 1.015e+05      | 100%           | 0.0        | 100%      | Query_18        | 9        |  |
|                                                                                                    |                                                   |                  |                     |                |                |            |           |                 |          |  |
|                                                                                                    |                                                   |                  |                     |                |                |            |           |                 | J        |  |
| <ul> <li>□ Alignments</li> <li></li> </ul>                                                                                                    |                                                   |                  |                     |                |                |            |           | >               | Ţ        |  |
| 日本乳酸菌学会誌(                                                                                                    | の連載第7回                                            |                  |                     |                |                |            |           |                 |          |  |
## W18-5:ドットプロット

### 表示させたところ。②半ページ分ほど下 部に移動して全体を見られるようにする

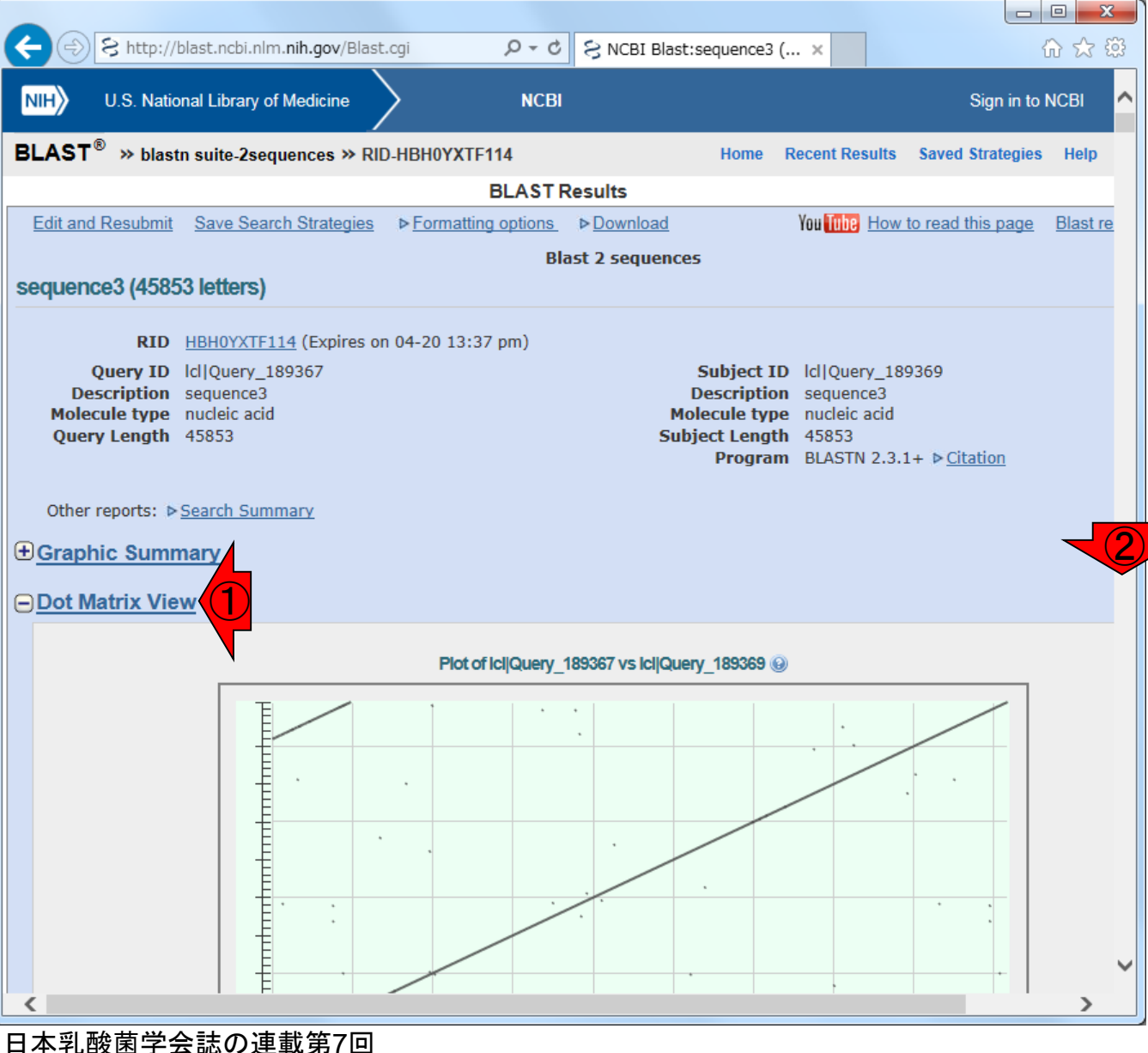

# W18-5:ドットプロット

### こんな感じ。②左上が原点のdotter (W14-4)と 違って、③NCBI BLASTのドットプロットは左下 が原点になっているが、細かいことは気にしない

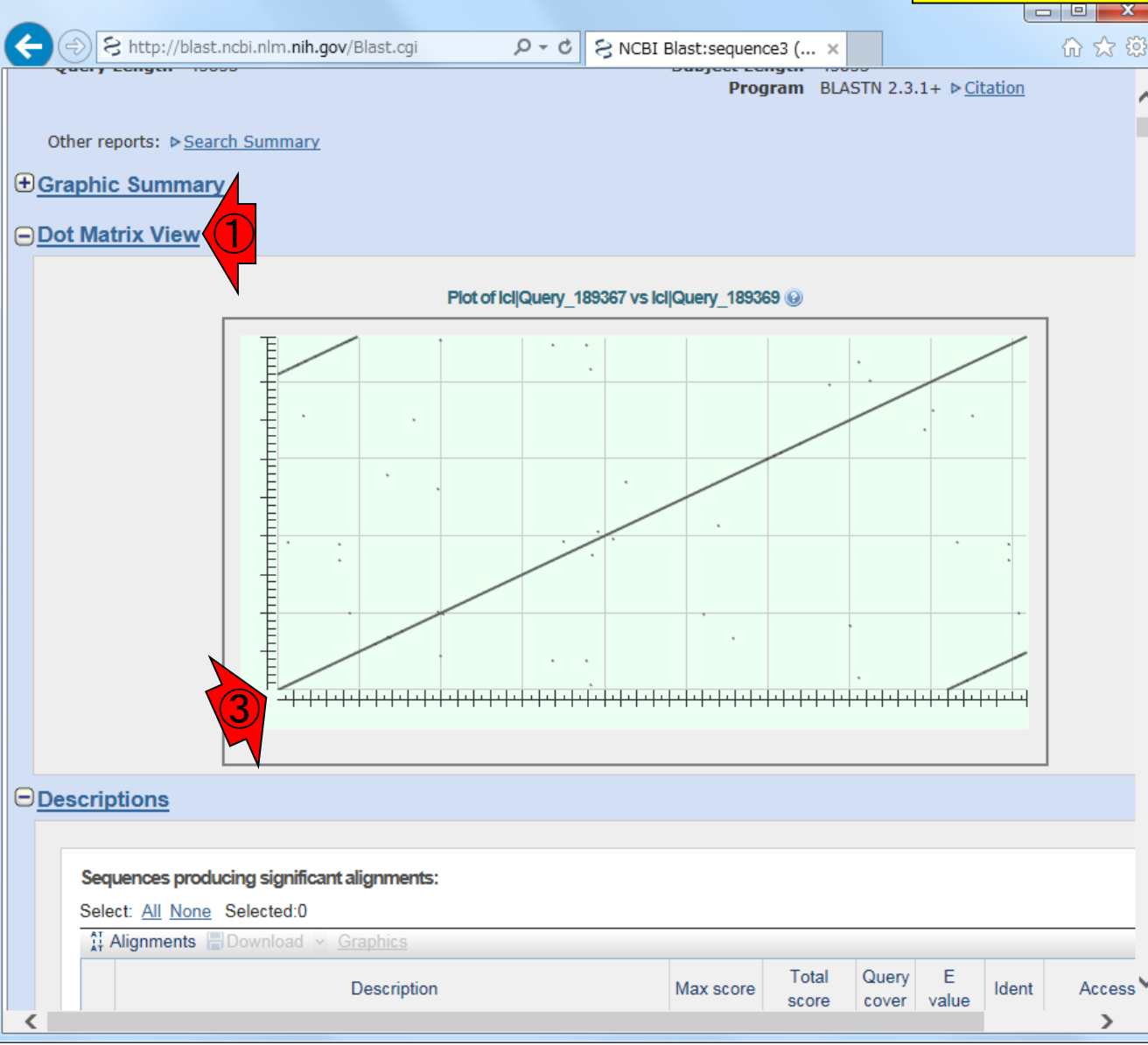

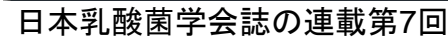

22881. 2288

## W18-6:アラインメント

|                                   |                                        |                     |                           |                               |                   | • ×     |
|-----------------------------------|----------------------------------------|---------------------|---------------------------|-------------------------------|-------------------|---------|
| 🗲 ⋺ 웅 http://blast.ncb            | i.nlm. <b>nih.gov</b> /Blast.cgi       | P-9 SNC             | BI Blast:sequence3 (      | ×                             | {                 | i) 🕁 🛱  |
| Query congen 10000                |                                        |                     | Program                   | BLASTN 2.3.1+                 | ▶ <u>Citation</u> | ~       |
| Other reports: N Search 9         | Summany                                |                     |                           |                               |                   |         |
|                                   | <u>Summary</u>                         |                     |                           |                               |                   |         |
| <u>Graphic Summary</u>            | - 4                                    |                     |                           |                               |                   |         |
| <u>     ⊕ Dot Matrix View</u> ✓   |                                        |                     |                           |                               |                   |         |
| Descriptions                      |                                        |                     |                           |                               |                   |         |
|                                   |                                        |                     |                           |                               |                   |         |
|                                   |                                        |                     |                           |                               |                   |         |
|                                   |                                        |                     |                           |                               |                   |         |
| BDownload → Gra                   | aphics Sort by: E value                | ~                   |                           | ▼ Nex                         | t 🔺 Previous 🥻    | Descrip |
| sequence3<br>Sequence ID: IcliQue | erv 189369 Length: 45853 Num           | ber of Matches: 49  |                           |                               |                   |         |
| Range 1: 1 to 45853               | Graphics                               |                     | Vext Match 🔺 Pre          | vious Match                   | Related Infor     | mation  |
| Score<br>82691 bits(91706)        | Expect Identities<br>0.0 45853/45853(1 | Gaps<br>100%) 0/458 | Strand<br>53(0%) Plus/Plu | IS                            |                   |         |
| Query 1                           | TTTTAGCGGCGGTGTTTGAA                   | CTGCCGCACTTCT       | CGAAACACAGTCAA            | TCCTAATTGCCA                  | A 60              |         |
| Sbjct 1                           | TTTTAGCGGCGGTGTTTGAA                   | CTGCCGCACTTCT       | CGAAACACAGTCAA            | ICCTAATTGCCA                  | I<br>A 60         |         |
| Query 61                          | TTGCAATCAATAGTGACAAT                   | TTACCCCAAAAAC       | CAGGGGTCTGTCGT            | TTAATTTTAGCC                  | A 120             |         |
| Sbjct 61                          | TTGCAATCAATAGTGACAAT                   | TTACCCCAAAAAC(      | <br>CAGGGGTCTGTCGT'       | <br>TTAATTTTAGCCA             | A 120             |         |
| Query 121                         | TTACGGACACCTCCATCTTT                   | TGATAGCGCTAAC       | AAGTGCTACTTCAA            | CAAATCCTTTTA                  | r 180             |         |
| Sbjct 121                         | TTACGGACACCTCCATCTTT                   | <br>TGATAGCGCTAAC;  |                           | CAAATCCTTTTA:                 | <br>r 180         |         |
| Query 181                         | GCTAATCACAATTACTGCGG                   | CTGAAGCGCCTGG       | GCAGCAACGGTTCC            | GATCACAATAAG                  | C 240             |         |
| Sbjct 181                         | GCTAATCACAATTACTGCGG                   | <br>CTGAAGCGCCTGG(  | <br>GCAGCAACGGTTCC        | <br>GATCACAATAAG              | <br>C 240         |         |
| Query 241                         | ATCATCGCCCCGCTCACGAC                   | TGGCAACAACGTC;      | ATTCCAGCAACTGT            | IGGCCCGAACCA                  | r 300             |         |
| Sbjct 241                         | ATCATCGCCCCGCTCACGAC                   | <br>TGGCAACAACGTC;  | <br>ATTCCAGCAACTGT        | IIIIIIIIIIII<br>Iggcccgaacca: | l<br>5 300        |         |
| Query 301                         | CCAAAAGACAGCTGGCCACC                   | AAGTACACCGAAT)      | AAGCCTGCGATTAA            | ATTAATTGTCGT                  | r 360             | ~       |
| <pre></pre>                       |                                        |                     |                           |                               |                   | >       |

#### 日本乳酸菌学会誌の連載第7回

### ①Dot Matrix ViewとDescriptionsを 非表示にし、②Alignmentsを眺める

| W18-6:アラインメン<br>W18-6:アラインメン<br>NCBI Blast:sequence3 (<br>Program<br>Other reports: ト Search Summary                                                                        | ①ヒット数(ここではMatch数)は49。②トップヒット(ここではRange 1)はどう転んでもsequence3の全長配列間で100%一致のアラインメントなので、③「Identities = 45853/45853 (100%)」。このあたりはBio-Linux上で実行したblastnの結果と同じ(W15-3) |
|----------------------------------------------------------------------------------------------------|----------------------------------------------------------------------------------------------------|
|                                                                                                    |                                                                                                    |
| <u>     ⊕ Dot Matrix View</u> <u>     ⊡ Descriptions</u>                                                                                                    |                                                                                                    |
| ⊖ <u>Alignments</u>                                                                                                    |                                                                                                    |
| Bownload v Graphics Sort by: E value v<br>sequence3                                                                                                    | Vext A Previous Descrip                                                                                                    |
| Sequence ID: lcl QUery_189369 Length: 45853 Number of Matches: 49 Range 1: 1 to 45853 Graphics Vext Match A Previo                                                          | Related Information                                                                                                    |
| Score         Expect         Identities         Gaps         Strand           82691 bits(91706)         0.0         45853/45853(100%)         0/45853(0%)         Plus/Plus |                                                                                                    |
| Query 1 TTTTAGCGGCGGT GTTGAACACAGTCAATC                                                                                                    | CTAATTGCCAA 60<br>          <br>CTAATTGCCAA 60                                                                                                    |
| Query 61 TTGCAATCAATAGTGACAATTTACCCCAAAAACCAGGGGTCTGTCGTTT                                                                                                    | MAATTTTAGCCA 120                                                                                                    |
| Sbjct 61 TTGCAATCAATAGTGACAATTTACCCCAAAAACCAGGGGTCTGTCGTTT                                                                                                    | PAATTTTAGCCA 120                                                                                                    |
| Query 121 TTACGGACACCTCCATCTTTTGATAGCGCTAACAAGTGCTACTTCAACA                                                                                                    | AATCCTTTTAT 180                                                                                                    |
| Sbjet 121 TTACGGACACCTCCATCTTTGATAGCGCTAACAAGTGCTACTTCAACA                                                                                                    | AATCCTTTTAT 180                                                                                                    |
| Query         181         GCTAATCACAATTACTGCGGCTGAAGCGCCTGGGCAGCAACGGTTCCGA           Sbjct         181         GCTAATCACAATTACTGCGGCTGAAGCGCCTGGGCAGCAACGGTTCCGA           | ATCACAATAAGT 240<br>          <br>ATCACAATAAGT 240                                                                                                    |
| Query 241 ATCATCGCCCCGCTCACGACTGGCAACAACGTCATTCCAGCAACTGTTG                                                                                                    | GCCCGAACCAT 300                                                                                                    |
| Query 301 CCAAAAGACAGCTGGCCACCAAGTACACCGAATAAGCCTGCGATTAAAT                                                                                                    | TAATTGTCGTT 360                                                                                                    |
|                                                                                                    |                                                                                                    |

| W18-6:アラインメント         () () () () () () () () () () () () () (                                                                                                    | ①スコアはBio-Linux上で実行したblastn<br>の結果と異なる(W15-3)が、計算方法は<br>バージョンや提供サイトによって若干異な<br>るのだろうと解釈して思考停止。重要な<br>のは、セカンドヒットのアラインメント結果<br>がBio-Linuxのものと同じかどうかの確認 |  |  |  |  |
|----------------------------------------------------------------------------------------------------|----------------------------------------------------------------------------------------------------|--|--|--|--|
| Graphic Summary                                                                                                    |                                                                                                    |  |  |  |  |
| Dot Matrix View     Descriptions                                                                                                    |                                                                                                    |  |  |  |  |
| ⊖ <u>Alignments</u>                                                                                                    |                                                                                                    |  |  |  |  |
|                                                                                                    |                                                                                                    |  |  |  |  |
| Bownload v Graphics Sort by: E value v Next A Previous     Sequence3     Sequence ID: Icl Query_189369 Length: 45853 Number of Matches: 49     Range 1: 1 to 45853 Graphics v Next Match A Previous Match       | Information                                                                                                    |  |  |  |  |
| Score         Expect         Identities         Gaps         Strand           82691 bits(91706)         0.0         45853/45853(100%)         0/45853(0%)         Plus/Plus                                     |                                                                                                    |  |  |  |  |
| Que         TTTTAGCGGCGGTGTTTGAACTGCCGCACTTCTCGAAACACAGTCAATCCTAATTGCCAA         60           sbjct         1         TTTTAGCGGCGGTGTTTGAACTGCCGCACTTCTCGAAACACAGTCAATCCTAATTGCCAA         60                   |                                                                                                    |  |  |  |  |
| Query 61         TTGCAATCAATAGTGACAATTTACCCCAAAAAACCAGGGGTCTGTCGTTTAATTTTAGCCA 120           sbjct 61         TTGCAATCAATAGTGACAATTTACCCCAAAAAACCAGGGGTCTGTCGTTTAATTTTAGCCA 120                                 |                                                                                                    |  |  |  |  |
| Query 121 TTACGGACACCTCCATCTTTTGATAGCGCTAACAAGTGCTACTTCAACAAATCCTTTTAT 180                                                                                                    |                                                                                                    |  |  |  |  |
| Sbjet 121 TTACGGACACCTCCATCTTTTGATAGCGCTAACAAGTGCTACTTCAACAAATCCTTTTAT 180                                                                                                    |                                                                                                    |  |  |  |  |
| Query         181         GCTAATCACAATTACTGCGGCTGAAGCGCCTGGGCAGCAACGGTTCCGATCACAATAAGT         240           Sbjct         181         GCTAATCACAATTACTGCGGCTGAAGCGCCTGGGCAGCAACGGTTCCGATCACAATAAGT         240 |                                                                                                    |  |  |  |  |
| Query         241         ATCATCGCCCCGCTCACGACTGGCAACAACGTCATTCCAGCAACTGTTGGCCCGAACCAT         300           sbjct         241         ATCATCGCCCCGCTCACGACTGGCAACAACGTCATTCCAGCAACTGTTGGCCCGAACCAT         300 |                                                                                                    |  |  |  |  |
| Query 301 CCAAAAGACAGCTGGCCACCAAGTACACCGAATAAGCCTGCGATTAAATTAATT                                                                                                    | >                                                                                                    |  |  |  |  |

| <ul> <li>         ・・・・・・・・・・・・・・・・・・・・・・・・・・・・・</li></ul>                                                                                                    |                           |  |  |  |  |  |  |
|----------------------------------------------------------------------------------------------------|---------------------------|--|--|--|--|--|--|
| Other reports: ▶ <u>Search Summary</u>                                                                                                    |                           |  |  |  |  |  |  |
| Graphic Summary                                                                                                    |                           |  |  |  |  |  |  |
| Dot Matrix View                                                                                                    |                           |  |  |  |  |  |  |
| (±) <u>Descriptions</u>                                                                                                    |                           |  |  |  |  |  |  |
| ⊖ <u>Alignments</u>                                                                                                    |                           |  |  |  |  |  |  |
|                                                                                                    |                           |  |  |  |  |  |  |
| Bownload v Graphics Sort by: E value v<br>sequence3                                                                                                    | Vext 🔺 Previous 🛕 Descrip |  |  |  |  |  |  |
| Sequence ID: lcl Query_189369 Length: 45853 Number of Matches: 49                                                                                                    | Related Information       |  |  |  |  |  |  |
| Range 1: 1 to 45853 Graphics     Vext Match     Previous Match       Score     Expect     Identities     Gaps     Strand       92601 bits(01706)     0.0     45952(45952(1000))     Direc(01-200)     Direc(01-200)                                                                                                    |                           |  |  |  |  |  |  |
| Query 1 TTTTAGCGGCGGTGTTTGAACTGCCGCACTTCTCGAAACACAGTCAATCCTAATTC                                                                                                    | SCCAA 60                  |  |  |  |  |  |  |
| -         -         -         -         -         -         -         -         -         -         -         -         -         -         -         -         -         -         -         -         -         -         -         -         -         -         -         -         -         -         -         -         -         -         -         -         -         -         -         -         -         -         -         -         -         -         -         -         -         -         -         -         -         -         -         -         -         -         -         -         -         -         -         -         -         -         -         -         -         -         -         -         -         -         -         -         -         -         -         -         -         -         -         -         -         -         -         -         -         -         -         -         -         -         -         -         -         -         -         -         -         -         -         -         -         -         - | SCCAA 60                  |  |  |  |  |  |  |
| Query 61 TTGCAATCAATAGTGACAATTTACCCCAAAAACCAGGGGTCTGTCGTTTAATTTTA                                                                                                    | AGCCA 120                 |  |  |  |  |  |  |
| Sbjct 61 TTGCAATCAATAGTGACAATTTACCCCAAAAACCAGGGGTCTGTCGTTTAATTTT                                                                                                    | AGCCA 120                 |  |  |  |  |  |  |
| Query 121 TTACGGACACCTCCATCTTTTGATAGCGCTAACAAGTGCTACTTCAACAAATCCTT                                                                                                    | TTTAT 180                 |  |  |  |  |  |  |
| Sbjet 121 TTACGGACACCTCCATCTTTGATAGCGCTAACAAGTGCTACTTCAACAAATCCTT                                                                                                    | TTTAT 180                 |  |  |  |  |  |  |
| Query 181 GCTAATCACAATTACTGCGGCTGAAGCGCCTGGGCAACGGTTCCGATCACAAT                                                                                                    | PAAGT 240                 |  |  |  |  |  |  |
| Spjet 181 GCTAATCACAATTACTGCGGCTGAAGCGCCTGGGCAGCAACGGTTCCGATCACAAT                                                                                                    | таст 240<br>ассът 300     |  |  |  |  |  |  |
| Sbjet 241 ATCATCGCCCCGCTCACGACTGGCAACGACGTCATTCCAGCAACGTTGTGGCCCGAA                                                                                                    | ACCAT 300                 |  |  |  |  |  |  |
| Query 301 CCAAAAGACAGCTGGCCACCAAGTACACCGAATAAGCCTGCGATTAAATTAATT                                                                                                    | гсэтт 360                 |  |  |  |  |  |  |
|                                                                                                    |                           |  |  |  |  |  |  |

| •     |                   |                             |                                         |                                                                   |                                                                     |                                                               |                             | <sup>[</sup> Rang                           | e 2          | <mark>」でページ内</mark> 材 | <mark>検索。②「11</mark> | <mark>件の一致</mark> |
|-------|-------------------|-----------------------------|-----------------------------------------|-------------------------------------------------------------------|---------------------------------------------------------------------|---------------------------------------------------------------|-----------------------------|---------------------------------------------|--------------|-----------------------|----------------------|-------------------|
|       |                   | 1 8                         | -6-                                     | マ=                                                                | う                                                                   | ノンント                                                          | <mark>عد</mark>             | あるか                                         | ٽ <b>ر</b> آ | れは総ヒット                | 数(総Match             | 数)が49             |
|       | VV                |                             | 0.                                      |                                                                   |                                                                     |                                                               | <b>ठ</b>                    | るため                                         | 、Ra          | ange 2以外に             | Range 20-            | 29までの             |
| 60    | S http:           | //b_st.ncb                  | pi.nlm. <b>nih.gov</b> /Bl              | ast.cgi 🖌                                                         | କ ଓ 😒 NCBI Bl                                                       | ast:sequence3 ( ×                                             | 10<br>D:                    | 個分の                                         | ישי          |                       | ore以外の結              | まに、               |
| × 検索: | Range 2           |                             |                                         |                                                                   | 次へ   📝 オプショ                                                         |                                                               |                             |                                             | X RI         | _ASI 結果の              | セガントビット              | と主く回              |
|       | Sbjct             | 45661                       | TCTACIGCIA<br>TCTACTGCTA                | ACCAAGAATGCAGT<br>ACCAAGAATGCAGT                                  | AATCATTAGIGCIA<br>AATCATTAGIGCIA                                    | ATCTTAGTCCAATCACAC                                            |                             |                                             | 8)           | 1                     |                      |                   |
|       | Query             | 45721                       | GAACATGGGI                              | TATAATGCAAAATT'                                                   | FAACCTAGAAGAAF                                                      | AGAATTAACGAATTACGCA                                           | AAGAA 4                     | 5780                                        |              |                       |                      |                   |
|       | Sbjct             | 45721                       | GAACATGGGI                              | TATAATGCAAAATT                                                    | FAACCTAGAAGAAA                                                      | AGAATTAACGAATTACGCA                                           | AAGAA 4                     | 5780                                        |              |                       |                      |                   |
|       | Query<br>Sbjct    | 45781                       | GCCATTGATT                              | PACTCTACTAGAAA<br>               <br>PACTCTACTAGAAA               | ATCTTATGTCACGA<br>               <br>ATCTTATGTCACGA                 | CCAAATTATTTTTTATCG<br>                                        | CCAAC 4<br>     <br>CCAAC 4 | 5840<br>5840                                |              |                       |                      |                   |
|       | Query             | 45841                       | ATGATTAAGO                              | CACA 45853                                                        |                                                                     |                                                               |                             |                                             |              |                       |                      |                   |
|       | Sbjct             | 45841                       | ATGATTAAGO                              | CACA 45853                                                        |                                                                     |                                                               |                             |                                             |              |                       |                      |                   |
|       | Range 2:          | 1 to 4884                   | <u>Graphics</u>                         |                                                                   | Vext Match 🔺                                                        | Previous Match 🛕 First Match                                  |                             |                                             |              |                       |                      |                   |
|       | Score<br>8601 bit | s(9538)                     | Expect<br>0.0                           | Identities<br>4869/4901(99%)                                      | Gaps<br>31/4901(0%)                                                 | Strand<br>Plus/Plus                                           |                             |                                             |              |                       |                      |                   |
|       | Query<br>Sbjct    | 40967<br>1                  | TTTTAGCGGC<br>           <br>TTTTAGCGGC | CGGTGTTTGAACTG<br>                             <br>CGGTGTTTGAACTG | CCGCACTTCTCGAZ<br>                               <br>CCGCACTTCTCGAZ | ACACAGTCAATCCTAATT<br>                 <br>ACACAGTCAATCCTAATT | GCCCA 4                     | 1026                                        |              |                       |                      |                   |
|       | Query             | 41027                       | ATTGCAATCA                              | ATAGTGACAATTT                                                     | ACCCCAAAAACCAG                                                      | GGGTCTGTCGTTTAATTT                                            | TAGC                        | 1086                                        |              |                       |                      |                   |
|       | Sbjet             | Range 2: 1 to 4884 Graphics |                                         |                                                                   |                                                                     |                                                               |                             | 🔻 Next Match 🔺 Previous Match 🛕 First Match |              |                       |                      |                   |
|       | Sbjct             | Sco                         | re                                      | 500)                                                              | Expect                                                              | Identities                                                    |                             |                                             | Gi           | aps                   | Strand               |                   |
|       | Query             | 860                         | 1 bits(9                                | 538)                                                              | 0.0                                                                 | 4869/490                                                      | L(99%                       | )                                           | 31           | 1/4901(0%)            | Plus/Plus            |                   |
|       | Sbjct             | 180                         | <br>TGC-TAATCZ                          | ACAATTACTGCGGC                                                    | IGAAGCGCCTGGGC                                                      | CAGCAACGGTTCCGATCAC                                           | <br>AATAA 2                 | 38                                          |              |                       |                      |                   |
|       | Query             | 41207                       | GTATCATCGO                              | CCCGCTCACGACT                                                     | GGCAACAACGTCAI                                                      | TCCAGCAACTGTTGGCCC                                            | GAACC 4                     | 1266                                        |              |                       |                      |                   |
|       | Sbjct             | 239<br>41267                | GTATCATCG                               | CCCCGCTCACGACT                                                    | GCAACAACGTCAI                                                       | TCCAGCAACTGTTGGCCC                                            | GAACC 2                     | 98                                          |              |                       |                      |                   |
|       | Sbjct             | 299                         | ATCCAAAAGA                              | ACAGCTGGCCACCA                                                    | AGTACACCGAATAP                                                      | AGCCTGCGATTAAATTAAT                                           | IIIII<br>TGTCG 3            | 58                                          |              |                       |                      |                   |
| <     | Query             | 41327                       | TTTGACGCCG                              | GACCATGTGCGCCT.                                                   | ACCGCATTTGCAAC                                                      | CGATACCTATTGTTAGTCC                                           | таата 4                     | 1386                                        | >            |                       |                      |                   |

#### 日本乳酸菌学会誌の連載第7回